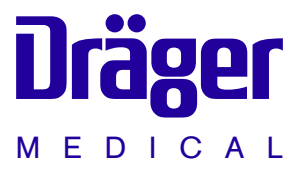

# Evita 4 Intensive Care Ventilator

Instructions for Use Software 4.n

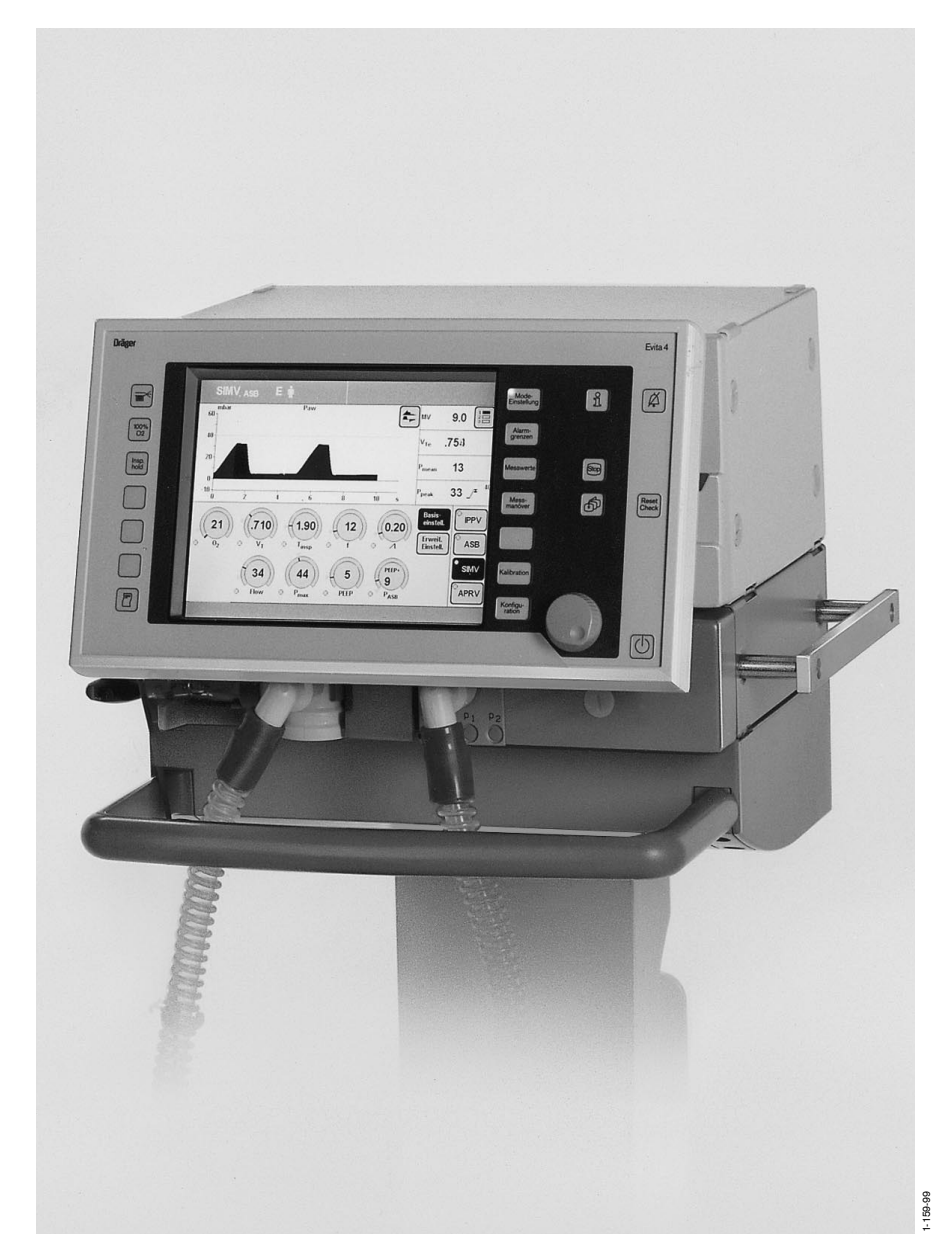

### Working with these Instructions for Use

### Header line – the title...

### of the main chapter

The title of the specific sub-section is printed underneath the main header – to help you find your way quickly from subject to subject.

#### Page body...

#### the Instructions for Use

in combined text/illustrations. The information is expressed in the form of practical actions, giving the user direct hands-on experience in learning how to use the machine.

#### Left-hand column - the text...

provides explanations and instructs the user step-by-step in the practical use of the product, with short, clear instructions in easy-to-follow sequence.

Bullet points indicate separate actions. Where several actions are described, numbers are used both to refer to the relevant details in the illustrations and to specify the sequence of actions.

#### Right-hand column - the illustrations...

provide the visual reference for the text and make it easier to locate the various parts of the equipment. Elements mentioned in the text are highlighted. Unnecessary details are avoided.

Screen displays prompt the user to proceed and confirm correct actions.

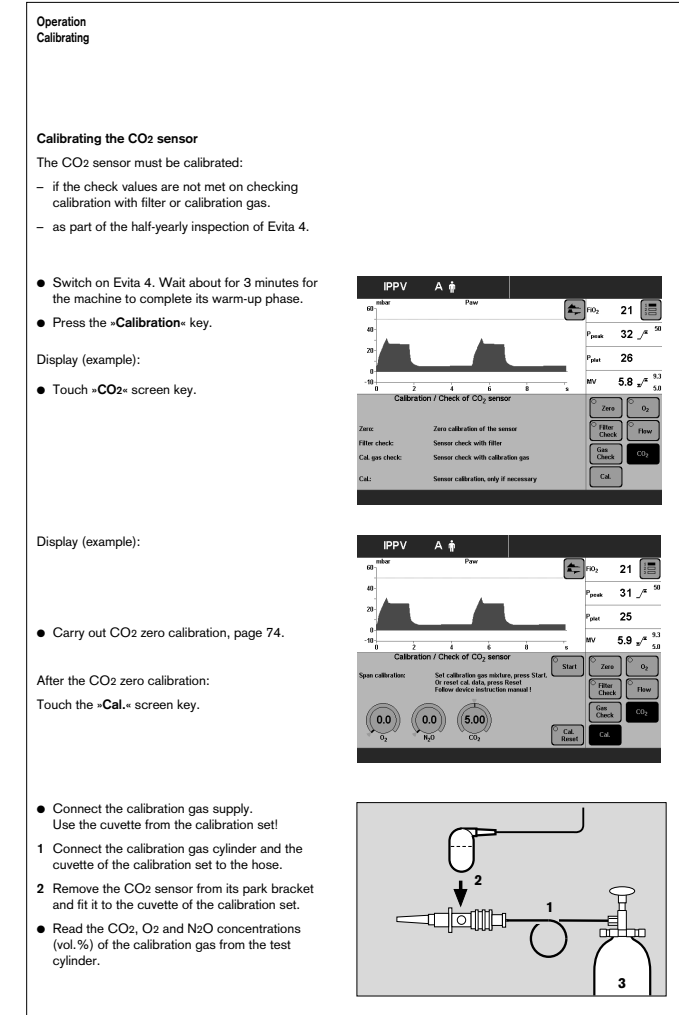

### What's new in Evita 4 software 4.n\*

### Specification of the humidifier used

- »Active humidifier«
- or
- »HME/Filter« (artificial nose)
- for more accurate measurement of the volume parameters

### Apnoea ventilation On/Off

- can be selected as starting configuration

### Extended range of settings for the alarm time

- TApnoea /
- from 5 to 60 seconds (formerly 15 to 60 seconds)

### Frequency can be reduced to 0

- for BIPAP and SIMV, for weaning without transitions

### Ventilation mode BIPAPAssist

- for pressure-controlled assisted ventilation

### Patient mode »prev. patient« can be selected

 to adopt the settings, including alarms, which were effective before switching off the equipment

### Leakage compensation On/Off

 for activation and deactivation of the automatic leakage compensation function

### **Extended logbook entries**

 Evita 4.4n identifies alarms which are active but not displayed with an asterisk

### Monitoring of tube blockages

- New alarm message »Tube blocked !!!«

#### Additional weaning parameters

available as software version 4.n plus upgrade in addition to the parameter occlusion pressure P 0.1 Evita 4.4n also determines the parameters - RSB Rapid Shallow Breathing index

- and
- NIF Negative Inspiratory Force index

### External flow source

available as software version 4.n plus upgrade

 The amount of external flow is calculated by Evita 4.4n (e.g. for additional tracheal gas insufflation) and adjusts the volume monitoring tolerances in order to avoid inadvertent alarms

### Extended use of loop presentations

available as software version 4.n plus upgrade

- Loops can be zoomed and frozen
- Loops can be displayed permanently in the upper part of the screen

### Evita Remote (Remote Pad)

optionally available

 Remote control pad for parallel remote operation of function keys on Evita 4

### NIV

optionally available

Application mode to support non-invasive ventilation therapies

### Nurse call

optionally available

 Connection for transmitting alarm signals to a central hospital alarm station

See pages 187 and 188 for new features in software versions 2.n and 3.n

| · · · · · · · · · · · · · · · · · · ·                                                                                                    |
|----------------------------------------------------------------------------------------------------|
| Intended Medical Application13                                                                                                    |
| Operating Concept15                                                                                                    |
| Structure of the Control Unit                                                                                                    |
| On-Screen Controls                                                                                                    |
| Screen keys for Function Selection,<br>Adjustment and Confirmation                                                                                                    |
| Care on Paras                                                                                                    |
| Streen Pages                                                                                                    |
| »Adjustment« Screen Page                                                                                                    |
| »Alarm Limits« Screen Page 24                                                                                                    |
| »Measured values« Screen Page                                                                                                    |
| »Measurement Manoeuvre« Screen Page                                                                                                    |
| »Calibration« Screen Page                                                                                                    |
|                                                                                                    |
| Positioning the Control Unit                                                                                                    |
| Positioning the Control Unit                                                                                                    |
| Positioning the Control Unit                                                                                                    |
| Positioning the Control Unit.    27      Ergonomic Positioning.    27      Preparation.    29                                                                                                    |
| Positioning the Control Unit.    27      Ergonomic Positioning.    27      Preparation.    29      Attaching components.    30                                                                                                    |
| Positioning the Control Unit.    27      Ergonomic Positioning.    27      Preparation.    29      Attaching components.    30      Fitting expiration valve.    30                                                                                                    |
| Positioning the Control Unit.    27      Ergonomic Positioning.    27      Preparation.    29      Attaching components.    30      Fitting expiration valve.    30      Fitting flow sensor.    30      Fitting flow sensor.    30                                                                                                    |
| Positioning the Control Unit.    27      Ergonomic Positioning.    27      Preparation.    29      Attaching components.    30      Fitting expiration valve.    30      Fitting flow sensor.    30      Fitting O2 sensor capsule.    31                                                                                                    |
| Positioning the Control Unit.    27      Ergonomic Positioning.    27      Preparation.    29      Attaching components.    30      Fitting expiration valve.    30      Fitting flow sensor.    30      Fitting O2 sensor capsule.    31      Note on Use of Heat and Moisture Exchanger (HME).    31                                                                                                    |
| Positioning the Control Unit.    27      Ergonomic Positioning.    27      Preparation    29      Attaching components.    30      Fitting expiration valve.    30      Fitting flow sensor.    30      Fitting O2 sensor capsule.    31      Note on Use of Heat and Moisture Exchanger (HME).    31      Ventilation Adults and Children.    32                                                                                                    |
| Positioning the Control Unit.    27      Ergonomic Positioning.    27      Preparation.    29      Attaching components.    30      Fitting expiration valve.    30      Fitting flow sensor.    30      Fitting O2 sensor capsule.    31      Note on Use of Heat and Moisture Exchanger (HME).    31      Ventilation Adults and Children.    32      Connecting Aquapor humidifier.    32                                                                                                    |
| Positioning the Control Unit.    27      Ergonomic Positioning.    27      Preparation.    29      Attaching components.    30      Fitting expiration valve.    30      Fitting flow sensor.    30      Fitting O2 sensor capsule.    31      Note on Use of Heat and Moisture Exchanger (HME).    31      Ventilation Adults and Children.    32      Connecting Aquapor humidifier.    32      Connecting ventilation hoses.    32                                                                                   |
| Positioning the Control Unit.    27      Ergonomic Positioning.    27      Preparation    29      Attaching components.    30      Fitting expiration valve.    30      Fitting flow sensor.    30      Fitting O2 sensor capsule.    31      Note on Use of Heat and Moisture Exchanger (HME).    31      Ventilation Adults and Children.    32      Connecting Aquapor humidifier.    32      Fitting temperature sensor.    33                                                                                      |
| Positioning the Control Unit.27Ergonomic Positioning.27Preparation.29Attaching components.30Fitting expiration valve.30Fitting flow sensor.30Fitting O2 sensor capsule.31Note on Use of Heat and Moisture Exchanger (HME).31Ventilation Adults and Children.32Connecting Aquapor humidifier.32Fitting temperature sensor.33Fitting temperature sensor.33Fitting CO2 cuvette and CO2 sensor.34                                                                                                    |
| Positioning the Control Unit.27Ergonomic Positioning.27Preparation.29Attaching components.30Fitting expiration valve.30Fitting flow sensor.30Fitting O2 sensor capsule.31Note on Use of Heat and Moisture Exchanger (HME).31Ventilation Adults and Children.32Connecting Aquapor humidifier.32Fitting temperature sensor.33Fitting to Co2 cuvette and CO2 sensor.34Ventilating Infants.34                                                                                                    |
| Positioning the Control Unit.    27      Ergonomic Positioning.    27      Preparation.    29      Attaching components.    30      Fitting expiration valve.    30      Fitting flow sensor.    30      Fitting O2 sensor capsule.    31      Note on Use of Heat and Moisture Exchanger (HME).    31      Ventilation Adults and Children.    32      Connecting Aquapor humidifier.    32      Fitting temperature sensor.    33      Fitting CO2 cuvette and CO2 sensor.    34      Fitting bacterial filter.    34 |

| If using bacterial filters                            | 35         |
|-------------------------------------------------------|------------|
| Supply and Connections                                | 36         |
| Electrical power supply                               | 36         |
| Note on use of a socket strip for ancillary equipment | 36         |
| Temporary interruption of power supply                | 36         |
| Gas supply                                            | 37         |
|                                                       |            |
| Evita Remote (optional)                               | 38         |
| Connection                                            | 38         |
| Note automatic self-test                              | 39         |
|                                                       |            |
| Nurse call (optional)                                 | 40         |
| Technical Data                                        | 40         |
|                                                       |            |
| Before Using for the First Time                       | 41         |
| Selecting the language of the display texts           | 41         |
|                                                       |            |
| Device Check                                          | 42         |
| Before use on patient                                 | 42         |
| Performing device check                               | 43         |
| Checking the hose system for leaks                    | 46         |
|                                                       |            |
| Positioning the control unit                          | 47         |
| To position the control unit on the wall rail         | 47         |
| To position the control unit on the device            | 47         |
|                                                       |            |
|                                                       |            |
| Operation                                             | 49         |
|                                                       | <b>F</b> 0 |
|                                                       | 50         |
| Switching on                                          | 50         |
| Detient mede                                          | ΕQ         |
| Patient mode                                          | 50         |
| Selecting the patient mode                            | 51         |
| Collect the requirementations                         |            |
| Select the previous settings                          | DI         |
| Starting ventilation                                  | 52         |
| Sotting Ventilation Modes                             | 50         |
|                                                       | 53         |
|                                                       | 53         |
|                                                       |            |
|                                                       | 60         |
|                                                       | 20<br>29   |
| ОГЛГ, ОГЛГ/АОВ<br>MMV/ MMV/Δ98                        | 20         |
|                                                       | 00<br>67   |
|                                                       | 07         |
| Independent Lung Ventilation II V                     | 60         |
| Prenaration                                           | 60         |
| Satting the master and clave device                   | 09<br>71   |
| טטננוווק נווס ווומסנסו מווע סומים עביוטס              | / 1        |

| Apnoea ventilation                                                                                                    | 76                                     |
|----------------------------------------------------------------------------------------------------|----------------------------------------|
| Setting Alarm Limits                                                                                                    | 77                                     |
| In the Event of an Alarm                                                                                                    |                                        |
| Cancel alarm tone                                                                                                    |                                        |
| information 1                                                                                                    | 79                                     |
| Displaying Curves and Measured Values                                                                                                    | 80                                     |
| Displaying measured values                                                                                                    | 81                                     |
| Trends                                                                                                    | 82                                     |
| Loops                                                                                                    |                                        |
| Reference curve displays                                                                                                    | 83                                     |
| Zoom loops (optional)                                                                                                    | ວວ<br>ຊວ                               |
| Display loops in the upper graphic area                                                                                                    | 84                                     |
| Logbook                                                                                                    |                                        |
| Screen freeze                                                                                                    |                                        |
|                                                                                                    |                                        |
| Special Functions                                                                                                    | 87                                     |
| Manual inspiration                                                                                                    | 87                                     |
| Exspiration Hold                                                                                                    |                                        |
| Medicament nebulisation                                                                                                    |                                        |
| Oxygen enrichment for bronchial suction                                                                                                    | 91<br>02                               |
| Special measurement procedure: occlusion pressure P.0.1                                                                                                    | 93<br>04                               |
| Shut-down                                                                                                    |                                        |
|                                                                                                    |                                        |
| Selecting Standby Mode                                                                                                    | 96                                     |
| Quitting Standby Mode                                                                                                    | 96                                     |
|                                                                                                    |                                        |
| Calibration                                                                                                    | 97                                     |
| Calibrating O2 sensor                                                                                                    | 97                                     |
| Calibrating flow sensor                                                                                                    |                                        |
| External flow source                                                                                                    |                                        |
| Checking/calibrating CO <sub>2</sub> sensor                                                                                                    |                                        |
| CO2 zero checking                                                                                                    | 100                                    |
| Testing CO2 Calibration with test filter                                                                                                    |                                        |
| Testing $CO_2$ calibration with test gas                                                                                                    | 102                                    |
| Testing CO <sub>2</sub> calibration with test gas<br>Calibrating CO <sub>2</sub> sensor                                                                                  | 102<br>103<br>105                      |
| Testing CO <sub>2</sub> calibration with test gas<br>Calibrating CO <sub>2</sub> sensor<br>Resetting CO <sub>2</sub> calibration                                         | 102<br>103<br>                         |
| Testing CO <sub>2</sub> calibration with test gas<br>Calibrating CO <sub>2</sub> sensor<br>Resetting CO <sub>2</sub> calibration                                         | 102<br>103<br>105<br>106               |
| Testing CO <sub>2</sub> calibration with test gas<br>Calibrating CO <sub>2</sub> sensor<br>Resetting CO <sub>2</sub> calibration                                         | 102<br>103<br>105<br>106               |
| Testing CO <sub>2</sub> calibration with test gas<br>Calibrating CO <sub>2</sub> sensor<br>Resetting CO <sub>2</sub> calibration<br><b>Configuration</b>                 | 102<br>103<br>105<br>106<br>107        |
| Testing CO <sub>2</sub> calibration with test gas<br>Calibrating CO <sub>2</sub> sensor<br>Resetting CO <sub>2</sub> calibration<br><b>Configuration</b><br><b>Sound</b> | 102<br>103<br>105<br>106<br>107<br>108 |

| Screen.<br>Selecting displayed measured values.<br>Selecting displayed curves.<br>Selecting displayed trends.                                                                                                    | 109<br>109<br>111<br>112                                                  |
|----------------------------------------------------------------------------------------------------|---------------------------------------------------------------------------|
| Selecting displayed trends<br><b>Ventilation</b><br>Selecting ventilation modes<br>Selecting Pmax pressure limit<br>Selecting AutoFlow <sup>®</sup> as start-up ventilation mode<br>Apnoea ventilation On/Off<br>Selecting patient mode<br>Start-up values for ventilation parameters and alarm limits<br>Setting start-up values for ventilation parameters »VT, f«<br>Setting start-up values for ventilation parameters »Pressure, O2, I:E«<br>Leakage compensation On/Off<br>Setting start-up values for alarm limits. | 112<br>113<br>113<br>115<br>116<br>117<br>118<br>119<br>121<br>122<br>123 |
| System Defaults<br>Setting external interface<br>Setting time and date<br>Setting language and units<br>Service diagnosis.                                                                                                    | 124<br>124<br>125<br>125<br>126                                           |
| Troubleshooting                                                                                                    | 127                                                                       |
| Preparing                                                                                                    | 135                                                                       |
| Dismantling<br>CO2 sensor (optional)<br>Temperature sensor<br>Medicament nebuliser<br>Ventilation hoses<br>Flow sensor<br>Expiration valve<br>Humidifier                                                                                                    | 136<br>136<br>137<br>137<br>137<br>137<br>138                             |
| Disinfecting/Cleaning                                                                                                    | 139                                                                       |
| Assembling<br>Fitting expiration valve                                                                                                    | 142<br>142                                                                |
| Before Reusing on Patient                                                                                                    | 143                                                                       |
| Maintenance Intervals<br>Clean or replace cooling air filter<br>Disposing of batteries and O <sub>2</sub> sensors<br>Removing/fitting ambient air filter<br>Correct disposal of apparatus                                                                                                    | 143<br>144<br>144<br>144<br>145                                           |

| What's what<br>Control unit<br>Front connections<br>Back panel | 147<br>148<br>149<br>150 |
|----------------------------------------------------------------|--------------------------|
| Technical Data                                                 | 151                      |
| Environmental conditions                                       | 152                      |
| Settings                                                       | 152                      |
| Performance data                                               | 153                      |
| Measured value displays                                        | 153                      |
| Monitoring                                                     |                          |
| Operating data                                                 | 156                      |
| Machine outputs                                                | 157                      |
| Electromagnetic compatibility (EMC)                            |                          |
| Classification                                                 | 158                      |
| UMDNS-Code                                                     | 158                      |
| Materials used                                                 | 158                      |

| Description                                           | 159 |
|-------------------------------------------------------|-----|
| Ventilation Modes                                     | 160 |
| Volume-controlled ventilation with PLV and AutoFlow®  | 160 |
| Classic volume constant mandatory ventilation stroke  | 160 |
| Manual pressure limiting with Pmax                    | 160 |
| AutoFlow <sup>®</sup>                                 | 161 |
| Start-up procedure with AutoFlow®                     | 162 |
| Sigh                                                  | 163 |
| SIMV                                                  | 164 |
| ASB                                                   | 165 |
| BIPAP                                                 | 166 |
| BIPAPAssist                                           | 167 |
| APRV                                                  | 168 |
| MMV                                                   | 168 |
| Flow measurement                                      | 170 |
| Compensation of the effect of hose system compliance  | 170 |
| Conversion according to ambient conditions            | 170 |
| Automatic leakage compensation                        | 172 |
| Weaning parameters                                    | 174 |
| Occlusion pressure P 0.1                              | 174 |
| Rapid Shallow Breathing RSB                           | 175 |
| Negative Inspiratory Force NIF                        | 175 |
| Intrinsic PEEP                                        | 176 |
| Insp. O2 concentration during medicament nebulisation | 177 |

| Abbreviations<br>Symbols             | 178<br>181 |
|--------------------------------------|------------|
| Bibliography                         | 182        |
| Parts List<br>Order List             | 183<br>185 |
| What was new in Evita 4 software 2.n | 187        |
| What was new in Evita 4 software 3.n | 188        |

| ndex |
|------|
|------|

# For Your Safety and that of Your Patients

#### Strictly follow the Instructions for Use

Any use of the apparatus requires full understanding and strict observation of these instructions. The apparatus is only to be used for purposes specified here.

#### Maintenance

The apparatus must be inspected and serviced regularly by trained service personnel at six monthly intervals (and a record kept).

Repair and general overhaul of the apparatus may only be carried out by trained service personnel.

We recommend that a service contract be obtained with DrägerService and that all repairs also be carried out by them. Only authentic Dräger spare parts may be used for maintenance.

Observe chapter "Maintenance Intervals".

#### Accessories

Do not use accessory parts other than those in the order list.

#### Not for use in areas of explosion hazard

This apparatus is neither approved nor certified for use in areas where combustible or explosive gas mixtures are likely to occur.

### Safe connection with other electrical equipment

Electrical connections to equipment which is not listed in these Instructions for Use should only be made following consultations with the respective manufacturers or an expert.

#### Liability for proper function or damage

The liability for the proper function of the apparatus is irrevocably transferred to the owner or operator to the extent that the apparatus is serviced or repaired by personnel not employed or authorized by DrägerService or if the apparatus is used in a manner not conforming to its intended use.

Dräger cannot be held responsible for damage caused by non-compliance with the recommendations given above. The warranty and liability provisions of the terms of sale and delivery of Dräger are likewise not modified by the recommendations given above.

Dräger Medical AG & Co. KGaA

### Safe use of the equipment

This equipment must only be used under the supervision of qualified medical staff, so that help is available immediately if any faults or malfunctions occur.

This equipment must not be used with flammable gases or anaesthetic agents. Danger of fire!

## Do not use mobile telephones within 10 metres of ventilators!

Mobile telephones may impair the functioning of electromedical equipment and endanger the patient<sup>1)</sup>.

#### Appropriate ventilation monitoring

The built-in monitoring facilities of Evita 4 ensure appropriate monitoring of ventilation therapy and therefore detect any undesirable changes in the following ventilation parameters:

- Airway pressure, Paw
- Expiratory minute volume, MV
- Inspiratory O2 concentration, FiO2
- Inspiratory breathing gas temperature, T
- Expiratory CO2 concentration, etCO2 (optional)
- Inspiratory breathing volume, VTI
- Apnoea time
- Tachypnoea monitoring

Changes in these parameters may be caused by:

- Acute changes in the patient's condition
- Incorrect settings and faulty handling
- Equipment malfunctions
- Failure of power and gas supplies

If a fault occurs in this equipment, separate measuring instruments should be used.

### Back-up ventilation with an independent manual ventilation device

If a fault is detected in Evita 4 so that its life-support functions are no longer assured, ventilation using an independent ventilation device must be started without delay – if necessary with PEEP and/or increased inspiratory O2 concentration (e.g. with the Dräger Resutator 2000).

Dräger medical equipment meets the requirements for immunity to interference in accordance with the specific product standards and EN 60601-1-2 (IEC 601-1-2). Depending on the type of mobile telephone used and on the application situation, however, field strengths exceeding the values specified in the applicable standards may develop in the immediate vicinity of the mobile telephone and therefore lead to faults and malfunctions.

### **Intended Medical Application**

### Contents

Intended Medical Application......14

### **Intended Medical Application**

Long-term ventilator for intensive care. For adults, children and neonates. For premature babies with the "NeoFlow" option.

With the following ventilation modes:

**IPPV** Intermittent Positive Pressure Ventilation, controlled and assisted constant-volume ventilation. With the options:

- CPPV (Continuous Positive Pressure Ventilation)
- PLV (Pressure Limited Ventilation)
  AutoFlow<sup>®</sup>
- for automatic regulation of inspiration flow - IRV (Inversed Ratio Ventilation)

**SIMV S**ynchronized Intermittent **M**andatory **V**entilation, procedure for weaning patients off the ventilator after they have started spontaneous breathing. With the options:

- PLV (Pressure Limited Ventilation)
- AutoFlow<sup>®</sup>

for automatic regulation of inspiration flow.

**MMV** Mandatory Minute Volume Ventilation, spontaneous breathing with automatic adjustment of mandatory ventilation to the patient's minute volume requirement.

With the options:

- PLV (Pressure Limited Ventilation)
- AutoFlow<sup>®</sup>

for automatic regulation of inspiration flow.

SB Spontaneous Breathing,

Spontaneous breathing at ambient pressure.

**CPAP C**ontinuous **P**ositive **A**irway **P**ressure, Spontaneous breathing with positive airway pressure.

**ASB** Assisted Spontaneous Breathing, pressure-assisted spontaneous breathing.

**BIPAP\* Bi**phasic **P**ositive **A**irway **P**ressure, Pressure-controlled ventilation combined with free spontaneous breathing during the complete breathing

cycle, and adjustable pressure increase to CPAP level.

**BIPAPAssist** (**Bi**phasic **P**ositive **A**irway **P**ressure Assisted) Pressure-controlled assisted ventilation

APRV Airway Pressure Release Ventilation,

Spontaneous breathing on two pressure levels with long time ranges – independently adjustable.

Special modes:

#### **Apnoea Ventilation**

For switching over automatically to volume-controlled mandatory ventilation, if breathing stops.

If apnoea occurs, Evita 4 emits an alarm after the preset alarm period (TApnoea  $\sqrt{r}$ ) and starts volume-controlled ventilation.

**ILV** Independent Lung Ventilation, Separate, differentiated, synchronised ventilation with two Evita units, one for each lung.

### **Diagnostics:**

### Intrinsic PEEP-measurement

for determining intrinsic PEEP and measuring trapped volume.

#### Occlusion pressure measurement

for evaluating breathing drive during spontaneous breathing.

### With monitoring for:

airway pressure, Paw expiratory minute volume, MV inspiratory O2 concentration, FiO2 inspiratory breathing gas temperature, T expiratory CO2 concentration, etCO2 inspiratory breathing volume, VTI apnoea time tachypnoea monitoring to detect rapid, shallow spontaneous breathing

Automatic gas switch-over. In the event of a gas failure, the change-over to another gas is automatic.

<sup>\*</sup> Registered trade mark

### **Operating Concept**

| Structure of the Control Unit       |    |
|-------------------------------------|----|
| On-Screen Controls                  |    |
| Screen Keys for Function Selection  |    |
| without Confirmation                |    |
| Screen keys for Function Selection, |    |
| Adjustment and Confirmation         |    |
| On-Screen Parameter Setting Knobs   | 20 |
| Screen Pages                        | 21 |
| Standard page                       | 22 |
| »Adjustment« Screen Page            |    |
| »Alarm Limits« Screen Page          |    |
| »Measured values« Screen Page       |    |
| »Measurement Manoeuvre« Screen Page |    |
| »Calibration« Screen Page           | 26 |
| »Configuration« Screen Page         | 27 |
| Positioning the Control Unit        | 27 |
| Ergonomic Positioning               | 27 |

### Structure of the Control Unit

The main components of the control unit are the screen, a set of **fixed function keys** and the **central rotary dial-knob**.

The function keys are used to call up the **screen pages** appropriate to the application.

In addition to curves, measured values and status displays, the screen contains, in a separate field, touchsensitive keys and touch-sensitive rotary knobs for parameter setting.

The touch-sensitive **screen keys** and the **screen knobs** are used in a similar way to ordinary keys and knobs:

Touching with the fingertip is equivalent to pressing a key or taking hold of a knob.

The display always contains only the screen keys and screen knobs required for function selection and/or adjustment.

Settings and confirmations are made by turning and pressing the central, rotary knob.

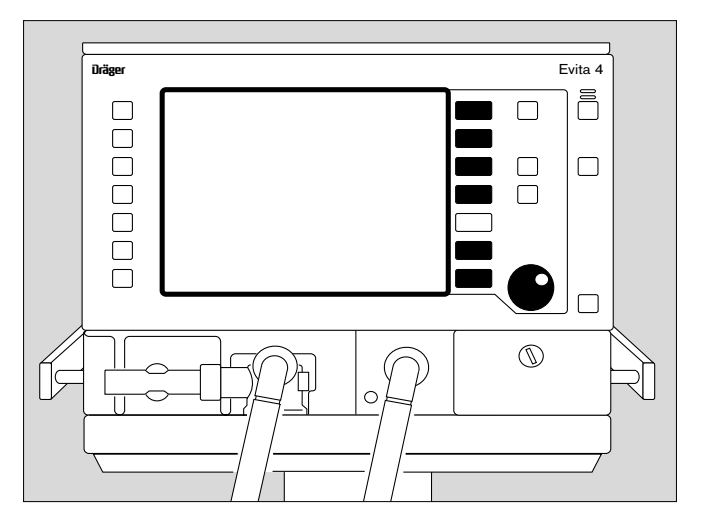

The keys for routine functions are placed to the right and left on the outside of the front panel.

Frequently used function keys are placed on the right, e.g.

the key » 🗇 « for selecting the standard page

or the »Alarm Reset« key for resetting or confirming messages.

Less frequently used function keys are placed on the lefthand side of the front panel,

e.g.

the key »  $\overline{\mathbf{w}}^{\text{res}}$  « for switching the medicament nebuliser on/off,

or the **»O2 suction**« key for bronchial suctioning.

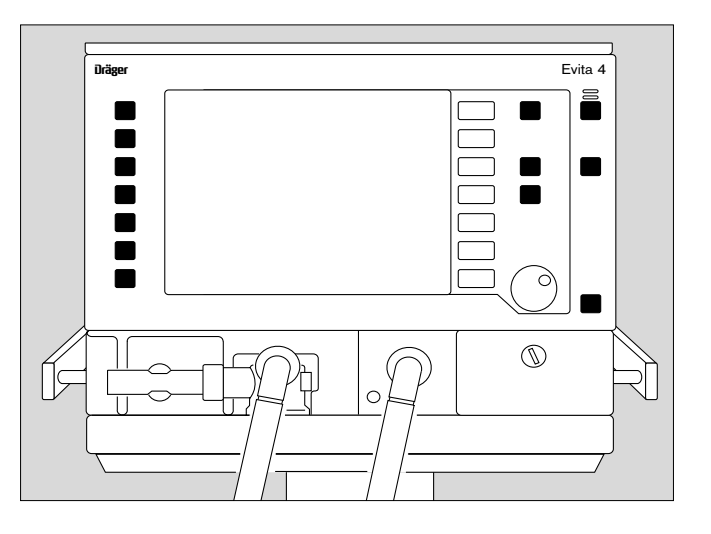

The power switch

for switching the device on/off.

The power switch is located on the back panel and has a pivoting cover to protect against being inadvertently switched off.

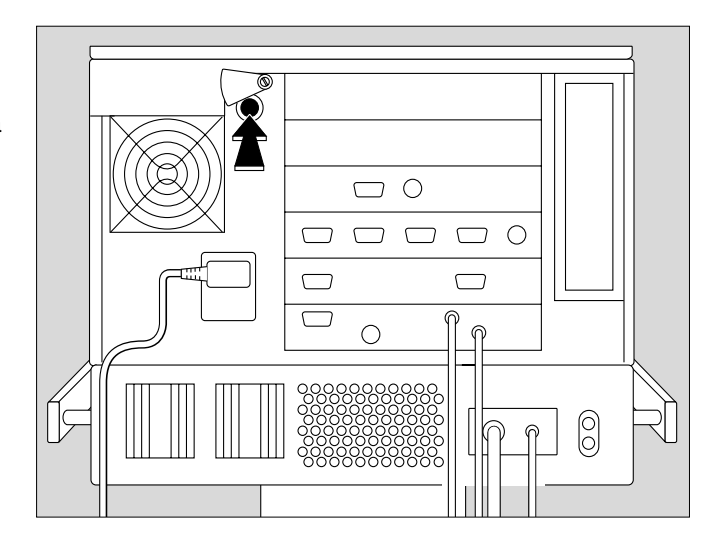

### **On-Screen Controls**

The lower half of the screen contains touch-sensitive coloured **screen keys** and **screen knobs**.

Touching these controls with the fingertip is equivalent to pressing key or taking hold of a knob.

The colour displays the status of the "control" and "LEDs":

green = usable white = not usable yellow = adjust/confirm black = effective function/display

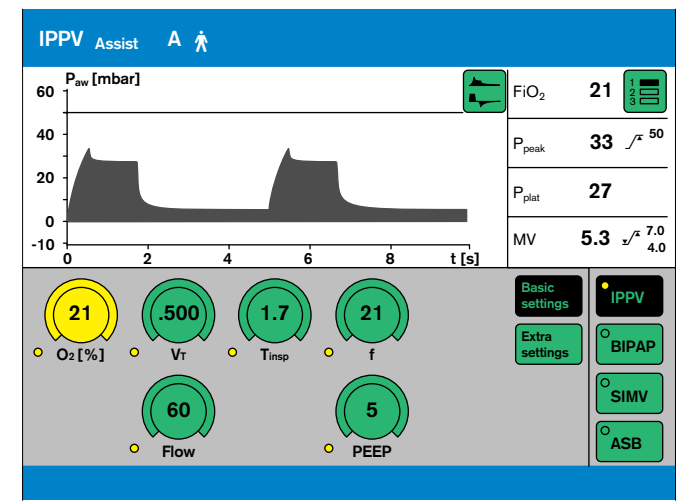

## Screen Keys for Selecting Functions without Confirmation

e.g. for paging through the system on-screen for changing the menu for switching over displays

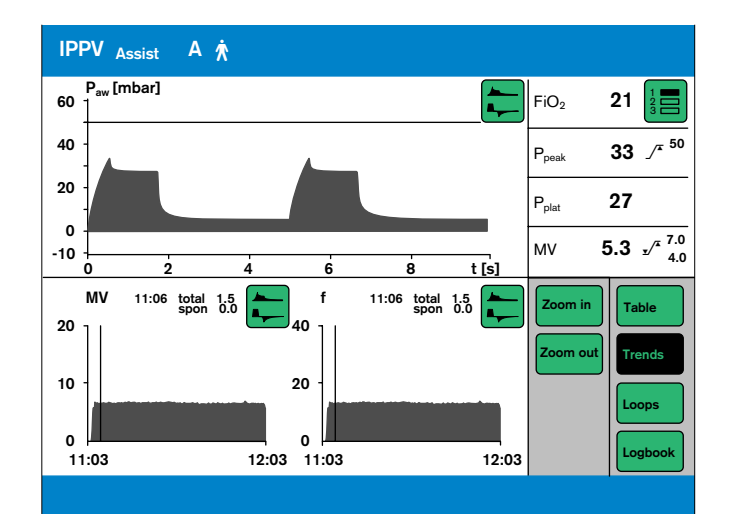

example:

• Press the **\*Table** key = select display. The key goes black to show that the function is active.

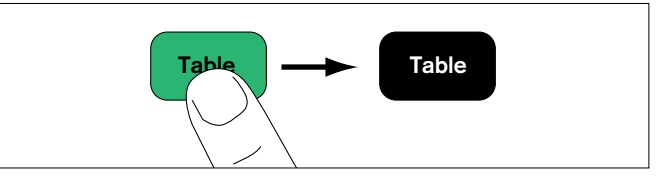

## Screen Keys for Function Selection, Adjustment and Confirmation

Display (example):

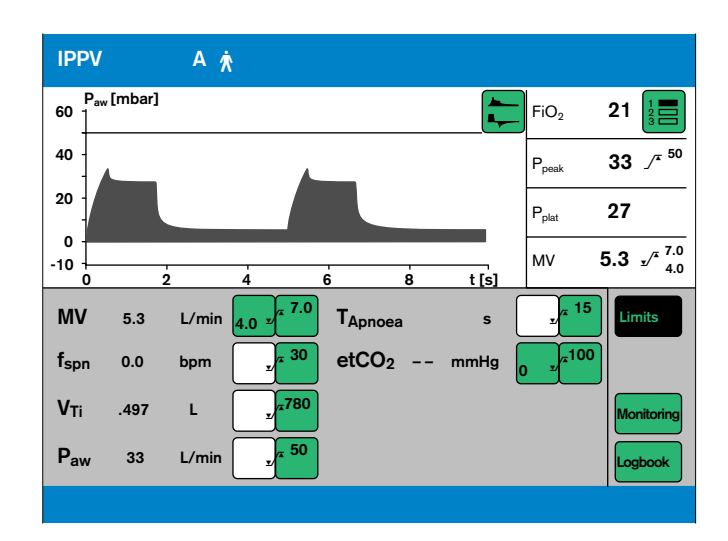

1 Touch the relevant screen key for the alarm limits, e.g.:

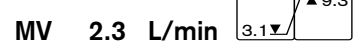

The colour changes from green to yellow = setting function is set.

- 2 Turn the rotary knob = adjust the alarm limit. The value is displayed in the screen key.
- **3** Press the rotary knob = the colour changes from yellow to green, and the set alarm limit is confirmed and effective.

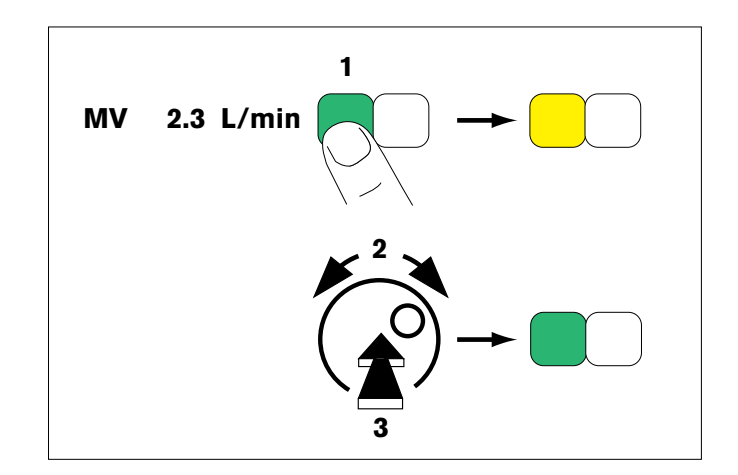

To cancel the setting:

• Touch the screen key again

or

• touch another screen key.

### **Screen Knobs for Setting Parameters**

Display (example):

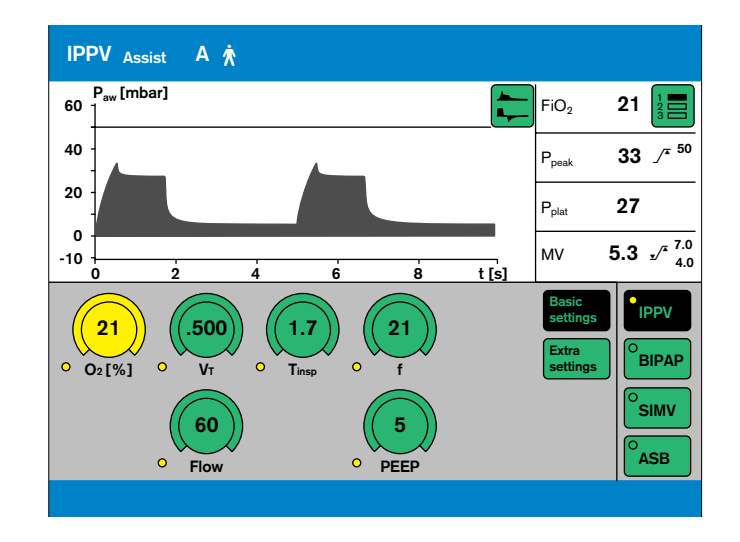

e.g. »PEEP« screen knob.

- Touch the »PEEP« screen knob: It changes colour from green to yellow = setting function selected.
- **2** Turn rotary knob = Adjust setting. The value is displayed in the knob.
- **3** Press rotary knob = Confirm. The knob changes colour from yellow to green, and the setting is validated and takes effect.

While pressure values, such as Pmax, are being set, they are displayed in the Paw (t) curve as a dashed black line.

To cancel the setting:

• Press the screen knob again

or

• press another screen knob.

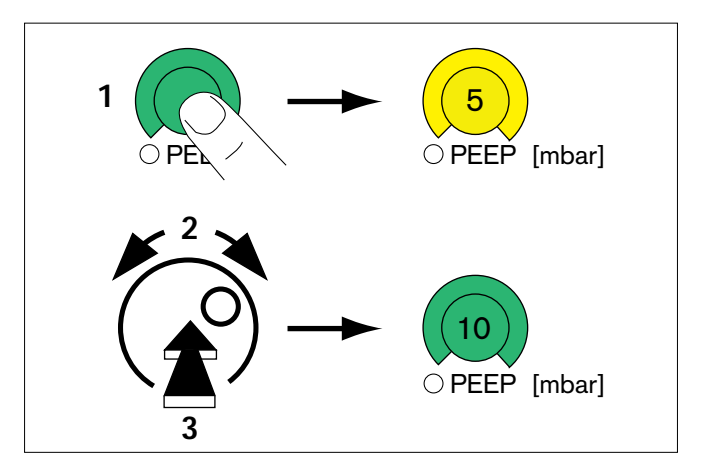

### **Screen Pages**

All the screen pages have the same structure, i.e. their contents are always arranged in the same positions on the screen:

Messages indicating ventilation modes and alarms, displays of measured values and curves, and help functions, always appear in the same position on the screen:

- The active ventilation mode/patient mode is displayed on the left-hand side of the top line. The ventilation mode is indicated by its abbreviation, e.g. BIPAP.
  - The patient mode is indicated by a symbol:
  - A 🖈 for adults
  - P \* for paediatric

In the case of spontaneous breathing activity by the patient, a lung symbol ♥ is briefly displayed as indicator.

- ② **Curves** are displayed in the upper left-hand quarter of the screen.
- ③ The lower half of the screen shows curves and measured values or screen keys and screen knobs – depending which screen page is selected.
- ④ Alarms are displayed on the right of the top line.
- (5) **Measured values** are displayed in the upper righthand quarter of the screen.
- (6) Help functions appear in the bottom line of the screen. On the right, Evita 4 provides setting instructions. On the left, Evita 4 provides information on the current status this information can be accessed by pressing key » n. «

The solid function keys to the right of the screen are used to select the screen pages for the following specific application situations:

- Settings
- Alarm limits
- Measured values
- Special measurement procedures
- Calibration
- Configuration

| Current ventilation mode/patient mode | Alarms                               |
|---------------------------------------|--------------------------------------|
| ② Curves                              | ്രි<br>Measured<br>values            |
| Ourves or screen knobs                | Measured<br>values or<br>screen keys |
| 6 Help functions                      |                                      |

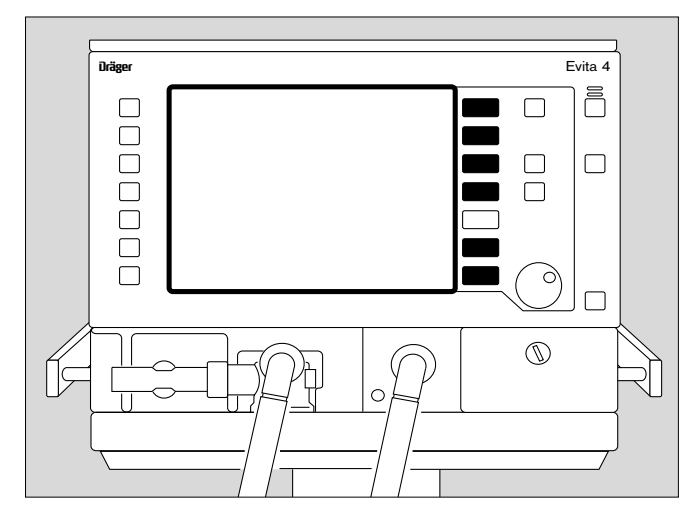

### Screen page

For displaying the ventilation status

• Press » <sup>(f)</sup> « key. Display (example):

The standard page shows the ventilation situation at a glance – reduced to the most important measurement parameters and curves.

Four measured values are shown on the right, and two curves on the left.

Other measured values and curves can be selected in the standard page and all subsequent screen pages.

To select other measured value combinations:

• Touch screen key » = « repeatedly.

To select other curves:

 Touch key » - «, and touch the screen key corresponding to the desired curve.

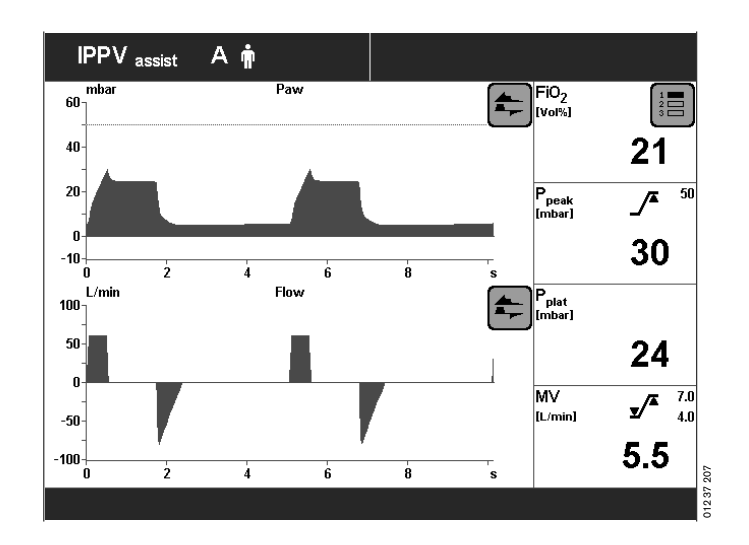

### »Settings« screen

For displaying the setting parameters.

The bottom right-hand side of the screen contains the screen keys for selecting the ventilation modes.

The screen key displayed in black (IPPV in the example) represents the currently activated ventilation mode.

The bottom left-hand side of the screen contains the onscreen rotary control knobs.

The values of the setting parameters are displayed in the screen knobs relevant to the ventilation mode.

The user-definable start-up settings are marked by an arrow (▶) on the scales of the screen knobs. See "Configuration" on page 107 onwards.

#### Changing the settings of an active ventilation mode

- Touch the appropriate screen knob, which will change colour from green to yellow = setting function enabled.
- Turn the rotary knob on the control unit = adjustment of the value of setting in the screen knob.
- Press the rotary knob: the screen knob changes colour from green to yellow = the setting is confirmed (validated) and active.

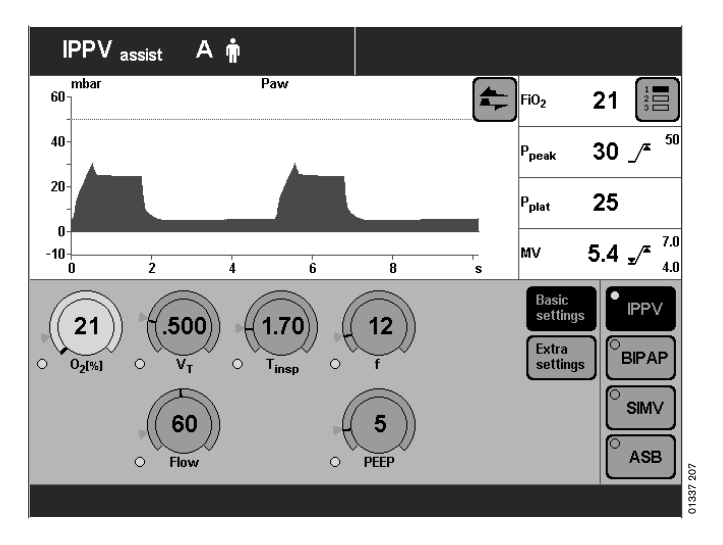

## Selecting another ventilation mode and setting its parameters

• Touch the appropriate screen key, e.g. **»BIPAP**«. The key changes colour from green to yellow, and the parameter setting page for BIPAP is displayed.

To set the parameters for BIPAP:

- Touch the screen knob, which changes colour from green to yellow = adjustment function selected.
- Turn rotary knob = adjust value displayed in screen knob.
- Press rotary knob: the screen knob changes colour from yellow to green = setting validated and effective.

If the indicator "LED" next to a screen knob is illuminated white, the knob setting will only be effective after the new ventilation mode has been switched on (example: **PASB**« knob).

If the indicator "LED" is illuminated yellow, the relevant knob setting is already active in the existing ventilation mode (example: **»O**2« knob).

The start-up values effective on switching on the ventilator are marked on the relevant knob-scale with an arrow (▶).

Example: PASB = 0 mbar

• Press the rotary knob: the screen key changes colour from yellow to black = the ventilation mode is active.

For detailed instructions on setting the ventilation modes, please refer to page 49.

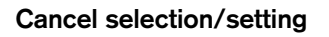

• Press the screen key or screen knob again.

or

• Press another screen key or another screen knob.

To quit a screen page:

1 Press » 🗇 « key = return to standard page

or

**2** press any of the function keys next to the screen on the right.

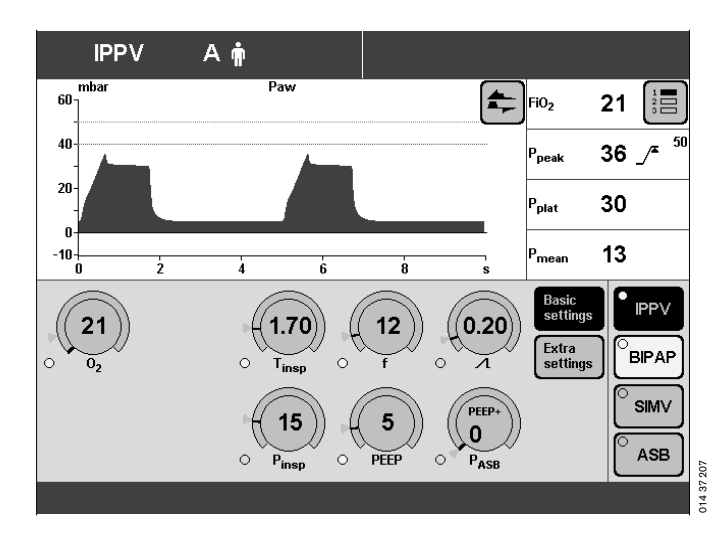

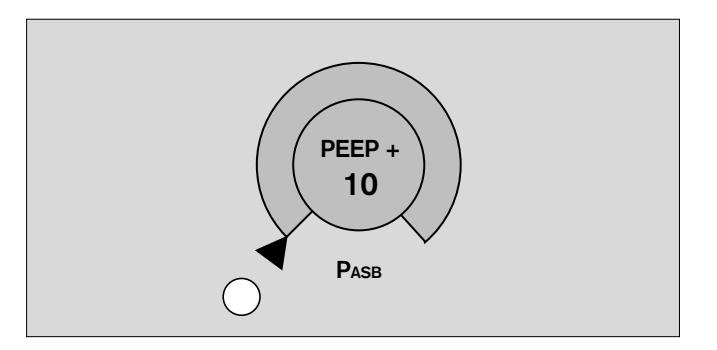

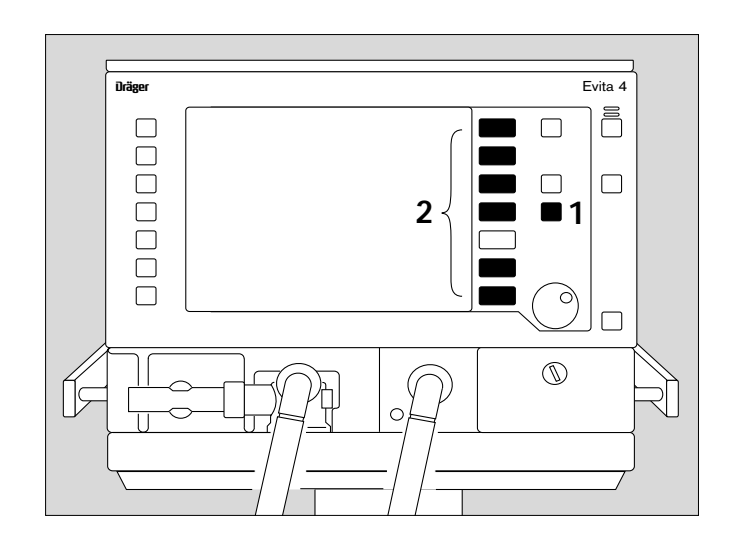

### »Alarm limits« Screen Page

This page is used for:

Displaying the measured values and the corresponding alarm limits.

Setting the alarm limits.

Setting the monitoring function.

Displaying the logbook.

The alarm limits are grouped together in a field and combined with a curve and four measured values.

Limits, monitoring and logbook are selected by the screen keys on the right of the screen. The currently activated screen key is highlighted in black.

| IPP∖             | assist | Αţ          |                                    |       |          |                   |                                 |
|------------------|--------|-------------|------------------------------------|-------|----------|-------------------|---------------------------------|
| 60<br>60         |        | F           | )aw                                |       | <b>_</b> | Fi02              | 21                              |
| 40-              |        |             |                                    |       |          | P <sub>peak</sub> | 30 _ <sup>50</sup>              |
| 20-              |        |             |                                    |       |          | P <sub>plat</sub> | 24                              |
| -10<br>0         | 2      | 4           | 6                                  | 8     | s        | MV                | 5.4 <u>-</u> / <sup>- 7.0</sup> |
| MV               | 5.4 L  | /min 4.0 ±/ | <b>∞</b> 7.0 <b>Τ</b> <sub>β</sub> | pnoea | s        |                   | 15 Limits                       |
| f <sub>spn</sub> | 01     | opm 🗾       | <sup>≖ 30</sup> et                 | CO2   | mmHg     | 30 x              | 60                              |
| V <sub>Ti</sub>  | .497   | L 🗌         | <b>z</b> .780                      |       |          |                   | Monitoring                      |
| Paw              | 30 n   | nbar 📿      | <b>≖</b> 50                        |       |          |                   | Logbook                         |
|                  |        |             |                                    |       |          |                   |                                 |

### **Displaying/Setting Alarm Limits**

 Touch the »Limits« screen key. The screen key will change to black. The monitored measured values will be displayed, together with their alarm limits:

Example:

MV 5.4 L/min  $5.5 \text{V}^{-7.5}$ 

Left-hand screen key = lower alarm limit. Right hand screen key = upper alarm limit.

Set the alarm limit:

- Touch the relevant screen key. The key changes colour to yellow = adjustable.
- Turn the rotary knob = adjust value displayed in the key.
- Press the dial-knob. The screen key changes colour to green = setting confirmed. The alarm limit is now effective.

For detailed operating instructions, please refer to page 77.

### »Measured values« Screen Page

This page is used to display:

- the measured values in table format
- the trend curve
- loops
- logbook.

Tables, trend, loop and logbook are selected by the righthand block of screen keys.

Example table of measured values »Table 1«

For detailed operating instructions, please refer to page 81.

| IF                | PV      | Αŵ                 |            |                  |                                     |                   |                       |
|-------------------|---------|--------------------|------------|------------------|-------------------------------------|-------------------|-----------------------|
| mbar<br>60        |         |                    | Paw        |                  | <b>.</b>                            | FiO <sub>2</sub>  | 21                    |
| 40                |         |                    |            |                  |                                     | P <sub>peak</sub> | 31 _⁄ <sup>≖ 50</sup> |
| 20-               |         |                    |            |                  |                                     | P <sub>plat</sub> | 21                    |
| -10               | 2       | 4                  | 6          | 8                | s                                   | V <sub>Te</sub>   | .330                  |
| P <sub>peak</sub> | 31 mbar | MV                 | 3.8 L/min  | V <sub>Te</sub>  | .330 L                              | Table             | 1 Table               |
| P <sub>plat</sub> | 21 mbar | M∨ <sub>spn</sub>  | 0.00 L/min | V <sub>Ti</sub>  | .340 L                              |                   |                       |
| P <sub>mean</sub> | 12 mbar | MV <sub>leak</sub> | 0.00 L/min | FiO <sub>2</sub> | 21 Vol%                             | Table             | 2 Trends              |
| PEEP              | 5 mbar  | f                  | 12 bpm     | т                | °C                                  |                   | Loons                 |
| P <sub>min</sub>  | 5 mbar  | f <sub>spn</sub>   | 0 bpm      | R                | 18 <sup>mbar</sup> / <sub>L/s</sub> |                   | Loops                 |
|                   |         | f <sub>mand</sub>  | 12 bpm     | С                | 21 <sup>mL</sup> / <sub>mbar</sub>  |                   | Logbook               |
|                   |         |                    |            |                  |                                     |                   |                       |

### **Display Logbook**

- Touch the »Logbook« screen key.
- Turn the dial-knob = select alarm events.

For detailed operating instructions, please refer to page 85.

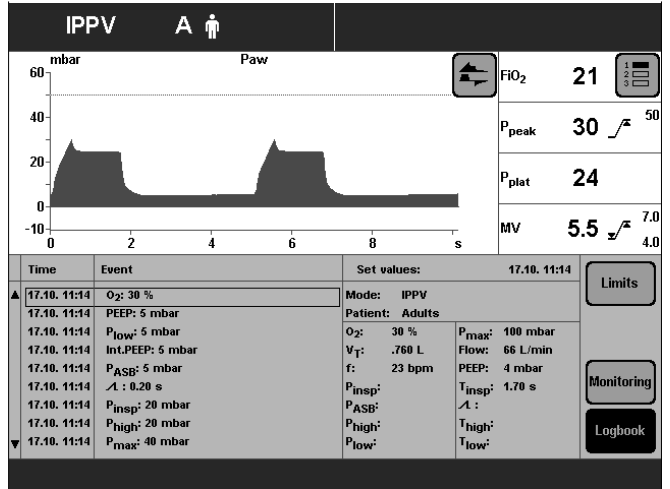

01837207

### »Special Procedures« Screen Page

This page is used to display and perform the following special measuring procedures:

- Intrinsic PEEP

and

– Occlusion pressure P 0.1

The desired special procedure is selected by the appropriate screen key on the right. The result of the last special procedure is displayed.

Example: Intrinsic PEEP:

To start the special procedure:

• Touch the »Start« screen key.

Ani **IPPV** assist 60 FiO<sub>2</sub> 21 40 30 Ppeak 20 24 P<sub>olat</sub> 0 7.0 5.3 \_/\* -10+ N MV 4.0 'n à Special procedure Intrinsic PEEP Start P 0.1 Last measurement : PEEP 4.9 mbar Time Date 13:33 17.10.95 **PEEP**<sub>i</sub> 5.3 mbar V<sub>trap</sub> .011 L 20 37

For detailed operating instructions, please refer to page 93 and 94.

### »Calibration« Screen Page

This page is used for calibrating

- the O2 sensor
- the Flow sensor
- the CO2 sensor
- Select the desired sensor with the »O2«, »Flow« or »CO2« screen keys.
   Calibration starts as soon as the relevant key is pressed.

Evita 4 provides the necessary calibration instructions in the Help Function line at the bottom of the screen.

For detailed operating instructions, please refer to page 97 et seq..

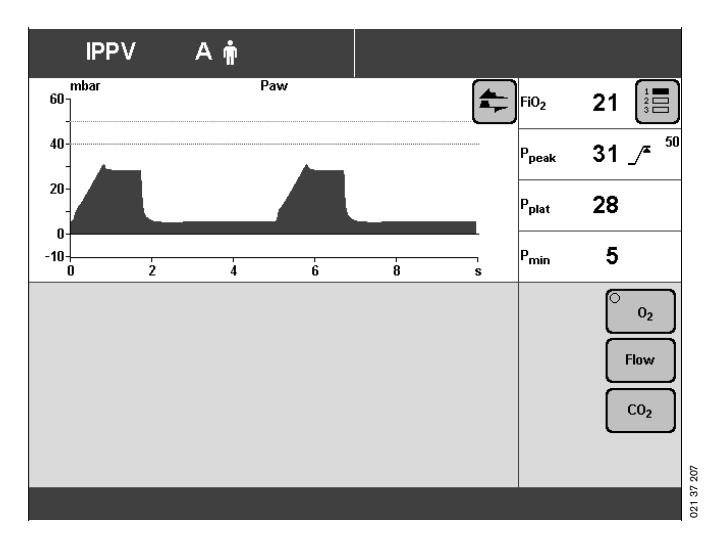

### »Configuration« Screen Page

For selecting/adjusting the following functions:

#### Sound

Setting the volume of the alarm tone.

### Screen

Selecting the displayed measured values. Selecting the displayed curves. Selecting the displayed trends.

#### Ventilation

Selecting ventilation modes. Selecting the patient mode. Selecting the initial setting.

### System Defaults

Setting the external interface. Setting the time and date. Selecting the language and measurement units. Selecting service diagnosis.

For detailed operating instructions, see page 107.

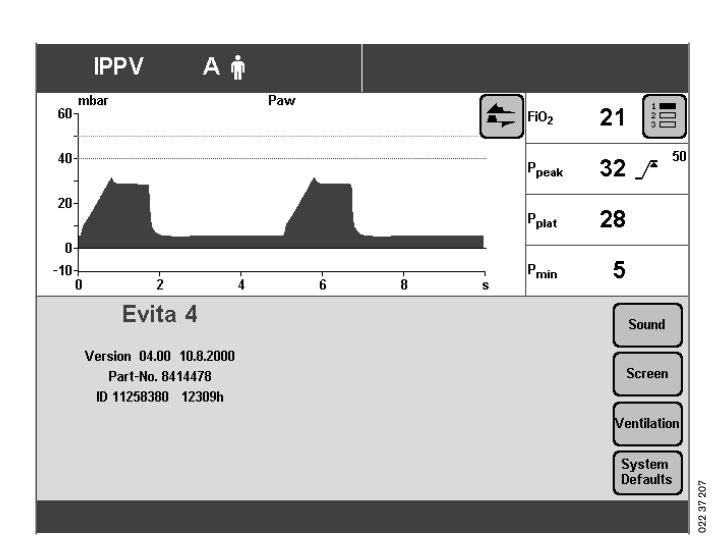

### **Control Unit Location**

To adapt to the situation of the ventilation location, the control unit can be placed

either directly on the device or

separately, on a wall rail.

For detailed instructions on placing, see page 47.

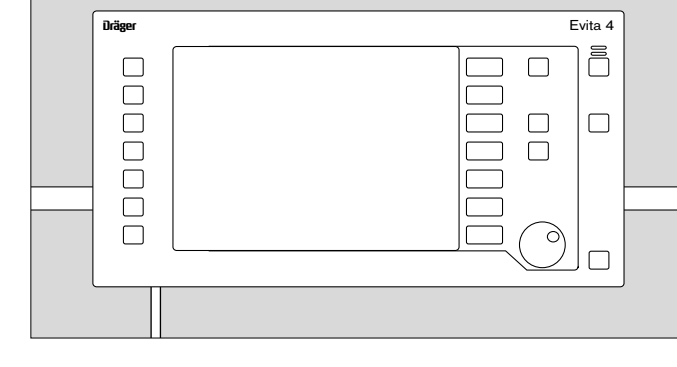

### **Ergonomic Positioning**

To ensure best viewing, free of reflections.

- 1 Hold down the blue segments on the right and left and
- 2 at the same time, tilt the control unit to the desired position.

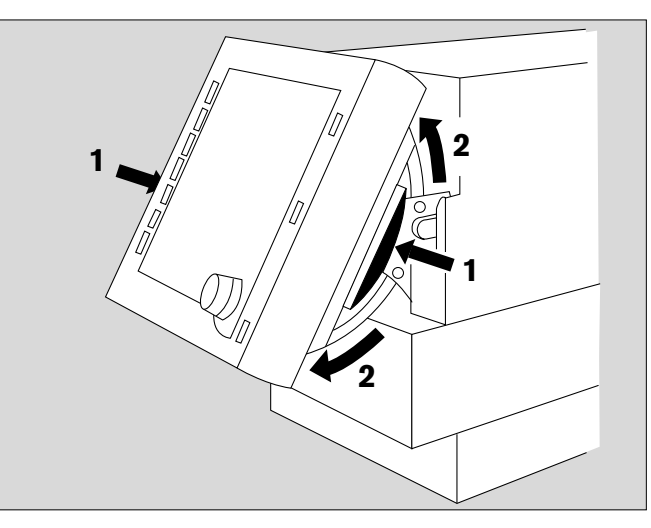

### Preparation

| Attaching components                                       | .30  |
|------------------------------------------------------------|------|
| Fitting expiration valve                                   | .30  |
| Fitting flow sensor                                        | . 30 |
| Fitting O2 sensor capsule                                  | .31  |
|                                                            |      |
| Note on Use of Heat and Moisture Exchanger (HME)           | . 31 |
| Ventilation Adults and Children                            | . 32 |
| Connecting Aguapor humidifier                              | . 32 |
| Connecting ventilation hoses                               | . 32 |
| Fitting temperature sensor                                 | .33  |
| Fitting CO <sub>2</sub> cuvette and CO <sub>2</sub> sensor | . 34 |
| 5                                                          |      |
| Ventilating Infants                                        | . 34 |
| Fitting bacterial filter                                   | . 34 |
| Fitting humidifier and ventilation hose                    | .35  |
| 0                                                          |      |
| If using bacterial filters                                 | . 35 |
|                                                            |      |
| Supply and Connections                                     | .36  |
| Electrical power supply                                    | .36  |
| Note on use of a socket strip for ancillary equipment      | .36  |
| Temporary interruption of power supply                     | .36  |
| Gas supply                                                 | .37  |
|                                                            |      |
| Evita Remote (optional)                                    | . 38 |
| Connection                                                 | . 38 |
| Note automatic self-test                                   | . 39 |
|                                                            |      |
| Nurse call (optional)                                      | .40  |
| Technical Data                                             | . 40 |
|                                                            |      |
| Before Using for the First Time                            | . 41 |
| Selecting the language of the display texts                | .41  |
|                                                            |      |
| Device Check                                               | .42  |
| Before use on patient                                      | . 42 |
| Performing device check                                    | . 43 |
| Checking the hose system for leaks                         | .46  |
|                                                            |      |
| Positioning the control unit                               | .47  |
| To position the control unit on the wall rail              | .47  |
| To position the control unit on the device                 | . 47 |
| •                                                          |      |

The following instructions include:

- Equipment assembly.
- Electrical and gas connections.
- Setting the language for the display texts.
- Automatic device check with sensor calibration.

### Attaching components

• Always use properly prepared parts, see Preparing, page 135.

### Fitting the expiration valve

- Tilt the control unit upwards.
- Push the expiration valve as far as it will go into the mounting. Check that it is properly engaged by gently pulling the port.

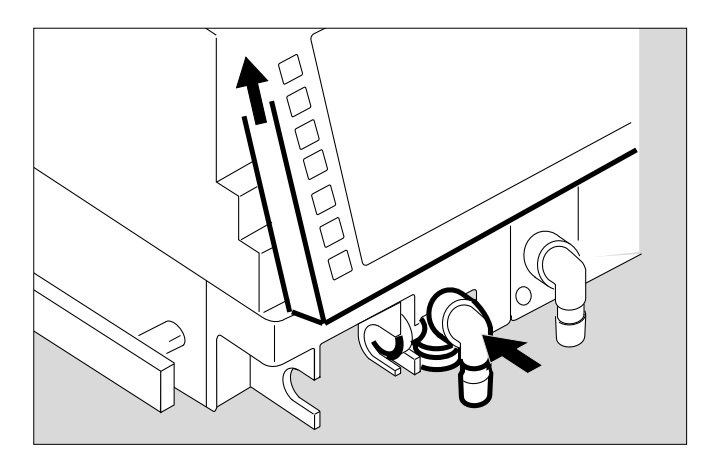

### Fitting the flow sensor

1 Push socket to left as far as it will go.

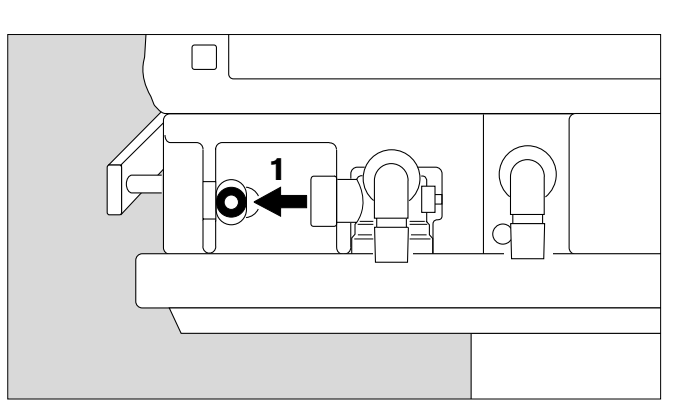

2 Fit flow sensor – with the probe facing towards the ventilator – into the mounting and push it into the socket as far as it will go.

Then:

**3** Push flow sensor to the right as far as it will go into the rubber lip of the expiration valve.

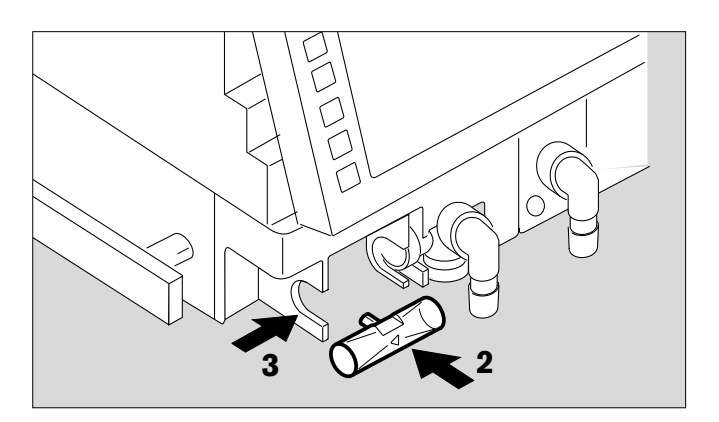

### Fitting O2 sensor capsule

- when using the system for the first time
- when the display reads:
  O2 measurement inop
- when calibration can no longer be performed.
- Tilt control unit upwards.
- 1 Turn port downwards or to the left.
- 2 Use coin to loosen screw, and remove protective cover.
- **3** Loosen the two knurled screws and open the sensor housing.
- 4 Insert new sensor capsule. The sensor end with the circular tracks on the contacts goes into the housing.
- Close the sensor housing securely with the two knurled screws.
- Screw protective cover back in place.
- Dispose of the used sensor, please refer to page 144.

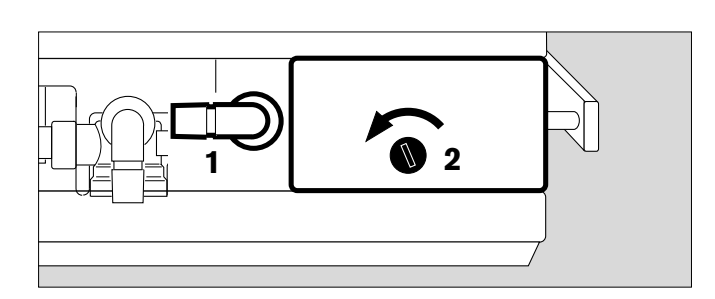

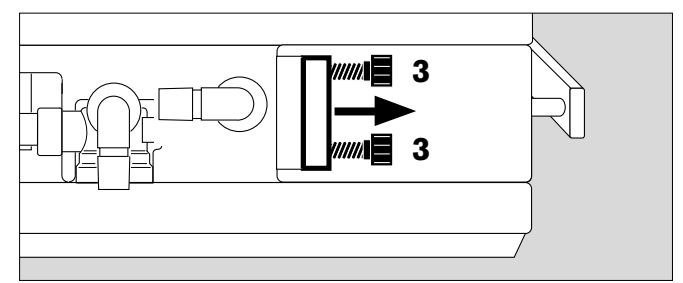

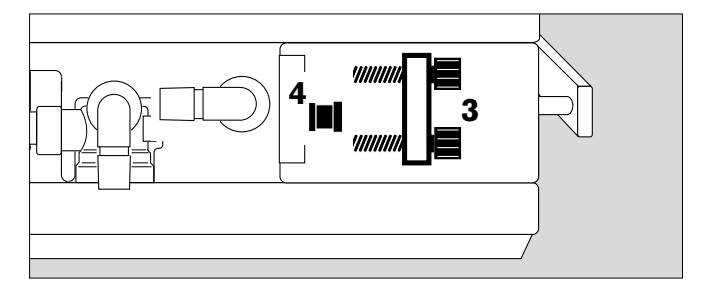

### Note on the Use of Heat and Moisture Exchangers

The use of a heat and moisture exchanger (HME) in the patient connection can increase breathing resistance considerably.

An increase in breathing resistance will lead to greater effort in spontaneous breathing and greater trigger effort during assisted ventilation. Under unfavourable conditions, an increase in breathing resistance can lead to an inadvertent PEEP.

This breathing resistance in the patient hose system cannot be monitored by the ventilator.

- Therefore you should regularly check the condition of the patient and the ventilator's measured values for volume and resistance.
- Follow the Instructions for Use of the heat and moisture exchanger (HME).
- Do not use the heat and moisture exchanger (HME) at the same time as a medicament nebuliser or humidifier!

### Ventilation Adults and Children

From 100 mL tidal volume VT upwards

Patient mode: »Adults«

Do not use a heat and moisture exchanger at the same time as a humidifier! Risk of increased breathing resistance due to condensation.

### **Connecting Aquapor humidifier**

Prepare Aquapor following the relevant Instructions for Use.

- 1 Hang Aquapor from rail by bracket and tighten screws.
- 2 Insert elbow connector into Aquapor.
- 3 Insert the double connector into the elbow connector.
- Fill Aquapor bowl to the upper mark with distilled water.

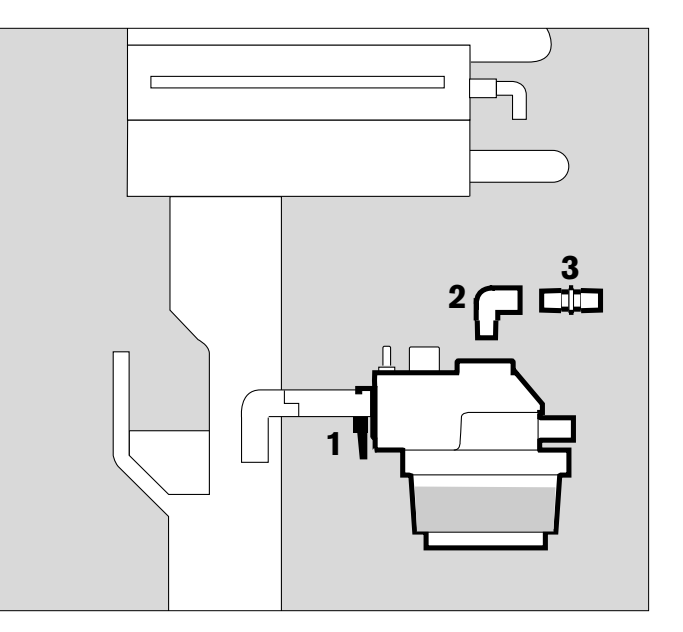

### **Connecting ventilation hoses**

Do not use antistatic or conductive hoses\*.

Depending on the desired position of the ventilator in relation to the bed, the hinged arm can be fitted to either side of the machine.

Attachment on left-hand side:

- 4 Turn both ports to the left.
- 5 Turn Aquapor to the left.

The following description applies when the ventilation hoses have been attached on the **left-hand** side.

The use of anti-static or electrically conductive material in the breathing system of the lung ventilator is not considered conducive to greater safety. On the contrary, the use of these materials increases the danger of electric shock to the patient and of fire due to the presence of oxygen.

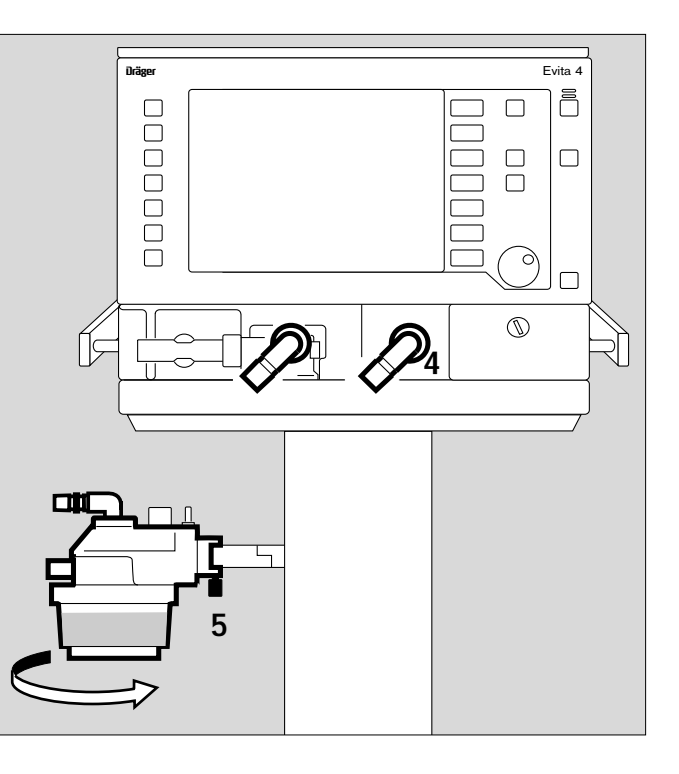

<sup>\*</sup> DIN VDE 0750 Part 215:

- 1 Hang the hinged arm from the rail on the left-hand side and tighten screws.
- Connect ventilation hoses, and note length of hose (metres).
- 2 Turn ports in direction of hoses.
- 3 Install water traps in vertical position.
- Connect the Y-piece, with the rubber sleeve of the Y-piece on the inspiratory side.

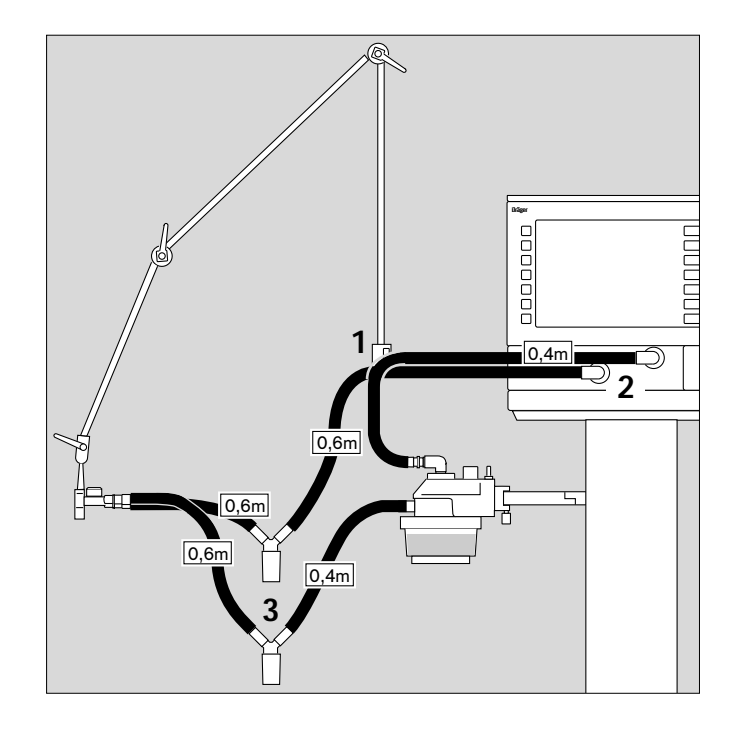

### Fitting temperature sensor

- 4 Push sensor as far as it will go into the rubber sleeve on the inspiratory side of the Y-piece. Align the Y-piece so that the sensor is at the top.
- 5 Attach the sensor cable with hose clips.
- 6 Insert the probe of the temperature sensor into the socket »Temp ★ at the rear of the unit.

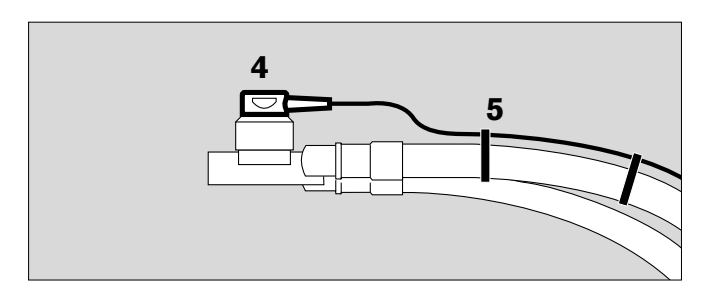

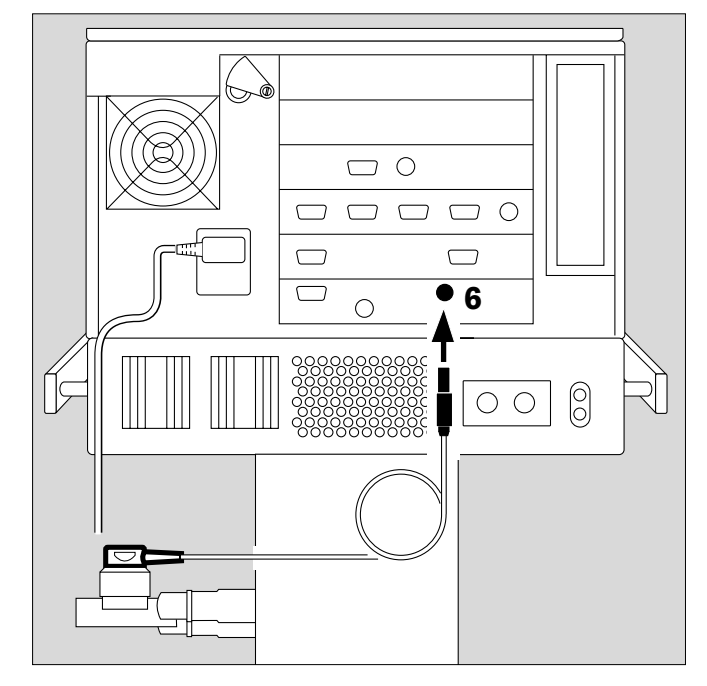

## Fitting CO<sub>2</sub> cuvette and CO<sub>2</sub> sensor (optional)

- 1 Fit the cuvette to the patient connection of the Y-piece, with the cuvette windows facing the side.
- 2 Push the CO<sub>2</sub> sensor on to the cuvette, with the cable trailing towards the unit.

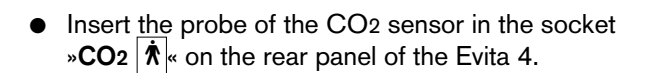

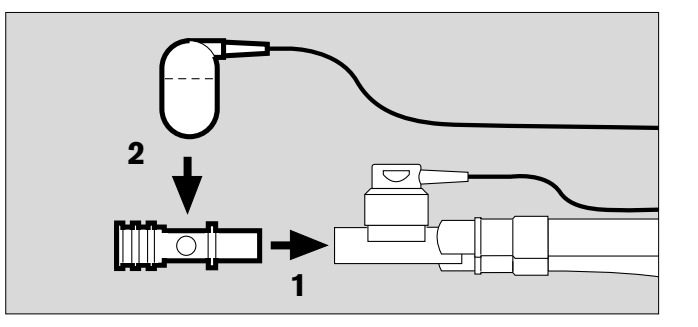

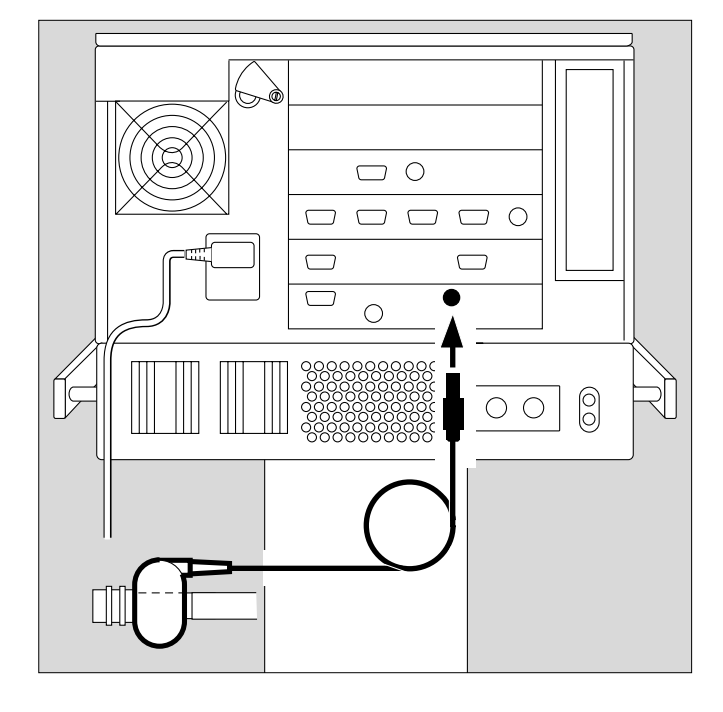

### **Ventilating Infants**

Up to 300 mL tidal volume VT

Patient mode »Paediatrics«

Do not use a heat and moisture exchanger at the same time as a humidifier! Risk of increased breathing resistance because of condensation.

### Fitting bacterial filter

• Fit the bacterial filter to the inspiratory port.

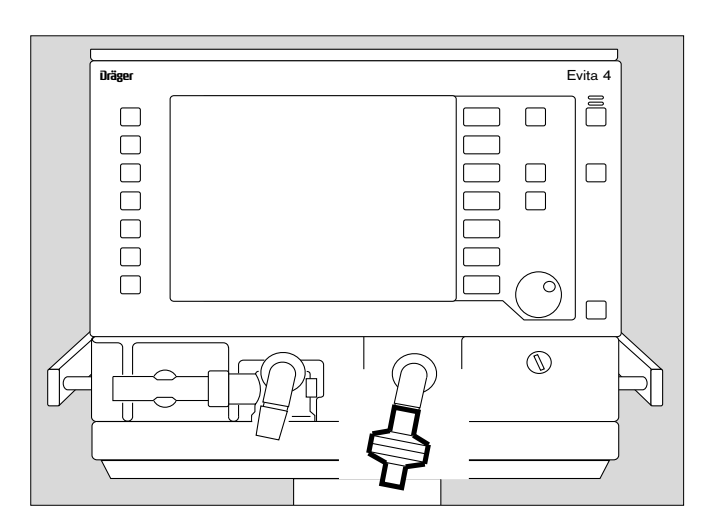

### Fitting humidifier and ventilation hoses

- Prepare the "Fisher & Paykel MR 730" breathing gas humidifier as specified in the Instructions for Use of the humidifier. Use the relevant hose set K (paediatric).
- Clamp the humidifier to the stand under the apparatus and screw firmly into place.
- Clamp the articulated arm to the left-hand rail and screw firmly into place.
- Fit the ventilation hoses. Check the hose lengths (metres).
- Fit the water trap in the vertical position.

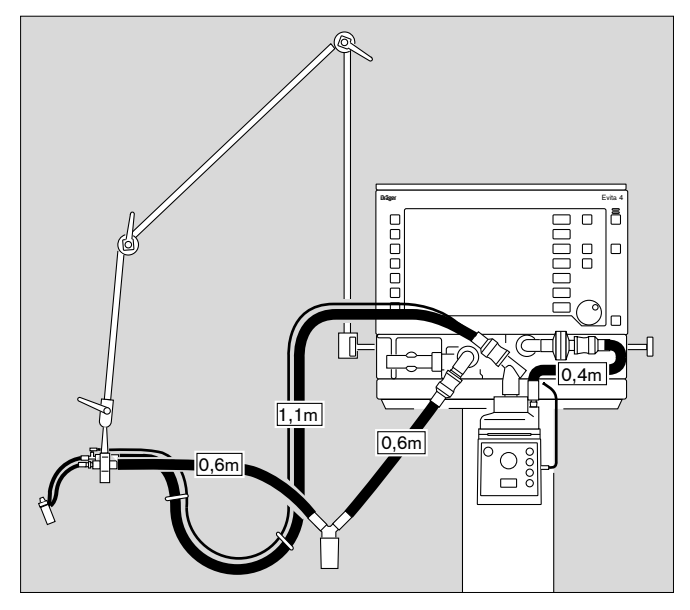

Do not place any liquid containers above or on top of Evita 4! Any leaking or spilled liquid could cause malfunctions!

### If using bacterial filters

The use of expiratory bacterial filters on the ventilator is not recommended.

However, if bacterial filters are nevertheless used on the expiration side, an undesirable increase in breathing resistance is possible.

Especially during medicament nebulisation and humidifying, the resistance of the bacterial filter may increase gradually. For the patient, the effect may be increased breathing effort and intrinsic PEEP.

An intrinsic PEEP can be recognised by the fact that the expiratory flow does not return to "0" before the end of expiration.

If PEEP is unacceptably high, the unit signals the **»PEEP high**« alarm.

• Check the bacterial filter and replace it if it is the cause of the PEEP.

### Supply and Connections

### **Electrical power supply**

The ventilator is designed for a mains voltage of:

either : 220 V to 240 V or : 100 V to 127 V

• Insert the plug in the mains socket.

For operation with DC power unit and external battery (option)

either : 12 V or : 24 V

• Connect the external battery by cable.

## Note on the use of a socket strip for ancillary equipment

Connecting other devices to the same extension socket strip may, in the event of earth failure, cause the current leakage to the patient to increase beyond the permissible values.

In this case, the risk of electric shock cannot be eliminated.

### Temporary interruption of power supply

e.g. if hospital reserve power supply is activated.

Without the 12/24 V DC power unit:

During a power interruption, Evita 4 outputs a continuous alarm tone for max. 2 minutes.

The duration of this alarm tone may be shorter if Evita 4 was switched on for less than 15 minutes.

Evita 4 tolerates power interruptions shorter than 10 milliseconds – without any effect on ventilation.

In the case of power interrupts lasting longer then 10 milliseconds, the machine restarts with a short selftest lasting about 4 seconds – ventilation is continued with the same values that were set before the power interruption.

If a lower alarm limit has been set for the minute volume, the **MV low** alarm is activated until the measured value has risen above the lower alarm limit.

With 12/24 V DC power unit (option):

Follow Instructions for Use of Evita 4 DC option (DC power supply).

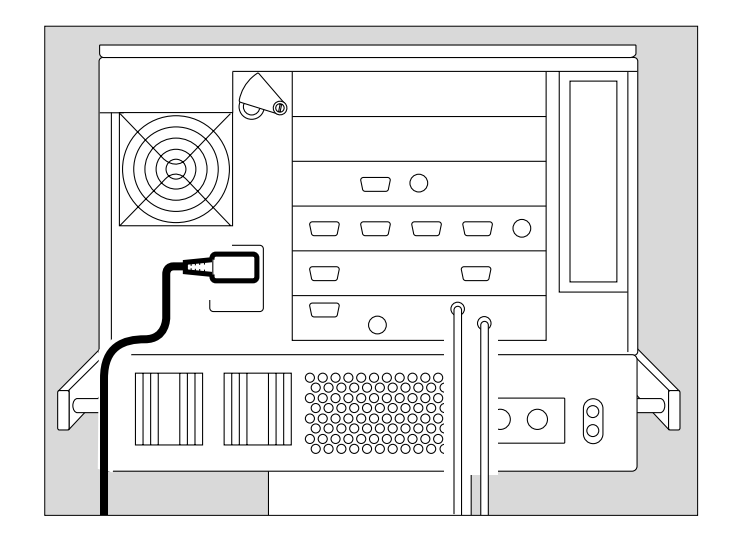
## Gas supply

• Screw the connecting hoses for medical air and oxygen to the back panel of Evita 4 and insert their probes into the terminal units.

The compressed gases must be dry and free from dust and oil. Gas pressure must be 3 to 6 bar.

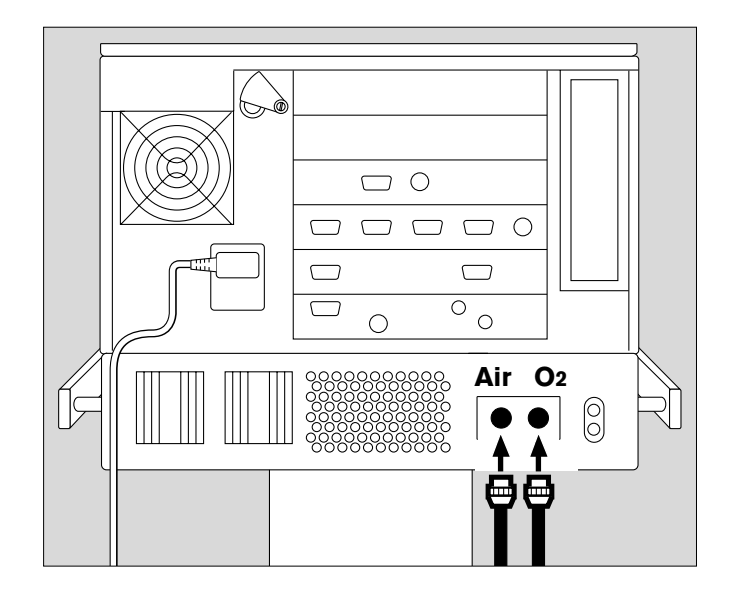

## **Evita Remote**

Optional remote control unit (Remote Pad)

The kit may only be installed and programmed by specialists.

For parallel, remote operation of the following LED and key functions:

- 1 Red LED to indicate warning messages
- 2 Yellow LED to indicate caution and advisory messages
- 3 » ▲ « key to suppress the alarm tone for approx.
  2 minutes
- 4 »Alarm Reset« key to acknowledge alarm messages
- 5 » <sup>™</sup> Neb.« key to start and end medicament nebulisation
- 6 »O2 suction« key for bronchial suctioning
- 7 »Insp. hold« key for sustained, manually induced inspiration
- 8 »Exp. hold« key for extended and sustained expiration

The function of the respective LEDs and keys is the same as that of the corresponding elements on the front panel of Evita 4 and is described in the application chapters of the Instructions for Use.

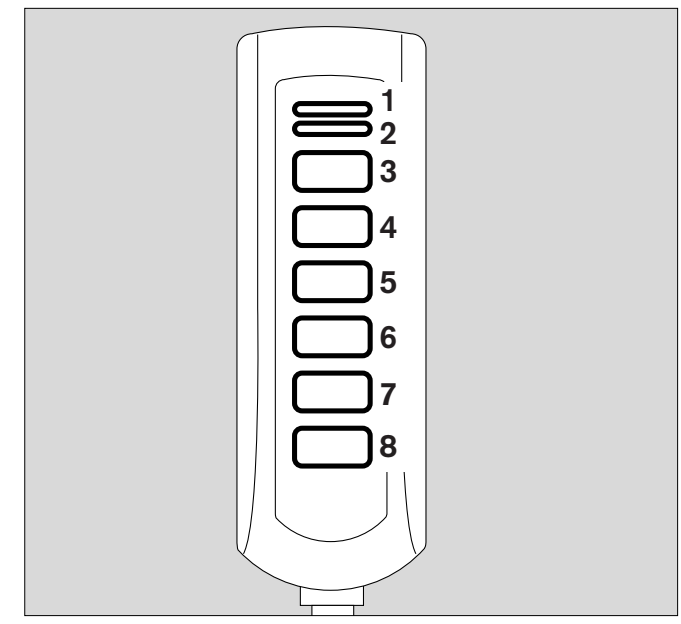

#### Connection

• Plug the lead of the Remote Pad into the socket » [] « on the rear of Evita 4. The plug can be connected or disconnected at any time without impairing operation of Evita 4.

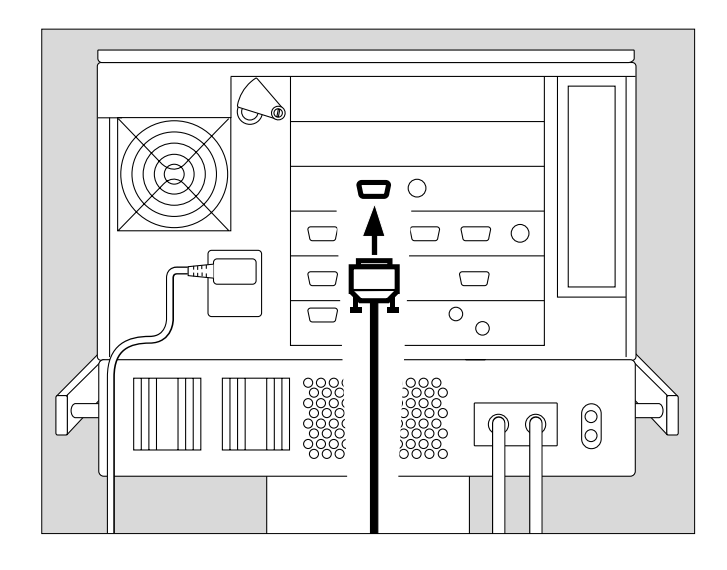

- Hook holder onto a standard rail and clamp into place.
- Hang Remote Pad into holder from above.

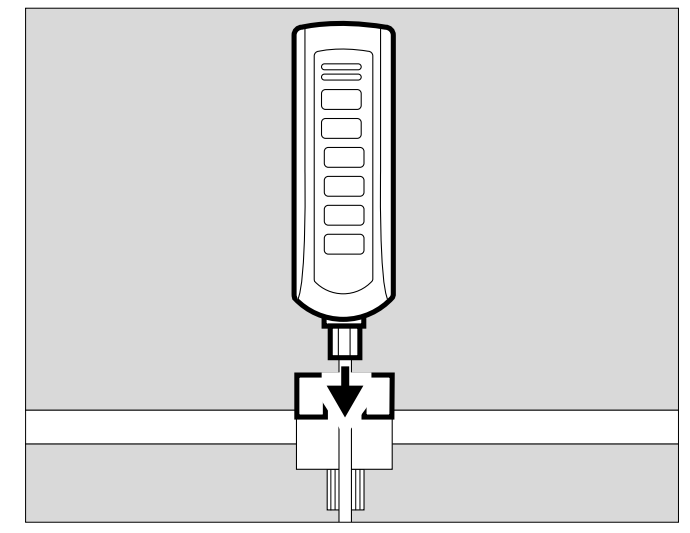

#### Note automatic self-test

 when connecting the Remote Pad to Evita 4 while the latter is switched on

or

- when switching on Evita 4 after connecting the Remote Pad.
- Do not press any keys on the Remote Pad.
- All LEDs on the Remote Pad light up for 5 seconds:
   Red LED
  - Yellow LED
  - Yellow LEDs in the keys
- The Remote Pad is tested by Evita 4. An advisory message is output if a fault is detected, see page 127 "Troubleshooting".

#### Nurse call (optional)

Socket on the rear of Evita 4 for connecting alarm signals to a central alarm station in the hospital.

- The kit may only be installed by specialists.
- The 6-pin round DIN plug (female connector) must be connected to the lead for the central alarm station in the hospital by a specialist.

Connection 3-5 makes and the nurse call is activated as soon as Evita 4 signals an alarm.

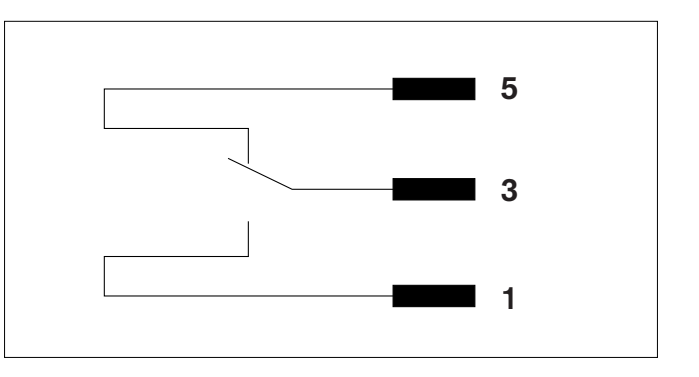

- Plug the connector into the  $\overset{\circ}{\mathbb{A}}$  « socket on the rear and screw into place.
- Check correct operation of connected nurse call system.

#### Only alarm messages of the highest priority (see page 78) are transmitted via nurse call.

Warning messages are displayed in the top line of the screen in red and with three exclamation marks, see page 78. Caution and advisory messages are not transmitted. The nurse call is also activated when the internal loudspeaker in the ventilator is defective.

Connection of a nurse call does not relieve staff of their duty to check the monitoring on the Evita 4 screen at regular intervals.

• Screen displays must be checked regularly.

A fault in any of the components in the link between nurse call and central hospital alarm system (e.g. in the electronics for nurse call in Evita, in the Evita power supply, or in the alarm generator of the central hospital alarm system) may result in failure of the nurse call.

Background: The hospital connections to the central alarm typically use only one channel. The electronics for nurse call consequently also uses only one channel.

### **Technical Data**

Floating DC contact

| nput voltage       | Max. 40 V = |
|--------------------|-------------|
| nput current       | Max. 500 mA |
| Switching capacity | Max. 15 W   |

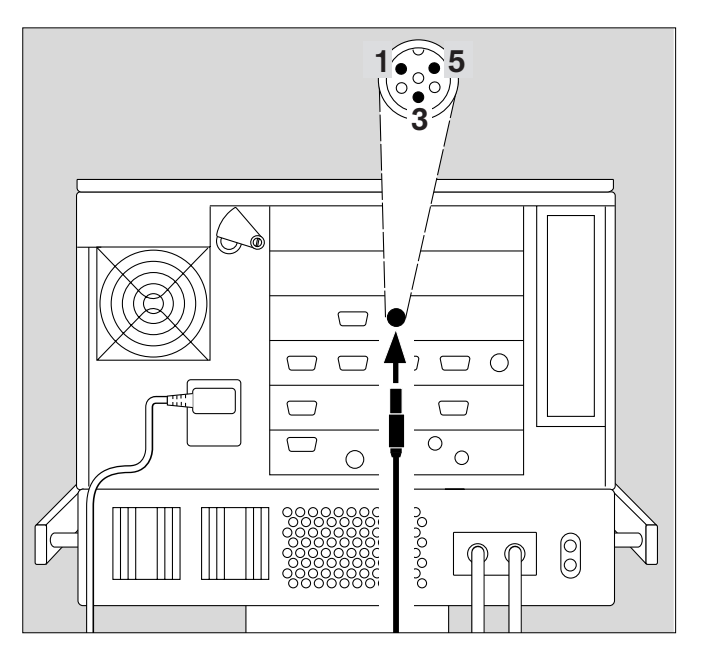

## Before Using for the First Time

### Setting the language of the screen texts

Evita 4 leaves the factory programmed with German screen texts.

The following alternative languages can be selected:

- English
- French
- Italian
- Spanish
- Dutch
- Swedish
- American English
- Japanese
- Greek
- Russian
- Portuguese
- Arabic
- Chinese
- Turkish
- Switch on machine = press power switch on the back panel until it clicks into position.

The flap falls over the button to protect against inadvertent switching off (to switch off, pivot the flap upwards and press the button in fully).

Evita 4 runs through its self-test procedure,

• Wait until the 10-second test phase is complete.

After the self-test:

- 1 Switch Evita 4 to Standby = hold down key » O « for about 3 seconds.
- 2 Switch off the standby alarm tone with the »Alarm Reset« key.
- 3 Press the »Configuration« key.
- Touch the »System Defaults« screen key.
- Touch the »Language/Units« screen key.
- Touch the »Language« key.
- Select the desired language and confirm. The selected language is now active.
- Ask our specialists to change the labels on the control unit keys.

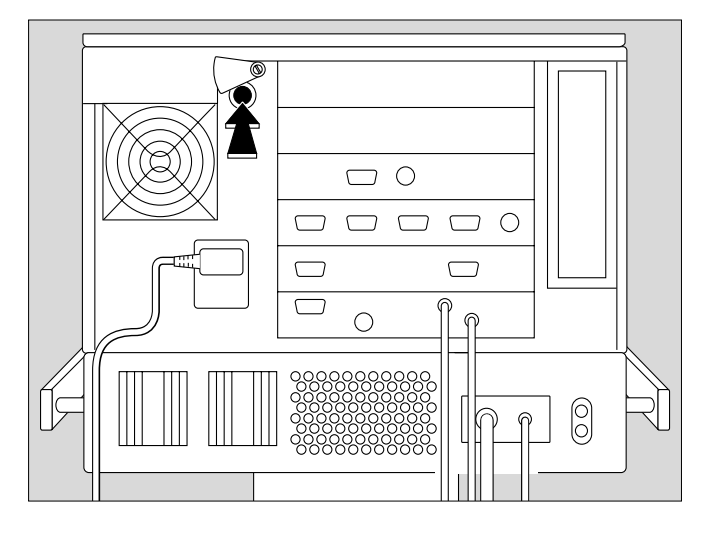

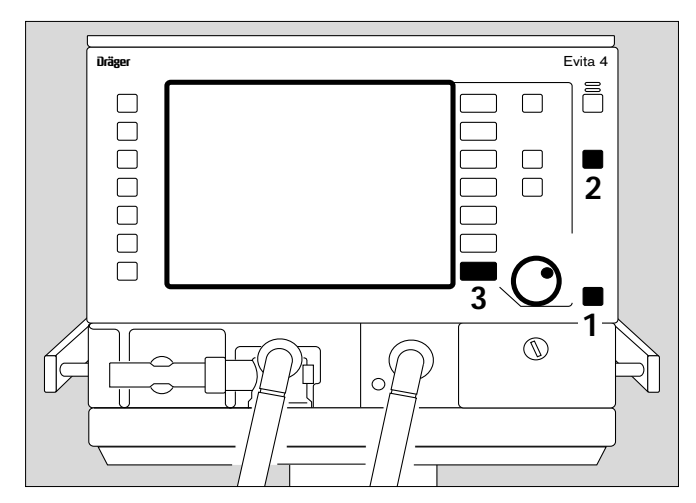

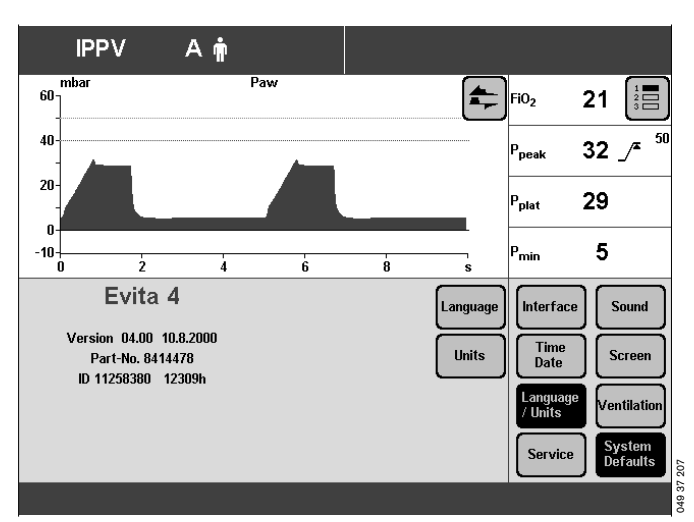

## **Device Check**

#### Before use on patient

Immediately before using on the patient, check that the machine is working properly and is ready for operation. Evita 4 supports this »device check« by means of a builtin checklist that guides the user through the test in a dialogue mode.

The following functions are performed during this device check:

- Checking that the machine assembly is complete,
- Testing the alarm tone,
- Testing the expiratory valve,
- Testing the air-O2 change-over valve,
- Testing the safety valve,
- Calibrating the flow sensor,
- Calibrating the O2 sensor,
- Calibrating the CO2 sensor,
- Testing the leakproofing of the hose system,
- Checking the compliance of the hose system.

The test results obtained from this device check and the calibration and zero-checking values of the sensors remain stored until the next calibration – even if the device is switched off.

If the hose system, type of humidification or patient mode is changed after performing the device check, the leakproofing test must be repeated before starting operation.

#### Preparing the adult test lung 84 03 201

for the adult hose system

The test lung consists of an elbow connector for connection to the Y-piece, a 7 mm diameter catheter connection for simulating the resistance of the airways and a 2 litre breathing bag to simulate compliance.

- Overextended breathing bags must not be used as they may cause artefacts during the device check!
- The elbow connector must not be plugged into the patient connection of the Y-piece until directed by Evita 4.

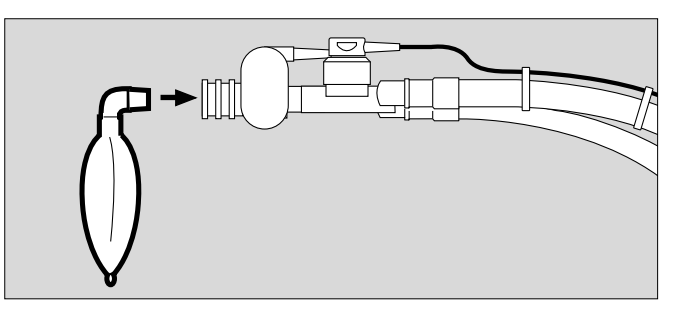

#### Preparing the child test lung 84 09 742

for the paediatric hose set

The test lung consists of a tracheal tube CH 12 to simulate the resistance of the airways and a small bellows to simulate compliance.

• Only insert the elbow connector into the Y-piece when Evita 4 advises you to do so on the screen.

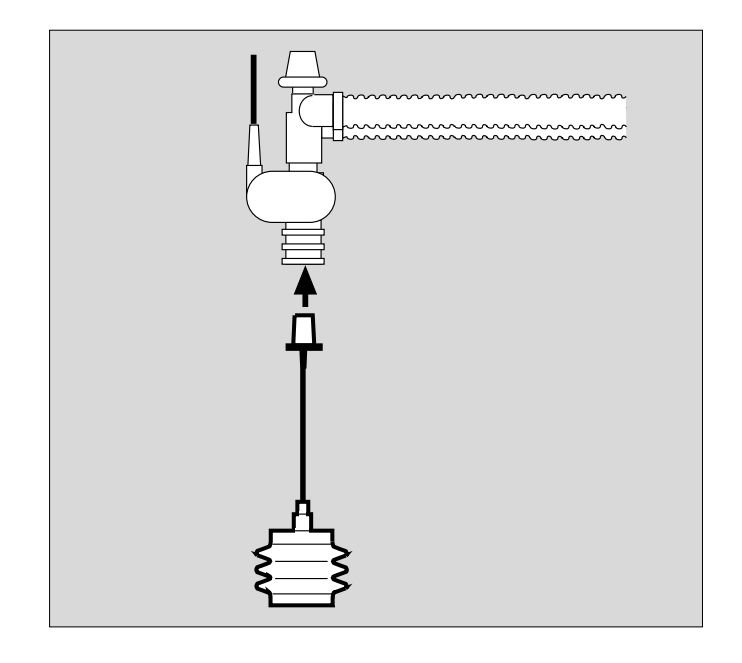

#### Performing the device check

• Switch on the machine = press power switch on the back panel until it clicks into position.

Evita 4 runs through its self-test procedure.

• Wait until the 10-second test phase has been completed.

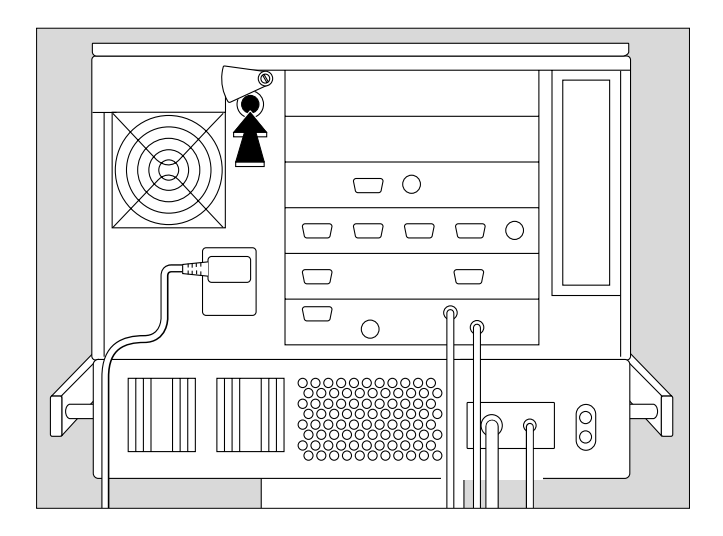

After the self-test:

- 1 Switch Evita 4 to standby = Hold down key » 也 « for about 3 seconds.
- 2 Switch off the standby alarm tone with the »Alarm Reset« key.
- Touch the **»Device check**« screen key.

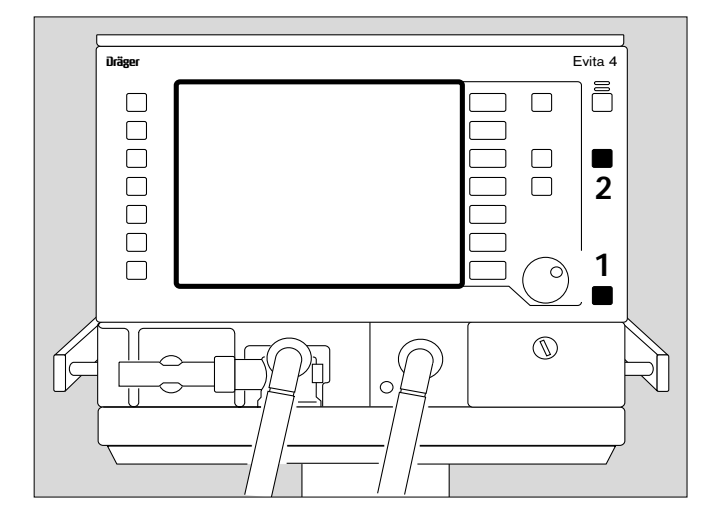

Display:

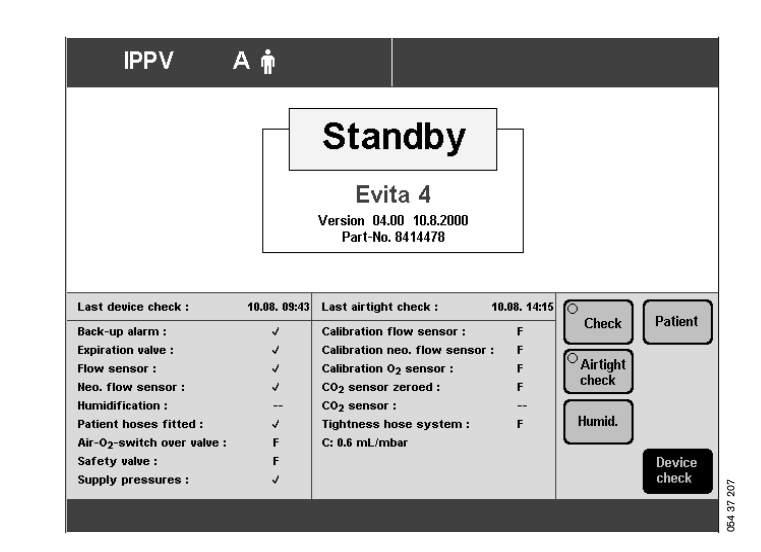

Before starting the check, enter the type of humidifier selected:

- Active humidifier, e.g. Dräger Aquapor or
- HME/Filter (artificial nose)

If the type of humidifier is known, Evita 4 can take the temperature and moisture situation into account when measuring the volume parameters.

• Touch the **»Humid.**« screen key.

Display:

- Touch the »Active Humid.« screen key or
- Touch the »HME/Filter« screen key.
- Confirm selection = press rotary knob.

The selected type of humidifier is indicated by a yellow LED.

The humidifier selection is saved and remains effective even when the equipment is switched on again.

If the type of humidifier is changed and has to be reselected on the screen, the following test steps are shown to be invalid (--) after the device check:

- Humidification
- Air tight check

The operator is prompted to repeat the device check for these two steps.

Start the check procedure:

• Press the »Check« screen key.

Evita 4 starts running through the dialogue-oriented check.

The check procedure is semi-automatic. During the device check, the user is instructed by Evita 4 to perform specific actions on the device.

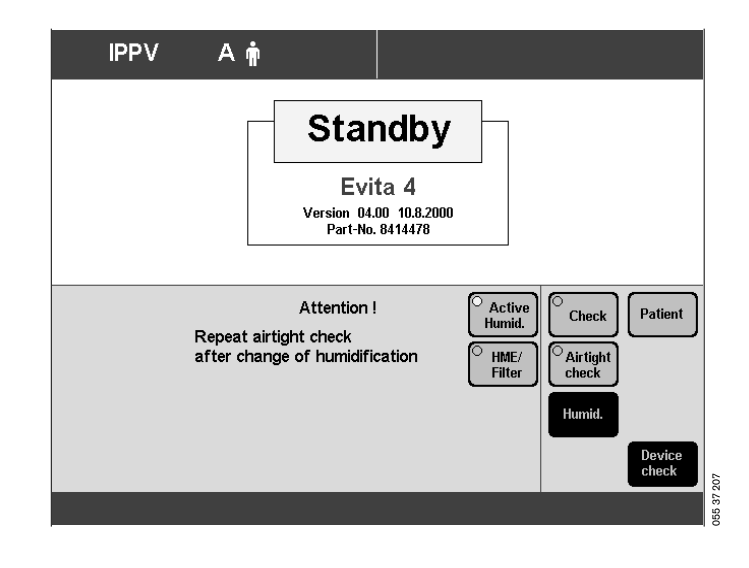

The following tests are performed during the device check:

- Correct operation of auxiliary and power failure alarms
- Seating and clear passage of the expiratory valve
- Seating of the flow sensor
- Seating of the neonate flow sensor (if "NeoFlow" option is installed)
- Type of humidifier
- Completeness of hose system
- Function of the air-O2 changeover valve
- Function of the safety valve
- Gas supply
- Calibration of the flow sensor
- Calibration of the neonate flow sensor (if "NeoFlow" option is installed)
- Calibration of the O2 sensor
- Leakproofing of the hose system

On completion of the device check, a checklist is displayed on the screen to show the results of the check.

| Correct result      | : 🗸 |
|---------------------|-----|
| Incorrect result    | : F |
| Check not performed | :   |

In the event of incorrect results, e.g. if the hose system is not sufficiently leakproof:

- Eliminate the cause of the fault
- Touch the »Repeat check« screen key

Only the tests with incorrect results are repeated.

# After successful completion of the device check, Evita 4 is ready for operation.

Either:

● immediately start up Evita 4 by pressing key » Ů «

or:

• leave Evita in standby mode

or:

switch off Evita for later use.
 Switch on back panel = pivot flap to the side and press button in fully and release.

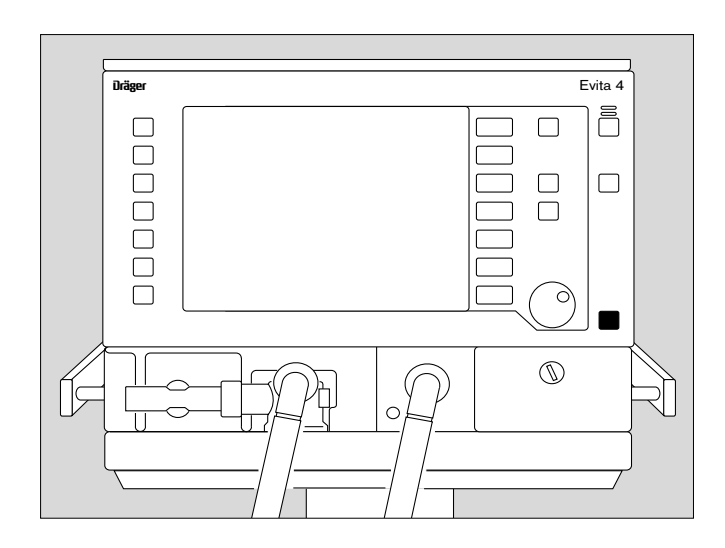

#### Checking the hose system for leaks

The hose system is tested for leaks during the device check but must also be monitored independently of the device check, e.g. after changing the hose system.

• Touch the **»Air tight check**« screen key.

During the test, the current leakage flow is continuously displayed.

A leakage flow of 300 mL/min at a pressure of 60 mbar is permitted.

After the leak test, the Evita 4 unit determines the compliance and resistance of the hose system.

The calculated compliance of the hose system is used by Evita 4 for automatically correcting the volume controlled ventilation strokes and the measured values of the flow monitoring system, see page 170.

The calculated resistance of the hose system is used by Evita 4 to correct the pressure measurement in the presence of a basic flow (NeoFlow option).

When changing the patient mode or type of humidifier, the device automatically sets the hose compliance and resistance to the default values.

By checking the system for leaks, the device determines the momentary compliance and resistance.

#### Therefore:

# When changing the patient mode, hose system or type of humidifier:

• Always perform the leak test.

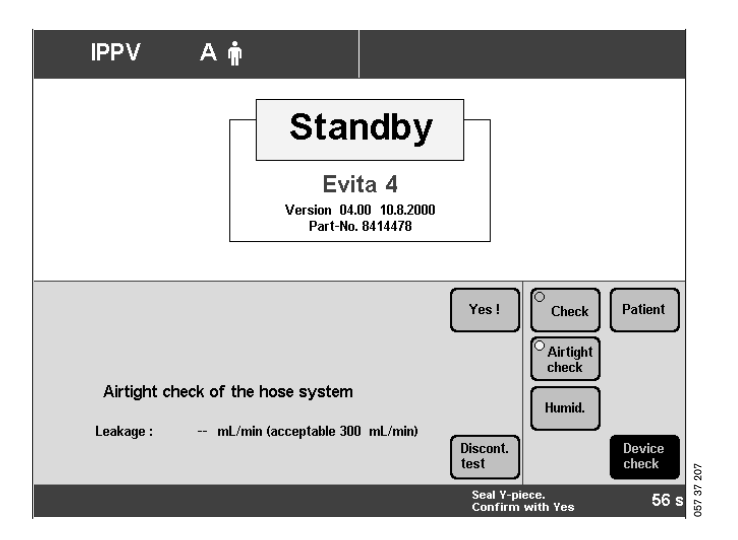

## Positioning the control unit

• Do not lean the control unit. When changing, lay it on its back.

## To position the control unit on the wall rail

- 1 Hold down the segments on the right and left, and tilt the control unit fully downwards.
- 2 Hold down the release buttons on the left and right, and remove the control unit from the Evita 4 mounting.
- Uncoil the cable as far as necessary.
- Clip the control unit to the wall rail and
- 3 lock in place = pull down the latch situated beneath the bracket and turn it in the direction of the wall rail.
- 1 Hold down the segments on the right and left and at the same time tilt the control unit to the desired position.

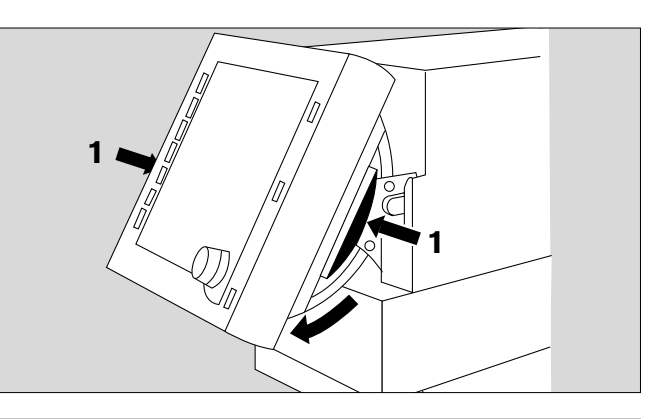

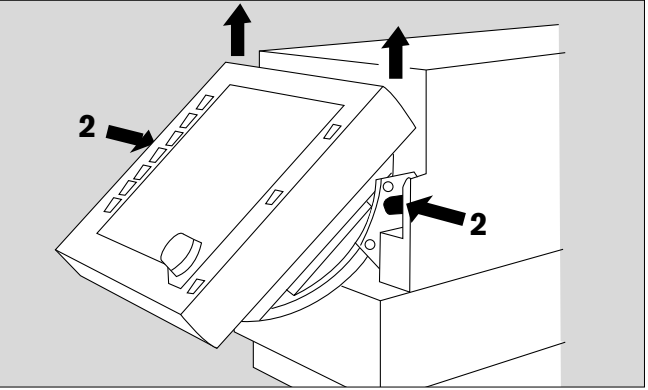

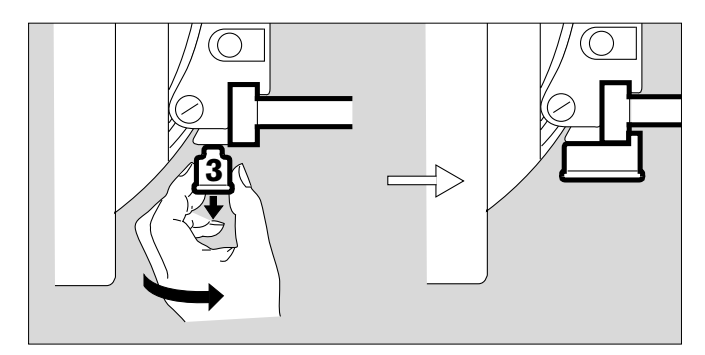

#### To position the control unit on the device

- Hold down the segments on the right and left and tilt the control unit fully downwards.
- Release the control unit = turn the latch away from the wall rail and lift the control unit off the rail.
- Coil the cable.
- Hang the control unit in the Evita 4 mounting so that it rests in position.
- Hold down the segments on the right and left, and at the same time tilt the control unit to the optimal position.

## Operation

## Contents

| Starting up                                                                                                    | 50                                                 |
|----------------------------------------------------------------------------------------------------|----------------------------------------------------|
| Switching on                                                                                                    | 50                                                 |
|                                                                                                    |                                                    |
| Patient mode                                                                                                    | 50                                                 |
| Selecting the patient mode                                                                                                    | 51                                                 |
| Entering the ideal body weight                                                                                                    | 51                                                 |
| Select the previous settings                                                                                                    | 51                                                 |
| Starting ventilation                                                                                                    | 52                                                 |
| 0                                                                                                    |                                                    |
| Setting Ventilation Modes                                                                                                    | 53                                                 |
| IPPV.                                                                                                    | 53                                                 |
| SIMV, SIMV/ASB                                                                                                    | 57                                                 |
| BIPAP, BIPAP/ASB                                                                                                    | 60                                                 |
| BIPAPAssist                                                                                                    | 62                                                 |
| CPAP, CPAP/ASB                                                                                                    | 63                                                 |
| MMV, MMV/ASB                                                                                                    | 65                                                 |
| APRV                                                                                                    | 67                                                 |
|                                                                                                    |                                                    |
| Independent Lung Ventilation ILV                                                                                                    | 69                                                 |
| Preparation                                                                                                    | 69                                                 |
| Setting the master and slave device                                                                                                    | 71                                                 |
| 5                                                                                                    |                                                    |
| Apnoea ventilation                                                                                                    | 76                                                 |
|                                                                                                    |                                                    |
| <b>•</b>                                                                                                    |                                                    |
| Setting Alarm Limits                                                                                                    | 77                                                 |
|                                                                                                    |                                                    |
|                                                                                                    | 78                                                 |
|                                                                                                    | 79                                                 |
| Information 1                                                                                                    | 79                                                 |
|                                                                                                    | 00                                                 |
| Displaying Curves and Measured values                                                                                                    | 80                                                 |
| Displaying measured values                                                                                                    | 81                                                 |
| I rends                                                                                                    | 82                                                 |
| Loops                                                                                                    | 83                                                 |
| Reference curve displays                                                                                                    | 83                                                 |
| Single stroke displays                                                                                                    | 83                                                 |
| Zoom loops (optional)                                                                                                    | 83                                                 |
| Display loops in the upper graphic area                                                                                                    | 84                                                 |
|                                                                                                    | 06                                                 |
| Logbook                                                                                                    | 00                                                 |
| Logbook<br>Screen freeze                                                                                                    | 85<br>86                                           |
| LogbookScreen freeze                                                                                                    | 86                                                 |
| Logbook<br>Screen freeze<br>Special Functions                                                                                                    | 85                                                 |
| Logbook<br>Screen freeze<br>Special Functions<br>Manual inspiration                                                                                                    | 83<br>86<br>87<br>87                               |
| Logbook<br>Screen freeze<br>Special Functions<br>Manual inspiration<br>Exspiration Hold                                                                                                    | 85<br>86<br>87<br>87<br>87                         |
| LogbookScreen freeze<br>Special Functions<br>Manual inspiration<br>Exspiration Hold<br>Medicament nebulisation                                                                                                    | 83<br>86<br>87<br>87<br>87<br>87                   |
| LogbookScreen freeze<br>Special Functions<br>Manual inspiration<br>Exspiration Hold<br>Medicament nebulisation<br>Oxygen enrichment for bronchial suction                                                                                                    | 85<br>86<br>87<br>87<br>87<br>87<br>88<br>91       |
| LogbookScreen freeze<br>Special Functions<br>Manual inspiration<br>Exspiration Hold<br>Medicament nebulisation<br>Oxygen enrichment for bronchial suction<br>Special measurement procedure: intrinsic PEEP                                                           | 83<br>87<br>87<br>87<br>87<br>88<br>91<br>93       |
| LogbookScreen freeze<br>Special Functions<br>Manual inspiration<br>Exspiration Hold<br>Medicament nebulisation<br>Oxygen enrichment for bronchial suction<br>Special measurement procedure: intrinsic PEEP<br>Special measurement procedure: occlusion               | 85<br>87<br>87<br>87<br>87<br>88<br>91<br>93       |
| Logbook<br>Screen freeze<br>Manual inspiration<br>Exspiration Hold<br>Medicament nebulisation<br>Oxygen enrichment for bronchial suction<br>Special measurement procedure: intrinsic PEEP<br>Special measurement procedure: occlusion<br>pressure P 0.1              | 85<br>87<br>87<br>87<br>87<br>87<br>91<br>93<br>93 |
| Logbook<br>Screen freeze<br>Manual inspiration<br>Exspiration Hold<br>Medicament nebulisation<br>Oxygen enrichment for bronchial suction<br>Special measurement procedure: intrinsic PEEP<br>Special measurement procedure: occlusion<br>pressure P 0.1<br>Shut-down | 83<br>87<br>87<br>87<br>87<br>91<br>93<br>94<br>95 |

| Selecting/Quitting Standby Mode                      | 96  |
|------------------------------------------------------|-----|
| Calibration                                          |     |
| Calibrating O2 sensor                                | 97  |
| Calibrating flow sensor                              |     |
| External flow source                                 | 99  |
| Checking/calibrating CO2 sensor                      | 100 |
| CO2 zero checking                                    | 100 |
| Testing CO <sub>2</sub> calibration with test filter | 102 |
| Testing CO <sub>2</sub> calibration with test gas    | 103 |
| Calibrating CO2 sensor                               | 105 |
| Resetting CO <sub>2</sub> calibration                | 106 |

## Starting up

### Switching on

 Push in power switch on back panel until it clicks into place = ON.

The flap comes down over the switch to prevent it being inadvertently switched off.

Evita 4 runs a self-test.

• Wait until the 10-second test phase is complete.

Evita 4 always begins ventilation with the start-up values marked by an arrow on the on-screen knobs. To select these start-up values, please refer to pages 119 et seq..

After power cuts and after standby mode, the settings valid immediately before the interruption of operation remain in use.

| F | _ |                                                    |  |
|---|---|----------------------------------------------------|--|
| - |   |                                                    |  |
|   |   |                                                    |  |
|   |   |                                                    |  |
|   |   |                                                    |  |
| F |   | 000000000000<br>00000000000<br>00000000000<br>0000 |  |
|   |   |                                                    |  |

## Patient mode

After switching on, Evita 4 displays a choice of patient modes:

- »Adults« = adult patients
- »Paed.« = children
- »Neo.« = neonates (when using the "NeoFlow" option)
- »prev. patient« = previous patient

The device also asks the user to enter the weight of the patient (ideal body weight).

Example:

Adult ventilation

With this information, Evita 4 defines the adjustment ranges and the start-up values of the ventilation parameters.

The starting procedure, with selection of the patient mode, can be configured by the user, see Configuration on page 107 onwards.

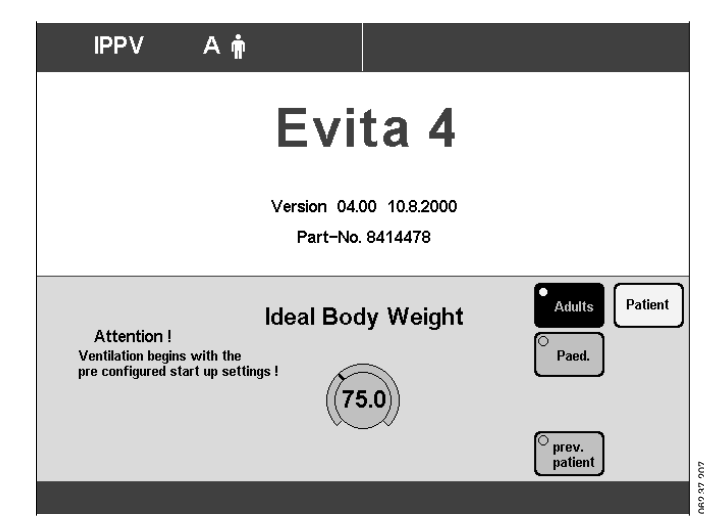

The screen key **»prev. patient**« can be used to restore the specific patient settings, including alarm limits and monitoring status, effective before switching off the device.

Example:

Previous patient

The previous modes are displayed in the status line:

- Previous ventilation mode
- Previous patient mode
- Previous application mode (tube or mask for optional NIV)

The key »prev. patient« is not displayed by Evita 4 following a loss of data or removal of a previously used option (e.g. NeoFlow), thus preventing restoration of the previous setting.

Restoration of the previous setting is similarly prevented by Evita 4 if it was configured in such a way before switching off that the former patient mode is no longer available.

#### Selecting the patient mode

if configured

#### EITHER

 the »Adults« key or the »Paed.« key or the »Neo.« key (NeoFlow option) and

#### enter the ideal body weight

#### if configured

With the ideal body weight, Evita 4 determines the start-up settings of the ventilation parameters. The start-up value is marked on the relevant screen knob by an arrow ( $\blacktriangleright$ ).

- Touch the screen knob.
- Enter the ideal body weight [kg] with the manual dial-knob = turn rotary knob.
- Confirm the setting = press rotary knob.

#### OR

#### Select the previous settings

- Touch the key »prev. patient«.
- Confirm = press rotary knob.

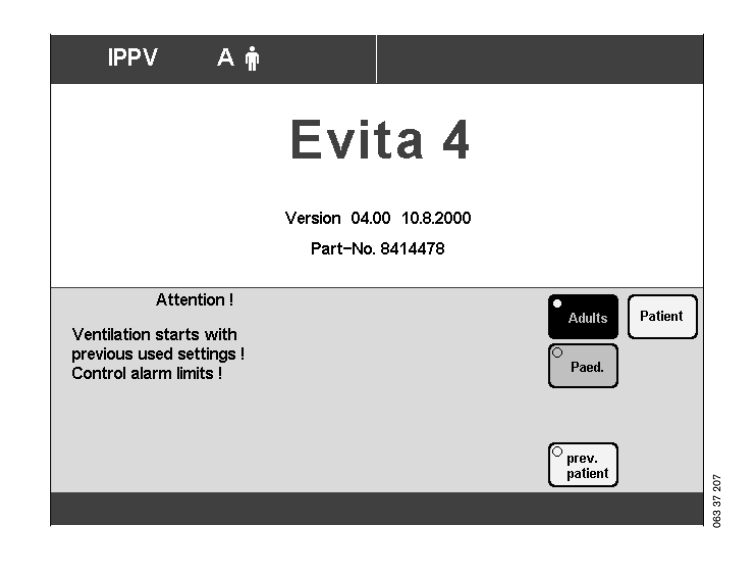

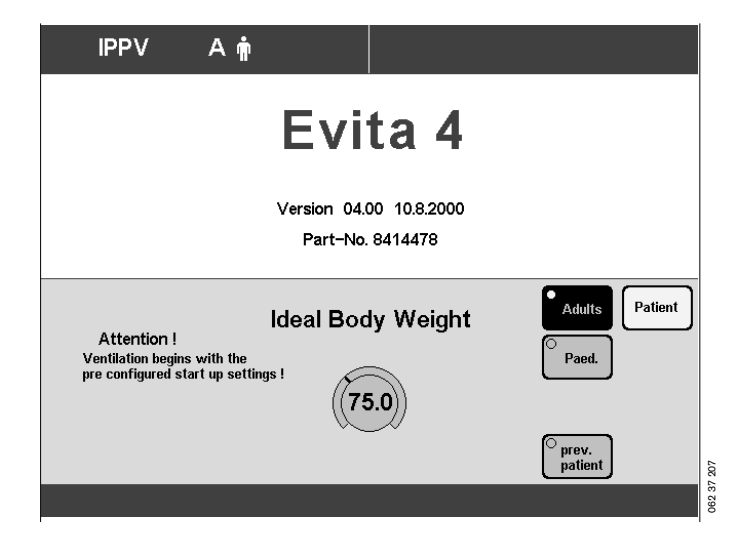

## Starting ventilation

• Press the rotary knob again. Evita 4 starts ventilation with the ventilation mode configured by the user.

The machine is factory-set to IPPV.

Evita 4 displays the **»Settings**« screen page. The user can check and correct the settings on the screen.

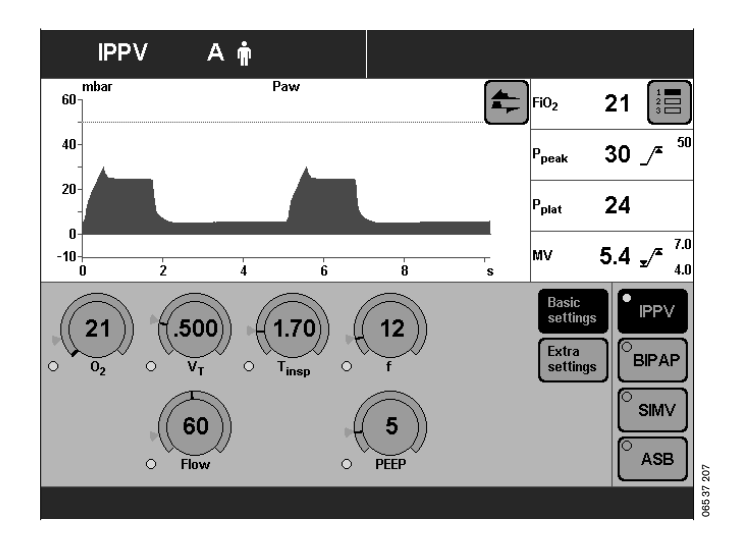

## **Setting Ventilation Modes**

The ventilation modes IPPV, BIPAP, SIMV and ASB are already configured in the unit. If other ventilation modes are used, please refer to page 113 "Selecting ventilation modes".

### **IPPV**

Intermittent Positive Pressure Ventilation

Volume-controlled ventilation with fixed, mandatory minute volume MV and user-adjusted tidal volume VT and frequency f.

For patients having no spontaneous breathing.

Set the pattern of ventilation for IPPV with the ventilation parameters:

Tidal volume »VT« Insp. Flow »Flow«

Frequency »f« Inspiration time »Tinsp«

O2 concentration »**O2**« Positive end-expiratory pressure »**PEEP**«

#### To set:

- Touch the relevant screen knob.
- Adjust value = turn rotary knob.
- Confirm setting = push rotary knob.

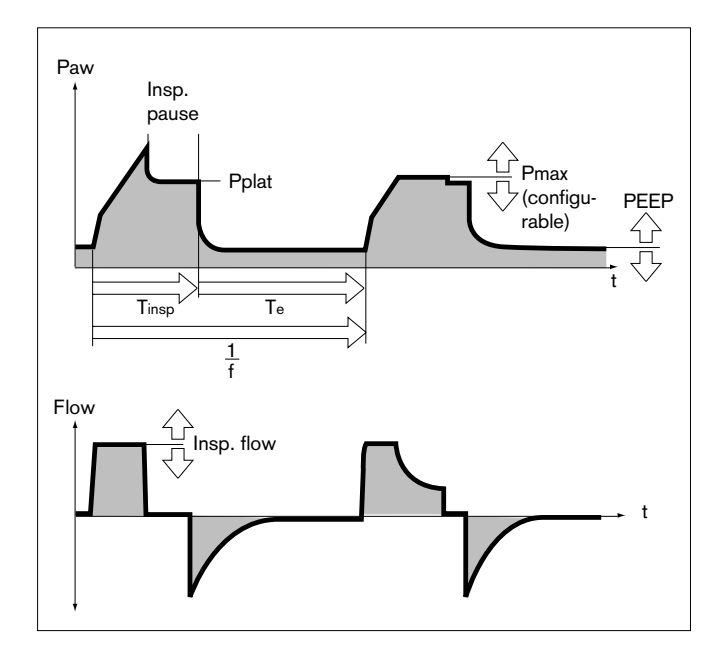

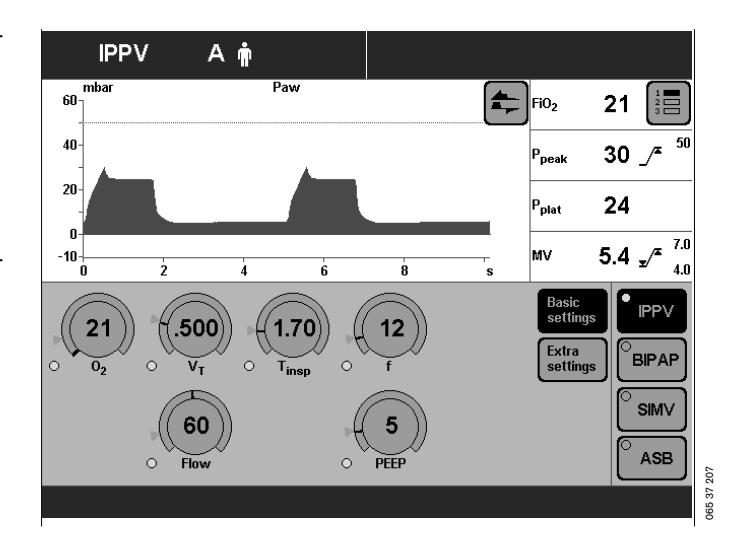

IPPV can be expanded by the following ventilation parameters:

**Flowtrigger** (IPPV Assist) – for synchronisation with attempted spontaneous breathing by the patient. By switching on the flow trigger and setting the trigger level, the mandatory strokes are synchronised with the patient's spontaneous breathing attempts. Spontaneous breathing activity by the patient is indicated by the brief display of a lung symbol instead of the usual symbol for the patient mode.

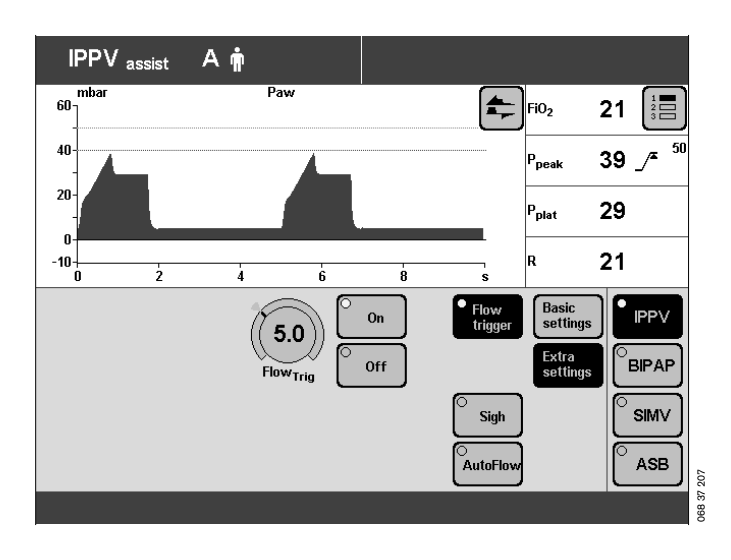

**Sigh** – for prophylactic treatment of atelectasis.

Atelectasis can be prevented by switching on the Sigh function and setting the sigh in the form of an intermittent PEEP.

When the Sigh function is activated, the end-expiratory pressure increases for two ventilation strokes every 3 minutes by the set value of the intermittent PEEP.

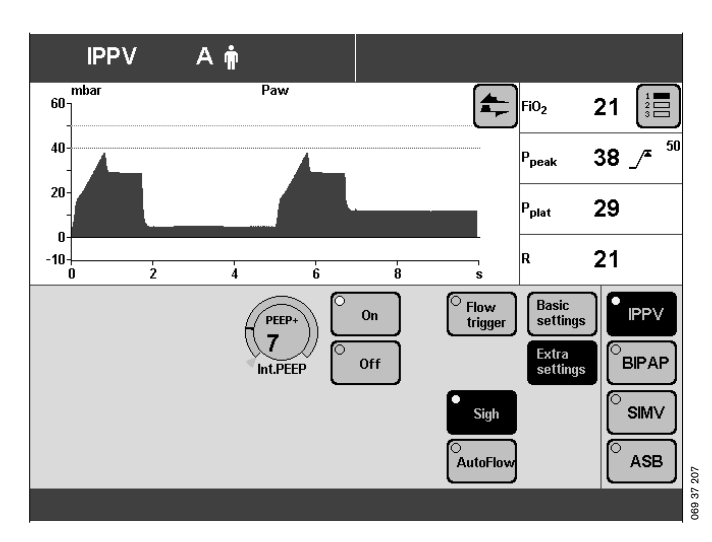

 $\ensuremath{\textbf{AutoFlow}}\xspace^{\ensuremath{\texttt{B}}}$  – for automatic regulation of the inspiration flow.

With AutoFlow<sup>®</sup> \*, the inspiration flow is decelerated and regulated, so that at the selected tidal volume VT with the current lung compliance a minimum airway pressure is reached and pressure peaks are avoided.

Evita 4 delivers additional inspiration flow if and when the patient breathes in – limited by the alarm limit  $V_{Ti} \mathcal{I}^{\pi}$ The patient can also breathe out during the inspiratory plateau phase.

The inspiratory pressure is limited by the Paw  $\mathcal{I}^{\star}$  alarm limit.

• Set the alarm limits MV 1/ and MV 1/ in order to avoid excessive or insufficient flow following rapid changes in compliance.

<sup>\*</sup> Please refer to page 160 for a detailed description of AutoFlow<sup>®</sup> and PLV.

#### To set:

- Touch the »Extra settings« screen key.
- Touch the screen key corresponding to the desired function.

For Flow Trigger and Sigh:

- Touch the appropriate screen key.
- Adjust the desired value = turn the rotary knob
- Confirm the desired setting = press the rotary knob
- Switch on the function = touch the **»On**« screen button and press the rotary knob.

IPPV can be configured for the additional ventilation parameter Pmax.

Selecting »Pmax pressure limiting«, see page 115.

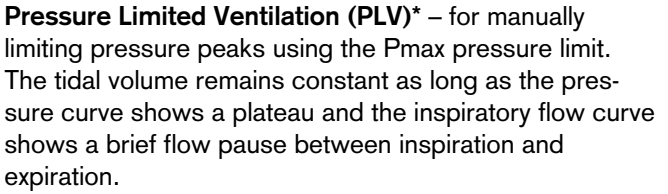

• To set the "Pmax" pressure limit, please refer to page 115.

The value of Pmax is displayed as a dashed blue line in the Paw (t) curve.

The "Inconstant volume" alarm is always active. It is triggered automatically if the tidal volume VT can no longer be applied.

This visual and audible alarm can be suppressed with the **»Alarm Reset**« key until the cause of the alarm is remedied.

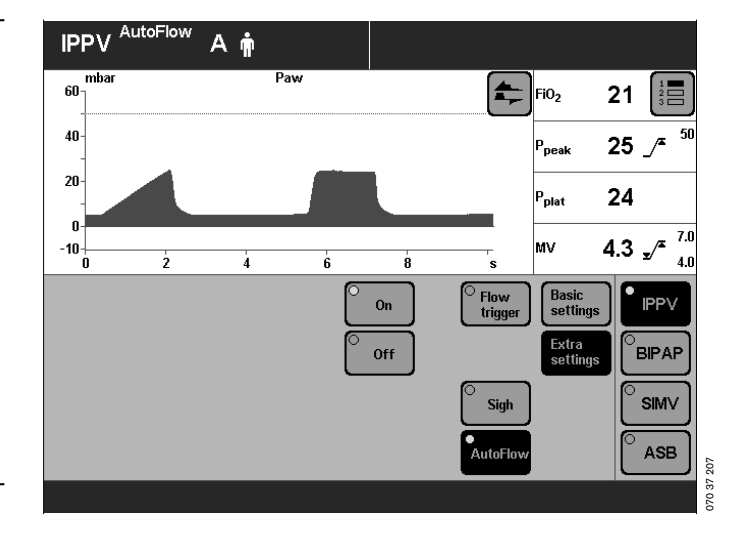

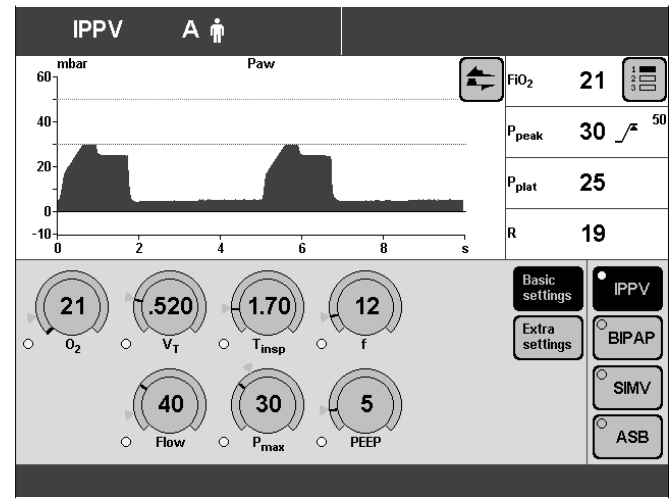

 <sup>\*</sup> Please refer to page 160 for a detailed description of AutoFlow <sup>®</sup> and PLV.

ASB pressure

assist

slow

rise time

fast

rise time

#### SIMV, SIMV/ASB

Synchronized Intermittent Mandatory Ventilation\* Assisted Spontaneous Breathing\*\*

Fixed mandatory minute volume MV set with tidal volume VT and frequency f. Between the mandatory ventilation strokes, the patient can breathe spontaneously, thereby contributing to the minute volume. Spontaneous breathing can be supported by ASB.

For patients with insufficient spontaneous breathing or for patients who are being weaned by progressive reduction of the mandatory proportion of the total minute volume.

The frequency can be reduced to 0 during the weaning process. The device automatically changes to the ventilation mode CPAP or CPAP/ASB. This ventilation mode is also indicated on the screen.

The screen key »SIMV« and the screen knobs for setting the SIMV parameters remain on display.

Set the pattern of ventilation for SIMV and SIMV/ASB with the ventilation parameters:

Tidal volume »Vt« Insp. flow »Flow«

Frequency »f« Inspiration time »Tinsp«

O2-concentration »O2« Positive end-expiratory pressure »PEEP«

#### To set:

- Touch the appropriate screen knob.
- Adjust to the desired value = turn rotary knob.
- Confirm setting = press the rotary knob.

SIMV and SIMV/ASB can be expanded with the following ventilation parameters:

**Flowtrigger** – for synchronisation with attempted spontaneous breathing by the patient.

By setting on the flow trigger level, the mandatory strokes are synchronised with the patient's spontaneous breathing attempts.

Spontaneous breathing activity by the patient is indicated by the brief display of a lung symbol instead of the usual symbol for the patient mode.

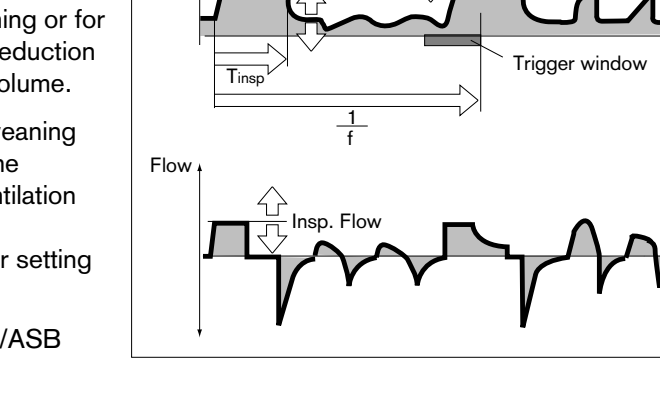

Pmax

(configurable)

Paw

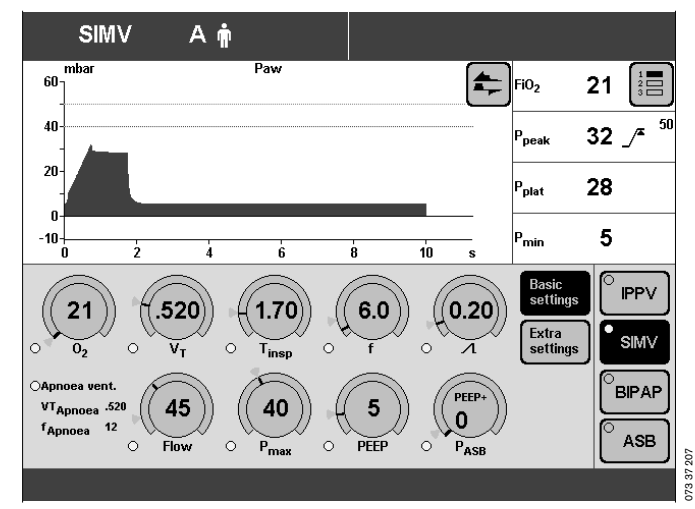

<sup>\*</sup> Please refer to page 164 for a detailed description of SIMV.

<sup>\*\*</sup> Please refer to page 165 for a detailed description of ASB.

**Apnoea Ventilation** – for automatic switch-over to volume-controlled mandatory ventilation if the patient stops breathing.

If breathing stops, Evita 4 emits an alarm after the set alarm time (TApnoea  $\mathcal{I}^{\pi}$ ) and starts volume-controlled ventilation with the set ventilation parameters:

Frequency »f Apnoea«

Tidal volume »VTApnoea«

 $\ensuremath{\textbf{AutoFlow}}\xspace^{\ensuremath{\mathbb{B}}\xspace}$  – for automatic optimisation of the inspiration flow.

With AutoFlow\*, the inspiration flow is decelerated and regulated, so that at the selected tidal volume VT with the current lung compliance a minimum airway pressure is reached and pressure peaks are avoided.

Evita 4 delivers additional inspiration flow when the patient breathes in – limited by the alarm limit VTi /<sup>\*</sup> The patient can also breathe out during the inspiratory plateau phase.

The inspiratory pressure is limited by the Paw  $\mathcal{I}^{\star}$  alarm limit.

• Set the alarm limits MV 🖌 and MV  $\checkmark$  in order to avoid excessive or insufficient flow following rapid changes in compliance.

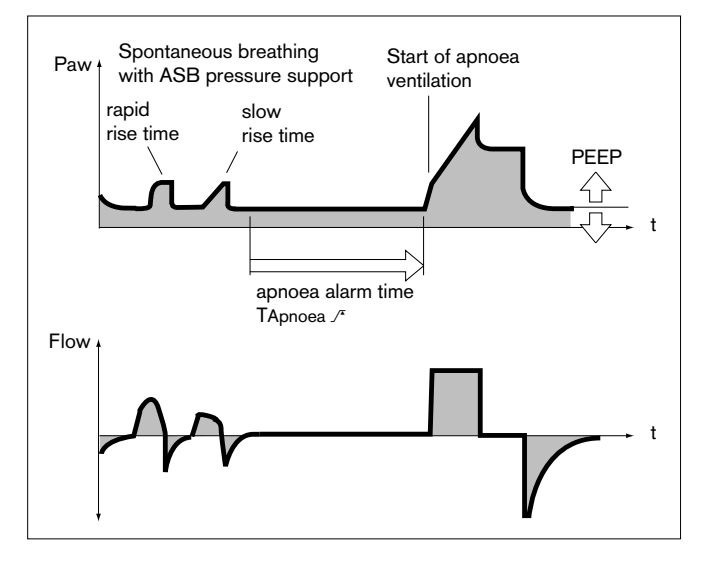

To set (Example: Apnoea Ventilation)

- Touch the **»Extra settings**« screen key.
- Touch the screen key corresponding to the desired function , e.g. »Apnoe Vent.«.
- Switch on the function = touch the »**On**« screen knob and press in the rotary knob.
- Set values = touch the corresponding screen knob, turn and press rotary knob.

SIMV and SIMV/ASB can be configured with the additional ventilation parameter Pmax. Select »Pmax pressure limiting«, see page 115.

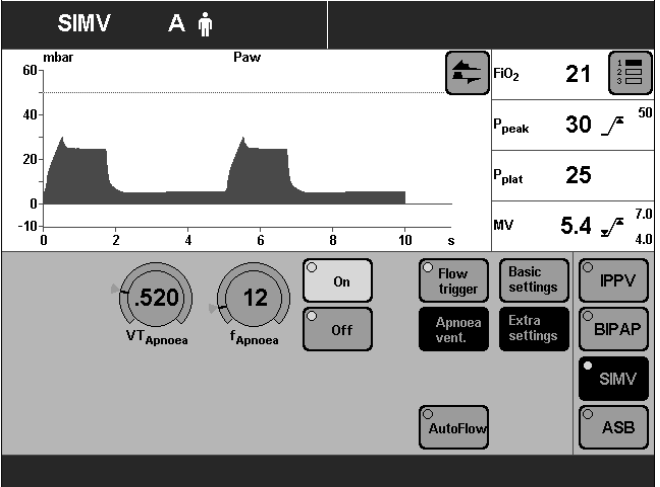

75 37 20

**Pressure Limited Ventilation (PLV)\*** – for manually limiting pressure peaks using the Pmax pressure limit. The tidal volume remains constant as long as the pressure curve shows a plateau and the inspiratory flow curve shows a brief flow pause between inspiration and expiration.

 To set the "Pmax" pressure limit, please refer to page 115.

The value of Pmax is displayed as a dashed blue line in the Paw (t) curve.

The "Inconstant volume" alarm is always active. It is triggered automatically if the tidal volume VT can no longer be applied.

This visual and audible alarm can be suppressed with the **»Alarm Reset**« key until the cause of the alarm is remedied.

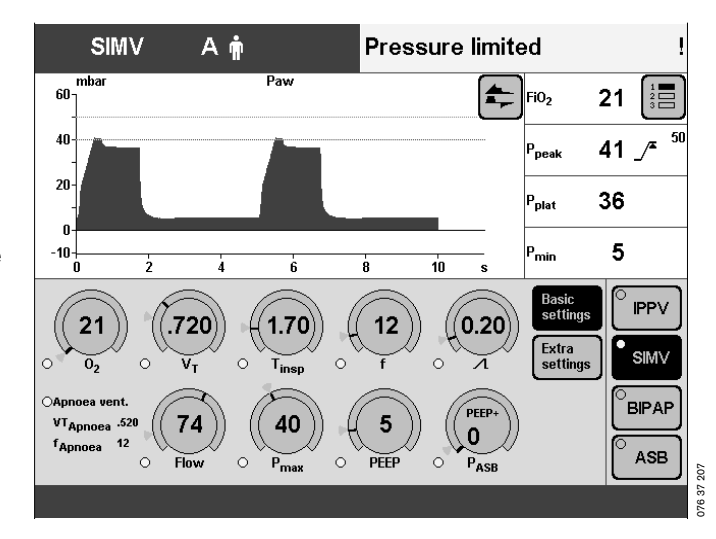

 <sup>\*</sup> Please refer to page 160 for a detailed description of AutoFlow <sup>®</sup> and PLV.

### **BIPAP, BIPAP/ASB**

Biphasic Intermittent Positive Airway Pressure Assisted Spontaneous Breathing

Pressure-controlled ventilation combined with free spontaneous breathing during the complete breathing cycle, and adjustable pressure support at CPAP level. The mandatory proportion of the total minute volume MV is set with inspiratory pressure Pinsp above PEEP and Frequency f.

For a range of patients, from those unable to breathe spontaneously to those breathing spontaneously before extubation. Patients are weaned off the ventilator by progressive reduction of the mandatory proportion of the overall minute volume MV and reduction of the pressure support PASB.

The frequency can be reduced to 0 during the weaning process. The device automatically changes to the ventilation mode CPAP or CPAP/ASB. This ventilation mode is also indicated on the screen.

The screen key »BIPAP« and the screen knobs for setting the BIPAP parameters remain on display.

Set the pattern of ventilation for BIPAP and BIPAP/ASB with the ventilation parameters:

Inspiration pressure »Pinsp«

Frequency »f« Time »**Tinsp**«

O2 concentration »O2« Positive end-expiratory pressure »PEEP«

Pressure support »**PASB**« Pressure rise time » / «

The inspiration pressure **»Pinsp**« can be reduced to the PEEP level, in which case the ventilation pattern corresponds to CPAP or CPAP/ASB.

The inspiration pressure **»Pinsp**« is set as an absolute value. Pressure support **»PASB**« is set relative to the PEEP level.

To set:

- Touch the appropriate screen knob.
- Adjust to the desired value = turn rotary knob.
- Confirm setting = press the rotary knob.

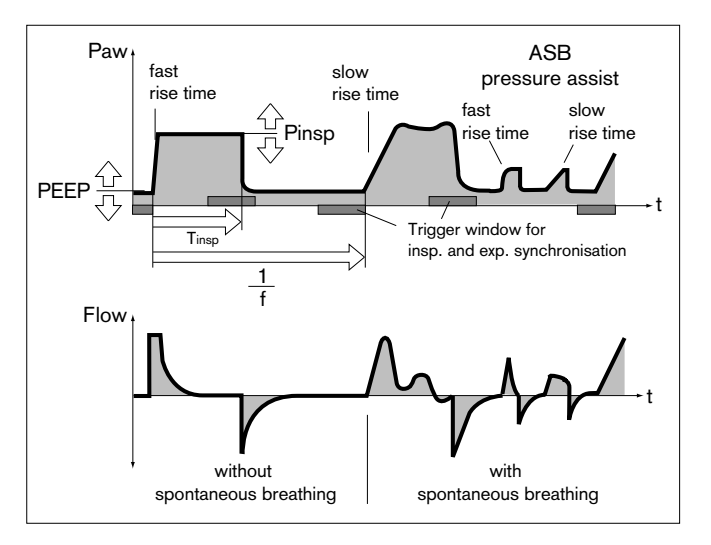

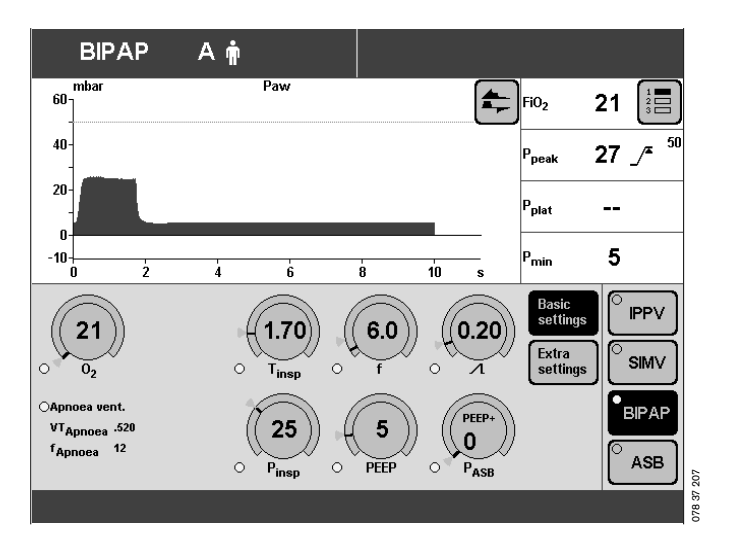

BIPAP and BIPAP/ASB can be expanded with the following ventilation parameters:

**Flowtrigger** – for synchronisation with attempted spontaneous breathing by the patient. By setting on the flow trigger level, the mandatory strokes are synchronised with the patient's spontaneous breathing attempts.

Spontaneous breathing activity by the patient is indicated by the brief display of a lung symbol instead of the usual symbol for the patient mode.

**Apnoea Ventilation** – for automatic switch-over to volume-controlled mandatory ventilation if the patient stops breathing.

If breathing stops, Evita 4 emits an alarm after the set alarm time (TApnoea J<sup>\*</sup>) and starts volume-controlled ventilation with the set ventilation parameters: Frequency **»fApnoea**« Tidal volume **»VTApnoea**«

To set (Example: Flowtrigger)

- Touch the **»Extra settings**« screen key.
- Touch the screen key corresponding to **»Flowtrigger**«.
- Set values = touch the **»FlowTrig**« screen knob, and turn and press the rotary knob.

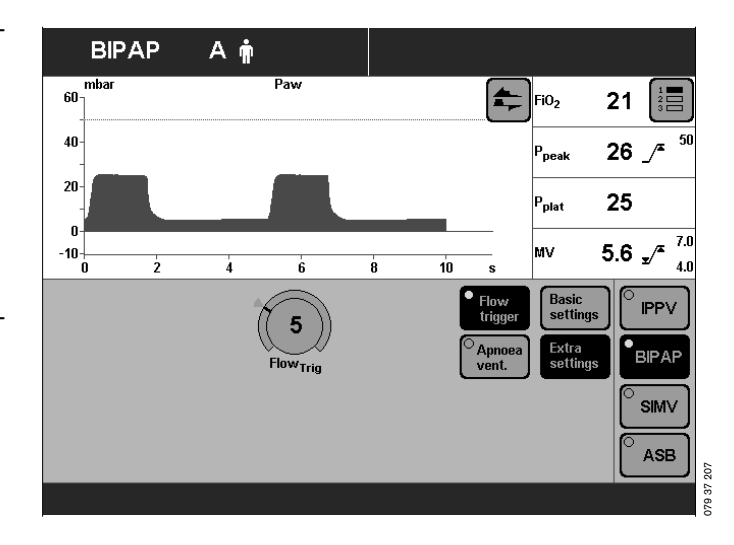

## **BIPAP**Assist

#### Biphasic Positive Airway Pressure Assisted

pressure-controlled, assisted ventilation

The inspiratory strokes are the same as for BIPAP, but the changeover from Pinsp to PEEP is not synchronised with expiration by the patient.

The patient can breathe spontaneously at PEEP level through the entire ventilation process.

Every spontaneous breathing activity by the patient triggers a synchronised inspiratory stroke.

A non-synchronised inspiratory stroke is started by the device at the latest upon expiry of the time »f«.

For all patients, from those unable to breathe spontaneously to those breathing spontaneously before being weaned off the ventilator.

Set ventilation pattern for BIPAPAssist with the following parameters:

Inspiratory pressure »Pinsp«

Frequency »f« Inspiration time »Tinsp«

O2 concentration »O2« Positive end-expiratory pressure »PEEP«

Pressure rise time » / L «

Flow trigger »FlowTrig«

The inspiratory pressure  $\ensuremath{\text{``Pinsp}}\xspace^{\ensuremath{\text{``set}}}$  as an absolute value.

To set:

- Touch the appropriate screen knob.
- Adjust to the desired value = turn rotary knob.
- Confirm setting = press the rotary knob.

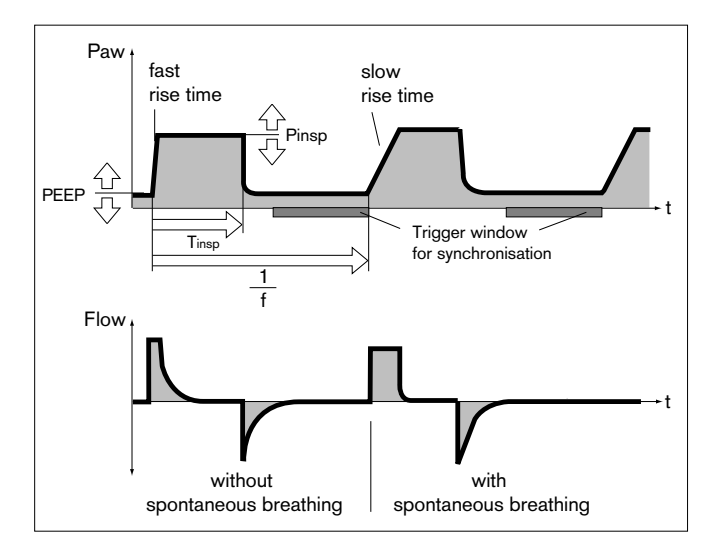

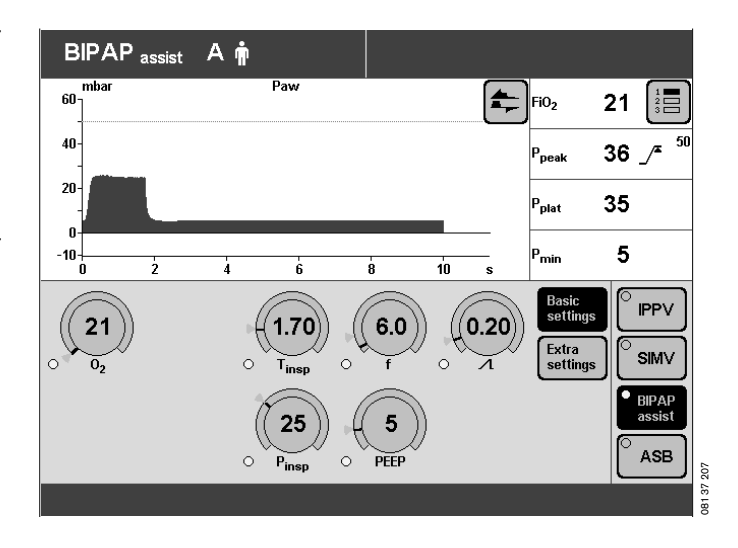

### CPAP, CPAP/ASB

Continuous Positive Airway Pressure Assisted Spontaneous Breathing

Spontaneous breathing at a raised pressure level in order to increase the functional residual capacity (FRC). Spontaneous breathing can be assisted with additional pressure by ASB.

For patients breathing spontaneously.

Set the pattern of ventilation for CPAP and CPAP/ASB with the following ventilation parameters:

O2 concentration **»O2**« Positive end-expiratory pressure **»PEEP**«

Pressure support »**PASB**« Pressure rise time » / ( «

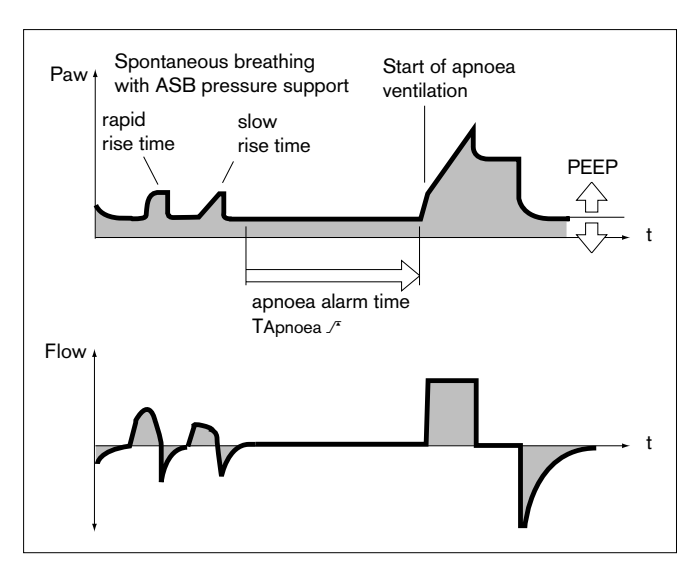

#### To set:

- Touch the appropriate screen knob.
- Adjust to the desired value = turn rotary knob.
- Confirm setting = press the rotary knob.

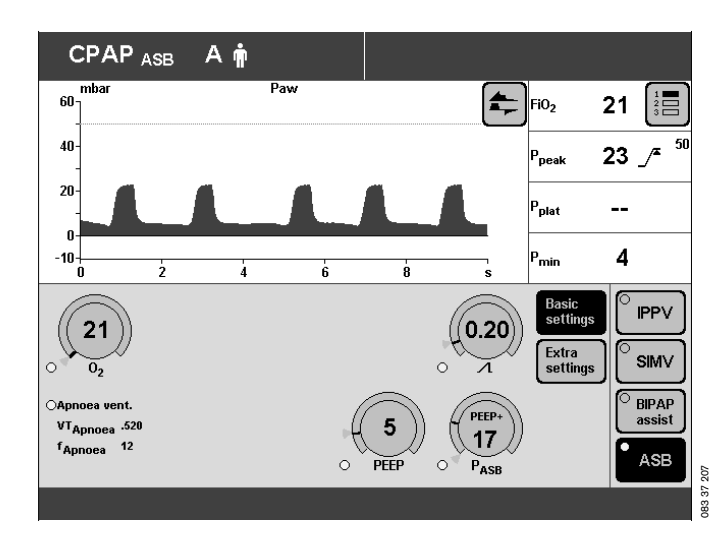

CPAP and CPAP/ASB can be expanded with the following ventilation parameters:

**Flowtrigger** – for synchronisation with attempted spontaneous breathing by the patient.

By setting the trigger level, the mandatory ventilation strokes are synchronised with the patient's spontaneous breathing attempts.

Spontaneous breathing activity by the patient is indicated by the brief display of a lung symbol instead of the usual symbol for the patient mode.

**Apnoea Ventilation** – for automatic switch-over to volume-controlled mandatory ventilation if the patient stops breathing.

If breathing stops, Evita 4 emits an alarm after the set alarm time (TApnoea  $\mathcal{I}^*$ ) and starts volume-controlled ventilation with the set ventilation parameters. Frequency **»fApnoea«** 

Tidal volume »VTApnoea«

To set (Example: Flowtrigger)

- Touch the **»Extra settings**« screen key.
- Touch the **»Flow trigger**« screen key.
- Set the value = touch the **»FlowTrig**« screen knob, and turn and press the rotary knob.

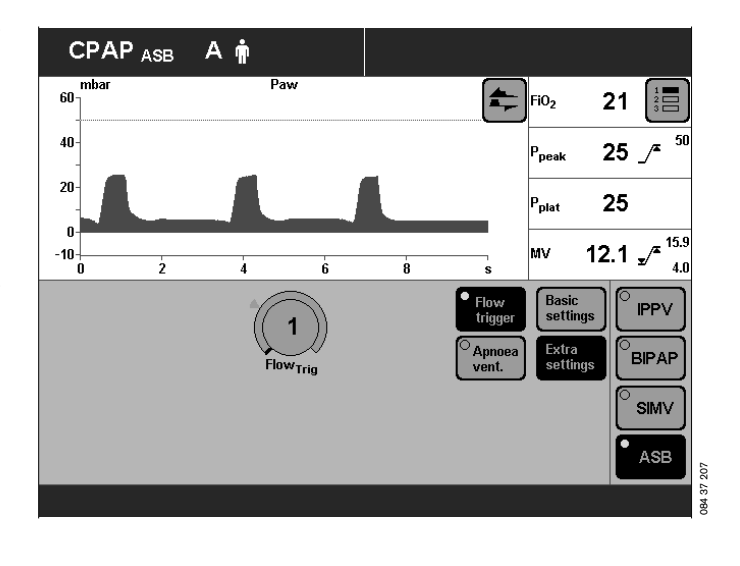

### MMV, MMV/ASB

Mandatory Minute Volume Ventilation Assisted Spontaneous Breathing

The overall minute volume is preset to a mandatory level, which can be adjusted by means of the tidal volume  $V \ensuremath{\mathsf{T}}$  and frequency f.

The patient can breathe spontaneously, thereby contributing a portion of the overall minute volume. The difference between the spontaneously breathed minute volume and the set minute volume is covered by the mandatory ventilation strokes. Spontaneous breathing can be assisted by ASB pressure support.

This mode is intended for patients being weaned off the ventilator by progressively reducing the mandatory proportion of the overall minute volume.

Set the pattern of ventilation for MMV and MMV/ASB with the ventilation parameters:

Tidal volume »Vt« Insp. flow »Flow«

Frequency »f« Inspiration time »Tinsp«

O2 concentration »O2« Positive end-expiratory pressure »PEEP«

Pressure support »**PASB**« Pressure rise time » / \_ «

To set:

- Touch the appropriate screen knob.
- Adjust to the desired value = turn rotary knob.
- Confirm setting = press the rotary knob.

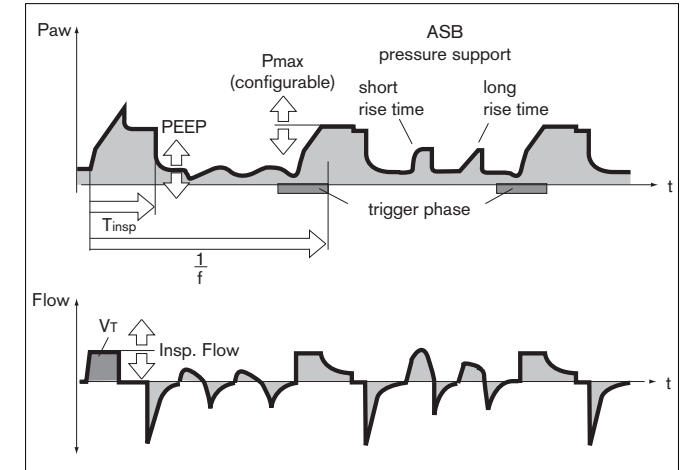

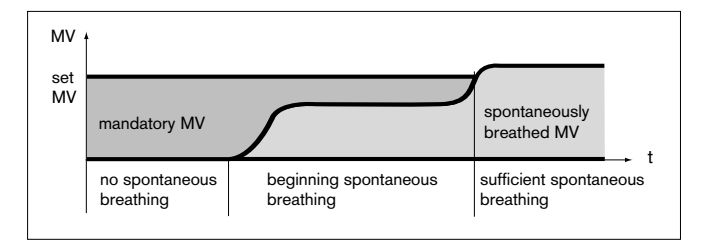

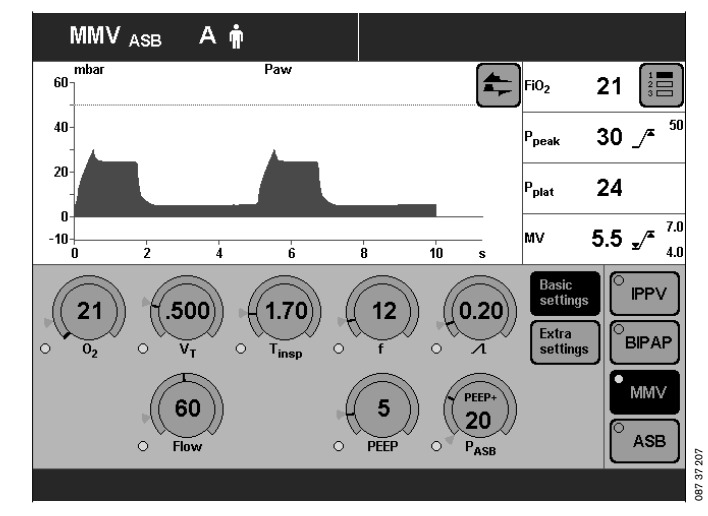

MMV and MMV/ASB can be expanded with the following ventilation parameters:

**Flowtrigger** – for synchronisation with attempted spontaneous breathing by the patient.

By setting on the flow trigger level, the mandatory strokes are synchronised with the patient's spontaneous breathing attempts.

Spontaneous breathing activity by the patient is indicated by the brief display of a lung symbol instead of the usual symbol for the patient mode.  $\ensuremath{\textbf{AutoFlow}}\xspace^{\ensuremath{\texttt{B}}}$  – for automatic regulation of the inspiration flow.

With AutoFlow<sup>®</sup>\*, the inspiration flow is decelerated and regulated, so that at the selected tidal volume VT with the current lung compliance a minimum airway pressure is reached and pressure peaks are avoided.

Evita 4 delivers additional inspiration flow when the patient breathes in – limited by the alarm limit  $V_{Ti} \mathcal{I}^{\pi}$ The patient can also breathe out during the inspiratory plateau phase.

The inspiratory pressure is limited by the Paw  $\mathcal{I}^{\boldsymbol{x}}$  alarm limit.

• Set the alarm limits MV  $\checkmark$  and MV  $\checkmark$  in order to avoid excessive or insufficient flow following rapid changes in compliance.

To set (Example: Flowtrigger)

- Touch the **»Extra settings**« screen key.
- Touch the **»Flowtrigger**« screen key.
- Set value = touch the **»FlowTrig**« screen knob, and turn and press the rotary knob.

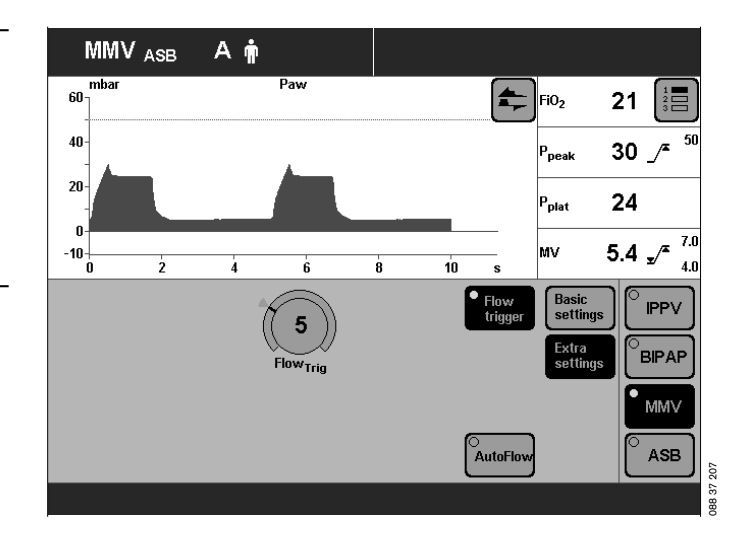

MMV and MMV/ASB can be configured with the additional ventilation parameter Pmax. Select »Pmax pressure limiting«, see page 115.

**Pressure Limited Ventilation (PLV)**\* – for manually limiting pressure peaks using the Pmax pressure limit. The tidal volume remains constant as long as the pressure curve shows a plateau and the inspiratory flow curve shows a brief flow pause between inspiration and expiration.

• To set the "Pmax" pressure limit, please refer to page 115.

The value of Pmax is displayed as a dashed blue line in the Paw (t) curve.

The "Inconstant volume" alarm is always active. It is triggered automatically if the tidal volume VT can no longer be applied.

This visual and audible alarm can be suppressed with the **»Alarm Reset**« key until the cause of the alarm is remedied.

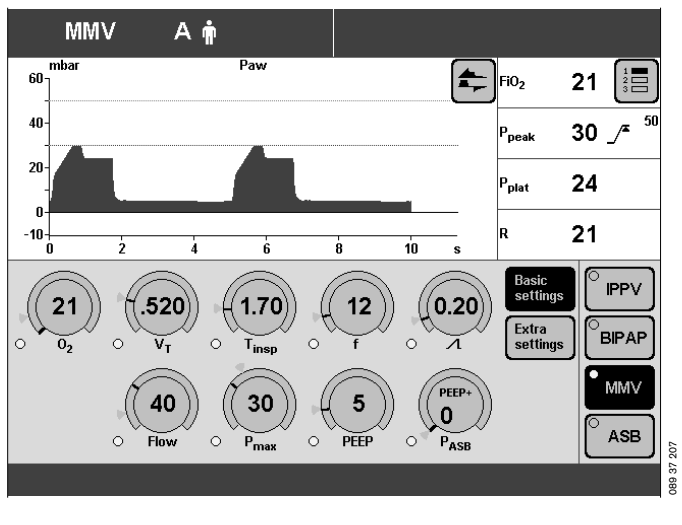

 <sup>\*</sup> Please refer to page 160 for a detailed description of AutoFlow <sup>®</sup> and PLV.

### **APRV**

#### Airway Pressure Release Ventilation

Free spontaneous breathing at a raised CPAP pressure level together with a short period of low pressure (Release).

This mode is intended for patients who are breathing spontaneously but who need assistance with CO<sub>2</sub> removal.

Set the pattern of ventilation for APRV with the ventilation parameters:

Inspiration time **»Thigh**« Expiration time **»Tlow**«

Inspiration pressure »**Phigh**« Positive end-expiratory pressure »**Plow**«

O2-concentration »O2«

To set:

- Touch the appropriate screen knob.
- Adjust to the desired value = turn rotary knob.
- Confirm setting = press the rotary knob.

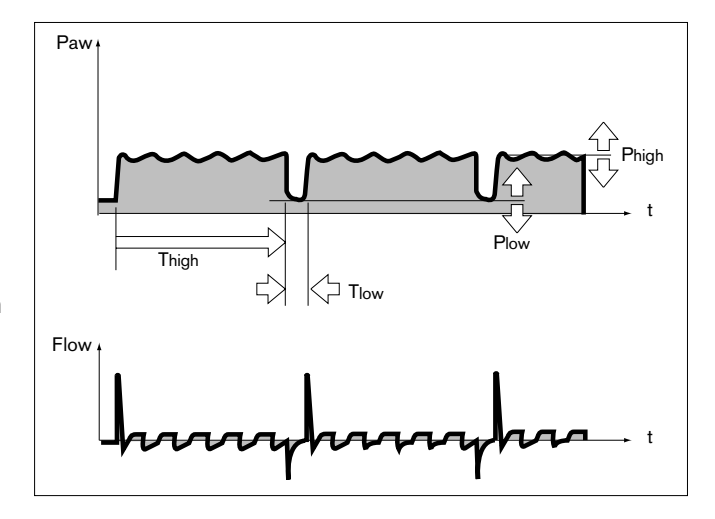

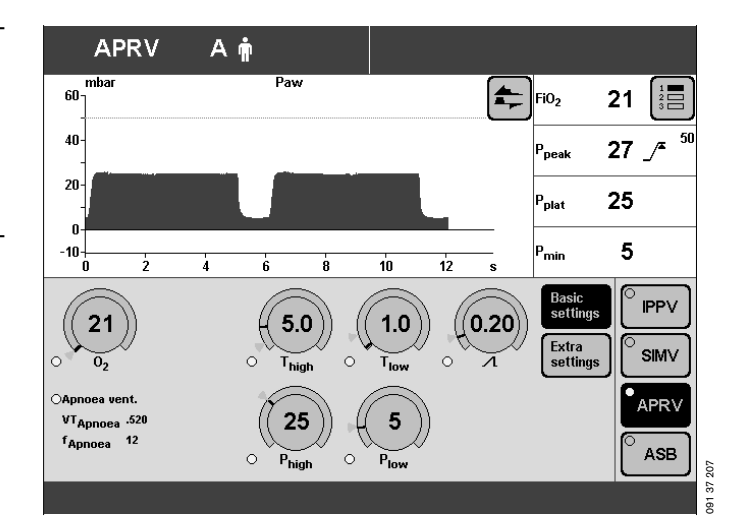

APRV can be expanded with the following ventilation parameters:

**Apnoea Ventilation** – for automatic switch-over to volume-controlled mandatory ventilation if the patient stops breathing. If breathing stops, Evita 4 emits an alarm after the set

alarm time (TApnoea  $\mathcal{I}^*$ ) and starts volume-controlled ventilation with the set ventilation parameters: Frequency **\*fApnoea** Tidal volume: **\*VTApnoea**  To set (Example: Apnoea Ventilation)

- Touch the **»Extra settings**« screen key.
- Touch the **»Apnoea vent.**« screen key.
- Switch on the function = touch the »**On**« screen knob and press in the rotary knob.
- Set values = touch the corresponding screen knob, turn and press rotary knob.

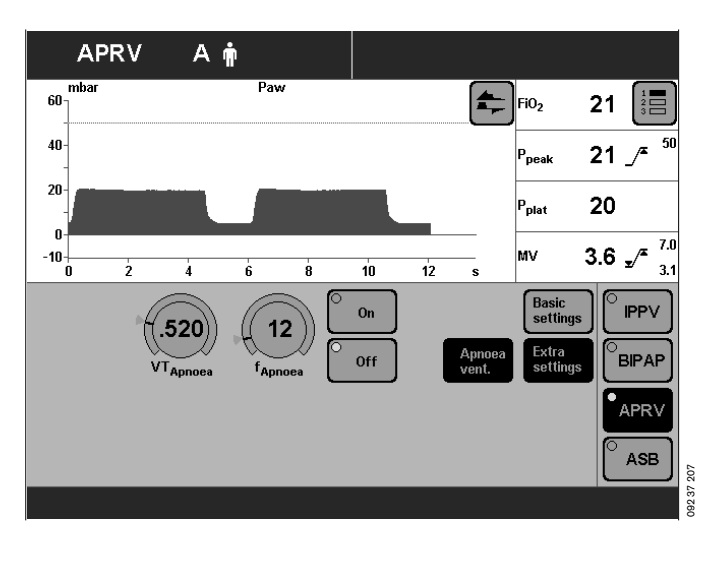

## ILV

Independent Lung Ventilation

Separate, differentiated, synchronised ventilation with two Evita units, one for each lung. The two Evita units are connected by analogue interfaces.

The two devices operate together in master/slave mode. The master device controls the operation.

#### Preparation

The following device combinations are possible:

- Combination of two Evita 4 units
- Combination of Evita 4 and Evita 2 dura
- Combination of Evita 4 and Evita 2
- Combination of Evita 4 and Evita.

Requirements for combinations

- Evita 2 or Evita units must be fitted with the EvitaBus analogue interface (optional).
- Connecting cable 84 11 794 must be used to connect Evita 4 to another Evita 4 or with an Evita 2 dura.
- Connecting cable 84 11 794 must be used to connect Evita 4 to an Evita 2 or Evita.

For Evita 4 – Evita 2 dura and Evita 4 – Evita 4:

• Connect the ILV ports of the two Evita units using connecting cable 84 11 794.

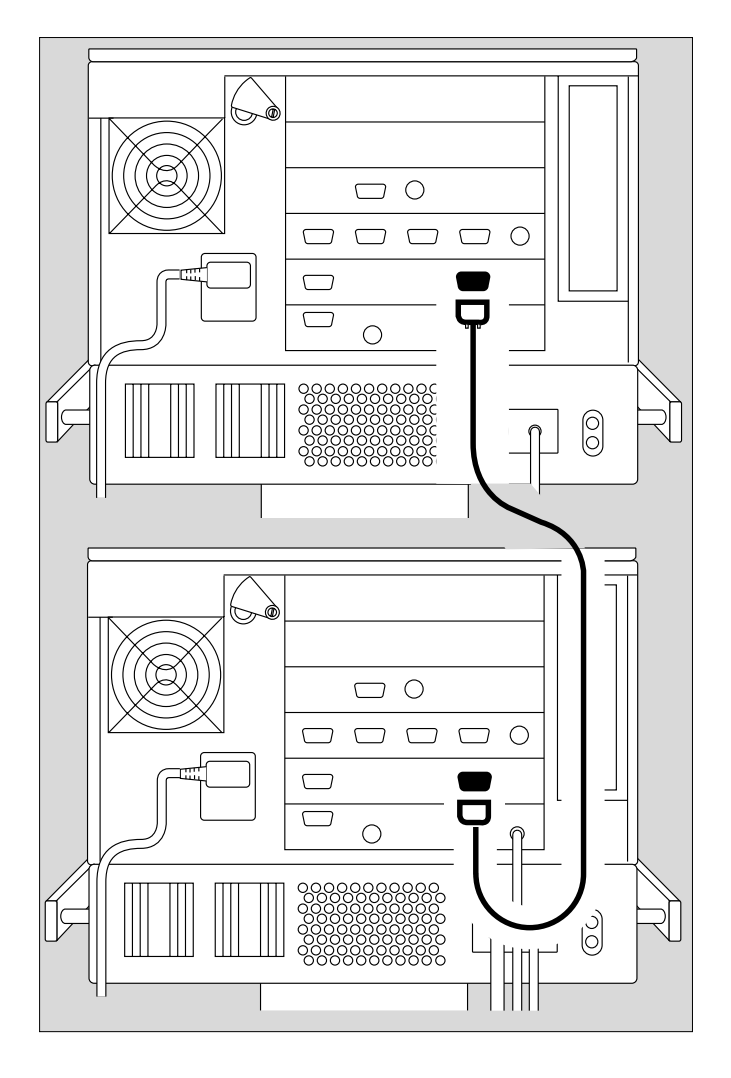

For Evita 4 – Evita 2 and Evita 4 – Evita:

• Connect the ILV port of the Evita 4 to the analogue interface of the other Evita unit using connecting cable 84 11 793.

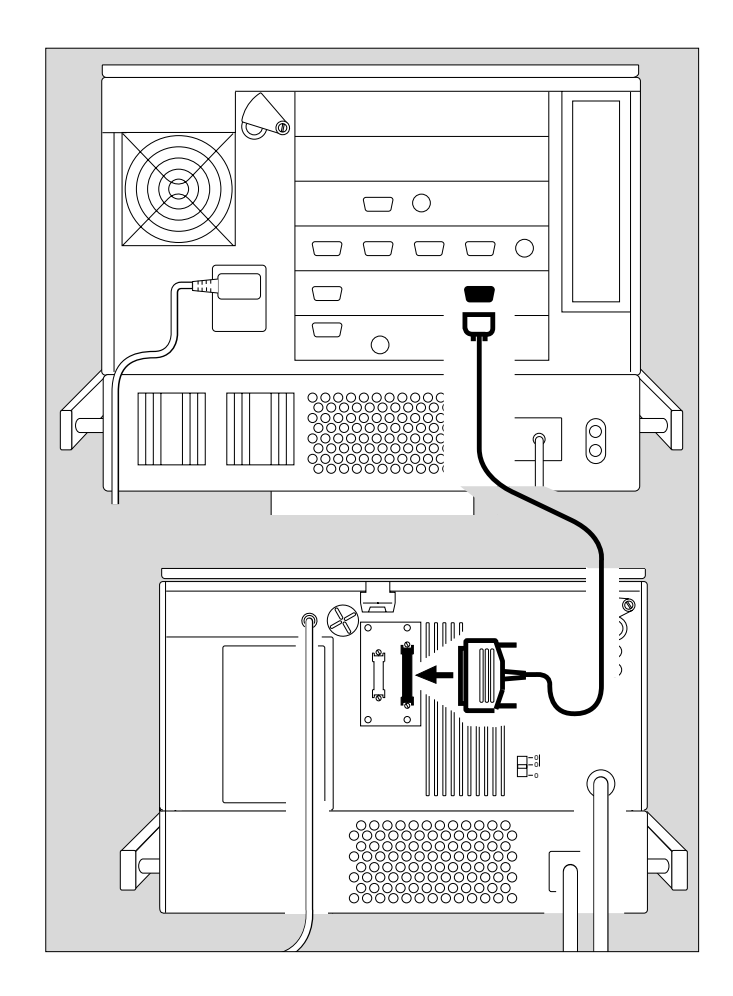

## Setting the Master and Slave device

To perform independent lung ventilation:

• Set up one device for ILV/Master mode

and

- the other device for ILV/Slave mode.
- Set the desired parameters see page 19.
- Do not activate ILV mode until all the parameters for the ILV/Master and ILV/Slave are fully set.

#### Setting ILV/Master

Volume-controlled ventilation with fixed, mandatory minute volume MV, set with tidal volume VT and frequency f.

For independent lung ventilation of patients with no spontaneous breathing.

Set the ILV ventilation pattern with the parameters:

Tidal volume »VT« Insp. flow »Flow«

Frequency »f« Inspiration time »Tinsp«

O2 concentration »O2« Positive end-expiratory pressure »PEEP«

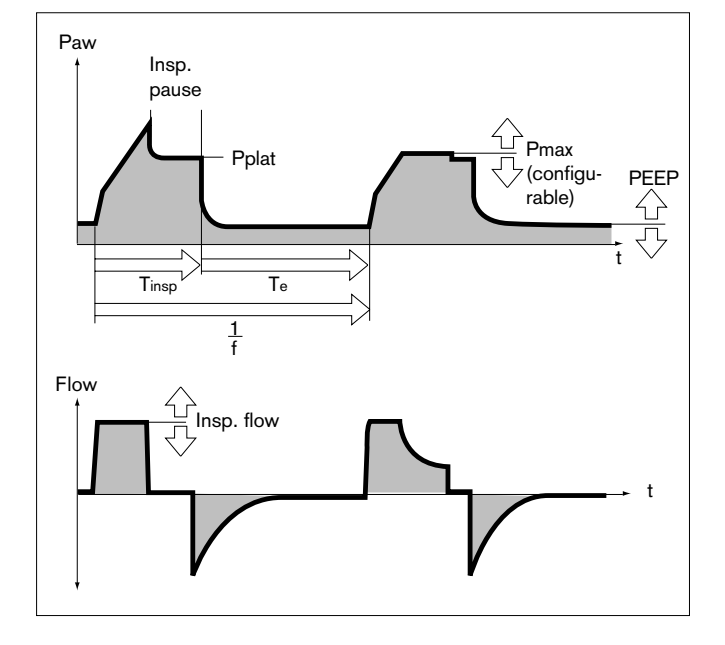

#### To set:

- Touch the appropriate screen knob.
- Adjust the desired value = turn rotary knob
- Confirm setting = press rotary knob.

ILV/Master can be supplemented by the following ventilation parameters:

**Flowtrigger** (ILV/Master Assist) – for synchronisation with attempted spontaneous breathing by the patient. By switching on the flow trigger and setting the trigger level, the mandatory strokes are synchronised with the patient's spontaneous breathing attempts.

Spontaneous breathing activity by the patient is indicated by the brief display of a lung symbol instead of the usual symbol for the patient mode.

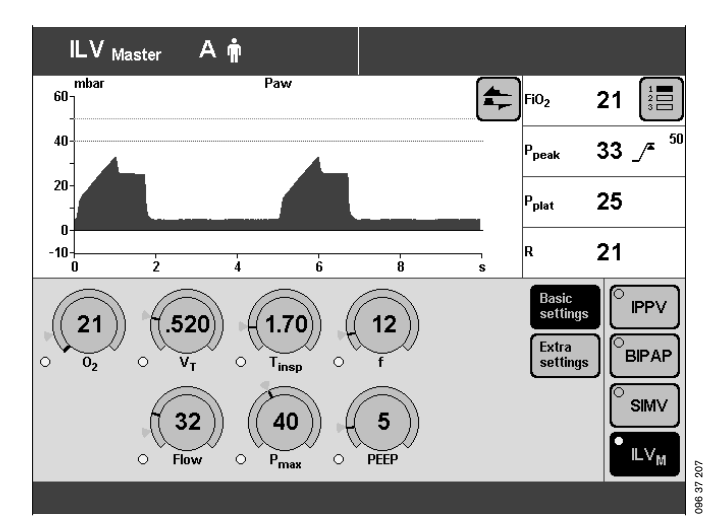

**Sigh** – for prophylactic treatment of atelectasis. Atelectasis can be prevented by switching on the Sigh function and setting the sigh in the form of an intermittent PEEP.

When the Sigh function is activated, the end-expiratory pressure is increased by the set value of the intermittent PEEP for 2 ventilation strokes every 3 minutes.

ILV/Master can also be configured with the additional ventilation parameter Pmax.

To set the »Pmax pressure limit«, please refer to page 115.

**Pressure Limited Ventilation (PLV)** – for manually limiting pressure peaks using the Pmax pressure limit. The tidal volume remains constant as long as the pressure curve shows a plateau and the flow curve shows a brief flow pause between inspiration and expiration.

• To set the »Pmax pressure limit«, please refer to page 115.

The value of Pmax is displayed as a dashed blue line in the Paw (t) curve.

The tidal volume is constantly monitored. If the tidal volume VT can no longer be applied, the "Inconstant volume" alarm is automatically triggered.

This visual and audible alarm can be suppressed with the **»Alarm Reset**« key until the cause of the alarm is remedied.

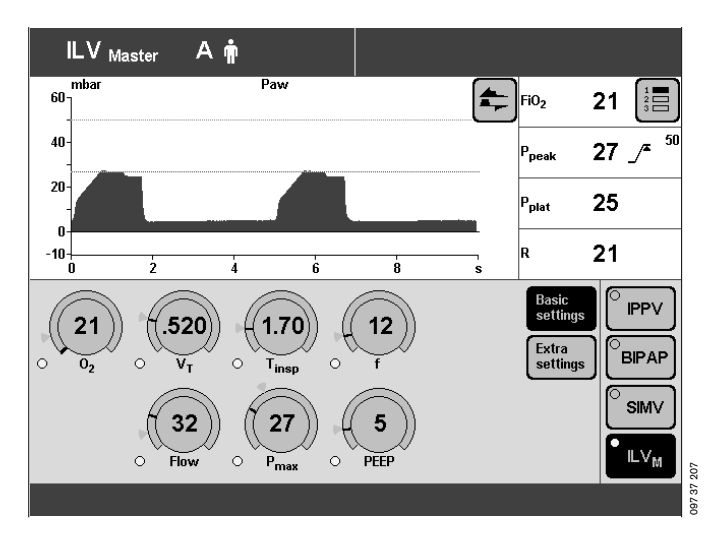
#### Setting ILV/Slave

Volume-controlled ventilation with fixed, mandatory minute volume MV, set with the tidal volume VT and frequency f of the ILV Master device and selectable Slave mode.

For independent lung ventilation of patients with no spontaneous breathing.

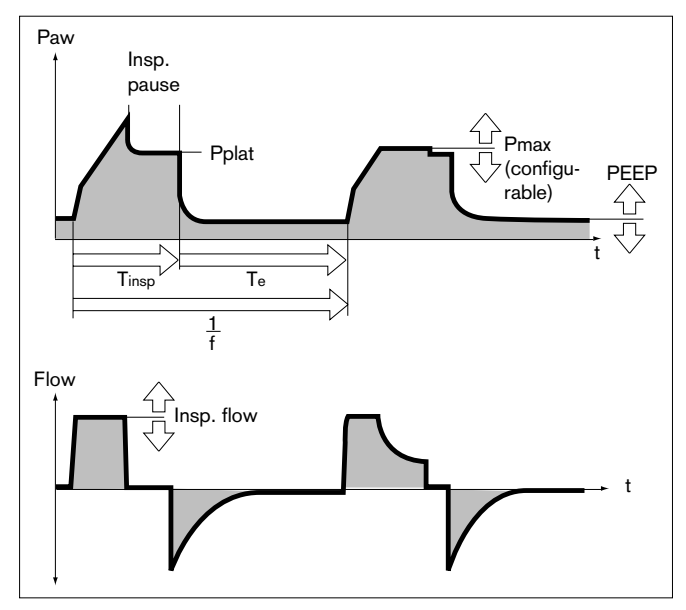

To set Slave mode:

- Touch the **»Extra settings**« screen key.
- Touch the **»Slave Mode**« screen key.

To select the desired slave mode (e.g. **»Async.**«):

• Touch the appropriate screen key and press the rotary knob.

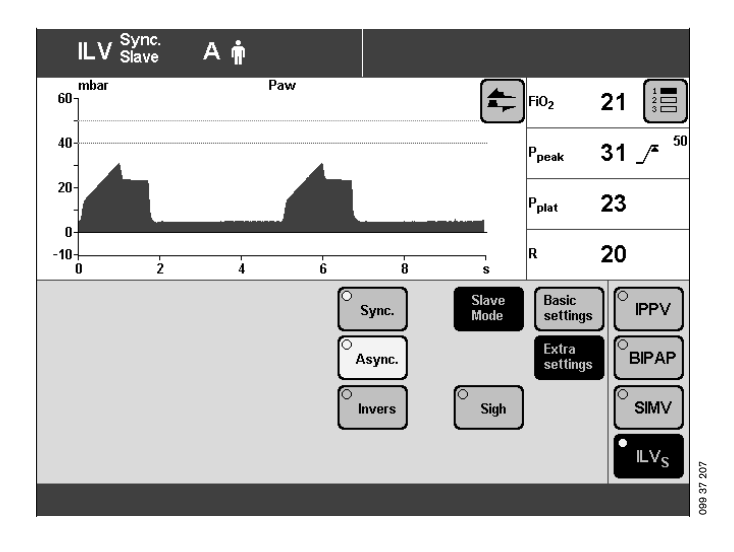

### ILV: Master and Slave Synchronisation

#### Master device

I:E ratio

#### Slave device

**Sync.** – The I:E ratio of the slave device is determined by the I:E ratio of the master device. The start of inspiration is synchronised with the inspiration of the master device.

#### Slave device

**Async.** – The start of inspiration is synchronised with the inspiration of the master device.

The end of inspiration (incl. pause time) is determined by the **»Tinsp**« setting. The I:E ratio of the slave device is freely selectable.

#### Slave device

**Inverse** – The start of inspiration is synchronised with the start of expiration of the master device and vice versa. The I:E ratio of the slave device is the inverse of the I:E ratio of the master device.

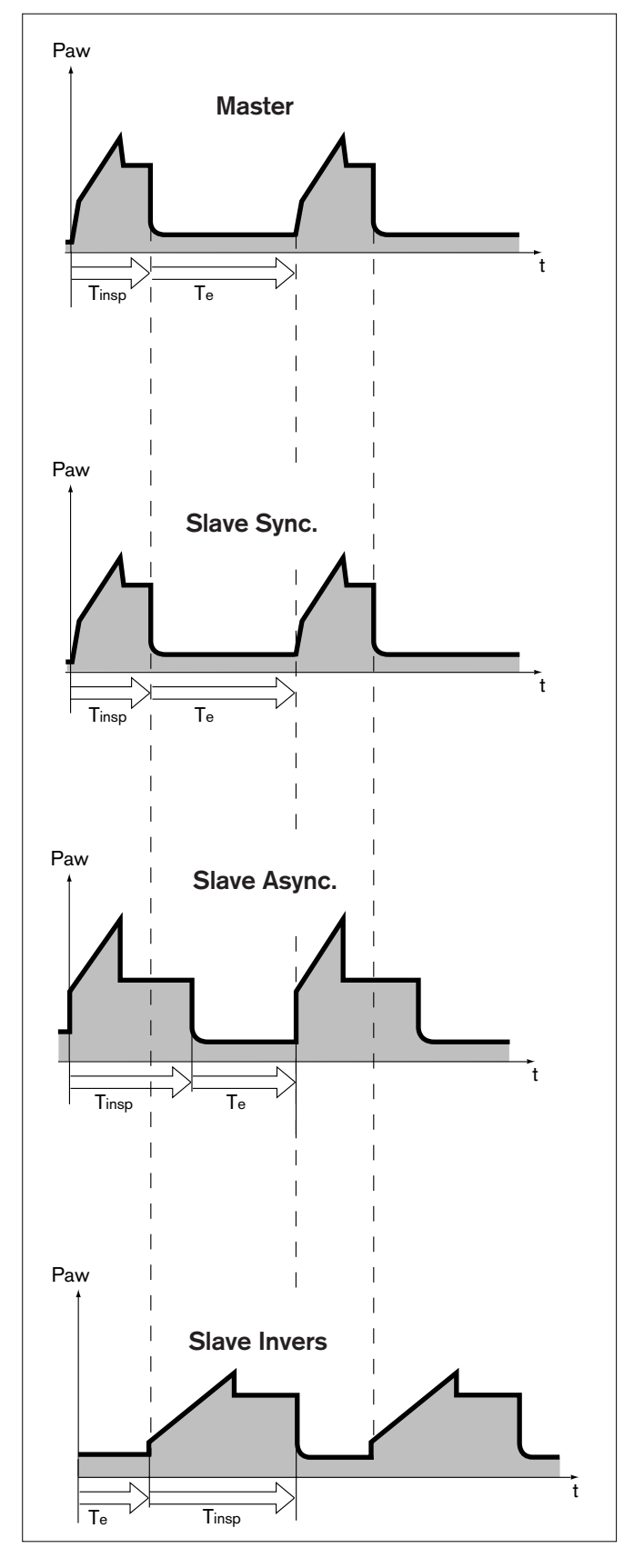

Set the ventilation pattern for ILV/Slave with the following ventilation parameters:

Tidal volume »VT« Insp. flow »Flow«

Frequency »f« Inspiration time »Tinsp«

O2 concentration »O2« Positive end-expiratory pressure »PEEP«

To set:

- Touch the appropriate screen knob.
- Adjust the desired value = turn rotary knob
- Confirm setting = press rotary knob.

The »f« setting is not immediately effective.

Nevertheless, to make sure that the two lung compartments are not ventilated with different frequencies in the event of inadvertent separation of the two devices:

Set \*f on the slave device to the same value as on the master = safety setting.

In Async. slave mode, the **»Tinsp**« setting is immediately effective.

In "Synchronised" and "Inverse" modes, "Tinsp" is only effective if the devices are inadvertently separated.

ILV/Slave can be supplemented by the following ventilation parameters:

**Sigh** – for prophylactic treatment of atelectasis. Atelectasis can be prevented by switching on the Sigh function and setting the sigh in the form of an intermittent PEEP.

When the Sigh function is activated, the end-expiratory pressure is increased by the set value of the intermittent PEEP for 2 ventilation strokes every 3 minutes.

ILV/Slave can also be configured with the additional ventilation parameter "Pmax". To set the "Pmax" pressure limit, please refer to page 115.

**Pressure Limited Ventilation (PLV)** – for manually limiting pressure peaks using the Pmax pressure limit. The tidal volume remains constant as long as the pressure curve shows a plateau and the flow curve shows a brief flow pause between inspiration and expiration.

• To set the "Pmax" pressure limit, please refer to page 115.

The value of Pmax is displayed as a dashed blue line in the Paw (t) curve.

The tidal volume is constantly monitored. If the tidal volume VT can no longer be applied, the "Inconstant volume" alarm is automatically triggered. This visual and audible alarm can be suppressed with the **»Alarm Reset**« key until the cause of the alarm is remedied.

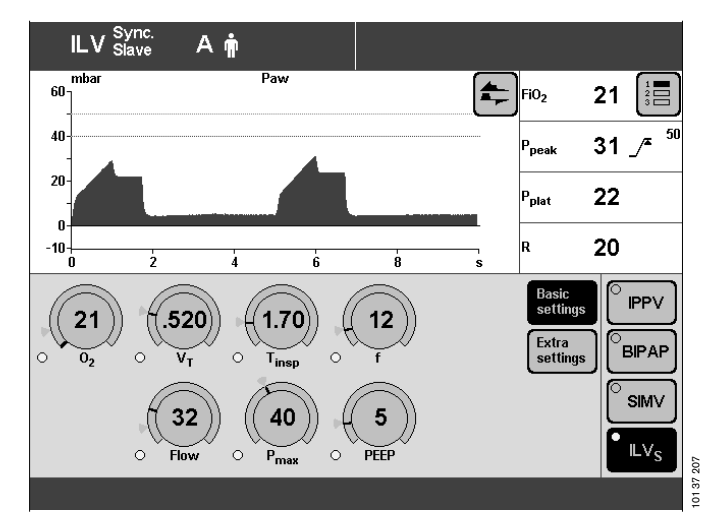

# **Apnoea Ventilation**

For automatic switch-over to volume-controlled mandatory ventilation if the patient stops breathing. It can be switched on in the ventilation modes SIMV, BIPAP, CPAP, APRV.

Evita 4 emits an apnoea alarm if during the set alarm period **»TApnoea**« no expiration flow is measured or insufficient inspiratory gas is delivered.

If breathing stops, Evita 4 emits an alarm after the set alarm time (TApnoea /\*) and starts volume-controlled ventilation with the set ventilation parameters: Frequency **\*fApnoea**«

Tidal volume: »VTApnoea«

The ventilation parameters **»O2**« and **»PEEP**« correspond to the settings effective at the time.

The inspiration time for apnoea ventilation is determined from the set apnoea frequency **»fApnoea**« and a fixed I:E ratio of 1:2.

As in SIMV, the patient can breathe spontaneously during apnoea ventilation, and the mandatory ventilation strokes will be synchronised with the patient's spontaneous breathing. The apnoea ventilation frequency remains constant.

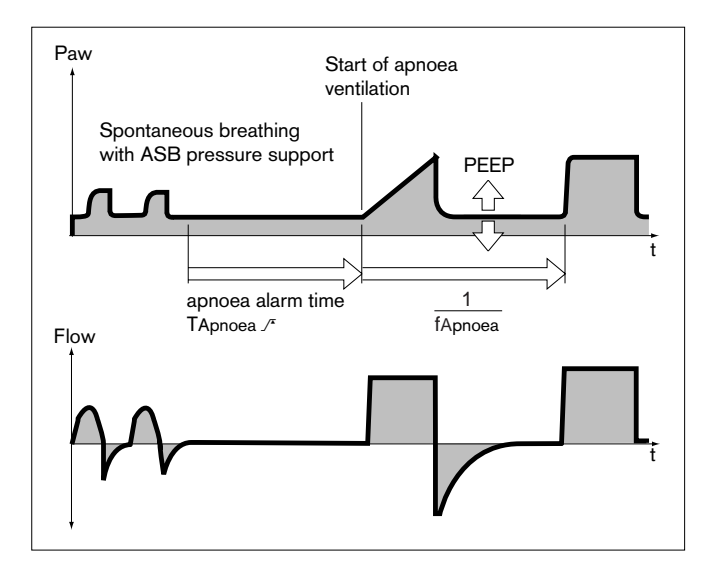

#### To set:

- Touch the **»Extra settings**« screen key.
- Touch the »Apnoea vent.« screen key.
- Switch on the function = touch the screen knob marked »On«, and press the rotary knob.
- Set values = touch the appropriate screen knob, and then turn and press the rotary control.

Status and settings for apnoea ventilation are displayed by Evita 4 on the "Settings" screen.

To terminate Apnoea Ventilation:

- Press the »Alarm Reset« key: the device will continue operating in its previous ventilation mode or
- select another ventilation mode.

For configuring the status of apnoea ventilation when switching on the device, see page 117.

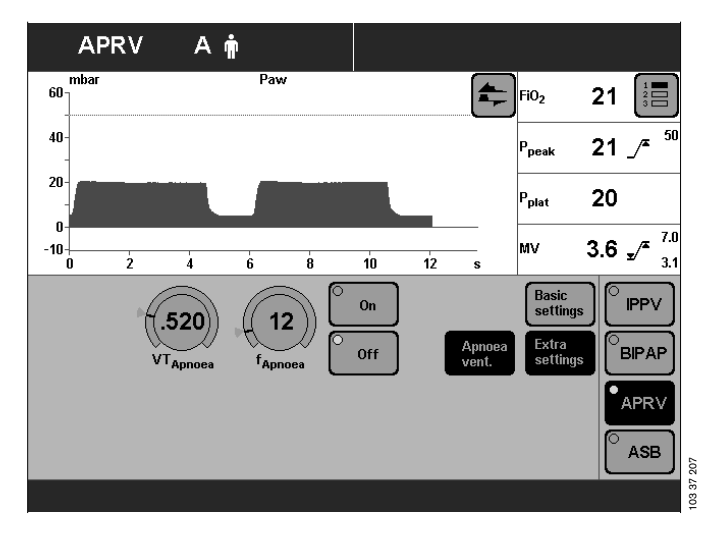

## **Setting Alarm Limits**

• Press key »Limits«.

Display screen »Alarm limits« (example): This page displays all the adjustable alarm limits.

Example: Lower alarm limit for minute volume MV.

- Touch the screen key 
  for MV: the key changes colour from green to yellow.
- Set the alarm limit and confirm by turning and pressing the rotary knob. The new alarm limit will now be effective.

The lower alarm limits do not have to be set for the airway pressure Paw, which is automatically coupled with the PEEP setting.

The alarm limits do not have to be set for the O2 concentration. These limits are automatically coupled to the O2 concentration setting.

Lower alarm limit: Setting -4 Vol.% (for settings up to 60 Vol.%) Setting -6 Vol.% (for settings from 60 to 100 Vol.%)

Upper alarm limit: Setting +4 Vol.% (for settings up to 60 Vol.%)

Setting +6 Vol.% (for settings from 60 to 100 Vol.%)

| Ventilation Parameter | Adjustment Range                                          |
|-----------------------|-----------------------------------------------------------|
| MV v                  | 0.1 to 41 L/min<br>0.01 to 40 L/min                       |
| fspont _/*            | 5 to 120 bpm<br>No lower alarm limit                      |
| Vti <b>/</b> *        | 0.021 to 4 L<br>No lower alarm limit                      |
| Paw /*                | 10 to 100 mbar<br>No lower alarm limit                    |
| etCO2 y/              | 0 to 100 mmHg, 0.1 to15 kPa<br>0 to 99 mmHg, 0 to14.9 kPa |
| TApnoea /             | 5 to 60 seconds<br>No lower alarm limit                   |

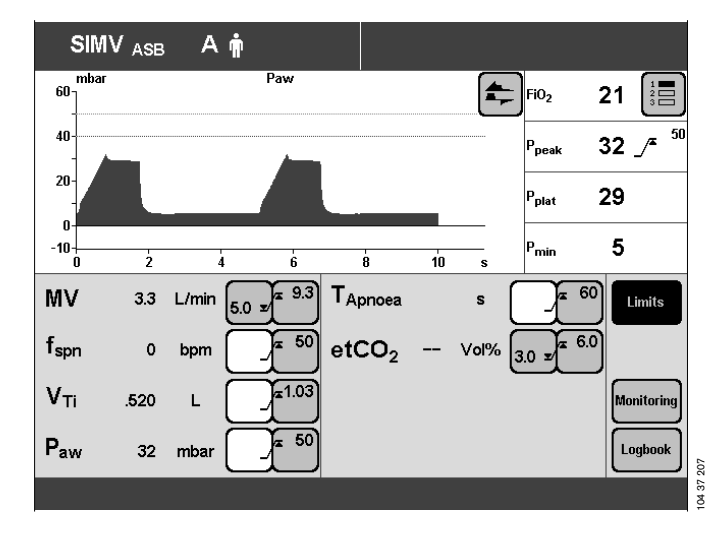

# In the Event of an Alarm

- 1 the red lamp or yellow lamp flashes.
- 2 the alarm message is displayed in the right-hand corner of the top line of the screen.

Evita 4 assesses the alarm message with corresponding priority, marks the text with exclamation marks and different coloured backgrounds and generates the various alarm tone sequences.

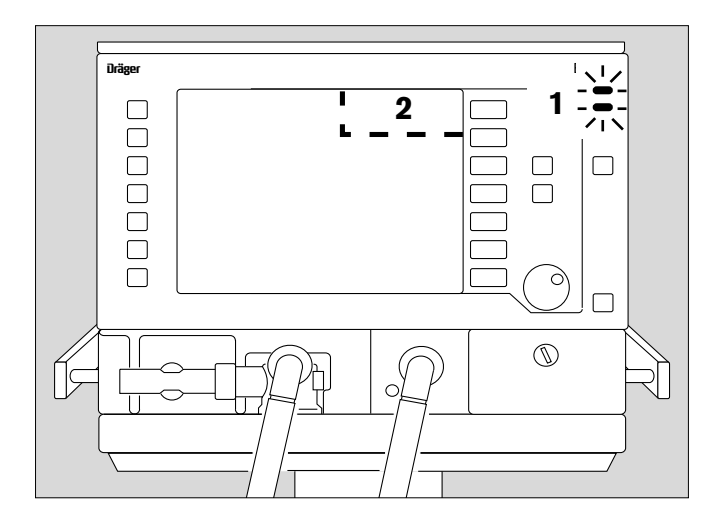

### Warning = top priority message

The red lamp flashes. The alarm messages are marked with three exclamation marks.

#### Example: Apnoea !!!

Warning messages are displayed against a red background. Evita 4 generates a 5-tone sequence that is sounded twice and is repeated every 7 seconds.

### Caution = medium priority message

The yellow lamp flashes.

Warning messages are marked with two exclamation marks.

#### Example: O2 supply pressure high !!

Caution messages are displayed against a yellow background. Evita 4 generates a 3-tone sequence that is repeated every 20 seconds.

### Advisory = low priority message

The yellow lamp remains constantly lit. Note messages are marked with one exclamation mark.

#### Example: Malfunction fan !

Advisory messages are displayed against a yellow background.

Evita 4 generates a 2-tone sequence that sounds only once.

If the loudspeaker for audible alarms fails on account of a defect, an auxiliary signal will sound continuously. This continuous tone also serves as power failure alarm, see page 36, if power is interrupted while the ventilator is in use.

To remedy the faults, please refer to the "Troubleshooting" section starting on page 127. Once the fault has been remedied, the alarm tone is switched off. Caution and advisory messages disappear automatically.

Warning messages (!!!) are displayed in the colour of the status line and must be acknowledged:

#### 1 Press »Alarm Reset« key.

The message is erased from the screen. However, it is stored in Evita 4 and can be displayed with the logbook function in the »Measured Values« screen page, see page 85.

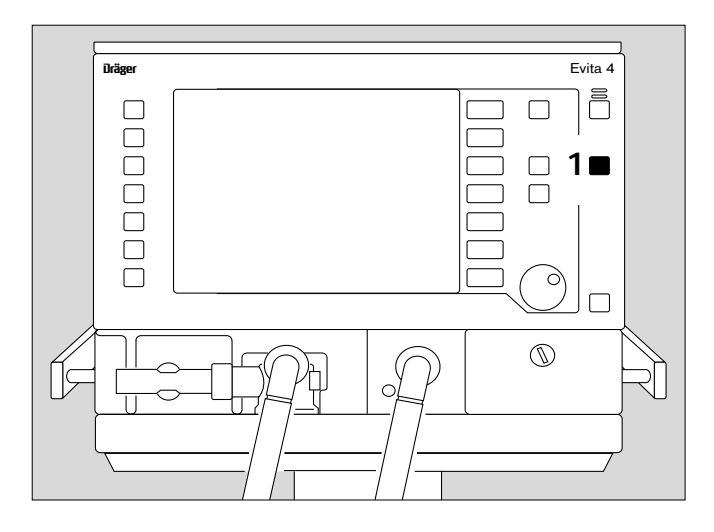

### Cancel alarm tone

for max. 2 minutes:

- 2 Press the » A ≪ key with the lit yellow indicator LED. The acoustic alarm will be cancelled for 2 minutes. If the fault that triggered the alarm is still not remedied, the acoustic alarm starts up again. If you wish to reactivate the acoustic alarm temporarily:
- Press the »A ≪ key (with the yellow LED now switched off) again.

#### Acknowledge:

3 Press »Alarm Reset « to acknowledge the alarms that can be suppressed with "Alarm Reset": please refer to "Troubleshooting" on page 127.

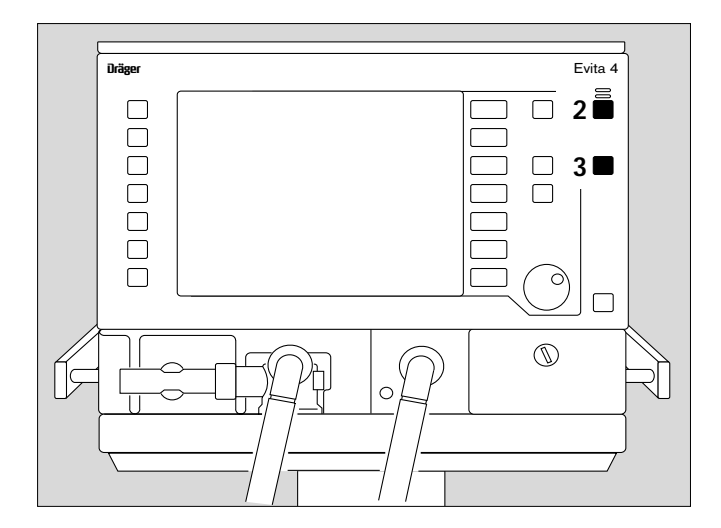

#### Information i

- For help in operating the system with setting instructions.
- For help in troubleshooting.
- 4 Press the » <sup>1</sup> « key: information is displayed in the bottom line of the screen.

To erase the message:

4 Press the » 🖞 « key again.

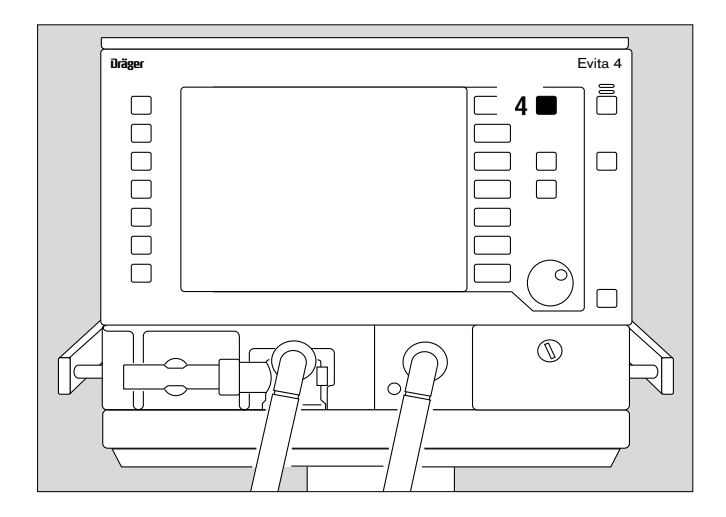

## **Displaying Curves and Measured** Values

#### In the standard page

● Press » <sup>⊕</sup> « key.

»**Standard page**« display: In the right-hand field: 4 measured values In the left-hand field: 2 curves

To select one of the three measured value combinations:

• Touch screen key » 3 « repeatedly.

Select three other curves:

 Touch screen key » - «, and touch the relevant screen key.

Measured values and curves can be selected, see configuration, page 109 or 111 onwards.

#### In all other screen pages e.g. »Settings page«

• Press »Settings«.

»**Settings**« display: Right-hand field: 4 measured values (as in the standard page) Left-hand field: 1 curve.

To select one of the three measured value combinations:

• Touch the screen key » = « repeatedly.

To select three other curves:

Touch the screen key » - «, and touch the relevant screen key.

Measured values and curves can be selected, see configuration, page 109 or 111 onwards.

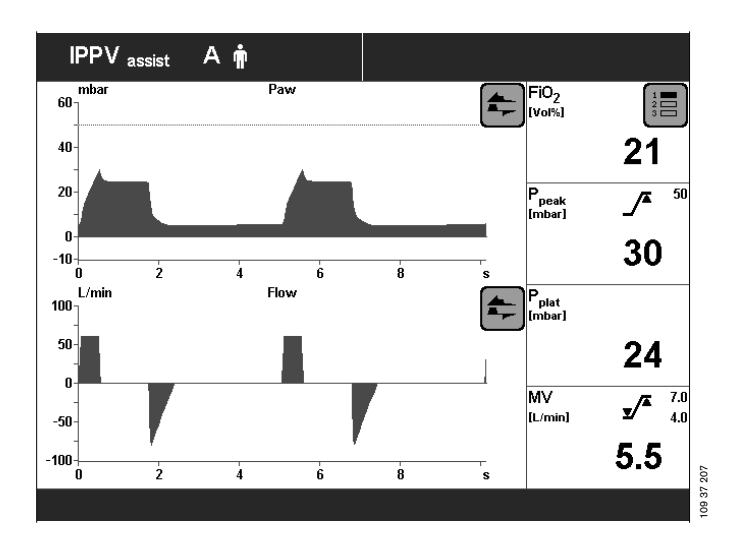

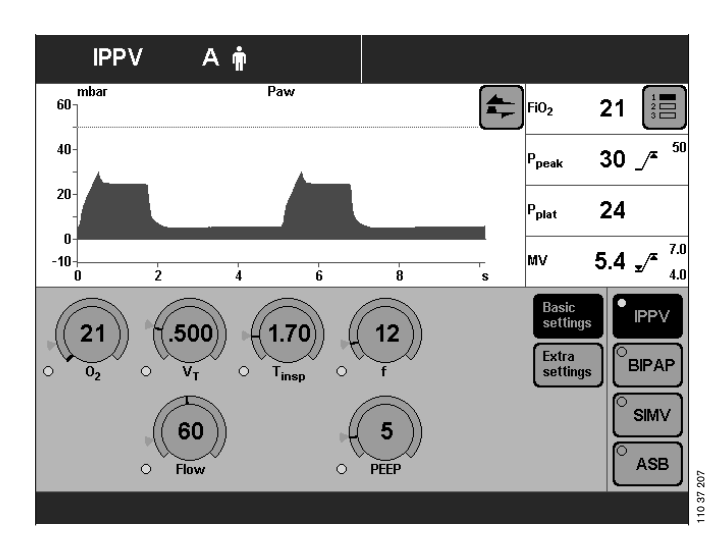

### **Displaying measured values**

- Press the »Meas. values« key.
- »Table 1« display

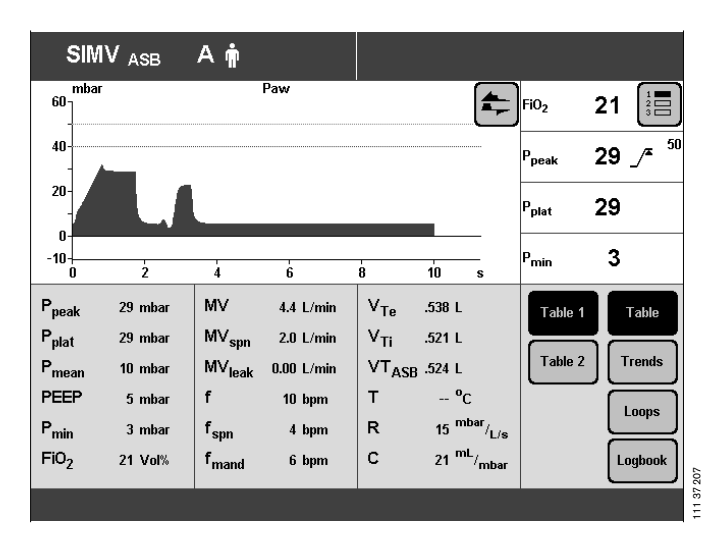

Evita 4 displays the measured values with the units of measure in the form of a table. The measured values are summarised in Table 1 and Table 2.

»Table 2« display

The following are displayed optionally:

VTASB – inspiratory breathing volume during an ASB stroke

RSB Rapid Shallow Breathing<sup>1)</sup>

NIF Negative Inspiratory Force<sup>2)</sup>

CPAP ASB A mba Paw 60 4 Fi02 21 40· 23 /\* P<sub>peak</sub> 20 ---P<sub>plat</sub> 0 -10-P<sub>min</sub> 3 2 'n à å P<sub>peak</sub> ΜV 3.9 L/min V<sub>Te</sub> 23 mbar .446 L Table 1 Table etCO<sub>2</sub> -- Vol% Table 2 Trends VT<sub>ASB</sub> .489 L RSB V<sub>ds</sub> -- mL 21 <sup>1</sup>/<sub>min\*L</sub> Loops V<sub>ds</sub>/V -- % NIF -5 mbai Te 19:14 Ϋ<sub>C0</sub>, mL/mi Logbook 10.08.00

207

<sup>1)</sup> For a detailed description of RSB, refer to the Annex, page 175

For a detailed description of NIF, refer to the Annex, page 175 For information on using NIF, refer to "Manual expiration", page 87

### Trends

• Touch the **»Trends**« screen key.

»**Trend**« display: The trend of two measured values is displayed.

To enlarge the time window (zoom function):

• Touch the **»Zoom out**« screen key.

To reduce the time window:

• Touch the **»Zoom in**« screen key.

To evaluate the measured value at a specific time

 Position the v cursor on the time by turning the rotary knob.
 The time and associated measured value are displayed above the trend curve.

To display another preset measured value trend:

• Touch the » <a>\*</a> «screen key, and touch the corresponding screen key.

To preselect measured values for the trend display, please refer to Configuration on page 112.

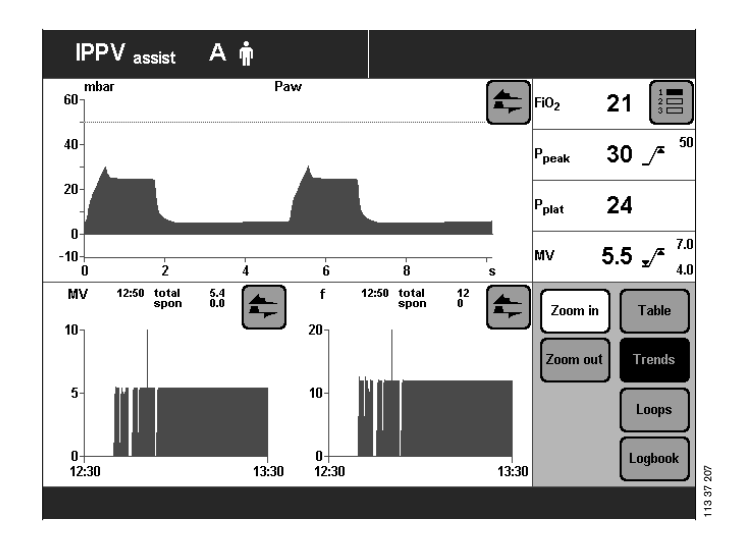

#### Loops

• Touch the **»Loops**« screen key.

#### **»Loop**« display:

Two pairs of measured values plotted against each other appear in the ventilation cycle as a loop, e.g. the Paw-V loop and the V-Flow loop.

To select another preset pair of measured values as a loop:

• Touch the » 🗣 « screen key in the Loop display.

#### Reference curve displays

To display the recorded loop of a particular breathing cycle as a permanent on-screen reference for the current loop:

Date and time of the reference are displayed on the screen.

#### • Press the **»Reference**« screen key.

The date and time of the reference curve appear below the »Reference« screen key (available as upgrade).

#### Single stroke displays

To display an individual breathing cycle in ventilation modes that have both mechanical and spontaneous components, e.g. SIMV:

• Press the »Single stroke« screen key.

If no single stroke is selected for display, the entire breathing activity from mandatory stroke to mandatory stroke will be recorded.

#### Zoom loops (available as upgrade)

The right-hand loop can be zoomed to fill the full screen including the graphic areas at the top and bottom.

Touch the »Zoom« screen key.
 Display »Loops«.
 The right-hand loop is zoomed and the other loop disappears with the time-based curves.

The loop to be displayed can be selected even when zoomed.

The functions **»Reference**« and **»Single stroke**« are retained.

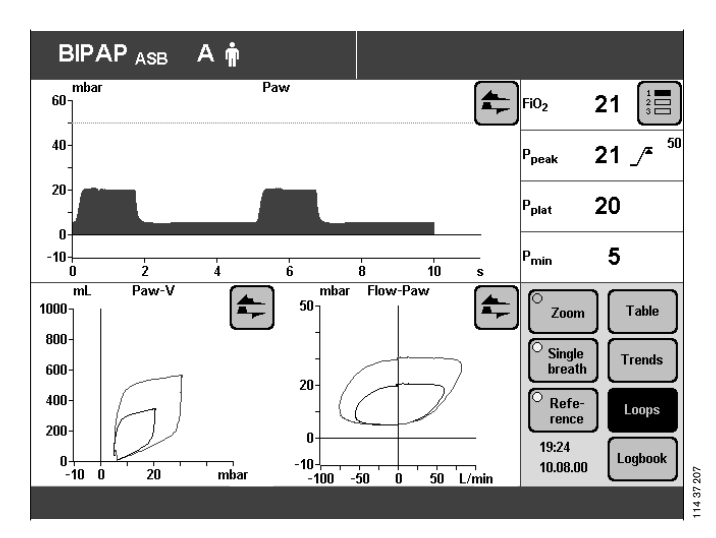

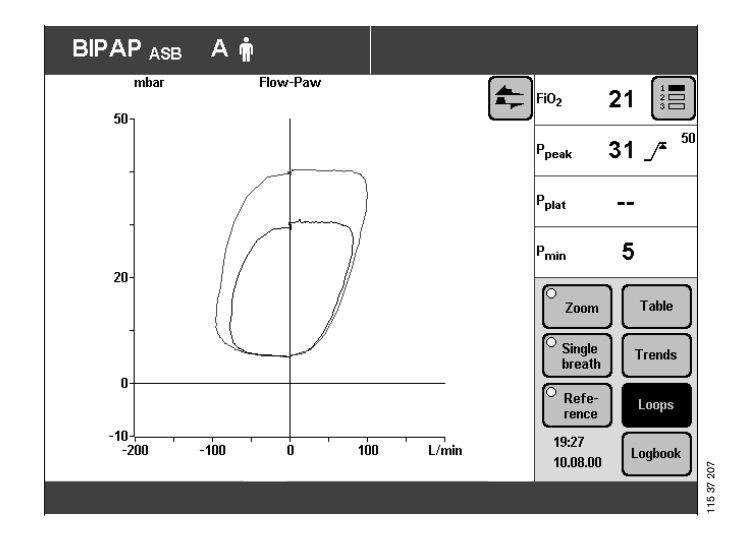

Return to the normal loop display:

• Touch the **»Zoom**« screen key.

The time-based curve automatically reappears when the loop page is exited.

**Display loops in the upper graphic area** (available as upgrade)

- Touch the » 두 « screen key.
- Touch the **»Loops**« screen key.

The time-based curves are replaced by the two loops in the upper graphic area.

The Freeze function can also be used with loops in the upper graphic area.

Loops in the upper graphic area cannot be configured when

- the »Loops« menu is open,
- the »Configuration« key has been selected.

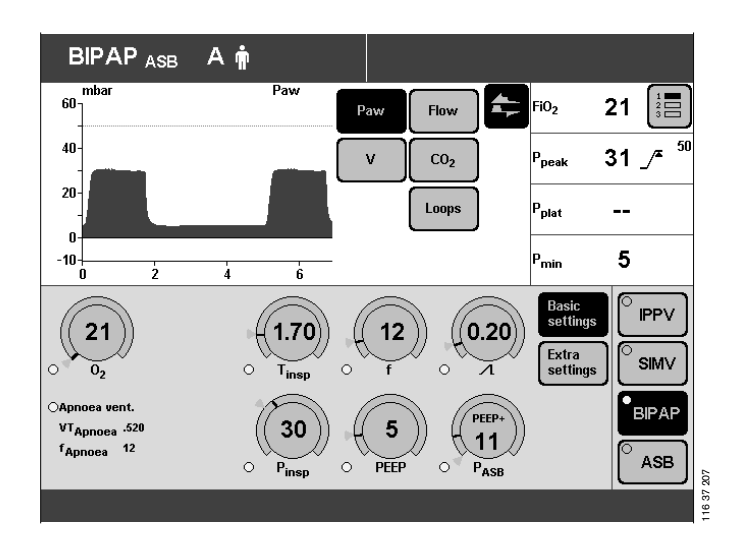

To restore the time-based curves in the upper graphic area:

- Touch the right-hand » 👇 « screen key.
- Touch the **»Curves**« screen key.

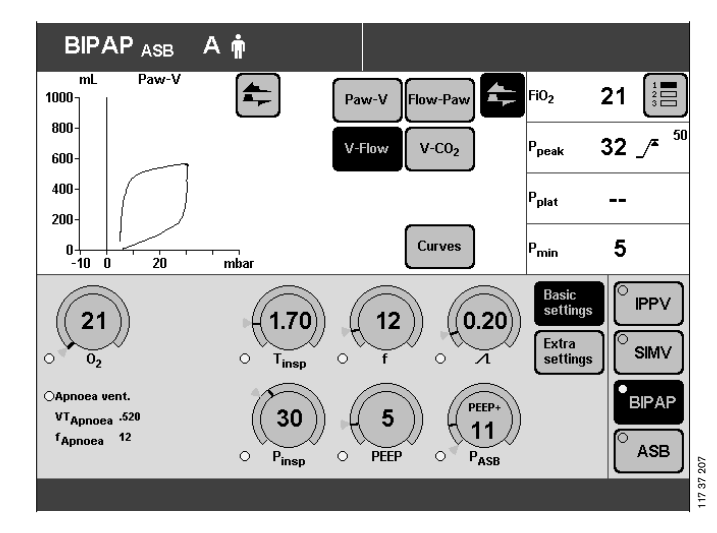

### Logbook

Settings and alarms are entered in the logbook in chronological order by Evita 4.

Display logbook:

• Touch the **»Logbook**« screen key.

»Logbook« display (example):

Alarms and settings are presented in a vertical list in chronological order.

The status of the setting is displayed with date and time on the right, next to the logbook.

To select an older entry:

 Turn the rotary knob clockwise and position the box cursor over the desired line.
 Example: 17.10. 11:14 O2: 30 %

To select a more recent entry:

• Turn the rotary knob counter-clockwise, and position the box cursor over the desired line.

Evita 4 enters all alarms in the logbook. If an alarm is not displayed on the screen immediately when it occurs, for instance because the device has signalled an alarm with higher priority, the undisplayed alarm is correspondingly highlighted with an asterisk (\*) in the logbook.

Alarms are listed without asterisk if they are displayed on the screen when they occur.

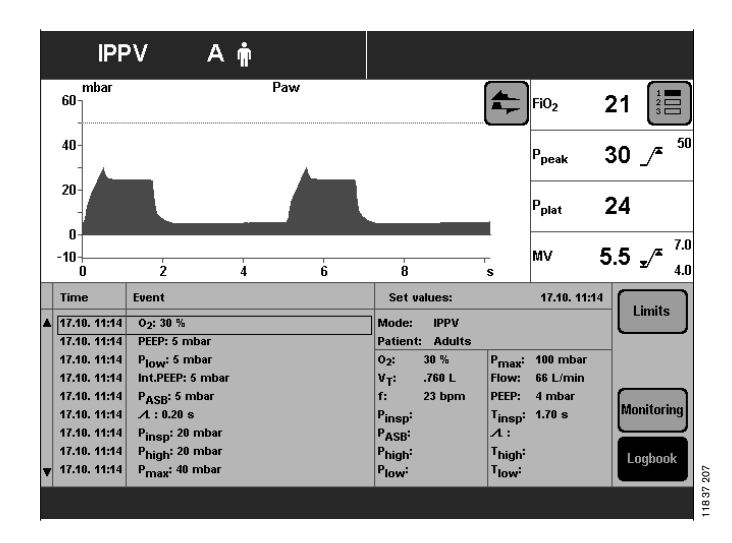

### Screen freeze

To "freeze" the curves and loops (freezing loops is optional)

1 Press »Stop« key.

To display the pair of measured values, a point on the curve or loop:

Position the cursor on the relevant point by turning the rotary knob.The corresponding pair of measured values is displayed above and beside the curve.

The Reference key remains disabled as long as the Freeze function is active.

To display new curves / loops again:

1 Press »Stop« key again.

Screen freeze mode is automatically terminated 3 minutes after the rotary control was last turned.

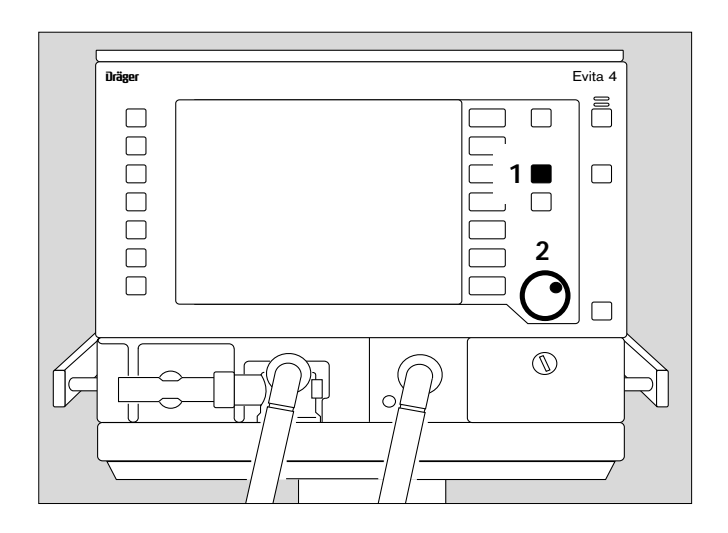

Operation

## **Special Functions**

### Manual inspiration

This function may be used in all modes except CPAP without ASB pressure support.

Depending on the start time, an automatic ventilation stroke is prolonged for a maximum of 15 seconds. Or:

Between two automatic ventilation strokes, a ventilation stroke can be manually started and held for max. 15 seconds.

The pattern of the manually started ventilation stroke corresponds to the ventilation pattern of the currently active automatic ventilation mode.

In CPAP/ASB:

a pressure-assisted ventilation stroke (defined by the PASB setting) is triggered.

1 Press **»Insp. hold**« key and hold it down for as long as inspiration is required.

Either a just activated automatic ventilation stroke will be prolonged or a new ventilation stroke will be started and appropriately prolonged – max. 15 seconds.

### **Exspiration Hold**

This function may be used in all ventilation modes. For determining the measured NIF<sup>1)</sup> value for weaning

2 Hold down the »Exp. hold« key.

The expiration phase remains effective as long as the key is held down and Evita 4 determines the measured NIF value. If the key is not released, the device automatically terminates the expiration phase after 15 seconds.

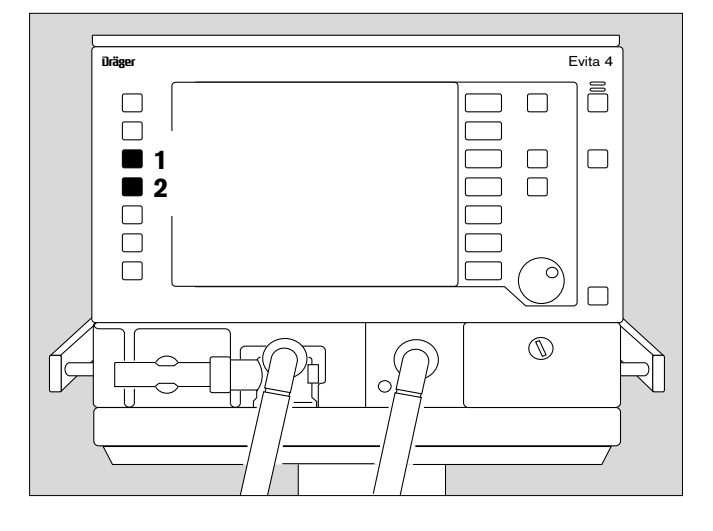

Display NIF, see page 81. For a detailed description of NIF, refer to the Annex, page 175.

#### **Medicament nebulisation**

#### **During adult ventilation**

Applicable in every ventilation mode. Evita 4 applies the medicament aerosol in synchronisation with the inspiratory flow phase and maintains the minute volume constant.

The medicament nebuliser is supplied by the ventilator with medical air, oxygen or a mixture of medical air and oxygen according to the set O<sub>2</sub> concentration. Deviations in O<sub>2</sub> concentration are therefore kept to a minimum.

In extreme cases (with a minimum inspiration flow of 15 L/min), the deviations can be up to  $\pm$  4 % by volume\*. To avoid greater deviations, medicament nebulisation is automatically switched off with inspiration flows below 15 L/min.

#### **During paediatric ventilation**

Medicament nebulisation is possible in the pressurecontrolled paediatric ventilation modes.

In volume-controlled ventilation modes, medicament nebulisation is only possible with AutoFlow<sup>®</sup>.

Unlike in adult ventilation, the medicament nebuliser nebulises continuously in paediatric ventilation, but the aerosol generated during expiration does not reach the lungs.

Depending on the set O<sub>2</sub> concentration, the medicament nebuliser is supplied by the ventilator with medical air, oxygen or a mixture of medical air and oxygen. Deviations in O<sub>2</sub> concentration are therefore kept to a minimum.

# We recommend that you do not use the medicament nebuliser at breathing rates of less than 12 bpm.

For breathing rates above 12 bpm, please refer to the graph on page 177.

The maximum possible deviations in O2 concentration are  $\pm 4$  % by volume.

# For breathing rates of less than 12 bpm, the deviations in O<sub>2</sub> concentration may be much greater.

These deviations cannot be detected by the device's internal O2 concentration monitor.

<sup>\*</sup> For a detailed description of the inspiratory O<sub>2</sub> concentration during medicament nebulisation, please refer to the Appendix, page 177.

The medicament nebuliser is automatically switched off after 30 minutes.

After administration of the aerosol, the flow sensor is automatically cleaned and calibrated in order to prevent malfunctions in flow measurement.

# Only use medicament nebuliser 84 12 935 (white central body).

Prepare the medicament nebuliser in accordance with its Instructions for Use.

If other pneumatic medicament nebulisers are used, there may be major deviations in tidal volume and inspiratory O<sub>2</sub> concentration.

### For use during adult ventilation

- 1 Connect the nebuliser to the inspiratory side (temperature sensor side) of the Y-piece.
- 2 Connect the inspiration hose to the medicament nebuliser.
- Place the medicament nebuliser in the vertical position.
- Using clamps, route the nebuliser hose back to the ventilator along the expiratory hose.

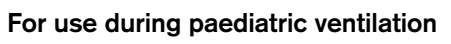

- **3** Insert the catheter connector (ISO cone Ø15 / Ø11) in the inlet of the medicament nebuliser.
- 4 Insert the adapter (ISO cone Ø22 / Ø11) in the outlet.
- 5 Fit the corrugated hose (0.13 m long) to the outlet adapter.

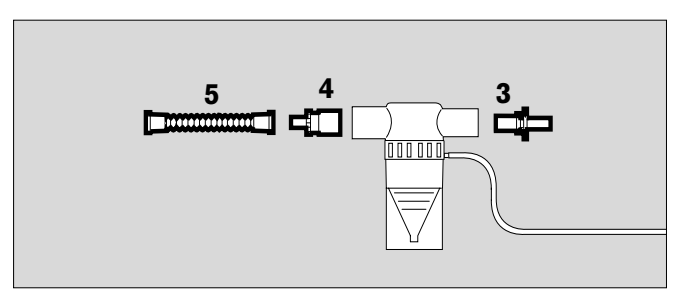

- 6 Remove the corrugated hose of the hose set from the inspiratory adapter of the Y-piece and connect it to the inlet adapter of the medicament nebuliser.
- 7 Connect the free end of the corrugated hose at the outlet of the medicament nebuliser to the inspiratory adapter of the Y-piece.

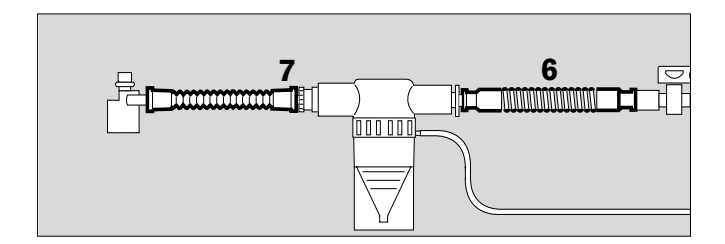

#### Operation Special Functions Medicament nebulisation

- 1 Connect the nebuliser hose to the port on the front panel of the Evita 4.
- Fill the medicament nebuliser in accordance with the specific Instructions for Use.

Warning: the effect of aerosols on sensors, filters and heat and moisture exchangers (HME) must be taken into account.

The measuring function of the flow sensor may be impaired.

The flow resistance of filters is liable to increase and may impair ventilation.

Do not place a microbial filter on the nebuliser outlet during nebulisation.

During medicament nebulisation, do not use a heat and moisture exchanger (HME) at the Y-piece. Risk of increased breathing resistance!

- 2 Hold down » 🐨 « key until the yellow LED lights up.
- Note message on-screen:

#### Nebuliser on!

The nebuliser operates for 30 minutes.

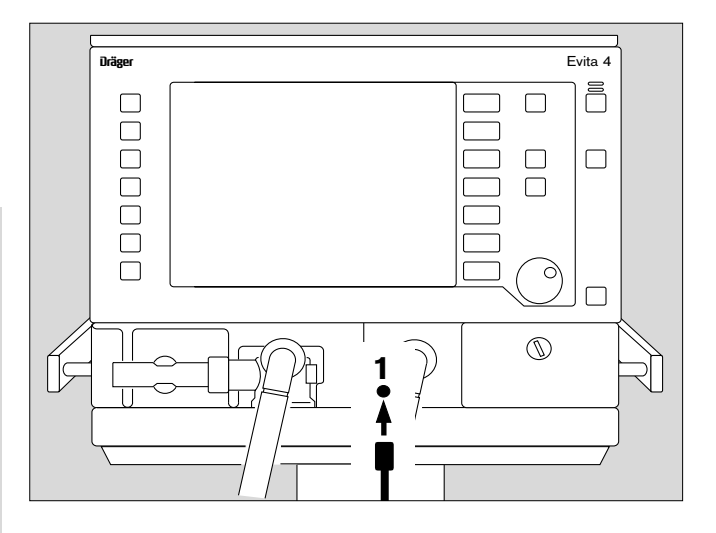

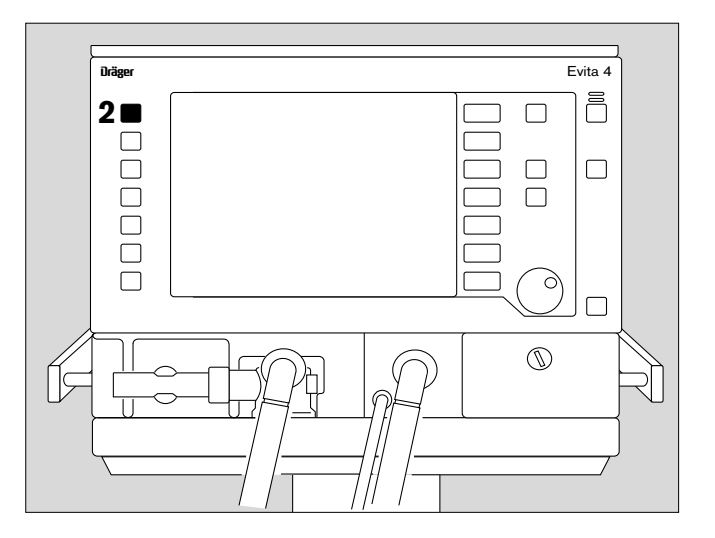

If medicament nebulisation needs to be stopped prematurely:

2 Press » <sup>™</sup> « key again. The yellow LED goes out, and the nebuliser is switched off.

The flow sensor is then automatically cleaned and calibrated.

- Screen display:
  - Flow Calibration
- Remove any left-over medicament. Follow the Instructions for Use of the medicament nebuliser.

### Oxygen enrichment for bronchial suction

To avoid any risk of hypoxia during bronchial suction, Evita 4 offers a program for oxygen enrichment during the removal of secretions.

After the program is started, Evita 4 ventilates the patient in the selected ventilation mode for an initial oxygen enrichment phase of 180 seconds. In adult mode, the ventilator supplies 100 % oxygen by volume, and in paediatric mode it delivers the set O<sub>2</sub> concentration plus 25 % (for example: setting = 60 % by vol.; administered = 75 % by vol.)

When the ventilator is disconnected for suction, Evita 4 interrupts ventilation. During the suction phase, the audible alarms are suppressed so that the suction routine is not disturbed.

After suction and automatically recognised reconnection, Evita 4 delivers an increased O2 concentration for the final oxygen enrichment phase of 120 seconds. In adult mode, the O2 concentration is 100 % by volume. In paediatric mode, the enriched concentration is 25 % higher than the set concentration.

During suction and for 2 minutes afterwards, the lower alarm limit for the minute volume is switched off.

Other alarms are switched off during suction and for 15 seconds afterwards.

Oxygen enrichment is only possible with a fully functioning flow sensor and if flow monitoring is switched on.

### Before suction

1 Hold down the »**O2** <sup>↑</sup> **suction**« key until the yellow LED comes on.

Evita 4 ventilates the patient in the set ventilation mode with increased O<sub>2</sub> concentration: 100 % O<sub>2</sub> by volume in adult mode, and 25 % higher O<sub>2</sub> concentration than the set value in paediatric mode. If PEEP is not set to more than 4 mbar, PEEP will be applied automatically at 4 mbar. This PEEP will enable Evita 4 to detect any subsequent disconnection. The other ventilation parameters remain unaffected.

• Display in the help line at the bottom edge of the screen:

### O2 enrichment 180 s

The remaining time is counted down continuously. This initial oxygen enrichment lasts for a maximum of 180 seconds. During this time, Evita 4 waits for a disconnection for suction.

If there is no disconnection after expiry of the 180 seconds, the oxygen enrichment program is terminated.

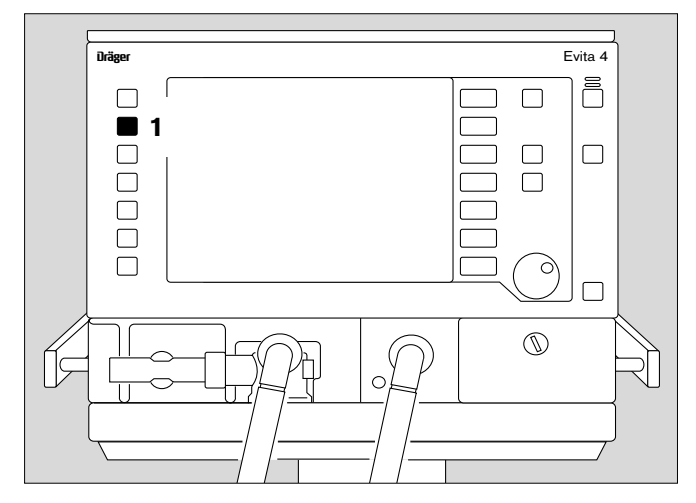

#### After disconnection for suction

Evita 4 delivers a minimal flow for the duration of suction in order to detect automatically the end of the disconnection phase. In the help line at the bottom edge of the screen, the time available for suction is displayed continuously in seconds (example):

#### Execute suction and reconnect 120 s

If suction is ended and the system is reconnected within the displayed time, Evita 4 terminates the disconnection phase.

#### Automatic interruption of oxygen enrichment

If there is still no reconnection after 120 seconds, the oxygen enrichment program is interrupted. All alarms are immediately reactivated. Evita 4 continues ventilating in the set ventilation mode.

#### After reconnection

After reconnection, Evita 4 continues ventilating in the set ventilation mode, except that for 120 seconds the increased oxygen concentration of 100 % by volume for adults and 25 % above the set concentration for paediatric ventilation will continue to be delivered for final (post-suction) oxygen enrichment.

• Display in the help line at the bottom of the screen:

#### Final O2 enrichment 120 s

The remaining time is counted down continuously.

If you need to interrupt oxygen enrichment:

1 Press the »O2 suction« key again.

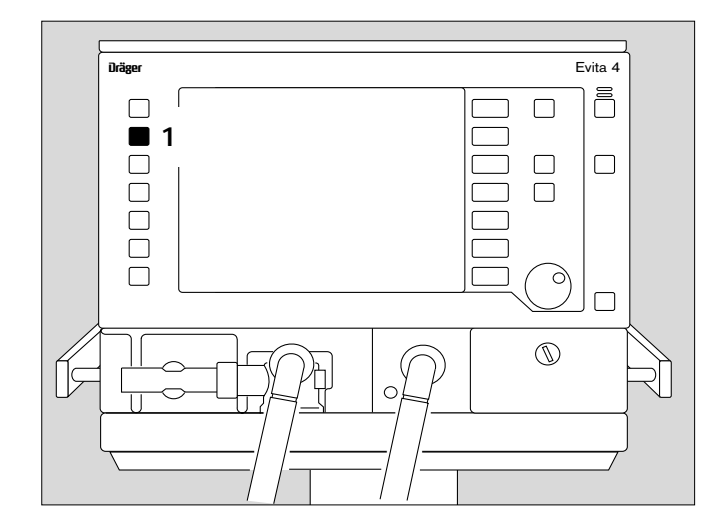

### Special measuring procedure: Intrinsic PEEP

Intrinsic PEEP\* is the actual end-expiratory pressure in the lung.

Due to the dynamics of lung mechanics (resistance, compliance and closing volume) and the ventilation setting parameters, the intrinsic PEEP differs from the PEEP in the upper airways.

The Intrinsic PEEP measuring procedure also measures the trapped volume resulting from the different PEEP values, i.e. the amount of air trapped in the lungs and not taking part in the gas exchange process.

This special procedure can be performed in all ventilation modes.

Activity by the patient during this procedure can distort the measured values.

Select the Intrinsic PEEP special procedure:

 Press the »Special proc.« key and touch the »PEEPi« screen key.

Display (example):

The measured values and the time of the last measurement are displayed on the screen.

To start the Intrinsic PEEP measurement:

• Touch the »Start« screen key.

The Intrinsic PEEP measurement runs automatically.

At the end of the procedure, the new measured values PEEPi and Vtrap are displayed.

The displayed curve is automatically stopped.

To evaluate the measured value at a particular time:

• Position the ▼ cursor on the time by turning the dialknob.

The associated measured value is displayed above the curve.

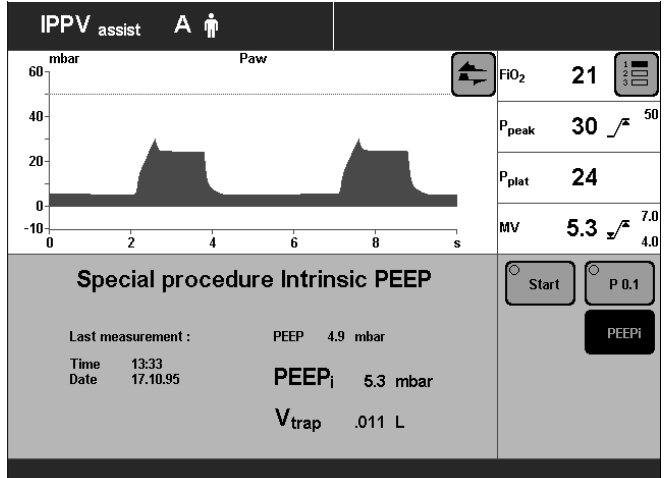

<sup>\*</sup> For a detailed description of Intrinsic PEEP, refer to the Annex, page 176.

### Special procedure: Occlusion pressure P 0.1

The occlusion pressure P 0.1 characterises the negative pressure during a short occlusion (0.1 s) at the start of spontaneous inspiration.

It is a direct measure of the neuro-muscular breathing drive.

For patients with healthy lungs and regular breathing, a pressure drop of -3 to -4 mbar = P 0.1.

High values represent a high breathing drive which can only be maintained for a short time.

Values greater than –6 mbar for a patient with chronic obstructive pulmonary disease indicate impending exhaustion (respiratory muscle fatigue).

This special measuring procedure can be used in all ventilation modes in order to check the breathing drive of a spontaneously breathing patient or to assess the amount of spontaneous breathing during controlled ventilation.

To select the P 0.1 occlusion pressure measuring procedure:

• Press the **»Special proc.**« key and touch screen key **»P 0.1**«.

Display (example):

The measured value and time of the last measurement is displayed on the screen.

To start the P 0.1 occlusion pressure measuring procedure:

• Touch the »Start« screen key.

The P 0.1 special procedure runs automatically.

At the end of the procedure, the displayed curve is automatically stopped.

To evaluate the measured value at a particular time:

 Position the ▼ cursor on the time by turning the dialknob.
 The relevant measured value is displayed above the curve.

Evita 4 displays the P 0.1 value as a negative pressure without the minus sign.

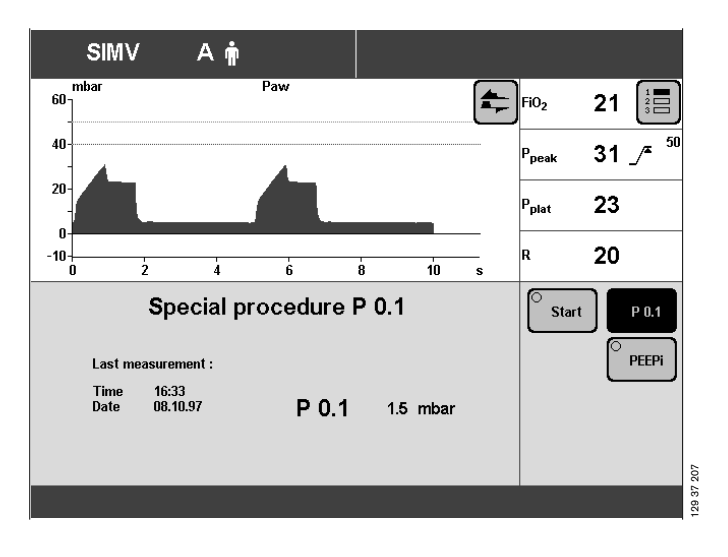

### Switching off the monitor functions

e.g. if a spent sensor cannot be replaced.

# Immediately make sure there is an adequate external monitor backup!

Example: Switching off Flow Monitoring.

• Press »Alarm limits« key.

Display (example):

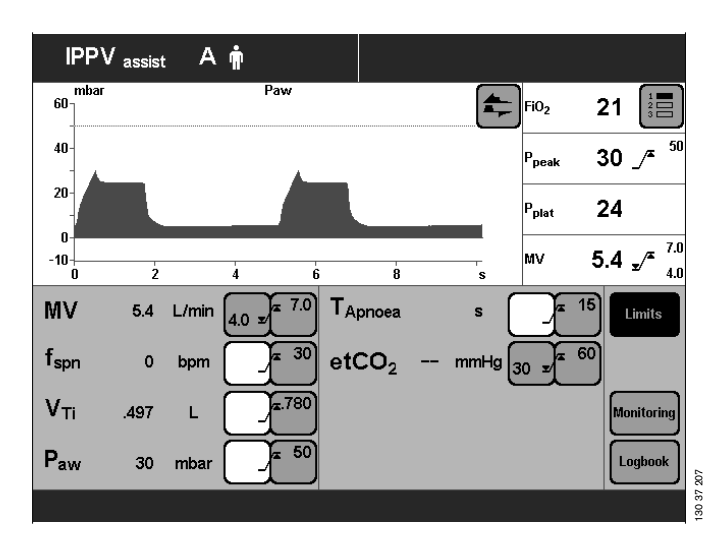

• Touch »Monitoring« screen key.

Display (example):

For the example of switching off flow monitoring:

• Touch the **»Flow off**« screen key. The key changes colour from green to yellow.

To confirm that you wish to switch off Flow Monitoring:

• Press rotary knob. Flow Monitoring is switched off, and the corresponding measured values disappear. The alarm function is switched off.

After replacing the sensor:

• Switch the monitor function back on.

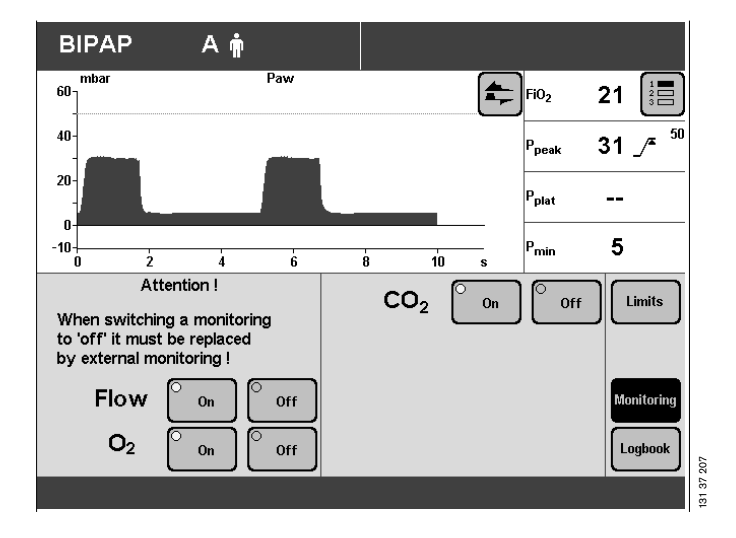

# Selecting Standby Mode

#### No ventilation takes place in standby mode!

Uses of Standby:

- to perform the device check
- to maintain Evita 4 ready for operation while the patient is absent.
- to change patient mode.

An alarm tone sounds after switching on standby.

To switch off the standby alarm tone:

2 Press »Alarm Reset« key.

The standby alarm tone cannot be cancelled with the  ${}^{\mathrm{w}} {\ensuremath{\mathbb A}}$  « key.

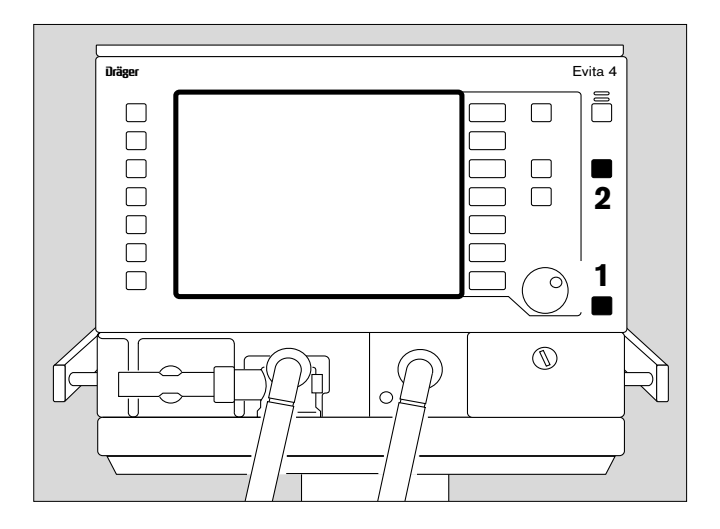

Display (example):

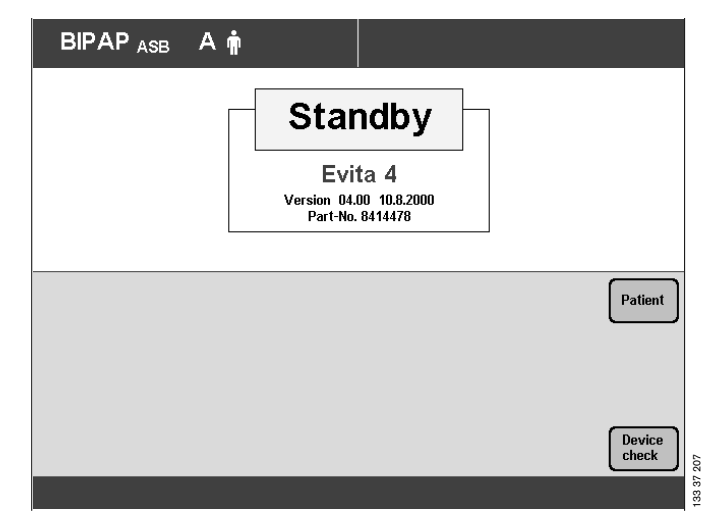

If the patient mode or ideal body weight should be changed during Standby, Evita 4 will determine new start values for ventilation, see page 50.

#### Terminating standby mode

- to continue ventilation.
- 1 Press » O « key. The LED goes out, and the current ventilation parameters are again effective.

## Calibrating

The last calibration/zeroing values remain stored until the next calibration/zero calibration, even when the machine is switched off.

Calibration of the pressure sensors for measuring the airway pressure is automatic.

There is an automatic calibration of flow and O<sub>2</sub> sensor daily.

Manual calibration of the flow sensor can be performed at any time, even during ventilation.

Manual calibration of the O2 sensor can be performed at any time, even during ventilation. The applied O2 concentration is not affected by calibration.

The calibration of the CO<sub>2</sub> sensor can be checked during ventilation.

### Calibrating the O2 sensor

- Before operation, during the device check.
- After replacing the O2 sensor (wait for the 15-minute warm-up time of the O2 sensor).
- If the measured value and set value deviate from each other by more than 2 Vol.%.

The O<sub>2</sub> sensor can be calibrated during ventilation.

Start calibration:

• Press »Calibration« key.

Display (example):

Touch the »O2« screen key.
 The »LED« in the screen key changes colour to yellow.

Message in the help line at the bottom of the screen:

#### O<sub>2</sub> calibration

After calibration is complete, the yellow »LED« in the screen key goes out.

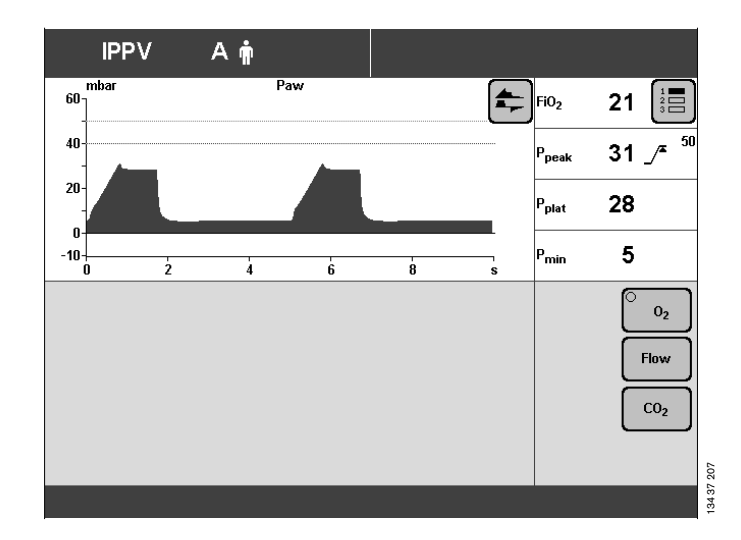

### **Calibrating the Flow Sensor**

- Before operation, during the device check.
- After replacing the flow sensor.

The flow sensor is automatically cleaned before each calibration.

After using the medicament nebuliser, the flow sensor is automatically cleaned and calibrated.

To start calibration:

- Avoid flammable gases (e.g. alcohol vapours after disinfection).
- Flow sensors which have been disinfected in ethanol must be left to dry in air for at least 30 minutes.
- Press the »Calibration« key.
- Touch the »Flow« screen key.
- Touch the »**Start Cal.**« screen key. The LED in the screen key turns yellow.

Display:

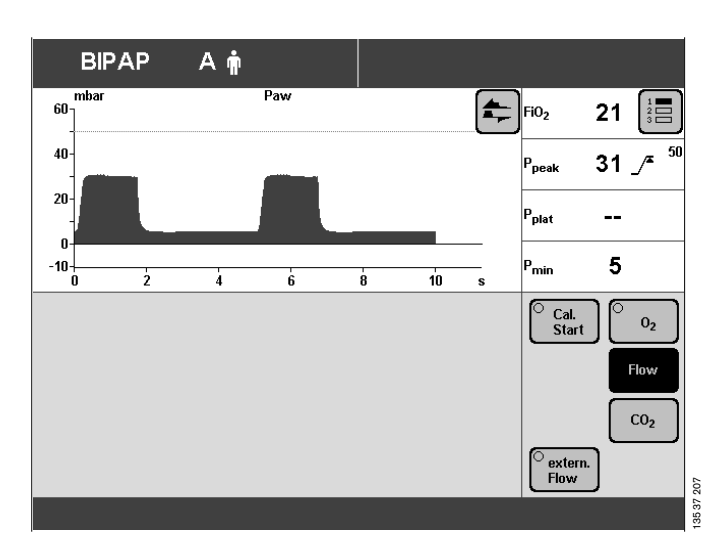

Evita 4 uses the next inspiration phase for the calibration. Short inspiration times are prolonged to about 1 second.

Message in the help line at the bottom of the screen:

#### Flow calibration

The yellow LED in the screen key goes out when calibration is complete.

### External flow source

When a constant external flow of up to 12 L/min is supplied (e.g. during medicament nebulisation with separate gas supply and not from Evita 4 or during separate tracheal gas insufflation), this flow can be calculated by Evita 4 and the tolerance increased for the monitoring parameters of the flow sensor in order to avoid generation of the alarms "Flow measurement inop." and "Neo. flow meas. inop." (NeoFlow option) during these applications.

The originally measured expiratory volume is maintained: During an expiratory flow, Evita 4 measures a correspondingly higher value for VTe and MV.

To avoid alarms:

• Adjust upper limit for MV.

For initial calculation of the external flow:

- Start external flow.
- Press the »Calibration« key.
- Touch the »Flow« screen key.
- Touch the **»extern. Flow**« screen key.
- Touch the »Measure« screen key. Confirm = press rotary knob.
- Yellow LED in »Measure« key lights up.

Evita 4 calculates the external flow. The following message is displayed on Evita 4 during this time:

#### External flow is being measured...

When the external flow has been calculated, it is displayed by Evita 4 with the time and date. The following prompt is also displayed on Evita 4:

#### Confirm value with 🕐

• Confirm = press rotary knob.

Calculation of the external flow is interrupted by Evita 4 if it is greater than 12 L/min or the flow measurement function is defective.

Once the external flow has been calculated successfully, it is taken into account automatically: The yellow LED in the **»On**« key lights up.

The advisory message

#### External flow!

is displayed as long as the external flow is taken into account by Evita 4.

If an external flow is not applied:

• Switch off: touch the »**Off**« key. Confirm = press rotary knob.

Once the value of the external flow has been calculated by Evita 4, its inclusion can be reactivated at any time:

• Touch the »**On**« screen key. Confirm = press rotary knob.

If the external flow changes:

 Press the »Measure« key and the external flow is redetermined by Evita 4.

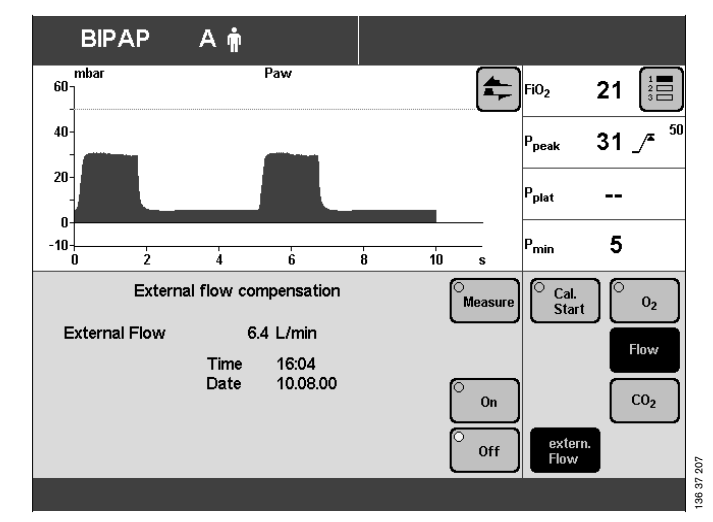

### If Capno Plus option is installed:

### Checking / calibrating CO2 sensor

The CO<sub>2</sub> sensor is works-calibrated and can be used without further calibration on any Evita 4 unit. A CO<sub>2</sub> zero calibration is performed as part of the device check.

Calibration of the CO2 sensor is only required if:

- on checking the calibration with a test filter or with test gas, the specified test values are not met and
- on half-yearly device inspections.

The calibration check or calibration can be performed during ventilation.

### CO<sub>2</sub> zero calibration

- if the device requests CO<sub>2</sub> zero calibration with the screen message: **CO<sub>2</sub> zero calibration?**
- if the CO<sub>2</sub> curve no longer returns to zero after each inspiration
- before each calibration test, page 102 onwards
- before each CO<sub>2</sub> calibration, page 105.
- Switch on Evita 4. Wait about 3 minutes for completion of the warm-up phase of the CO<sub>2</sub> sensor.

After about 3 minutes, the measured values will be within the specified accuracy.

### • Press the **»Calibration**« key.

Display (example):

- Touch the »CO2« screen key.
- Touch the »Zero« screen key. Message:

### Park CO2 sensor

Confirm = press rotary knob.

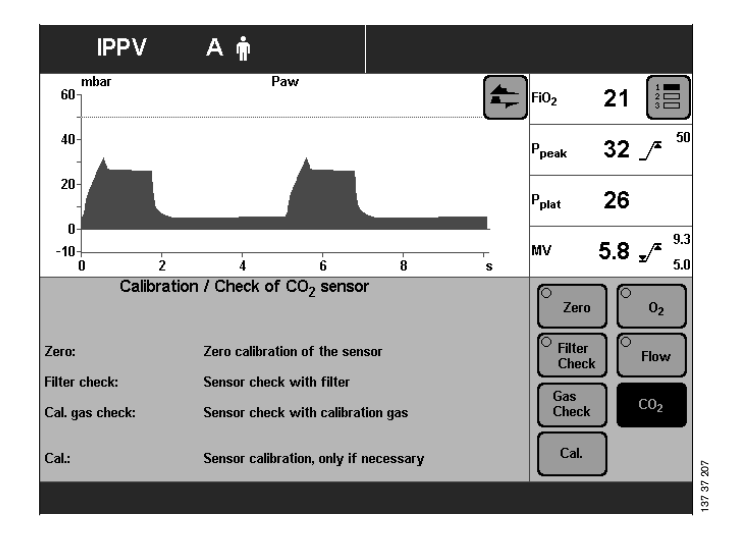

1 Remove CO2 sensor from the cuvette,

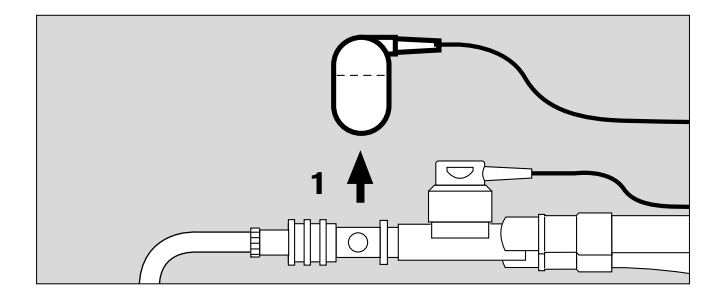

- 2 place the sensor on its park bracket,
- confirm with dial-knob: CO2 zero calibration will now be performed.

#### Display:

CO<sub>2</sub> zero calibration

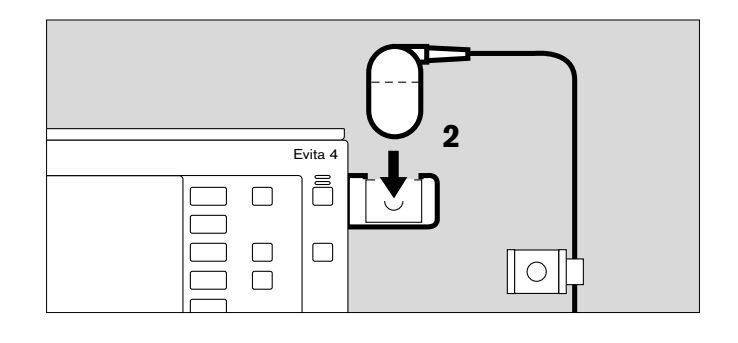

After about 5 seconds, the device confirms with the message:

#### CO2 zero ok

• Fit the sensor back on the cuvette.

A failed zero calibration is indicated by the device with the message:

#### CO<sub>2</sub> sensor not zeroed

See "Troubleshooting", page 127.

• Repeat CO<sub>2</sub> zero calibration.

### Checking CO<sub>2</sub> calibration with test filter

Use the test filter on the cable of the CO2 sensor.

• Switch on Evita 4, and wait for about 3 minutes for the CO<sub>2</sub> sensor to complete its warm-up phase.

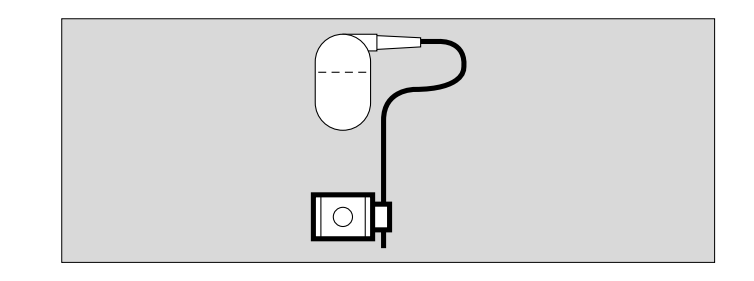

**IPPV** 

60

40

Αŵ

Paw

• Press the »Calibration« key.

Display (example):

• Touch the **»CO2**« screen key.

Display (example):

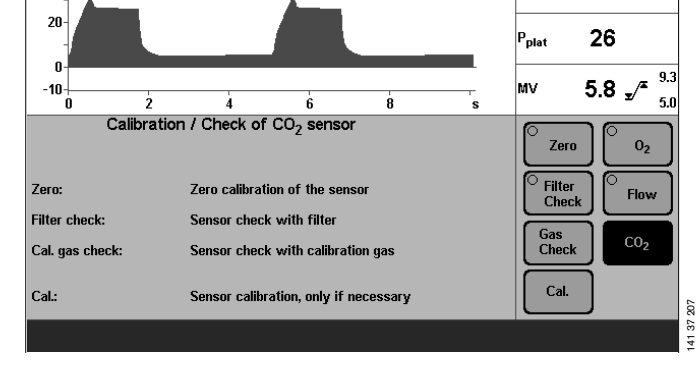

FiO2

P<sub>peak</sub>

21

32 /\* 50

• Carry out CO<sub>2</sub> zero calibration, see page 100.

After CO2 zero calibration:

• Touch the **»Filter Check**« screen key.

Display (example):

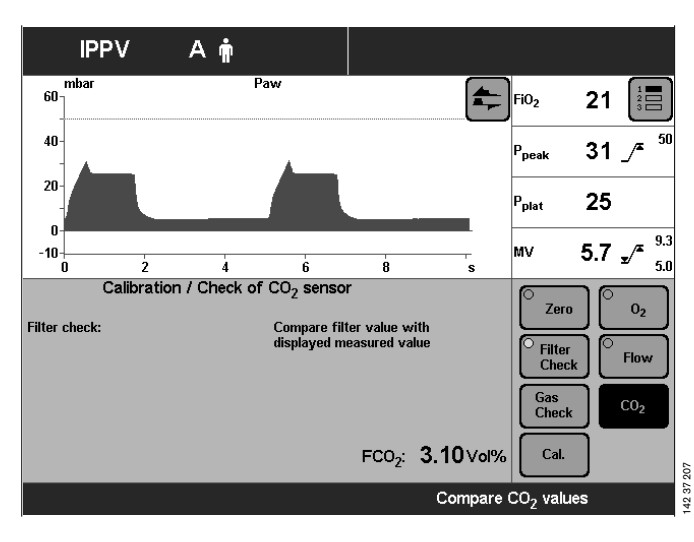

• Place the test filter in the CO<sub>2</sub> sensor.

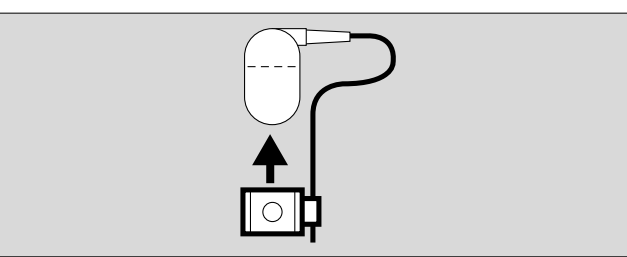

The screen displays the test value of the CO<sub>2</sub> concentration FCO<sub>2</sub>. This value must agree to within  $\pm 3$  Vol.% with the specification on the test filter.

Example: 4.1 Vol.% on the filter:

permitted value range: 3.8 to 4.4 Vol.%

If the test value is outside the permitted tolerance, the test gas must be checked or calibrated.

• Push the CO<sub>2</sub> sensor back on to the cuvette.

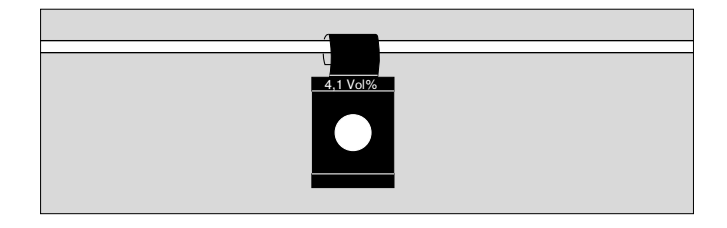

### Checking CO<sub>2</sub> calibration with calibration gas

- if the specified calibration value was not met when testing with the test filter
- at least once per half-year.
- Switch on Evita 4. Wait about 3 minutes for the CO2 sensor to complete its warm-up phase.
- Press the »Calibration« key.

Display (example):

• Touch the »CO2« screen key.

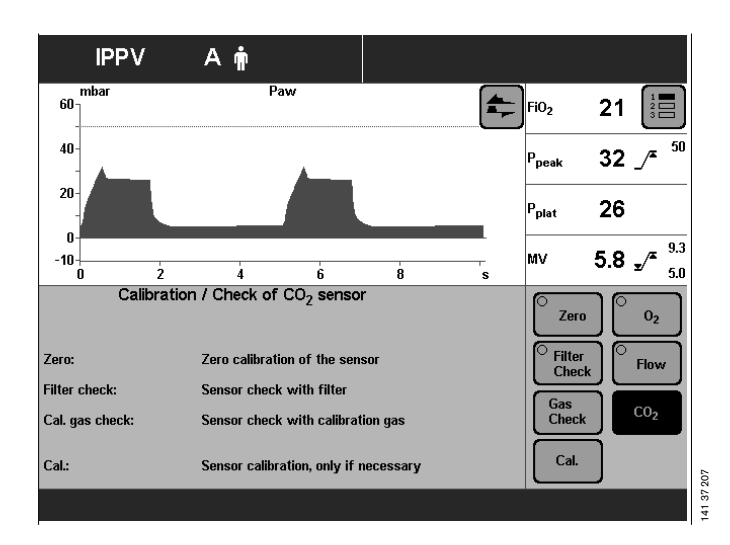

Display (example):

• Carry out CO2 zero calibration, see page 100.

After completing CO2 zero calibration:

• Touch the **»Gas Check**« screen key.

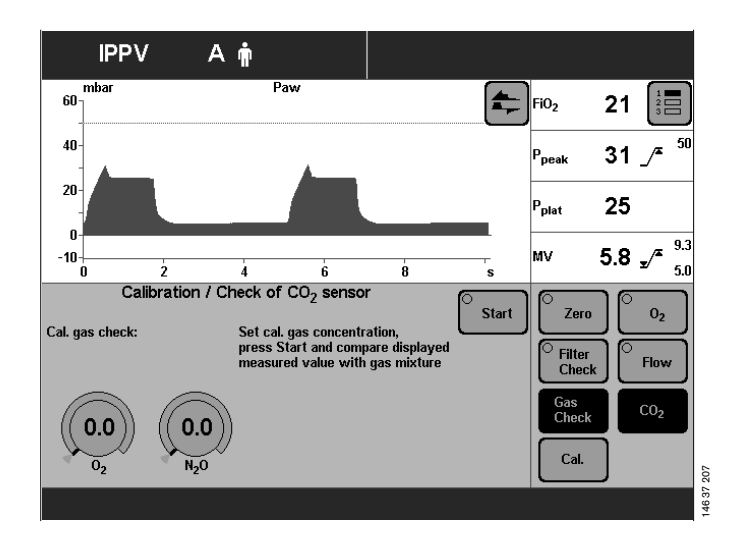

- Connect the calibration gas supply. Use the cuvette from the calibration set!
- 1 Connect the calibration gas cylinder and cuvette of the calibration set to the hose.
- 2 Remove the CO<sub>2</sub> sensor from its park bracket and fit it to the calibration set cuvette.
- Read the CO<sub>2</sub>, O<sub>2</sub> and N<sub>2</sub>O concentrations (Vol.%) of the calibration gas from the test cylinder.
- 3 Calibration gas e.g.: 5 Vol.% CO2 95 Vol.% N2
- Enter these concentration values with the on-screen parameter setting knobs.
  Touch the relevant screen knob.
  Enter the concentration = turn rotary knob.
  If the calibration gas consists only of CO2 and N2, set the O2 and N2O concentrations to 0.
- Touch the »Start« screen key.

The CO<sub>2</sub> concentration **FCO**<sub>2</sub> is displayed on-screen.

After about 10 seconds, the value of FCO<sub>2</sub> must match to within  $\pm 0.2$  Vol.% the CO<sub>2</sub> content of the calibration gas.

If the calibration value is outside the permitted tolerance, the CO<sub>2</sub> sensor must be recalibrated with test gas.

• Push CO2 sensor back on the cuvette.

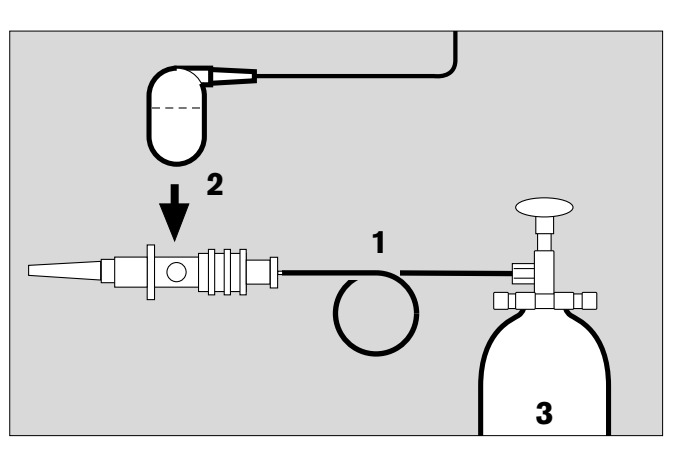

### Calibrating the CO<sub>2</sub> sensor

The CO2 sensor must be calibrated:

- if the check values are not met on checking calibration with filter or calibration gas.
- as part of the half-yearly inspection of Evita 4.
- Switch on Evita 4. Wait about for 3 minutes for the machine to complete its warm-up phase.
- Press the »Calibration« key.

Display (example):

• Touch »CO2« screen key.

Display (example):

• Carry out CO2 zero calibration, page 100.

After the CO2 zero calibration:

- Touch the »Cal.« screen key.
- Connect the calibration gas supply. Use the cuvette from the calibration set!
- 1 Connect the calibration gas cylinder and the cuvette of the calibration set to the hose.
- 2 Remove the CO<sub>2</sub> sensor from its park bracket and fit it to the cuvette of the calibration set.
- Read the CO<sub>2</sub>, O<sub>2</sub> and N<sub>2</sub>O concentrations (Vol.%) of the calibration gas from the test cylinder.
- 3 Calibration gas e.g.: 5 Vol.% CO2 95 Vol.% N2

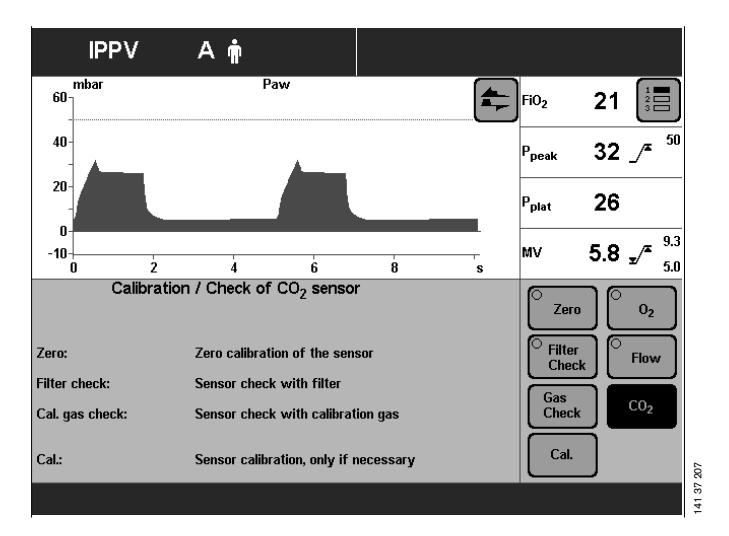

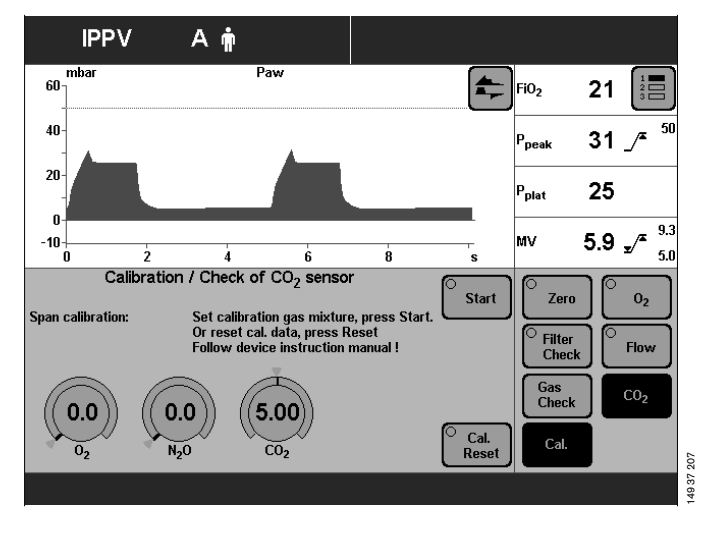

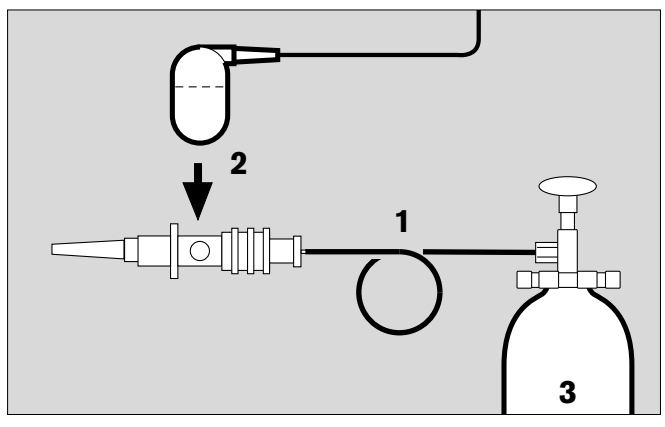

Enter these concentration values with the screen knobs.
 Touch the relevant screen knob.
 Enter the concentration = turn rotary knob.

If the calibration gas consists only of CO<sub>2</sub> and N<sub>2</sub>, set the O<sub>2</sub> and N<sub>2</sub>O concentrations to 0.

• Touch the »Start« screen key.

During calibration, the following message is displayed on the screen:

#### CO<sub>2</sub> calibration. Please wait

Evita 4 carries out calibration and confirms with the message:

#### CO<sub>2</sub> calibration ok

Failed calibration is indicated by the device with the message:

#### CO<sub>2</sub> calibration interrupted or

#### CO<sub>2</sub> calibration not ok

Repeat the calibration of the CO2 sensor.

### **Resetting CO2 calibration**

- If calibration with calibration gas was unsuccessful, the factory-set calibration value can initially be used.
- Press the »Calibration« key.
- Touch the »CO2« screen key.
- On the CO<sub>2</sub> calibration side, touch the **»Cal.**« screen key and then touch the **»Alarm Reset**« screen key.

After about 5 seconds, resetting is complete, and the factory-set calibration value is active.

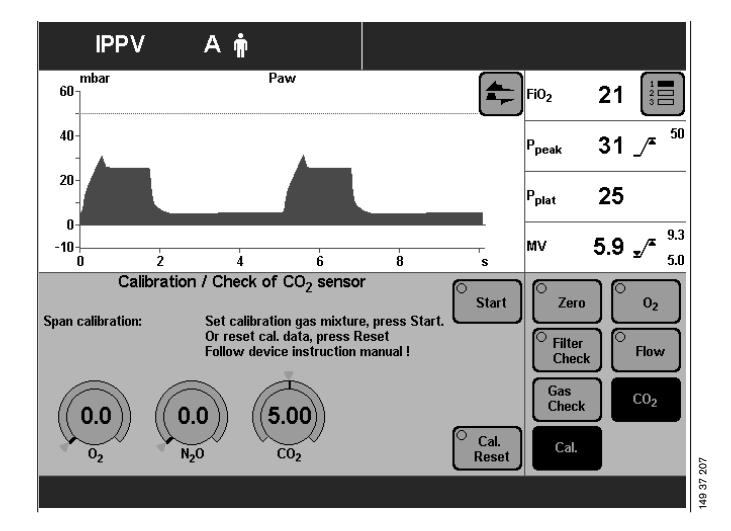

Recover the correct calibration as soon as possible!

# Configuration

# Contents

| 108<br>108                      |
|---------------------------------|
| 109<br>109<br>111<br>112        |
| 113<br>113<br>.115              |
| 116<br>117<br>118               |
| 119<br>119<br>121               |
| 122                             |
| 124<br>124<br>125<br>125<br>126 |
|                                 |

# Sound

### Adjusting the volume of the alarm tone

- Press the **»Configuration**« key.
- Touch the »Sound« screen key.

Display (example):

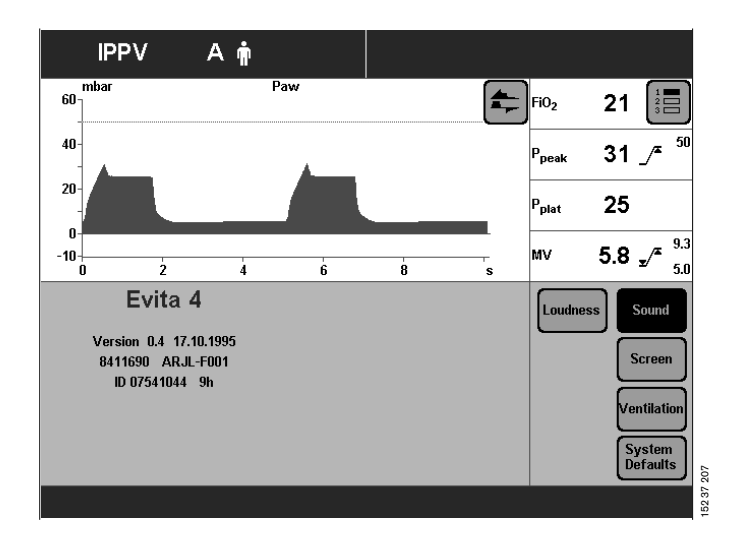

• Touch the **»Loudness**« screen key.

Display (example):

- Adjust volume = Turn rotary knob. The band displayed on the screen shows the current setting between minimum and maximum.
- Confirm setting = press rotary knob.

After confirmation, the alarm tone is sounded to test the volume.

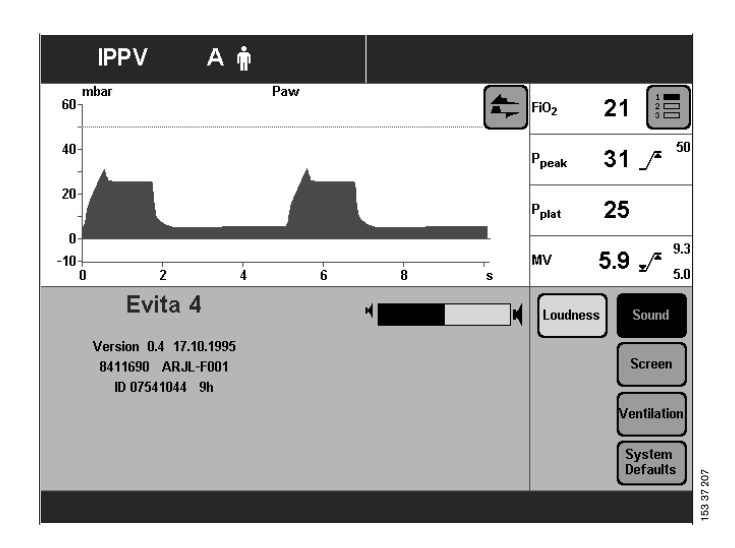
### Screen

#### Selecting displayed measured values

Evita 4 displays a group of 4 measured values in the right-hand field of each screen page.

A second or third group can be displayed by touching the » = « key. These groups can be put together in the configuration page.

- Press the **»Configuration**« key.
- Touch the »Screen« screen key.

Display (example):

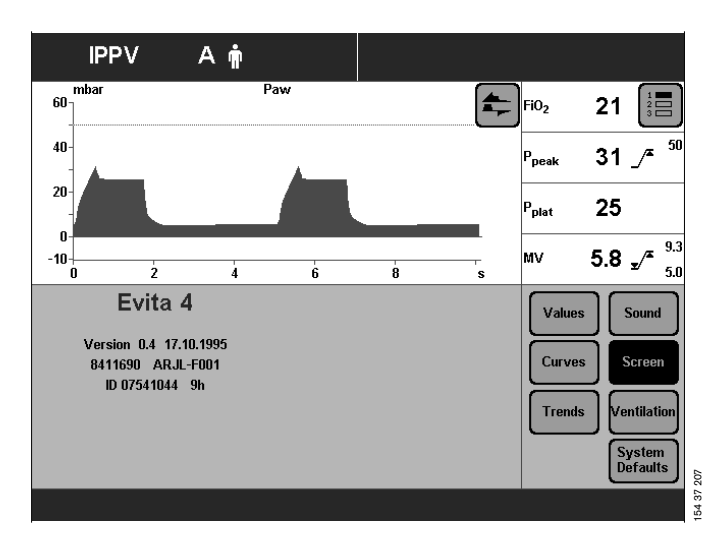

• Touch the »Values« screen key.

Display (example):

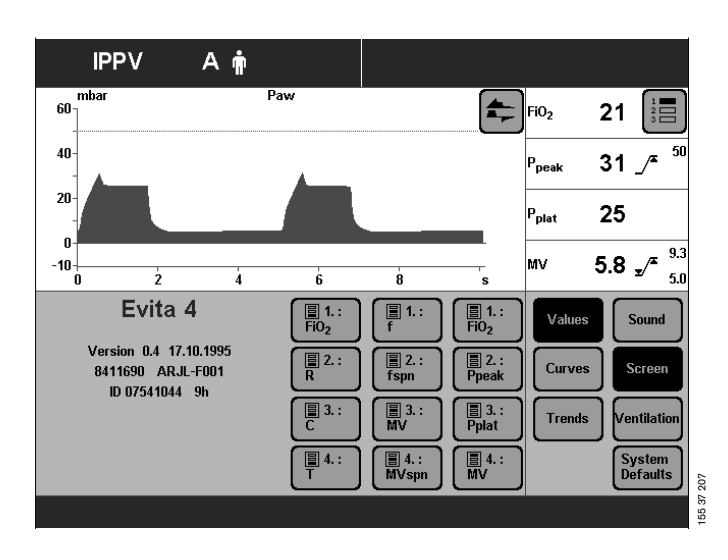

To replace one displayed measured value by another:

• Touch the corresponding screen key.

The selection list with all available measured values is displayed next to the screen keys.

- Select the other measured value, e.g. »R« (Resistance) = turn rotary knob.
- Confirm selection = press rotary knob.

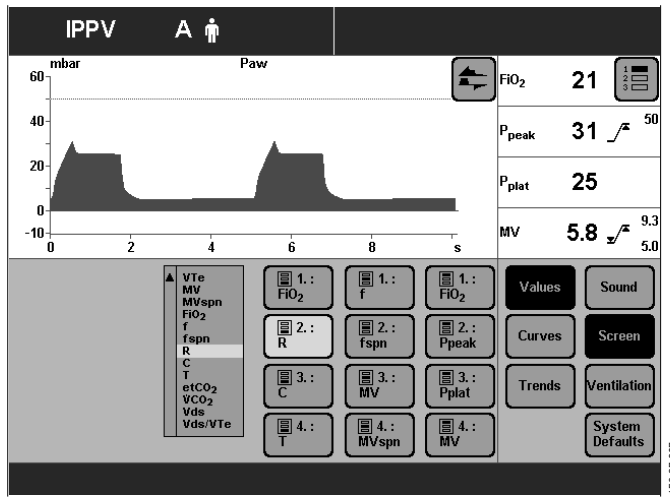

56 37 207

#### Selecting displayed curves

This function serves to combine the two displayed curves on the standard page.

- Press the **»Configuration**« key.
- Touch the »Screen« screen key.

Display (example):

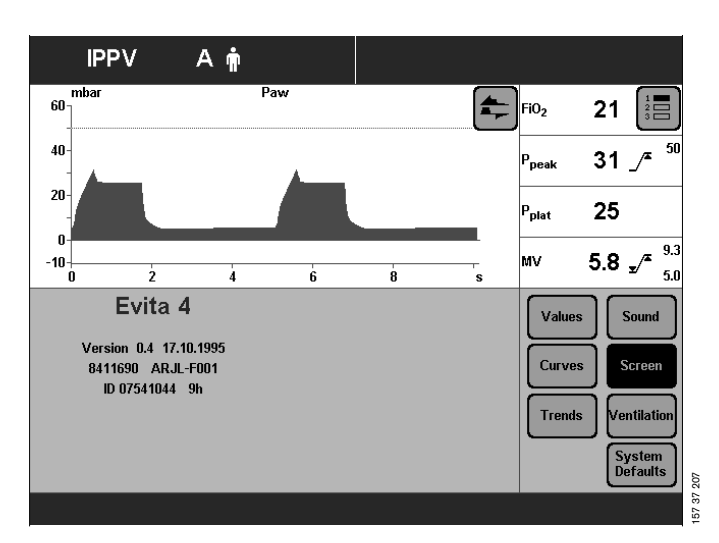

• Touch the »**Curves**« screen key. Display (example):

Replace one displayed curve by another:

• Touch the corresponding screen key.

Display (example »Flow«):

The selection list containing all available curves is displayed next to the screen keys.

- Select the other curve = turn rotary knob.
- Confirm selection = press rotary knob.

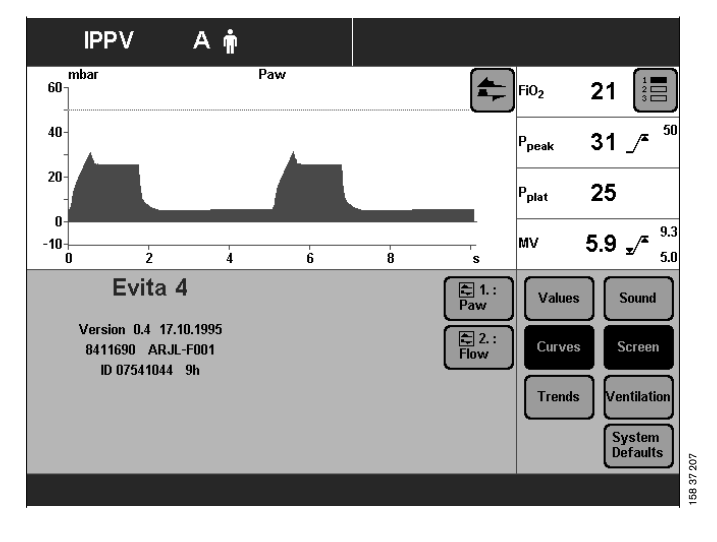

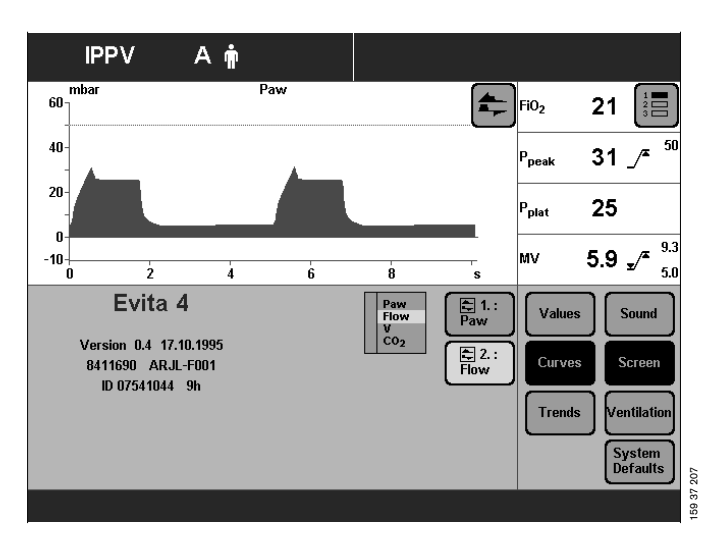

#### Selecting displayed trends

This function serves to select 8 measured values that are stored by Evita 4 as a trend.

- Press the »Configuration« key. •
- Touch the »Screen« key. •

Display (example):

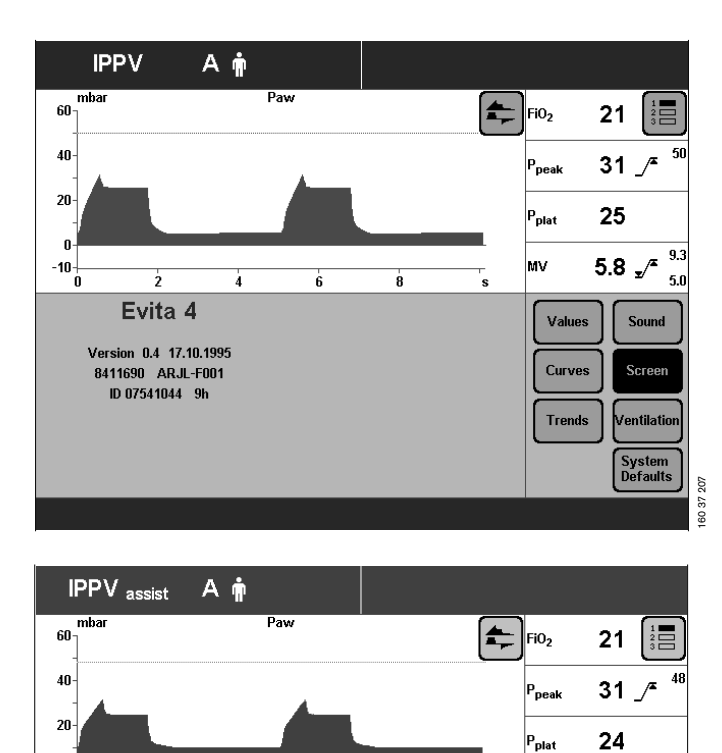

9.3 5.7 \_/\*

5.0

Sound

Screen

Ventilatio

System Defaults

02

ΜV

Values

Curves

Trends

Trend 1 MV

Trend 2 : VTe

Trend 3 :

Trend 4 : etCO<sub>2</sub>

ſ -10+-0

ż

Evita 4

Version 01.00 9.11.1995

8411690 ARJM-F001

ID 06846956 705h

à.

6

8

Trend 5 : Ppeak

Trend 6

Trend 7

Trend 8

• Touch the »Trends« screen key. Display (example):

To replace one displayed trend by another:

• Touch the relevant screen key.

Display (example: »Trend 1:MV«):

The selection list containing all available measured values is displayed next to the screen keys.

- Select the other measured value, e.g. »FiO2« for the • trend display = turn rotary knob.
- Confirm selection = press rotary knob. •

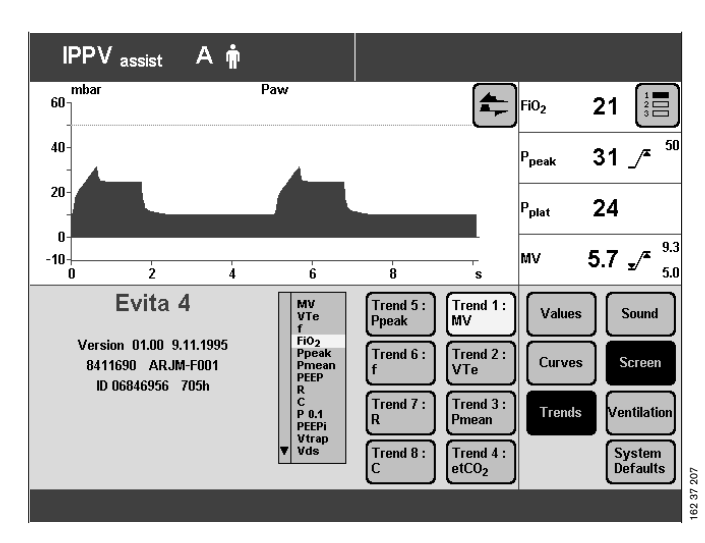

### Ventilation

This page is used:

- To select the available ventilation modes for the »Settings« screen page and to select the initial ventilation mode.
- To select the patient mode active on switching on the device.
- To set the ventilation parameters and alarm limits active on switching on the device.

The configuration menu for the ventilation criteria can only be opened after entering access code 3032. This precaution is intended to prevent unauthorised modifications to the ventilation criteria.

#### Selecting ventilation modes

To select the ventilation modes on the **»Settings**« screen page.

• Press the **»Configuration**« key.

Display:

• Touch the »Ventilation« screen key.

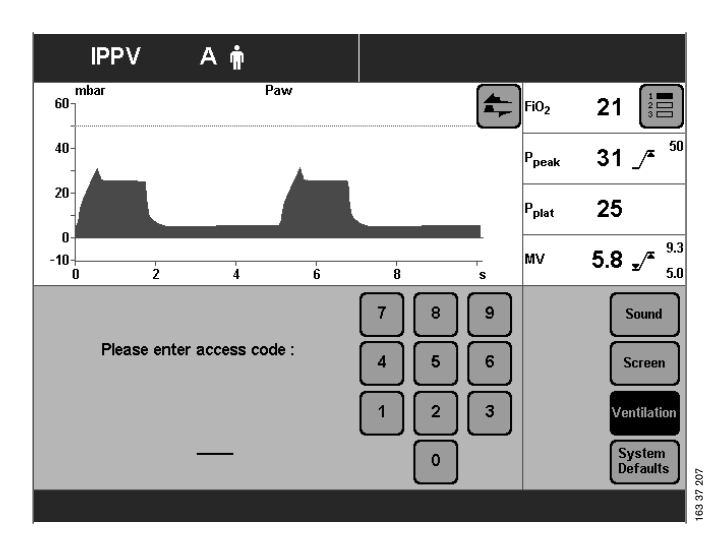

Enter access code 3032:

• Touch the corresponding screen keys.

Display (example):

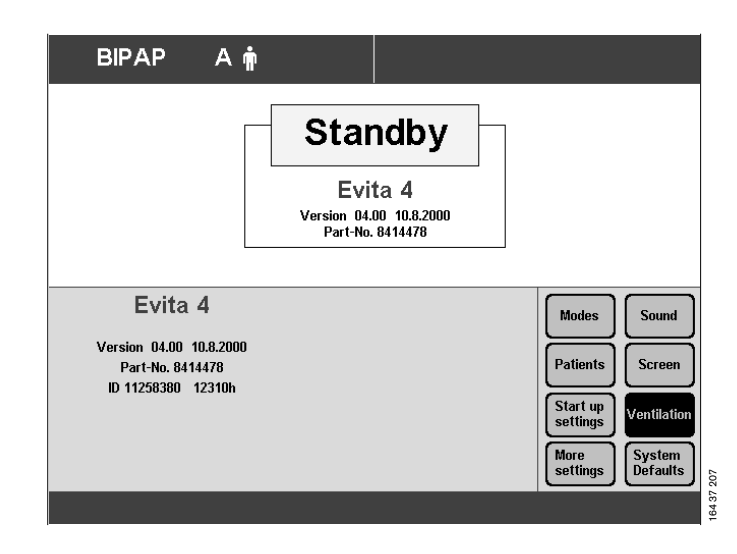

• Touch the **»Modes**« screen key.

Display (example):

The ventilation mode displayed in the top screen key is the factory-set start-up ventilation mode (in this example: **»IPPV**«). Evita 4 starts in this ventilation mode immediately after being switched on.

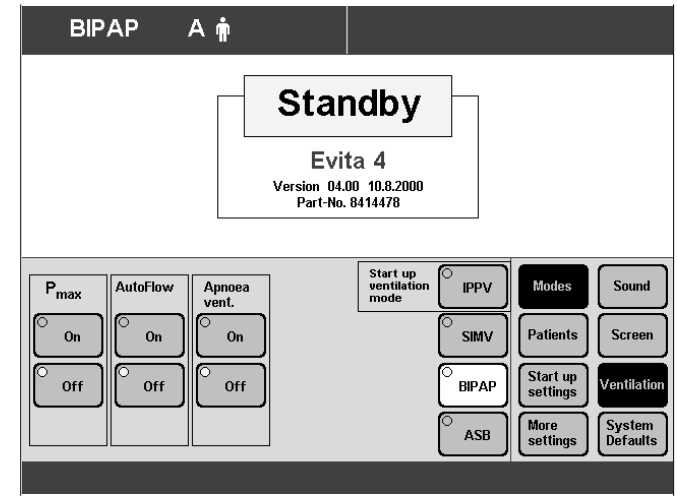

207

To replace one displayed mode by another:

• Press the corresponding screen key.

Display (example »IPPV«):

The selection list with all available ventilation modes is displayed next to the screen keys.

- Select another mode = turn rotary knob.
- Confirm selection = press rotary knob.

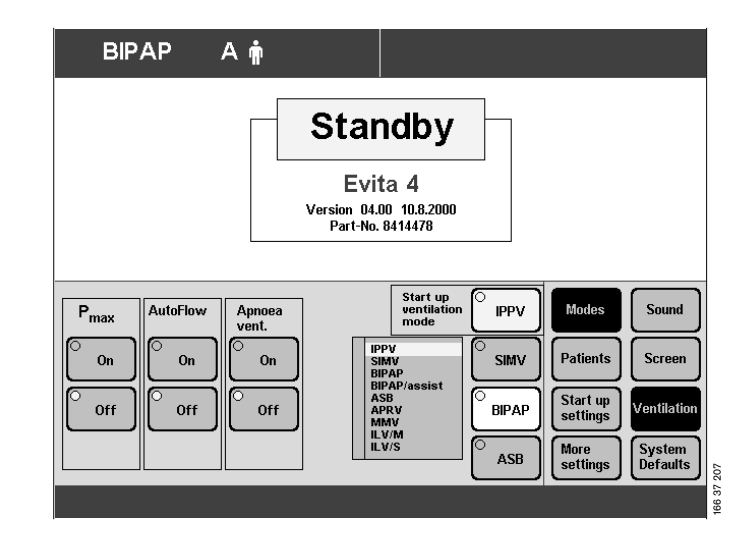

#### Selecting Pmax pressure limit

- This function serves to limit the ventilation pressure in ventilation modes IPPV, SIMV, MMV.
- Press »Configuration« key.

Display (example):

• Touch »Ventilation« screen key.

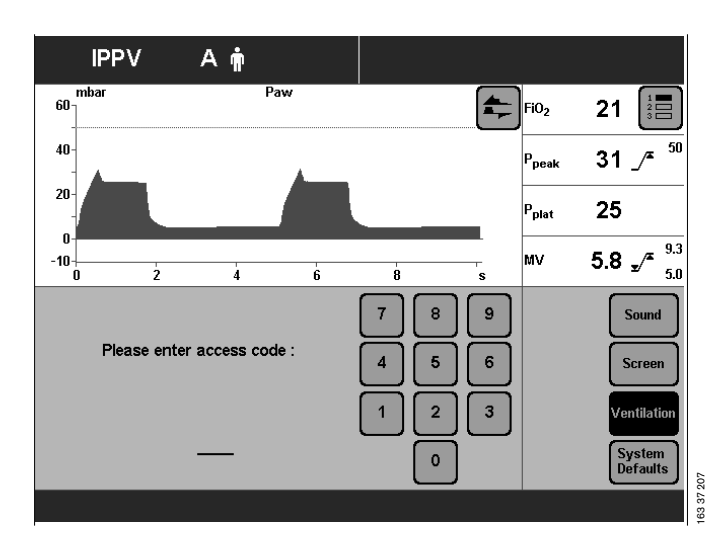

Enter access code 3032:

• Touch the corresponding screen keys.

Display (example):

• Touch the **»Modes**« screen key.

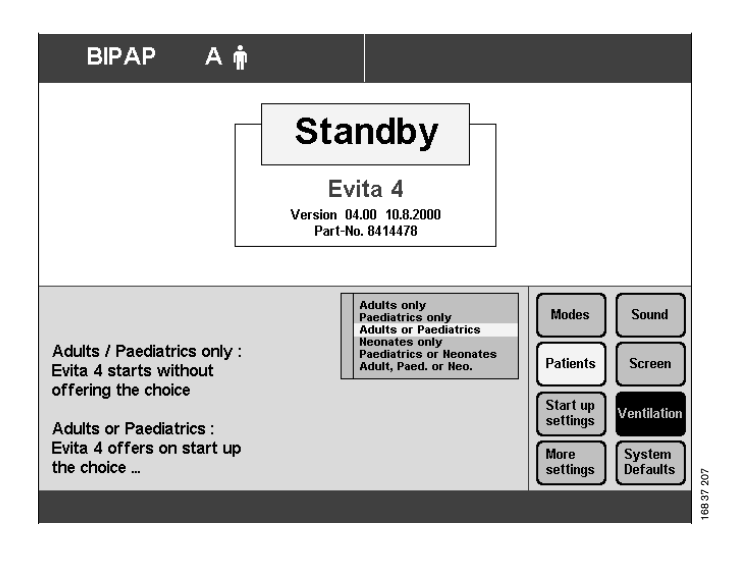

Display (example):

- Touch the screen key Pmax »On«.
- Confirm selection = press rotary knob. Pmax pressure limiting is selected.

The **»Pmax**« screen knob is displayed on the »Settings« screen page.

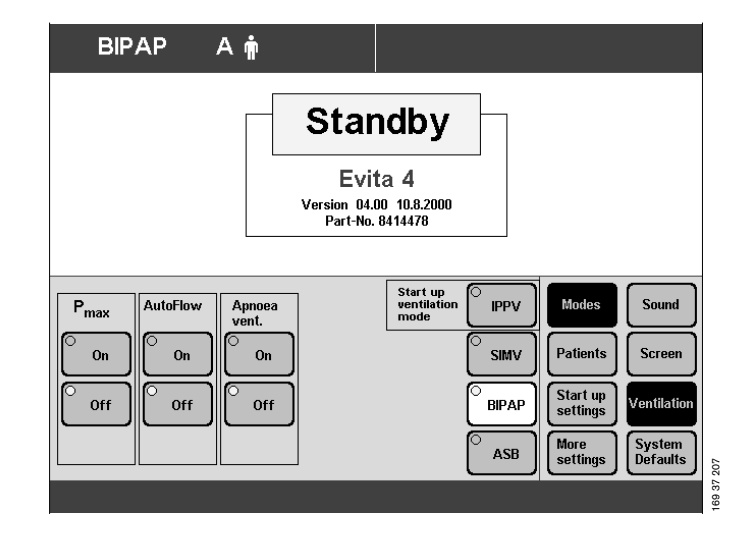

# Selecting AutoFlow $\ensuremath{^{\ensuremath{\mathbb{R}}}}$ as start-up ventilation mode

- For automatically setting the AutoFlow<sup>®</sup> ventilation option after switching on the apparatus.

The user can define whether the additional "AutoFlow  ${}^{\textcircled{R}^{n}}$  option is active or not after switching on.

- Press »Configuration« key.
- Touch »Ventilation« screen key.

Display (example):

**IPPV** Ani FiO2 60 21 50 31 P<sub>peak</sub> 20 25 Pnlat **5.8**  $_{x}/^{x}$   $^{9.3}_{5.0}$ -10 MV Å ė ģ 7 8 9 Sound Please enter access code : 5 6 4 Screen 2 3 ntilati 0 System Defaults

33 37 207

Enter access code **3032**:

• Touch the corresponding screen keys.

Display (example):

• Touch the **»Modes**« screen key.

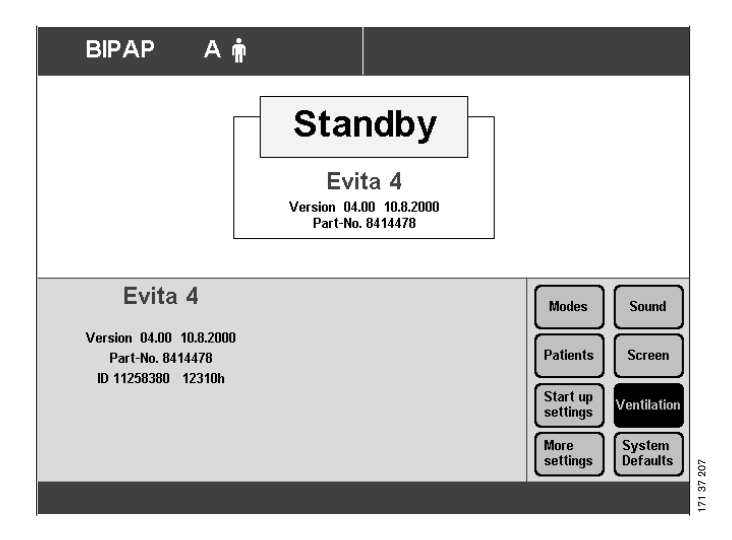

Display (example):

To activate AutoFlow® in the start-up ventilation mode:

- Touch the »On« screen key
- Confirm selection = press rotary knob. The AutoFlow® option will be automatically activated the next time the apparatus is switched on.

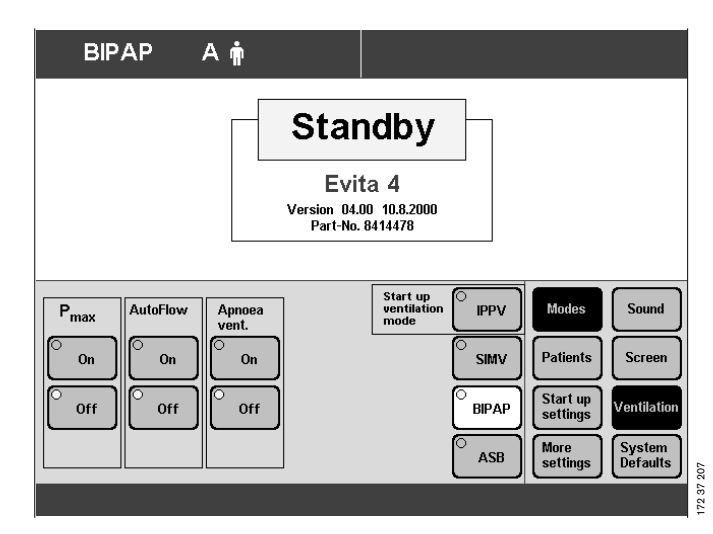

#### Apnoea ventilation On/Off

To determine whether apnoea ventilation is automatically ready for use when starting

- Press the **»Configuration**« key.
- Touch the **»Ventilation**« screen key.

Display (example):

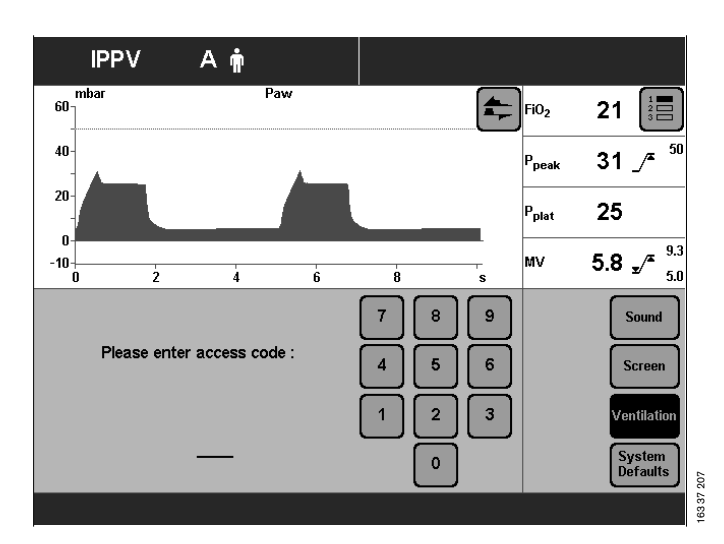

Enter access code 3032:

• Touch the corresponding screen keys.

Display (example):

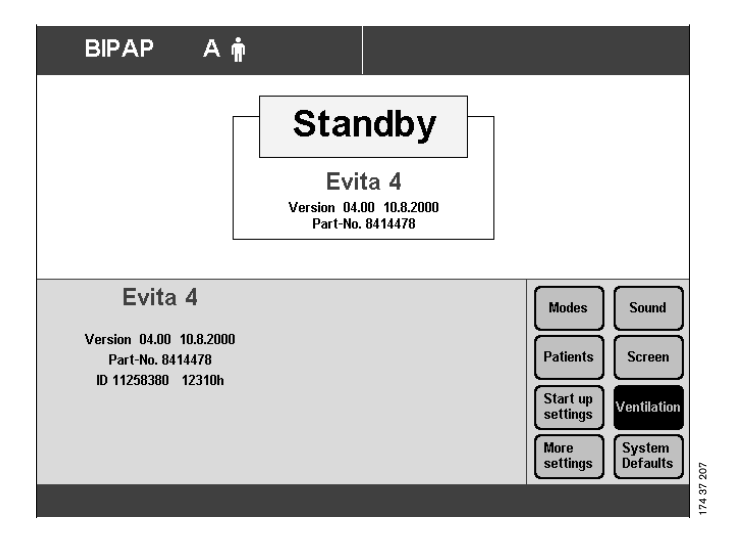

• Touch the »**Modes**« screen key. Display (example):

To prepare apnoea ventilation:

- Touch the »**On**« screen key.
- Confirm = press rotary knob. The LED in the key lights up.

Apnoea ventilation is automatically ready for use when the device is switched on again.

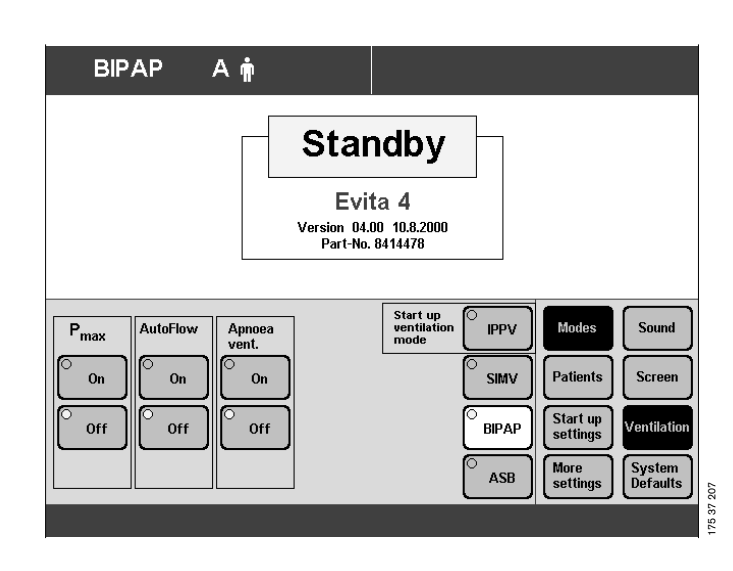

#### Selecting patient mode

#### Adult/Paed

- To select the patient mode you would like automatically activated on switching on, or
- To select whether the device should first ask for the patient mode.
- Press the **»Configuration**« key.
- Touch the **»Ventilation**« screen key.

Touch the corresponding screen keys.

Display (example):

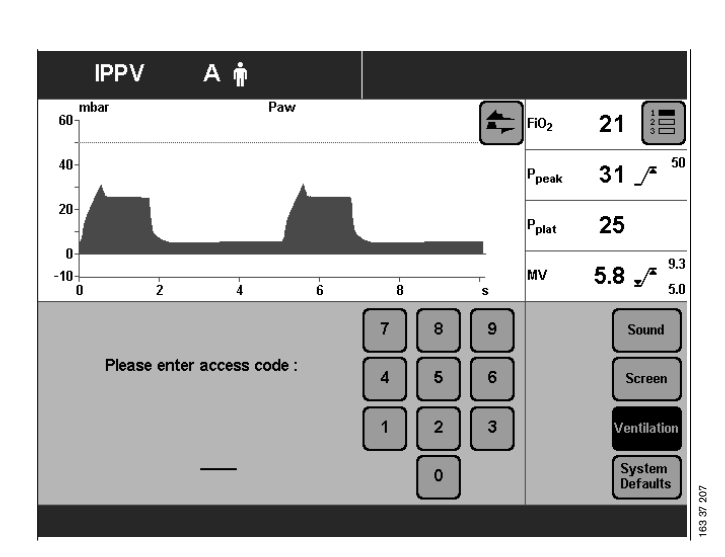

Enter access code 3032:

Display (example):

۲

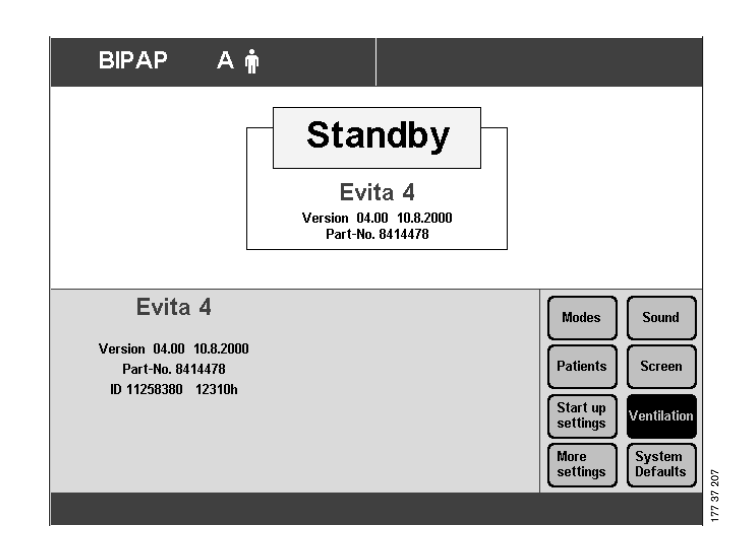

• Touch the **»Patients**« screen key.

#### Display (example):

The selection list with the two patient modes appears next to the screen keys.

- Select the corresponding patient mode = turn rotary knob.
- Confirm the patient mode = press rotary knob.

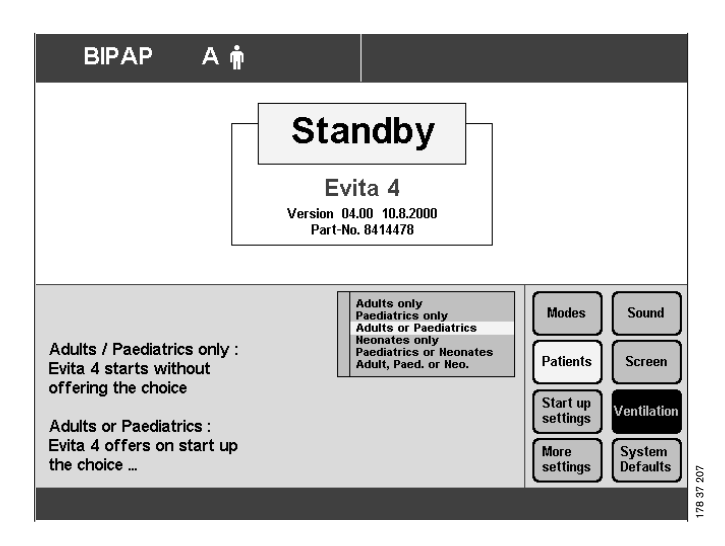

# Start-up values for ventilation parameters and alarm limits

- To set the ventilation parameters and alarm limits you would like to be activated on switching on the device.

# Setting start-up values for ventilation parameters »VT, f«

The start-up values for the tidal volume (VT) and frequency (f) required for the patient are determined by Evita 4:

either as a function of the ideal body weight or as a function of the patient mode (paediatrics or adults).

- Press »Configuration« key.
- Touch the »Ventilation« screen key.

Enter access code 3032:

- Touch the corresponding screen keys.
- Touch the **»Start up settings**« screen key.

Display (example):

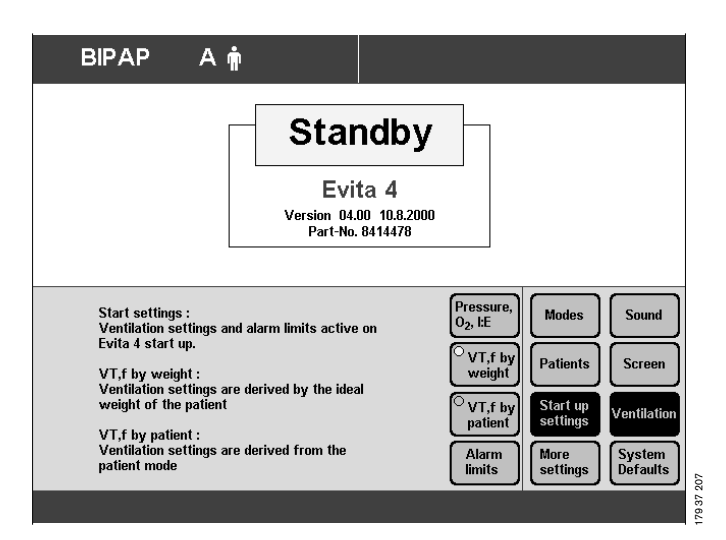

To determine the start-up values of the ventilation parameters VT, f on the basis of the ideal body weight:

• Touch the screen key »VT, f by weight« and confirm with the rotary knob.

To determine the start-up values of the ventilation parameters VT, f on the basis of the patient mode:

• Touch the screen key »VT, f by patient« and confirm with the rotary knob.

### Start-up values "VT, f" dependent on ideal weight. The values are selected with reference to the Radford nomogram:

| Weight | Factor                | y settings                     | Hospital-s            | pecific settings               |
|--------|-----------------------|--------------------------------|-----------------------|--------------------------------|
| kg     | Tidal volume VT<br>mL | Ventilation frequency f<br>bpm | Tidal volume VT<br>mL | Ventilation frequency f<br>bpm |
| 3      | 20                    | 30                             |                       |                                |
| 15     | 110                   | 26                             |                       |                                |
| 65     | 450                   | 13                             |                       |                                |
| 100    | 700                   | 10                             |                       |                                |

The hospital-specific start-up values can be entered in the table.

#### Start-up values »VT, f« dependent on patient mode.

| Patient | Factory               | / settings                     | Hospital-s            | pecific settings               |
|---------|-----------------------|--------------------------------|-----------------------|--------------------------------|
| mode    | Tidal volume VT<br>mL | Ventilation frequency f<br>bpm | Tidal volume VT<br>mL | Ventilation frequency f<br>bpm |
| Paed.   | 50                    | 29                             |                       |                                |
| Adults  | 500                   | 12                             |                       |                                |

The hospital-specific start-up values can be entered in the table.

To change the start-up values of »VT, f«:

- Touch the screen key of the parameter to be changed.
- Change value = turn rotary knob.
- Confirm value = press rotary knob.

If you wish to return to the factory settings:

• Touch »Dräger Reset« screen key.

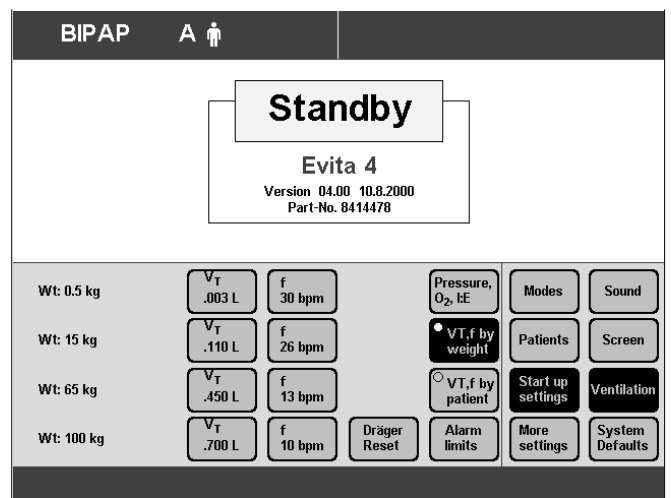

# Setting the start-up values for the »Pressure, O2, I:E« ventilation parameter

- Press »Configuration« key.
- Touch »Ventilation« screen key.

Enter access code 3032:

- Touch the corresponding screen key.
- Touch the »**Start up settings**« screen key. Display (example):
- Touch the »Pressure, O2, I:E« screen key.

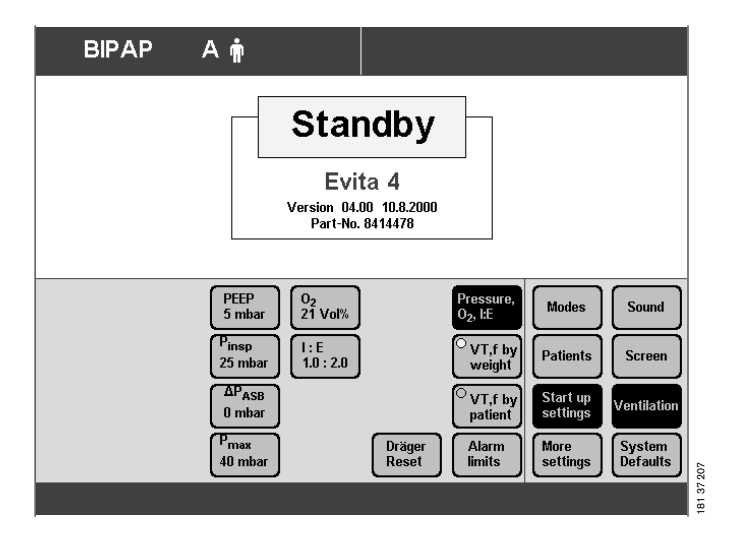

#### Starting values of »Pressure, O2, I:E«

|                                   | PEEP<br>mbar | P <sub>insp</sub><br>mbar | ∆PASB <sup>1)</sup><br>mbar | P <sub>max</sub><br>mbar | O2<br>Vol.% | I:E |
|-----------------------------------|--------------|---------------------------|-----------------------------|--------------------------|-------------|-----|
| Factory<br>settings               | 5            | 15                        | 0                           | 40                       | 30          | 1:2 |
| Hospital-<br>specific<br>settings |              |                           |                             |                          |             |     |

#### 1) $\Delta PASB = PASB - PEEP$

The hospital-specific start-up settings can be entered in the table.

To change the start-up values of »Pressure, O2, I:E«:

- Touch the screen key for the parameter to be changed.
- Change value = turn rotary knob.
- Confirm value = press rotary knob.

#### Leakage compensation On/Off

The automatic leakage compensation function is used by the device to compensate leakages of up to 100 % of the set tidal volume in all volume-controlled ventilation modes.

The selection "leakage compensation on/off" is saved and reactivated when the device is restarted.

- Press the »Configuration« key.
- Touch the **»Ventilation**« screen key. Enter access code **3032**.
- Touch the corresponding screen keys.
- Touch the »More settings« screen key.

Display:

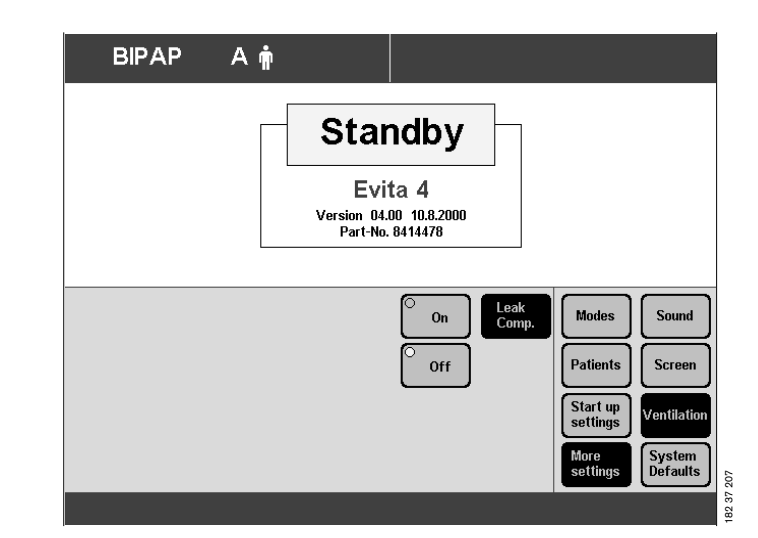

- Touch the »Leak Comp.« screen key.
- Touch the **»On**« or **»Off**« screen key.
- Confirm = press rotary knob. The selected key is highlighted by the yellow LED.

<sup>1)</sup> For a detailed description of the leakage compensation function, refer to the Annex, page 172.

#### Setting the start-up values of the alarm limits

- Press the **»Configuration**« key.
- Touch the **»Ventilation**« screen key.

Enter the access code 3032:

- Touch the corresponding screen keys.
- Touch the »Start up settings« screen key.
- Touch the **»Alarm limits**« screen key.

Display (example):

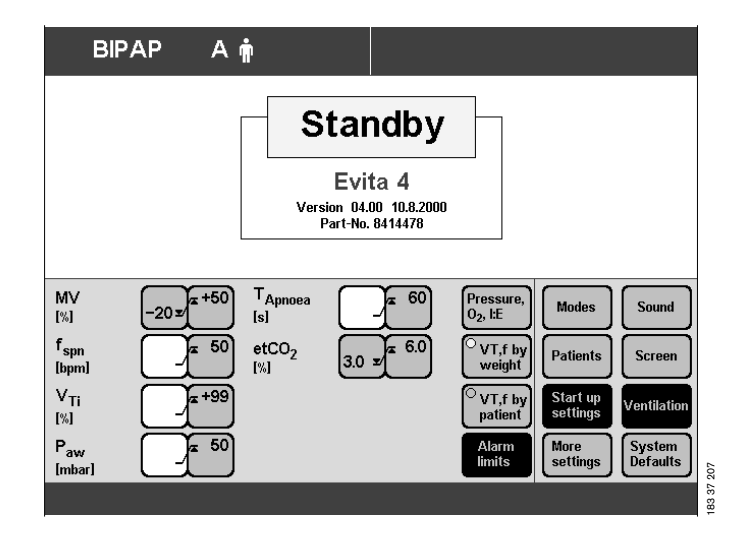

| Alarm limit       | Factory settings | Hospital-specific settings |
|-------------------|------------------|----------------------------|
| Paw high [mbar]   | 50               |                            |
| MV low [L/min]    | (VT • f) –20 %   |                            |
| MV high [L/min]   | (VT • f) +50 %   |                            |
| VT high [L]       | VT +100 %        |                            |
| etCO2 low [mmHg]  | 30               |                            |
| etCO2 high [mmHg] | 60               |                            |
| fspon [1/min]     | 50               |                            |
| TApnoea [S]       | 15               |                            |

Start-up values of the alarm limits:

The factory-specific start-up settings can be entered in the table.

To change the start-up values of the alarm limits:

- Touch the screen key of the alarm limit you wish to change.
- Change value = turn rotary knob.
- Confirm value = press rotary knob.

### **System Defaults**

#### Setting the external interface

Evita 4 offers the following interface protocols:

- Printer
- MEDIBUS (Dräger communications protocol for medical equipment)
- LUST (list-driven universal interface driver program, compatible with the Evita RS 232 interface from software version 7.n)
- Press the **»Configuration**« key.
- Touch the »System Defaults« screen key.
- Select the required port with screen keys »COM1«, »COM2«, »COM3« (COM2 and COM3 are optional).
- Select the required interface protocol with the screen keys »Printer«, »MEDIBUS« and »LUST«
- Display (example):

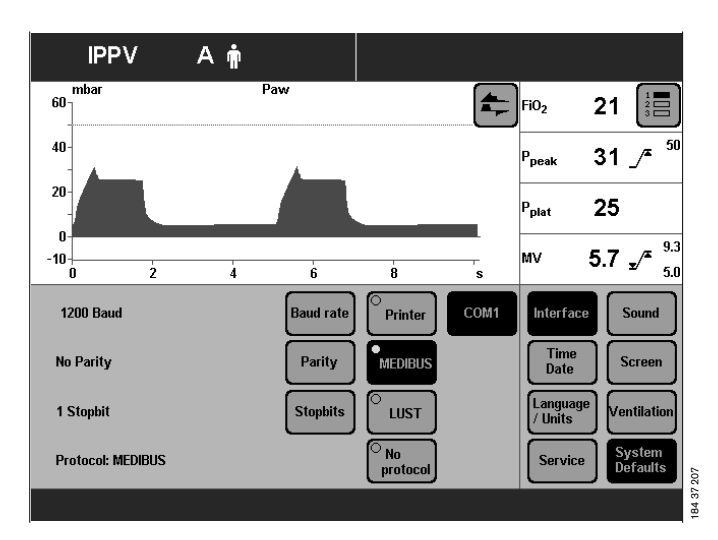

Select the interface parameters for the selected interface protocol:

- Touch the screen key for the parameter, e.g. **»Baud rate**«
- Change value = turn rotary knob.
- Confirm value = press rotary knob.

For MEDIBUS protocol: Baud rate Parity check bits (see Operating Manual of the connected device) Number of stop bits (see Operating Manual of the connected device)

For LUST protocol: Baud rate

For printer protocol: Baud rate (see Operating Manual of the printer) Print interval (set in accordance with protocol requirement)

To connect a printer to Evita 4 (HP Deskjet 500 and compatible printers with serial interface) At a programmable regular interval (0 to 60 minutes), all important measured values of the Evita 4 and all settings modified since the last printout are automatically printed out. If the print time interval is set to 0 no printout occurs.

Regardless of the selected time interval, all alarms are printed out when the alarm conditions occur.

In addition, printout can be manually started by pressing the »Printer« key. The time interval in progress will remain unaffected.

#### Setting time and date

- Press »Configuration« key.
- Touch »System Defaults« screen key and
- touch »Time Date« screen key.

Display (example):

- Change value in cursor (Example [95]) = turn rotary knob.
- Confirm value = press rotary knob.

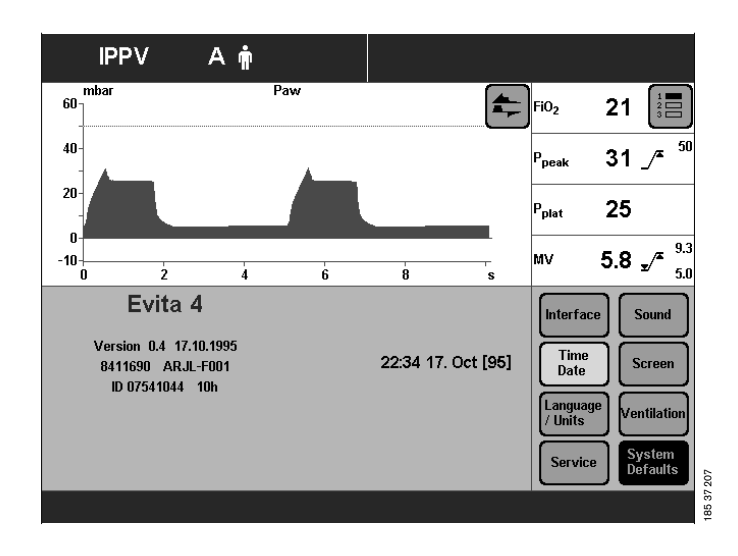

#### Selecting language and units

- To select the desired language for the screen texts,
- To select the units for pressure and CO<sub>2</sub> concentration:
- Press »Configuration« key.
- Touch the **»System Defaults**« screen key.

Display (example):

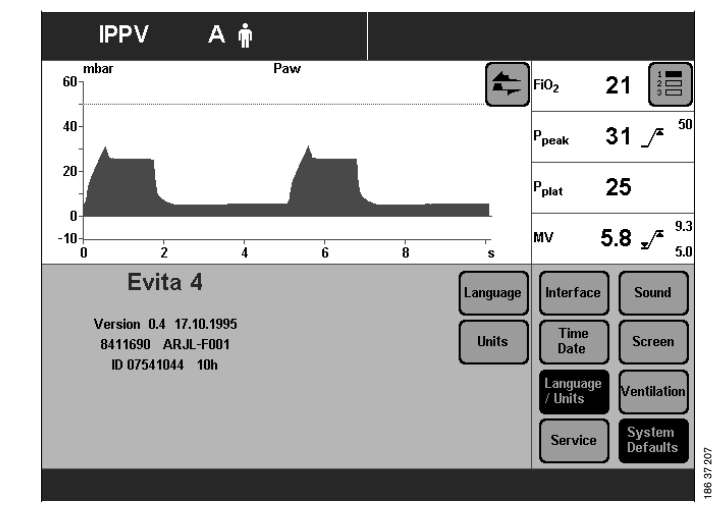

Select language:

- Touch the **»Language/Units**« screen key.
- Touch the »Language« screen key.
- Select language = turn rotary knob.
- Confirm language = press rotary knob.

Select unit:

• Touch the **»Units**« screen key.

Display (example):

- Touch the relevant screen key, e.g. »pressure«.
- Select unit = turn rotary knob.
- Confirm unit = press rotary knob.

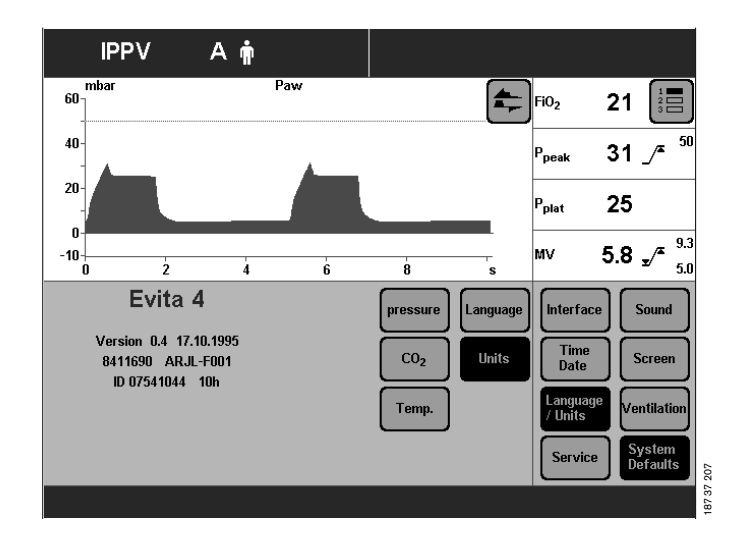

#### Service diagnosis

Only for trained personnel with the appropriate servicing documentation.

### Troubleshooting

### Contents

### Troubleshooting

The priority for alarm messages is marked by exclamation marks:

Alarm messages in the alarm display field are displayed in hierarchical order.

If, for example, two faults are detected at the same time, the more critical of the two is displayed.

Warning = Message with top priority !!! Caution = Message with medium priority !! Advisory = Message with low priority !

In the table below, the messages are listed in alphabetical order. The table should help you identify the cause of any alarm,

and to ensure rapid remedy of the problem.

| Message                  |     | Cause                                                                                                    | Remedy                                                                                                |
|--------------------------|-----|----------------------------------------------------------------------------------------------------|----------------------------------------------------------------------------------------------------|
| Air supply down          | !!! | Air supply pressure too low.                                                                                            | Make sure pressure is greater than 3 bar.                                                             |
| Air supply down          | !   | Air supply pressure too low.<br>Air supply pressure not required when<br>FiO2 = 100 Vol.%.                              | Make sure pressure is greater than 3 bar.                                                             |
| Air supply pressure high | !!  | Air supply pressure too high.                                                                                           | Ensure pressure is less than 6 bar.                                                                   |
| Air supply pressure high | !   | Air supply pressure too high.<br>Air supply is not needed for<br>FiO2 = 100 Vol.%.                                      | Ensure pressure is less than 6 bar.                                                                   |
| Airway pressure high     | !!! | The upper alarm limit for the airway<br>pressure has been exceeded. The<br>patient is "fighting" the ventilator, cough. | Check patient condition,<br>Check ventilation pattern,<br>Correct alarm limit if necessary.           |
|                          |     | Ventilation hose buckled.                                                                                               | Check hose system and tube.                                                                           |
| Airway pressure low      | !!! | Leaking cuff.                                                                                                    | Inflate cuff and perform leak test.                                                                   |
|                          |     | Leak or disconnection.                                                                                                  | Check hose system for tight connections.<br>Check that the expiration valve is<br>properly engaged.   |
| Apnoea                   | !!! | Patient's spontaneous breathing has stopped.                                                                            | Apply controlled ventilation.                                                                         |
|                          |     | Stenosis                                                                                                    | Check condition of patient. Check tube.                                                               |
|                          |     | Flow sensor not calibrated or faulty.                                                                                   | Calibrate flow sensor. Replace if necessary.                                                          |
| Apnoea ventilation       | !!  | Due to detected apnoea, the system<br>has switched over automatically to<br>mandatory ventilation.                      | Check ventilation procedure. Return to the original ventilation procedure with <b>»Alarm Reset</b> «. |
|                          |     |                                                                                                    | Check condition of patient. Check tube.                                                               |
| ASB > 1.5 s              | !   | Only appears in paediatric mode.<br>The ASB cycle has been switched off<br>3 times due to time limitation.              | Test ventilation system for leaks.                                                                    |
| ASB > 4 s                | !!! | Only appears in adult mode.<br>The ASB cycle has been switched off<br>3 times due to time limitation.                   | Test ventilation system for leaks.                                                                    |

| Message                                                 |     | Cause                                                                                    | Remedy                                                                                                    |
|---------------------------------------------------------|-----|------------------------------------------------------------------------------------------|----------------------------------------------------------------------------------------------------|
| Check frequency<br>ILV Slave<br>Message on slave device | !   | The frequency (breathing rate) of the master and slave devices differ by more than 12 %. | Adjust the frequency of the slave device to that of the master.                                                                                    |
| Check settings                                          | !!  | Power interruption while setting a ventilation pattern or the alarm limits.              | Check pattern of ventilation and alarm limits. Confirm message with key<br><b>»Alarm Reset</b> «.                                                  |
| Clean CO2 cuvette                                       | !!! | Cuvette window dirty.                                                                    | Use clean cuvette.                                                                                                    |
|                                                         |     | Sensor window dirty.                                                                     | Clean CO2 sensor.                                                                                                    |
| CO2 measurement inop                                    | !!! | CO2 sensor faulty.                                                                       | Replace faulty CO2 sensor.                                                                                                    |
|                                                         |     | CO2 measurement incorrect.                                                               | Call DrägerService.                                                                                                    |
| CO <sub>2</sub> monitoring off                          | !   | CO2 monitoring is switched off.                                                          | Switch CO2 monitoring on again,<br>page 95, or ensure adequate external<br>monitoring without delay.                                               |
| CO2 sensor ?                                            | !!! | Probe of CO2 sensor withdrawn during operation.                                          | Reinsert probe.                                                                                                    |
|                                                         |     | CO2 sensor not positioned on cuvette.                                                    | Place CO2 sensor on cuvette.                                                                                                    |
|                                                         |     | CO2 sensor faulty.                                                                       | Replace defective CO2 sensor.                                                                                                    |
| CO2 zero ?                                              | !!! | Zero outside the permitted tolerance.                                                    | Perform zero calibration, page 100.                                                                                                    |
|                                                         |     | Zero calibration unsuccessful.                                                           | Perform CO2 zero calibration correctly, page 100.                                                                                                  |
| Device failure                                          | !!! | Device faulty.                                                                           | Call DrägerService.                                                                                                    |
| etCO2 high                                              | !!! | End-expiratory CO2 concentration above upper alarm limit.                                | Check condition of patient,<br>check pattern of ventilation,<br>correct alarm limit if necessary.                                                  |
| etCO2 low                                               | !!! | End-expiratory CO2 concentration below lower alarm limit.                                | Check condition of patient,<br>check pattern of ventilation,<br>correct alarm limit if necessary.                                                  |
| Evita Remote ?                                          | !   | The Remote Pad has not been identified correctly.                                        | Remove Remote Pad.<br>Confirm message with key » <b>Alarm</b><br><b>Reset</b> «. Call DrägerService at the next<br>opportunity.                    |
| Evita Remote inop.                                      | !   | Key pressed on Remote Pad during self-test.                                              | Confirm message with key » <b>Alarm</b><br><b>Reset</b> «. Remove Remote Pad and<br>reconnect. Ensure that no key is pressed<br>on the Remote Pad. |
|                                                         |     | Remote Pad faulty.                                                                       | Confirm message with key » <b>Reset</b><br>Check«. Remove Remote Pad. Call<br>DrägerService at the next opportunity.                               |
| Execute device check                                    | !!  | Device check not performed.                                                              | Perform device check, page 42.<br>Confirm message with » <b>Alarm Reset</b> «<br>key.                                                              |

| Message                 |     | Cause                                                                                                    | Remedy                                                                                                    |
|-------------------------|-----|----------------------------------------------------------------------------------------------------|----------------------------------------------------------------------------------------------------|
| Exp. hold interrupted   | !   | The » <b>Exp. hold</b> « key has been pressed for more than 15 seconds.                                      | Release the <b>»Exp. hold</b> « key.                                                                                            |
| Exp. valve inop.        | !!! | Expiration valve not properly connected to socket.                                                           | Push expiration valve firmly into socket until it clicks into place.                                                            |
|                         |     | Flow sensor not calibrated or defective.                                                                     | Calibrate flow sensor, page 98, replace if necessary.                                                                           |
|                         |     | Expiration valve faulty.                                                                                     | Replace expiration valve.                                                                                                    |
| External Flow           | !   | Evita 4 calculates the externally supplied flow when monitoring correct functioning of the flow measurement. | Deactivate calculation of the external flow, see page 99.                                                                       |
| Fan failure             | !!! | Fan failure.                                                                                                 | Call DrägerService.                                                                                                    |
| FiO2 high               | !!! | O2 sensor not calibrated.                                                                                    | Calibrate O2 sensor, page 97.                                                                                                   |
|                         |     | Faulty mixer function.                                                                                       | Call DrägerService.                                                                                                    |
| FiO2 low                | !!! | O2 sensor not calibrated.                                                                                    | Calibrate O2 sensor, page 97.                                                                                                   |
|                         |     | Faulty mixer function.                                                                                       | Call DrägerService.                                                                                                    |
| Flow measurement inop.  | !!! | Water in flow sensor.                                                                                        | Dry flow sensor.                                                                                                    |
|                         |     | Flow sensor faulty.                                                                                          | Calibrate flow sensor, page 98, replace if necessary.                                                                           |
|                         |     | Flow measurement malfunction.                                                                                | Call DrägerService.                                                                                                    |
| Flow monitoring off     | !   | Flow monitoring is switched off.                                                                             | Switch on flow monitoring again, as<br>described on page 95, or immediately<br>ensure an adequate external monitor<br>function. |
| Flow sensor ?           | !!! | Flow sensor not fully inserted in rubber lip of expiration valve.                                            | Insert flow sensor correctly.                                                                                                   |
| Hard key xx failed      | !!  | Key xx (e.g. » ∅ « ) can no longer be<br>pressed.                                                            | Call DrägerService.                                                                                                    |
| High frequency          | !!! | Patient is breathing at a high spontaneous frequency                                                         | Check condition of patient,<br>Check pattern of ventilation,<br>Correct alarm limit if necessary.                               |
| ILV Sync. inop.         | !!! | Frequency on master device less than                                                                         | Set a higher frequency.                                                                                                    |
| Message on both devices |     | 4 preaths per minute.                                                                                        | Call DrägerService.                                                                                                    |
|                         |     | Device defective.                                                                                            | Call DrägerService.                                                                                                    |
| Insp. hold interrupted  | !   | The » <b>Insp. hold</b> « key was held down longer than 15 seconds.                                          | Release »Insp. hold« key.                                                                                                    |

| Message                      |     | Cause                                                                                                    | Remedy                                                                                                    |
|------------------------------|-----|----------------------------------------------------------------------------------------------------|----------------------------------------------------------------------------------------------------|
| Insp / Exp cycle failure     | !!! | The device does not deliver any gas.                                                                                               | Check the Pmax/PEEP setting.<br>Set an IPPV frequency of at least 4/min.                                                                                                    |
|                              |     |                                                                                                    | Increase TApnoea /* alarm time.                                                                                                    |
|                              |     | Device faulty.                                                                                                    | Call DrägerService.                                                                                                    |
| Key xx overused ?            | !!  | Key has been pressed several times in a short period (e.g. » $A$ «).                                                               | Confirm message with key<br>» <b>Alarm Reset</b> «<br>If this message occurs repeatedly, call<br>DrägerService.                                                                                      |
| Key overused ?               | !!  | Due to very frequent key use, the screen contents of the display are repeatedly redrawn.                                           | Confirm message with key<br>»Alarm Reset«.                                                                                                    |
|                              |     | Brief communication failure between the display processor and main processor.                                                      | Confirm message with key<br>» <b>Alarm Reset</b> «. If this message occurs<br>again, call DrägerService.                                                                                             |
| Leakage                      | !   | The measured leakage minute volume<br>MV <sub>leak</sub> is 20 % higher than the minute<br>volume measured on the expiration side. | Check that the hose connection is<br>leakproof.<br>Check that the tube is correctly fitted.                                                                                                    |
| Loss of data                 | !!! | Lithium battery discharged.                                                                                                    | Call DrägerService.                                                                                                    |
| Malfunction fan              | !   | Temperature in machine too high.                                                                                                   | Check fan function, clean cooling-air filter<br>or call DrägerService.                                                                                                    |
| MEDIBUS COM. inop.           | !   | The connector of the MEDIBUS cable was unplugged during operation.                                                                 | Plug the connector in again and secure it against disconnection with the two screws.                                                                                                    |
|                              |     | MEDIBUS cable defective.                                                                                                    | Use a new MEDIBUS cable.                                                                                                    |
|                              |     | Interface defective.                                                                                                    | Call DrägerService.                                                                                                    |
| Mixer inop.                  | !!! | Mixer malfunction.<br>FiO2 can deviate considerably.                                                                               | Immediately ventilate with separate<br>manual ventilation device!<br>Call DrägerService.                                                                                                    |
| Multi functional board inop. | !   | The multi-functional board for operating the nurse call or Remote Pad is faulty.                                                   | Confirm message with key »Alarm<br>Reset«. Call DrägerService at the next<br>opportunity.                                                                                                    |
|                              |     |                                                                                                    | The original ventilation functions of<br>Evita 4 are not affected. Correct<br>functioning of the nurse call or Remote<br>Pad is not guaranteed, however: remove<br>the nurse call and/or Remote Pad. |
| Multi functional board inop. | !!  | The multi-functional board for operating the nurse call or Remote Pad is faulty.                                                   | Confirm message with key » <b>Alarm</b><br><b>Reset</b> «. Call DrägerService at the next<br>opportunity.                                                                                            |
|                              |     |                                                                                                    | The original ventilation functions of<br>Evita 4 are not affected. Correct<br>functioning of the nurse call or Remote<br>Pad is not guaranteed, however: remove<br>the nurse call and/or Remote Pad. |

| Message                  |     | Cause                                                                                                    | Remedy                                                                                                    |
|--------------------------|-----|----------------------------------------------------------------------------------------------------|----------------------------------------------------------------------------------------------------|
| MV high                  | !!! | The minute volume has exceeded the upper alarm limit.                                                                        | Check condition of patient,<br>check pattern of ventilation,<br>correct alarm limit if necessary.                                                                                         |
|                          |     | Flow sensor not calibrated or faulty.                                                                                        | Calibrate flow sensor, page 98, replace if necessary.                                                                                                    |
|                          |     | Water in flow sensor.                                                                                                    | Drain water trap in hose system.<br>Dry flow sensor.                                                                                                    |
|                          |     | Machine malfunction.                                                                                                    | Call DrägerService.                                                                                                    |
| MV low                   | !!! | The minute volume has fallen below the lower alarm limit.                                                                    | Check condition of patient,<br>check pattern of ventilation,<br>correct alarm limit if necessary.                                                                                         |
|                          |     | Stenosis.                                                                                                    | Check condition of patient. Check tube.                                                                                                    |
|                          |     | Leak in breathing system.                                                                                                    | Establish leakproof breathing system.                                                                                                    |
|                          |     | Flow sensor not calibrated or faulty.                                                                                        | Calibrate flow sensor, page 98, replace if necessary.                                                                                                    |
|                          |     | Machine malfunction.                                                                                                    | Call DrägerService.                                                                                                    |
| Nebulisation interrupted | !!  | Only in paediatric mode. Nebulisation is only possible in pressure-controlled ventilation or with AutoFlow <sup>®</sup> .    | Select the patient mode.<br>Restart nebulisation.<br>Acknowledge the alarm with<br><b>»Alarm/Reset</b> ».                                                                                 |
|                          |     | Only in paediatric mode, only for<br>ventilation with AutoFlow <sup>®</sup> .<br>Flow sensor not ready for measure-<br>ment. | Switch on flow monitoring or calibrate<br>flow sensor, page 98, or replace flow<br>sensor or change mode.<br>Restart nebulisation.<br>Acknowledge the alarm with<br><b>»Alarm/Reset</b> » |
| Nebulizer on             | !   | The medicament nebuliser is switched on, page 88.                                                                            | Switch off the medicament nebuliser if necessary, page 90.                                                                                                    |
| O2 measurement inop.     | !!! | O2 sensor provides invalid measured values.                                                                                  | Calibrate O2 sensor, page 97, replace if necessary.                                                                                                    |
|                          |     | O2 measurement malfunction.                                                                                                  | Call DrägerService.                                                                                                    |
| O2 monitoring off        | !   | O2 monitoring switched off.                                                                                                  | Switch on O2 monitoring again, as described on page 97, or immediately ensure an adequate monitor function.                                                                               |
| O2 supply down           | !!! | O2 supply pressure too low.                                                                                                  | Make sure pressure is greater than<br>3 bar.                                                                                                    |
| O2 supply down           | !   | O2 supply pressure too low.<br>O2 supply pressure is not required<br>when FiO2 = 21 Vol.%.                                   | Make sure pressure is greater than<br>3 bar.                                                                                                    |

| Message                 |     | Cause                                                                                                    | Remedy                                                                                            |
|-------------------------|-----|----------------------------------------------------------------------------------------------------|---------------------------------------------------------------------------------------------------|
| O2 supply pressure high | !!  | O2 supply pressure too high.                                                                                                    | Make sure pressure is less than 6 bar.                                                            |
| O2 supply pressure high | !   | O2 supply pressure too high.<br>O2 supply pressure is not required<br>when FiO2 = 21 Vol.%.                                               | Make sure pressure is less than 6 bar.                                                            |
| PEEP high               | !!! | Expiratory system obstructed.                                                                                                    | Check hose system and expiration valve.                                                           |
|                         |     | Expiratory resistance is increasing.                                                                                                    | Check bacterial filter.<br>Replace if necessary.                                                  |
|                         |     | Machine faulty.                                                                                                    | Call DrägerService.                                                                               |
| PEEP valve inop.        | !!! | Internal PEEP valve faulty.                                                                                                    | Call DrägerService.                                                                               |
| Pressure limited        | !   | Pmax pressure limit is active.                                                                                                    | Check condition of patient,<br>check pattern of ventilation,<br>correct setting if necessary.     |
| Pressure meas. inop.    | !!! | Fluid in expiration valve.                                                                                                    | Replace expiration valve, page 130, then clean and dry.                                           |
|                         |     | Pressure measurement malfunction.                                                                                                    | Call DrägerService.                                                                               |
| Standby activated       | !!! | Evita 4 has been switched to standby.                                                                                                    | Confirm standby with »Alarm Reset« key.                                                           |
| Temperature high        | !!! | Breathing gas temperature higher than 40 °C.                                                                                              | Switch off humidifier.                                                                            |
| Temperature meas. inop. | !!! | Temperature sensor faulty.                                                                                                    | Fit new temperature sensor,<br>see page 33.                                                       |
| Temperature sensor ?    | !!! | Temperature sensor probe has been disconnected during operation.                                                                          | Reconnect probe.                                                                                  |
|                         |     | Sensor cable broken.                                                                                                    | Fit new temperature sensor.                                                                       |
| Tidal volume high       | !!! | The upper alarm limit of the applied<br>inspiratory tidal volume VT has been<br>exceeded during three consecutive<br>ventilation strokes. | Check condition of patient,<br>check pattern of ventilation,<br>correct alarm limit if necessary. |
|                         |     | Leak or disconnection.                                                                                                    | Check that hose system connections are leakproof.                                                 |
| Tidal volume high       | !   | The inspiratory tidal volume VT has exceeded the upper alarm limit.                                                                       | Check condition of patient,<br>check pattern of ventilation,<br>correct alarm limit if necessary. |
|                         |     | Leak or disconnection.                                                                                                    | Check that hose system connections are leakproof.                                                 |

| Message             |     | Cause                                                                                                    | Remedy                                                                                                    |
|---------------------|-----|----------------------------------------------------------------------------------------------------|----------------------------------------------------------------------------------------------------|
| Tube blocked        | !!! | Evita 4 only applies a very small<br>volume with each mechanical stroke,<br>e.g. because the tube is blocked.                                                                          | Check condition of patient, check tube.                                                                                    |
|                     |     | Patient "fights" against the mechanical<br>strokes in pressure-controlled<br>ventilation, so that the set inspiratory<br>pressure volume is achieved with only<br>a very small volume. | Check condition of patient, check machine settings.                                                                        |
| Volume not constant | !!  | Due to pressure limit or time limit, the set tidal volume VT has not been applied.                                                                                                    | Prolong inspiratory time »Tinsp«<br>Increase inspiratory flow »Flow«<br>Increase pressure limit »Pmax«.                    |
|                     |     |                                                                                                    | Press the <b>Alarm Reset</b> key to suppress<br>the visual and acoustic alarm until the<br>cause of the alarm is remedied. |

### Preparing

### Contents

| Dismantling                                                                                                    | 136                                    |
|----------------------------------------------------------------------------------------------------|----------------------------------------|
| CO2 sensor (optional)                                                                                                    | 136                                    |
| Temperature sensor                                                                                                    | 136                                    |
| Medicament nebuliser                                                                                                    | 137                                    |
| Ventilation hoses                                                                                                    | 137                                    |
| Flow sensor                                                                                                    | 137                                    |
| Expiration valve                                                                                                    | 138                                    |
| Humidifier                                                                                                    | 138                                    |
| Disinfecting/Cleaning                                                                                                    | 139                                    |
|                                                                                                    |                                        |
| Assembling                                                                                                    | 142                                    |
| Assembling<br>Fitting expiration valve                                                                                                    | 142<br>142                             |
| Assembling<br>Fitting expiration valve<br>Before Reusing on Patient                                                                                                    | 142<br>142<br>143                      |
| Assembling<br>Fitting expiration valve<br>Before Reusing on Patient<br>Maintenance Intervals                                                                                                    | 142<br>142<br>143<br>143               |
| Assembling<br>Fitting expiration valve<br>Before Reusing on Patient<br>Maintenance Intervals<br>Replacing cooling filter                                                                                                   | 142<br>142<br>143<br>143<br>144        |
| Assembling.      Fitting expiration valve.      Before Reusing on Patient.      Maintenance Intervals      Replacing cooling filter.      Disposing of batteries and O2 sensors.                                           | 142<br>142<br>143<br>143<br>144<br>144 |
| Assembling.      Fitting expiration valve.      Before Reusing on Patient.      Maintenance Intervals      Replacing cooling filter.      Disposing of batteries and O2 sensors.      Removing/fitting ambient air filter. | 142<br>142<br>143<br>143<br>144<br>144 |

### Dismantling

Clean and prepare the machine after each patient.

Recommendation:

Change the hose system and expiration valve every 24 hours. Keep the replacement systems ready.

To avoid endangering hospital staff and other patients, the ventilator must be disinfected and cleaned whenever it has been used. Follow accepted hospital procedures for disinfecting contaminated parts (protective clothing, eyewear, etc.).

- Switch off the ventilator and humidifier, and remove their power plugs.
- Drain the water traps and ventilation hoses.
- Drain the water container of the humidifier.

#### CO2 sensor (optional)

- 1 Remove from the cuvette. Unplug the connector from the back of the unit.
- 2 Remove the cuvette of the CO<sub>2</sub> sensor from the Y-piece.
- **3** Remove the catheter cone from the cuvette.
- Prepare the CO2 sensor for wipe disinfecting.
- Prepare the cuvette for disinfecting and cleaning in the autoclave.

#### **Temperature sensor**

- 4 Remove from the Y-piece or from the mounting of hose set K. Do not pull the cable.
- Unplug the connector from the back of the Evita 4.
- Prepare the temperature sensor for wipe disinfecting.

The temperature sensor is not suitable for autoclaving or immersion in a disinfectant bath.

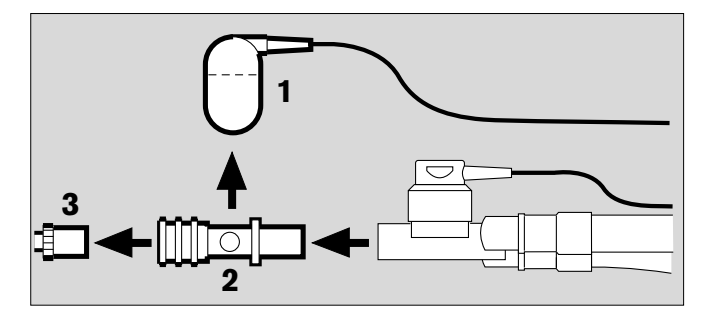

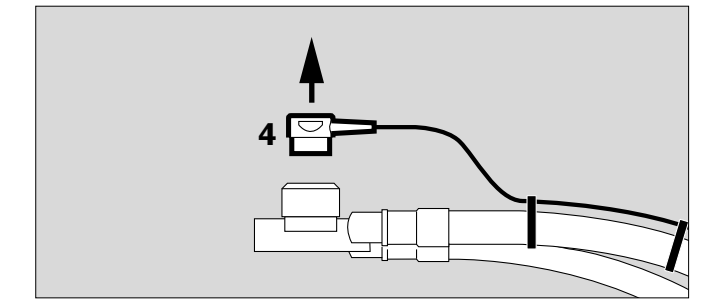

#### Medicament nebuliser (option)

- 1 Remove the nebuliser hose from the nebuliser and from the port on the device.
- 2 Remove the medicament nebuliser from the hose system or
- 2 Dismantle the medicament nebuliser from the paediatric hose system.
- **3** Remove the catheter connector (ISO cone ø15 / ø11) from the inlet.
- 4 Remove adapter (ISO cone ø22 / ø11) from the outlet.
- 5 Remove corrugated hose from the adapter.
- Dismantle the medicament nebuliser in accordance with its specific Instructions for Use.
- Prepare the individual parts of the medicament nebuliser and the adapting components for disinfecting and cleaning in the autoclave.

#### Ventilation hoses

- Remove from the adapters and ports.
- Remove the water traps from the ventilation hoses.
  Remove the collecting jars from the water traps.
- Prepare the ventilation hoses, water traps and their collecting jars and the Y-piece for cleaning in the autoclave.

#### Flow sensor

- Tilt the control unit upward.
- 6 Push the flow sensor to the left as far as it will go and
- 7 pull out.

The flow sensor cannot be disinfected/cleaned by autoclaving and cannot be sterilised by the hot steam method.

• Disinfect the flow sensor for about 1 hour in 70 % ethanol solution.

Expose the sensor to air for at least 30 minutes. Otherwise residual alcohol could damage the sensor beyond control due to ignition during calibration.

• The flow sensor may be reused as long as calibration can be carried out successfully.

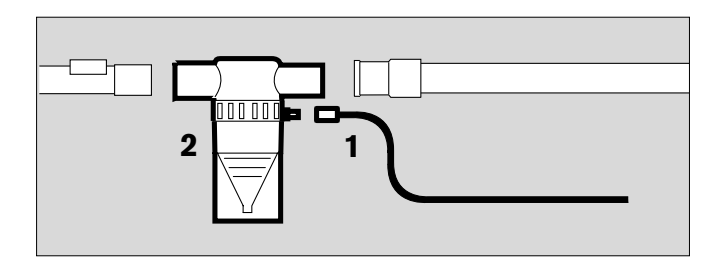

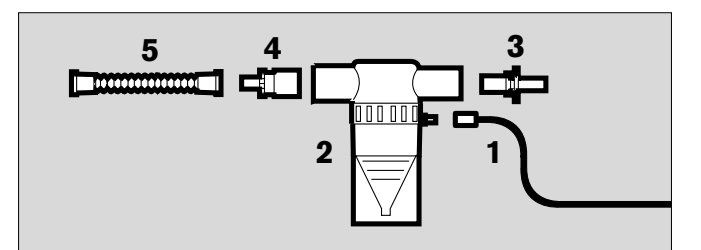

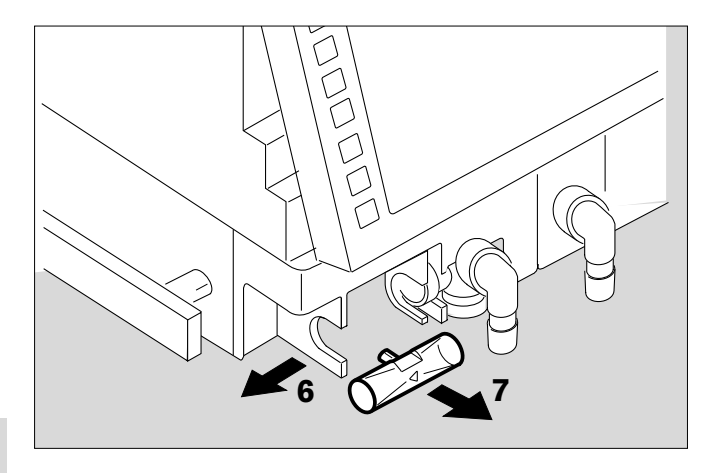

#### **Expiration valve**

- 1 Push the catch to the right while at the same time
- 2 pulling out the expiration valve.

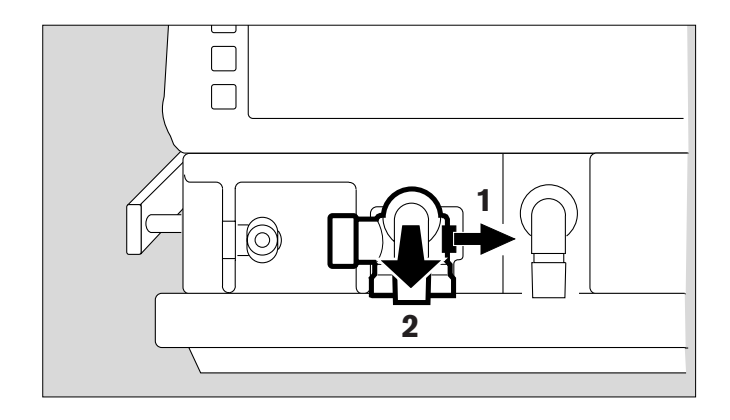

If the expiration valve is fitted with an optional water trap:

• Pull off the collecting jar.

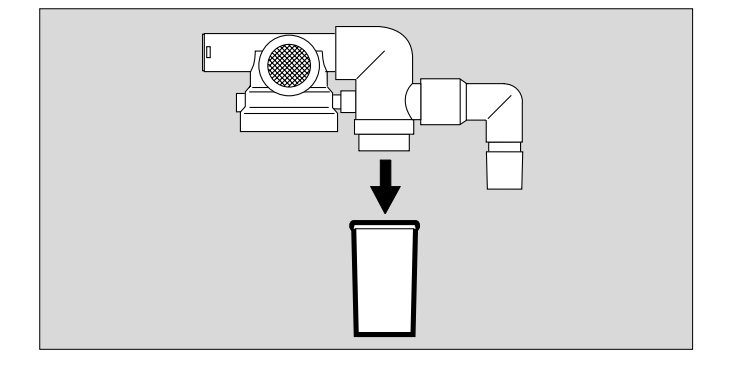

Only strip down the expiration valve if badly soiled.

- Unscrew the stopper by hand and remove together with the diaphragm.
- Do not disassemble the expiration valve any further.
- Prepare the expiration valve for disinfecting and cleaning by autoclave

and

- prepare the expiration valve for hot steam sterilisation.
- Place the open expiration valve in the basket so that it cannot be damaged by other parts.

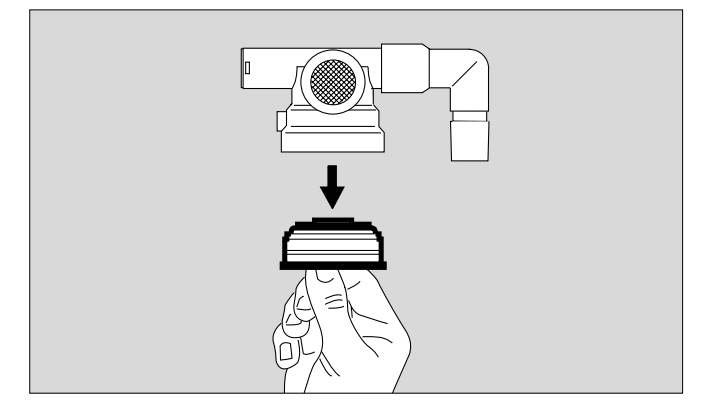

#### Humidifier

• Dismantle in accordance with the specific Instructions for Use and prepare for disinfecting/sterilising.

### **Disinfecting/Cleaning**

Use surface disinfectants. For surface compatibility, use disinfectants based on:

- aldehydes,
- quaternary ammonium compounds.

To avoid the possibility of damage to material, **do not use any disinfectants based on**:

- alkylamine-based compounds
- phenol-based compounds,
- halogen-releasing compounds,
- strong organic acids,
- oxygen-releasing compounds.

For users in the Federal Republic of Germany, we recommend that only disinfectants on the current DGHM list are used (DGHM: German Society for Hygiene and Microbiology).

The DGHM list (published by mhp-Verlag, Wiesbaden) also classifies each disinfectant by its active agents. For countries where the DGHM list is not available, we recommend the types of disinfectant given above.

Disinfectants often contain – besides their main active agents – additives that can also damage materials. If in doubt, ask the supplier/manufacturer of the disinfectant/ cleaning agent.

A list of substances used is given on page 158.

#### Do not sterilise parts in ethylene oxide!

The screen is made of Plexiglas.

 Do not handle with alcohol or agents containing alcohol. Danger of cracking.

To avoid endangering hospital staff and other patients, the ventilator must be disinfected and cleaned whenever it has been used. Follow accepted hospital procedures for disinfecting contaminated parts (protective clothing, eyewear, etc.).

# Basic device without ventilation hoses, gas connection hoses and temperature sensor

#### Wipe disinfect

 e.g. with Buraton 10 F or Terralin (Schülke & Mayr, Norderstedt).
 Comply with the manufacturer's instructions.

#### Cooling air filter, room air filter

• Filters must be cleaned or replaced when soiled or at the latest after 4 weeks, see page 144.

#### CO<sub>2</sub> Cuvette

- Wipe off dirt, in particular inside and outside the windows, with disposable tissue and cotton buds.
- Disinfect with moist heat (93 °C/10 minutes) in a cleaning and disinfecting machine. Use only cleaning agent.

Or:

• Disinfect in bath of disinfectant based on the listed active substances, e.g. Cidex, Johnson & Johnson, Norderstedt.

Or:

• Steam-sterilise at 134 °C.

#### CO<sub>2</sub> Sensor

- Wipe off dirt with cotton buds, in particular on the windows of the CO<sub>2</sub> sensor.
- Disinfect by wiping, e.g. with 70 % Ethanol.

#### Ventilation hoses, water traps and associated jars, Y-piece, expiration valve (or, in the event of severe fouling, their individual parts)

- Disinfect with moist heat (93 °C/10 minutes) in cleaning and disinfecting machine. Use only cleaning agent.
- After disinfecting with moist heat, steam-sterilise the expiration valve and its individual parts at 134 °C. Make sure that no liquid remains in the pressure measuring line, since it might cause malfunction.

Or

If no washing machine is available:

• **Bath disinfecting** e.g. with Sekusept (Henkel). Comply with manufacturer's instructions.

Then rinse with clean water, preferably from a soft water supply. Shake water out thoroughly, and leave the products to dry.

#### Expiration valve and individual parts

after rinsing

• steam-sterilise at 134 °C.

#### Or

#### **Expiration valve**

- Rinse thoroughly with clear water, preferably from a soft water supply.
   Shake water out thoroughly.
- After rinsing thoroughly, dry expiration valve.
- After drying, steam-sterilise at 134 °C.

# Ventilation hoses, water traps and associated water jars, Y-piece, expiration valve, temperature sensor

• These parts can be steam-sterilised at 134 °C.

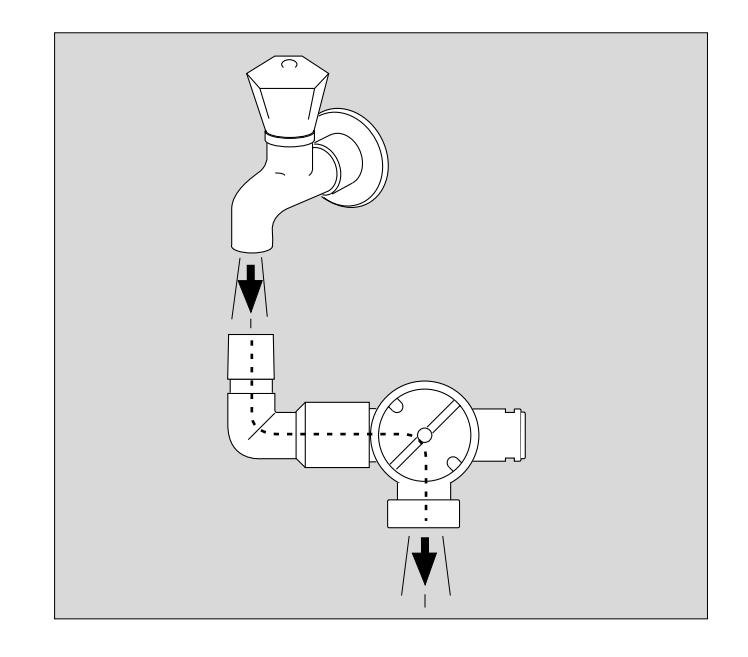

### Assembling

#### Mounting the expiration valve

The parts must be entirely dry to prevent malfunctioning.

 Hold stopper by the flange and place diaphragm on the collar of the stopper.
 Be careful to fit the diaphragm properly.

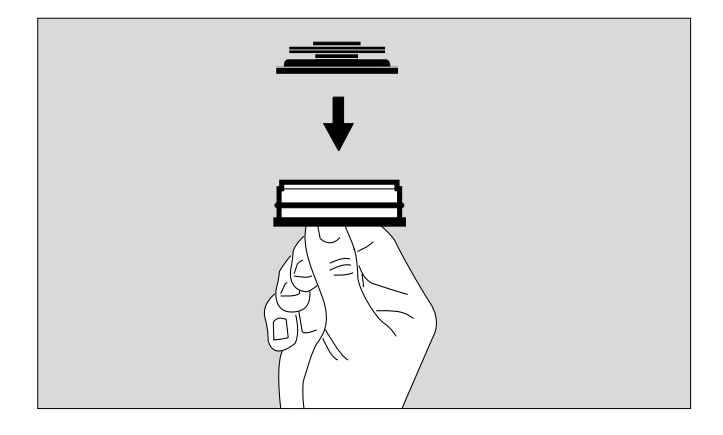

• Insert stopper with diaphragm on top into the housing from below and screw in tightly.

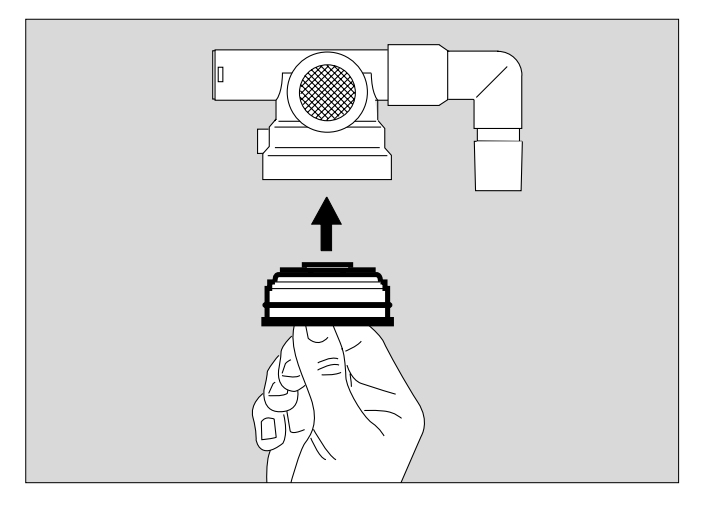

If the expiration valve has an optional water trap:

• Fit the collecting jar.

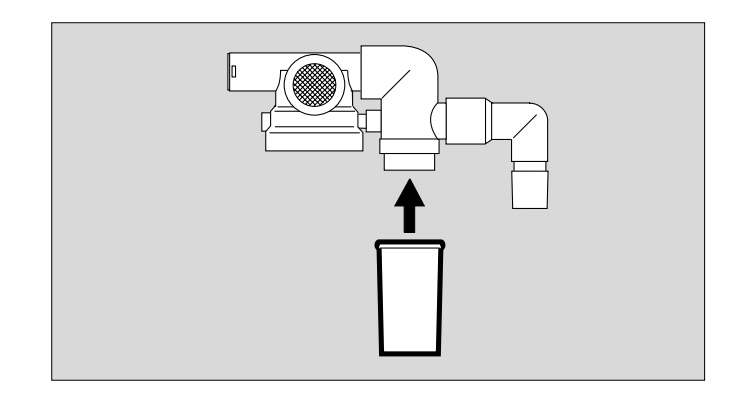

#### **Medicament nebuliser**

- Assemble in accordance with separate Instructions for Use.
- Install, see page 89.

#### Humidifier

• Assemble in accordance with separate Instructions for Use.

### **Before Reusing on Patient**

- Assemble machine as described under "Preparation" on page 29 et seq..
- Carry out checks to ensure readiness for operation, see "Device Check" on page 42.

### **Maintenance Intervals**

Clean and disinfect equipment and/or components before any maintenance procedures – and before returning for repair!

| O2 sensor capsule                         | Replace sensor capsule in event<br>of display message:<br><b>O2 measurement inop</b><br>and if calibration is impossible.<br>Disposal, see page 144. |
|-------------------------------------------|----------------------------------------------------------------------------------------------------|
| Ambient-air filter<br>Cooling-air filter  | Clean or replace after 4 weeks,<br>see page 144.<br>Replace every year.<br>Dispose of with normal domestic<br>waste.                                 |
| Filters in the com-<br>pressed gas inlets | To be replaced by trained service personnel every 2 years.                                                                                           |
| Lithium battery for data protection       | To be replaced by trained service<br>personnel every 2 years.<br>Disposal, see page 144.                                                             |
| Clock module                              | To be replaced by trained service personnel after 6 years.                                                                                           |
| Pressure reducer                          | Complete overhaul every 6 years by Dräger Service.                                                                                                   |
| Equipment inspection and service          | Every 6 months by trained service personnel.                                                                                                    |

#### Clean or replace cooling air filter

- Filter must be cleaned or replaced when soiled or at the latest after 4 weeks
   Replace after 1 year at the latest.
- 1 Remove cooling-air filter from its slot on the back of machine.
- Replace or clean in warm water with detergent added; dry well.
- Insert cooling-air filter in slot, taking care not to crease it.
- Dispose of used cooling-air filter with domestic waste.

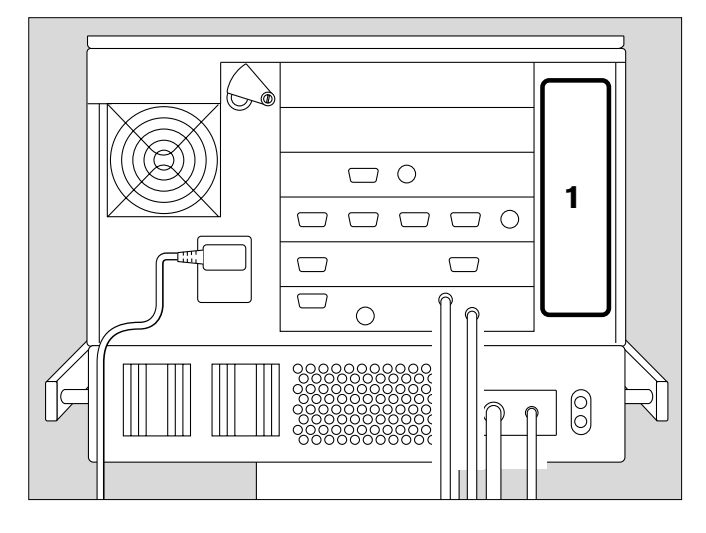

#### Correct disposal of batteries and O2 sensors

Batteries and O2 sensors:

- do not throw in a fire; risk of explosion!
- do not open using force; risk of corrosion!
- do not re-charge batteries.

Batteries and O<sub>2</sub> sensors must be disposed of as special waste:

 Disposal must conform to local waste disposal regulations.
 Information may be obtained from the local environmental and public health authorities and from approved waste disposal companies.

#### Removing and reinserting ambient-air filter

- Filter must be cleaned or replaced when soiled or at the latest after 4 weeks Replace filter every year.
- 1 If necessary, swivel port to the left.
- 2 Loosen screw with a coin, and remove the protective cover.

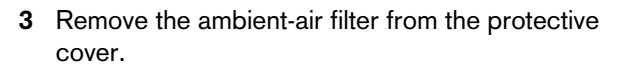

- Push ambient-air filter under the lugs.
- Replace protective cover, and tighten screw with a coin.
- Dispose of used ambient-air filter with domestic waste.

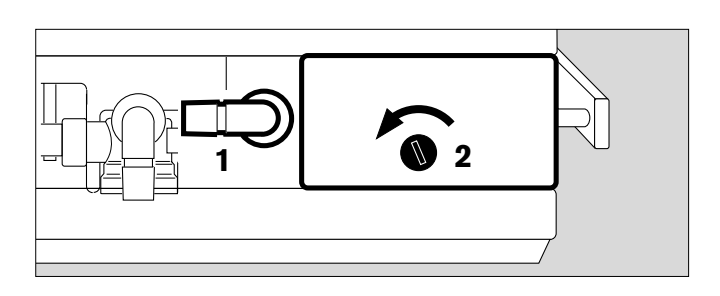

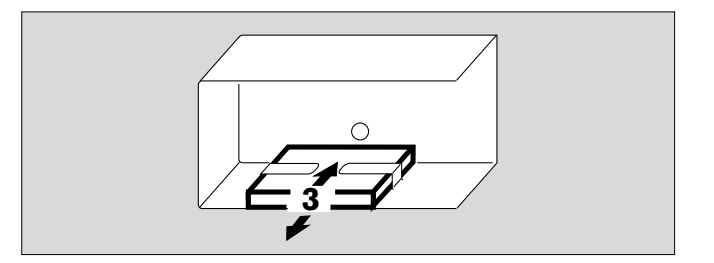
#### Correct disposal of apparatus

- at the end of its useful life

After contacting the competent waste disposal company, hand over Evita 4 for appropriate disposal. The applicable legal regulations must be observed.

## What is what

## Contents

| Control unit      | 148 |
|-------------------|-----|
| Front connections | 149 |
| Back panel        | 150 |

### What's what

#### **Control unit**

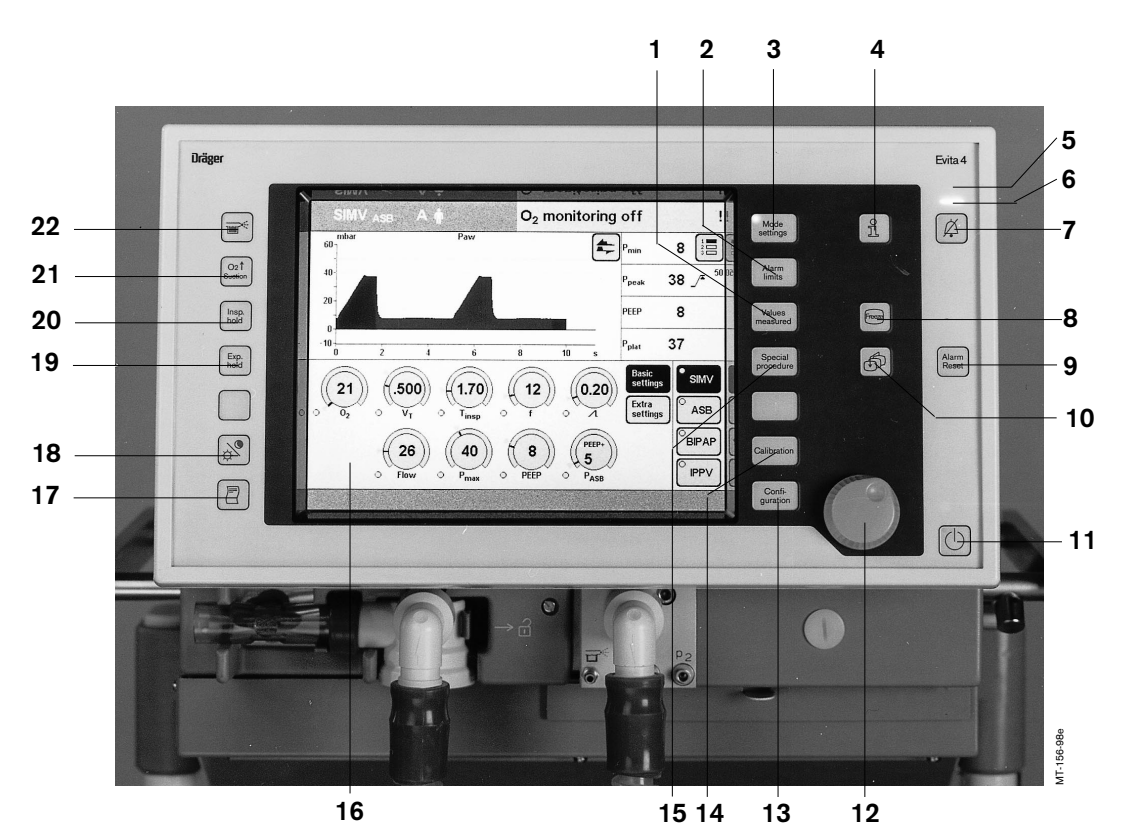

- 1 Key for displaying the »Measured Values« screen page.
- 2 Key for displaying the »Alarm Limit« screen page. For displaying the measured values and alarm limits, and for setting the alarm limits.
- **3** Key for displaying the »Settings« screen page. For setting the ventilation modes and ventilation parameters.
- 4  $\ast$ <sup>1</sup> « key for displaying help information for settings.
- 5 Red LED to indicate warnings
- 6 Yellow LED to indicate cautions and advisory messages
- 7 » A ≪ key for cancelling the acoustic alarm for 2 minutes.
- 8 »Stop« key for "freezing" curves.
- 9 »Alarm Reset« key for acknowledging alarm messages.
- 10 »  $\mathfrak{G}$  « key for selecting the standard screen page.
- 11 »O« key for switching between operating and standby mode.

- **12** Central rotary dial-knob for selecting and confirming settings.
- **13** Key for displaying the »Configuration« screen page.
- 14 Key for displaying the »Calibration« screen page.
- **15** Key for displaying the »Special Procedures« screen page. For measuring PEEPi and Occlusion Pressure.
- **16** Touch-sensitive screen for displaying applicationspecific screen pages.
- 17 » 🖉 « key for manual printer logging.
- **18** »  $\Leftrightarrow$ /• « key for switching the screen to bright or dark.
- **19** »**Exp. hold**« key for prolonging/holding expiration.
- 20 »Insp. hold« key for manual inspiration.
- 21 »O2 suction« key for oxygenation for bronchial suction.
- 22 » च ≪ « key for switching on the medicament nebuliser.

#### **Front connections**

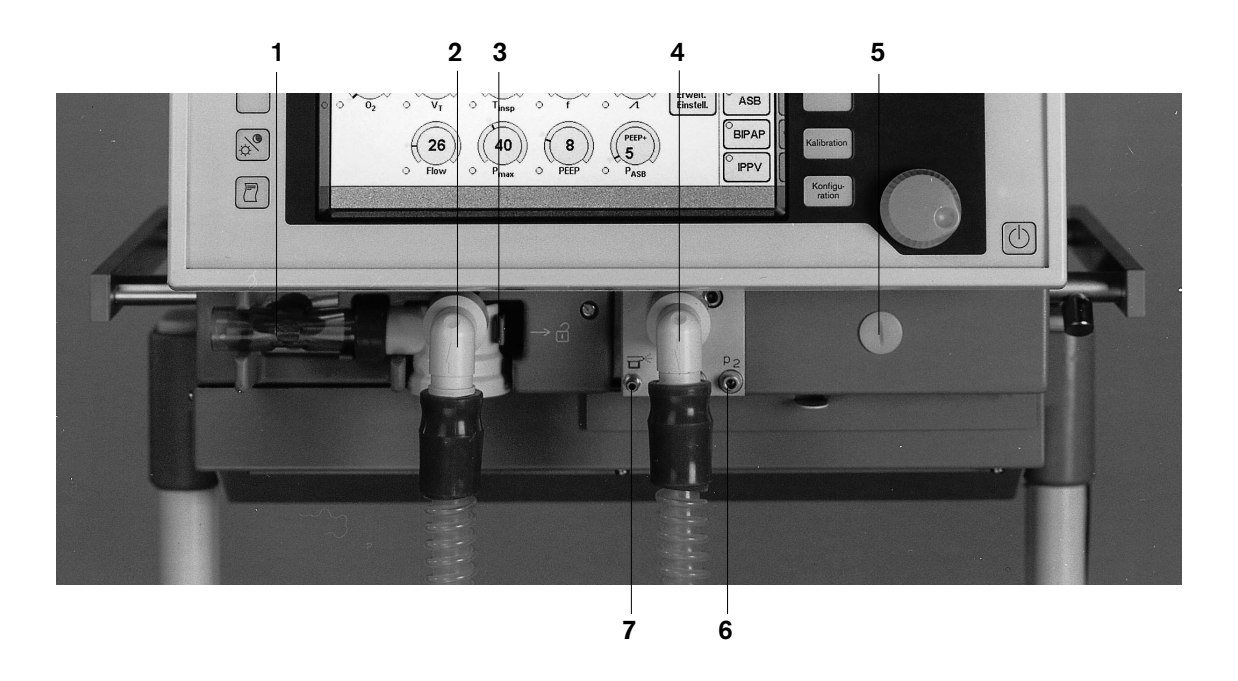

- 1 Flow sensor
- 2 Expiration valve with expiration port
- 3 Latch for expiration valve
- 4 Inspiratory port
- 5 Locking screw for protective cover (behind it: O2 sensor and ambient-air filter)
- 6 Connections for optional pressure measurement (not used)
- 7 Gas supply port for the medicament nebuliser

#### Back panel

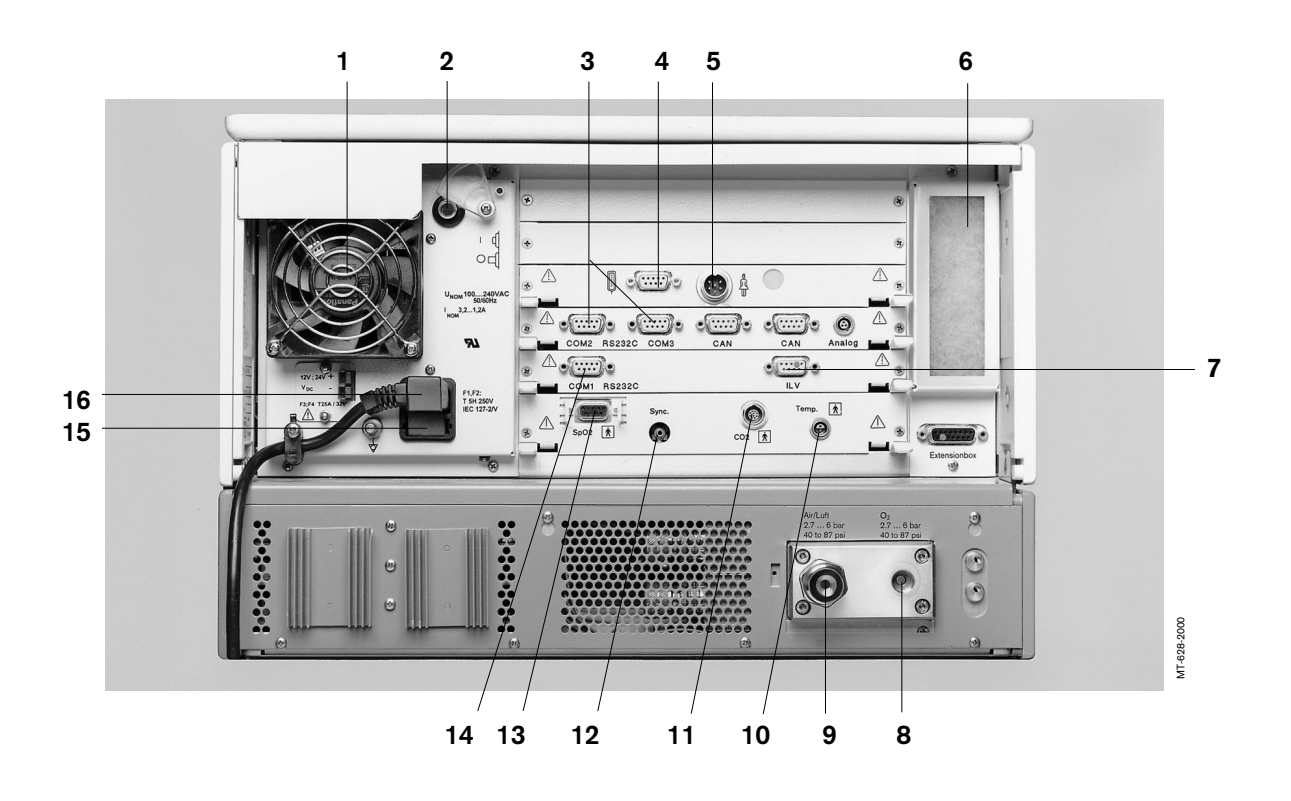

- 1 Fan
- 2 Power switch with protective flap
- 3 »COM2«, »COM3« sockets for RS 232 and analog interfaces (optional)
- 4 Connection » [] « for Remote Pad, optional
- 5 Connection »  $\overset{h}{\blacksquare}$  « for nurse call, optional
- 6 Cooling-air filter
- 7 ILV socket
- 8 Connection for oxygen
- 9 Connection for medical air
- 10 »Temp 🕅 « socket for temperature sensor
- 11 »CO2 🕅 « socket for CO2 sensor
- **12 »Sync.**« socket for C-Lock-ECG synchronisation for optional SpO2 measurement
- 13 »SpO2 (A) « socket for functional SpO2 measurement, optional
- 14 »COM1 RS232C« socket for RS 232 interface, e.g. for printer
- 15 Mains fuses
- 16 Connector for power cord

## **Technical Data**

## Contents

| Environmental conditions            | 152 |
|-------------------------------------|-----|
| Settings                            | 152 |
| Performance data                    | 153 |
| Measured value displays             | 153 |
| Monitoring                          | 155 |
| Operating data                      | 156 |
| Machine outputs                     | 157 |
| Electromagnetic compatibility (EMC) | 158 |
| Classification                      | 158 |
| UMDNS-Code                          | 158 |
| Materials used                      | 158 |
|                                     |     |

## **Technical Data**

#### **Environmental conditions**

In operation Temperature Atmospheric pressure Rel. humidity

In storage Temperature Atmospheric pressure Rel. humidity 10 to 40 °C 700 to 1060 hPa 0 to 90 %

-20 to 60 °C 500 to 1060 hPa 0 to 100 %

#### Settings

Ventilation frequency f Inspiration time Tinsp

Tidal volume VT Paediatrics Accuracy

> Adults Accuracy

Inspiratory Flow Paediatrics Adults

Inspiratory pressure Pinsp

Inspiratory pressure limit Pmax

O2 concentration Accuracy

Positive end-expiratory pressure PEEP or interm. PEEP

Trigger sensitivity

Pressure assist PASB Rise time for pressure assist

Independent lung ventilation (ILV) Master Slave 0 to 100/min 0.1 to 10 s

0.02 to 0.3 L, BTPS\* ±10 % of set value, or ±10 mL, whichever is greater.

0.1 to 2.0 L, BTPS\*  $\pm$ 10 % of set value, or  $\pm$ 25 mL, whichever is greater.

6 to 30 L/min 6 to 120 L/min

0 to 80 mbar

0 to 100 mbar

21 to 100 Vol.%  $\pm 5$  % of set value, or  $\pm 2$  Vol.%, whichever is greater.

0 to 35 mbar

0.3 to 15 L/min

0 to 80 mbar 0 to 2 s

with trigger / without trigger synchr. / asynchr. / inverse I : E

\* BTPS = Body Temperature, Pressure, Saturated. Measured values relating to the conditions of the patient lung: body temperature 37 °C, steam-saturated gas, ambient pressure.

#### Performance Data

| Control principle                                                                                                    | time-cycled, volume-constant, pressure-controlled                                                                  |
|----------------------------------------------------------------------------------------------------|----------------------------------------------------------------------------------------------------|
| Intermittent PEEP frequency                                                                                                    | 2 cycles every 3 minutes                                                                                           |
| Medicament nebulisation                                                                                                    | for 30 minutes                                                                                                    |
| Bronchial suction<br>disconnection detection<br>reconnection detection<br>oxygen enrichment<br>active suction phase<br>final oxygen enrichment | automatic<br>automatic<br>max. 3 minutes<br>max. 2 minutes<br>2 minutes                                            |
| Valve response time To90                                                                                                    | ≤5 ms                                                                                                    |
| Supply system for spontaneous breathing<br>and ASB<br>max. flow rate<br>max. inspiratory flow                                                  | adaptive CPAP system with high initial flow<br>2 L/s in 8 ms<br>180 L/min                                          |
| Equipment compliance<br>(with humidifier Aquapor and<br>patient tubing system for adults)<br>Insp. Resistance<br>Exp. Resistance               | ≤2 mL/mbar<br>≤2.3 mbar/L/s<br>≤3.8 mbar/L/s                                                                       |
| Dead Space Volume incl. CO2-cuvette                                                                                                    | ≤16 mL                                                                                                    |
| Equipment compliance<br>(with Fisher & Paykel MR 730 humidifier<br>and tubing system paediatric)<br>Insp. Resistance<br>Exp. Resistance        | ≤1 mL/mbar<br>≤4.1 mbar/L/s<br>≤4.1 mbar/L/s                                                                       |
| Dead Space Volume incl. CO2-cuvette                                                                                                    | ≤6 mL                                                                                                    |
| Additional functions<br>Inspiratory relief valve                                                                                               | opens if medical air supply fails (pressure <1.2 bar),<br>enables spontaneous breathing with filtered ambient air. |
| Safety valve                                                                                                    | opens the breathing system at 100 mbar.                                                                            |
| Measured value displays                                                                                                    |                                                                                                    |
| Airway pressure measurement                                                                                                    |                                                                                                    |
| Max. airway pressure<br>Plateau pressure<br>Pos. end-exp. pressure<br>Mean airway pressure<br>Min. airway pressure<br>Range                    | Ppeak<br>Pplat<br>PEEP<br>Pmean<br>Pmin<br>0 to 99 mbar                                                            |

O2 measurement in main flow (inspiratory side)

Inspiratory O2 concentration FiO2 Range Resolution Accuracy

Resolution

Accuracy

15 to 100 Vol.% 1 Vol.% ±3 Vol.%

1 mbar

±2 mbar

| 0 to 99 L/min, BTPS <sup>1)</sup><br>0.1 L/min or for values less than 1 L/min: 0.01 L/min<br>$\pm 8$ % of measured value<br>approx. 35 s |
|----------------------------------------------------------------------------------------------------|
| 0 to 3999 mL, BTPS <sup>1)</sup><br>1 mL<br>±8 % of measured value                                                                        |
| 0 to 3999 mL, BTPS <sup>1)</sup><br>1 mL<br>±8 % of measured value                                                                        |
|                                                                                                    |
| 0 to 150 /min<br>1 /min<br>±1 /min<br>approx. 35 s                                                                                        |
|                                                                                                    |
| 18 to 51 ℃<br>1 ℃<br>±1 ℃                                                                                                    |
|                                                                                                    |
| 0 to 100 mmHg or<br>0 to 13.3 Vol.% or<br>0 to 13.3 kPa<br>1 mmHg or<br>0.1 Vol.% or<br>0.1 kPa                                           |
| ±2 mmHg<br>±5 % of measured value<br>≤ 25 ms<br>max. 3 minutes                                                                            |
| 0 to 999 mL/min, STPD <sup>2)</sup><br>1 mL/min<br>±9 % of measured value<br>12 minutes                                                   |
|                                                                                                    |

1)BTPS = Body Temperature, Pressure, Saturated Measured values based on the conditions of the patient lung: body temperature 37 °C, steam-saturated gas, ambient pressure.

<sup>2)</sup>STPD = Standard Temperature, Pressure, Dry Measured values based on normal physical conditions 0 °C, 1013 hPa, dry. Serial dead space Vds Range Resolution Accuracy Dead space ventilation Vds/VT Range Resolution Accuracy Computed value displays Compliance C Range Resolution Range 0.7 to 99.9 mL/mbar Range 100 to 200 mL/mbar Accuracy Resistance R Range Resolution Range 3 to 99.9 mL/mbar Range 100 to 200 mL/mbar Accuracy Leakage minute volume MVleak Range Resolution Accuracy T 0...90 Rapid Shallow Breathing RSB Range Resolution Accuracy Negative Inspiratory Force NIF Range Resolution Accuracy Curve displays Airway pressure Paw (t) Flow Flow (t) Volume V (t) Exp. CO<sub>2</sub> concentration FCO<sub>2</sub>

0 to 999 mL, BTPS 0.1 mL  $\pm$ 10 % of measured value or  $\pm$ 10 mL, whichever is greater

0 to 99 % 1 % ±10 % of measured value

#### 0.7 to 200 mL/mbar

0.1 mL/mbar 1 mL/mbar ±20 % of measured value\*

3 to 200 mbar/L/s

0.1 mbar/L/s 1 mbar/L/s ±20 % of measured value\*\*

0 to 99 L/min, BTPS 0.1 L/min or for values less than 0.1 L/min: 0.01 L/min  $\pm$  18 % of measured value approx. 35 s

0 to 9999 <sup>1</sup>/(min x L) <sup>1</sup>/(min x L) see measurement of VT and f

-45 to 0 mbar 1 mbar ± 2 mbar

-10 to 100 mbar
-150 to 180 L/min
0 to 2000 mL
0 to 100 mmHg or
0 to 13 kPa or
0 to 13 Vol.%

\* C-values may be considerably falsified as spontaneous breathing increases; compliance with the measuring accuracy therefore cannot be guaranteed for spontaneous breathing.

\*\* R-values may be considerably falsified as spontaneous breathing increases; compliance with the measuring accuracy therefore cannot be guaranteed for spontaneous breathing.

#### Monitoring

| Expiratory minute volume MV<br>Upper alarm limit alarm<br>Setting range                    | when MV exceeds the upper alarm limit.<br>41 to 0.1 L/min, in 0.1 L/min steps                                                                                                    |
|--------------------------------------------------------------------------------------------|----------------------------------------------------------------------------------------------------|
| Lower alarm limit alarm<br>Setting range                                                   | when MV falls below the lower alarm limit.<br>0.01 to 40 L/min, in 0.1 L/min steps                                                                                                    |
| Airway pressure P <sub>aw</sub><br>Upper alarm limit alarm<br>Setting range                | if the "Paw high" value is exceeded.<br>10 to 100 mbar                                                                                                    |
| Lower alarm limit alarm                                                                    | if the value "PEEP +5 mbar" (coupled with the PEEP set value) is not exceeded for at least 96 ms in 2 successive ventilation strokes.                                                                                                    |
| Insp. O2 concentration FiO2<br>Upper alarm limit alarm<br>Lower alarm limit alarm<br>Range | if FiO <sub>2</sub> exceeds the upper alarm limit for at least 20 seconds.<br>if FiO <sub>2</sub> falls below the lower alarm limit for at least 20 seconds.<br>both alarm limits are automatically allocated to the set value:<br>under 60 Vol.% with $\pm$ 4 Vol.%<br>over 60 Vol.% with $\pm$ 6 Vol.% |
| Endexspiratory CO2-concentration etCO2<br>Upper alarm limit alarm<br>Setting range         | if the upper alarm limit has been exceeded<br>0 to 100 mmHg<br>or<br>0 to 15 kPa                                                                                                    |
| Lower alarm limit alarm<br>Setting range                                                   | if the lower alarm limit fell below<br>0 to 99 mmHg<br>or<br>0 to 14 kPa                                                                                                    |
| Insp. breathing gas temperature<br>Upper alarm limit alarm                                 | when temperature reaches 40 °C.<br>(Evita 4 can also be used without temperature sensor if the sensor is not connected on switching on).                                                                                                    |
| Tachypnoea monitoring<br>Alarm<br>Setting range                                            | during spontaneous breathing, when the spontaneous breathing<br>frequency has been exceeded.<br>5 to 120/min                                                                                                    |
| Volume monitoring<br>Lower alarm limit alarm                                               | if the set tidal volume VT (coupled with the set value VT) has not been supplied.                                                                                                    |
| Upper alarm limit alarm<br>Setting range                                                   | if the applied tidal volume exceeds the value of the alarm limit,<br>inspiration is interrupted and the expiration valve is opened.<br>21 to 4000 mL                                                                                                    |
| Apnoea alarm time<br>Alarm<br>Setting range                                                | if no breathing activity is detected<br>5 to 60 s, adjustable in 1 second steps.                                                                                                    |

#### **Operating data**

Mains power connection

Current at 230 V at 100 V

Power consumption

Machine fuses Range 100 V to 240 V

Protection class Machine

CO2 sensor (sensor connected)

Temperature sensor AWT 01 (sensor connected)

Gas supply O2 gauge pressure

O2 connection thread

air gauge pressure

air connection thread

Gas consumption of control system Output for pneumatic medicament nebuliser

Automatic gas switch-over

Sound pressure level (for free-field measurement over a reflecting surface)

Dimensions (W x H x D) Basic machine Machine with trolley

Weight Basic machine Basic machine with trolley incl. cabinet 8H

#### Machine outputs

Digital output COM 1 100 V to 240 V 50/60 Hz max. 1.3 A max. 3.2 A typically approx. 125 W F 5 H 250 V IEC 127-2 (2x) Class I Type BF ★ Type BF ★

3 bar –10 % to 5.5 bar +10 % at 60 L/min (peak flow 200 L/min) M 12 x 1, female

3 bar -10 % to 5.5 bar +10 % at 60 L/min (peak flow 200 L/min) M 20 x 1.5, male The gases must be dry and free from oil and dust.

Medical air or O2 approx. 3.5 L/min Medical air or O2 max. 2 bar max. 10 L/min

if one gas fails (inlet pressure <1.5 bar), the device switches to the other gas.

max. 47 dB (A)

530 x 290 x 450 mm 580 x 1335 x 660 mm

approx. 27 kg

approx. 69 kg

Output and reception via an RS 232 C interface LUST protocol Baudrate: 1200, 2400, 4800, 9600, 19200 baud Data bits: 7 Parity: even Stop bits: 1 MEDIBUS protocol Baudrate: 1200, 2400, 4800, 9600, 19200 baud Data bits: 8 Partiy: even, odd, no

|                                                                                                    | Stop bits: 1 or 2<br>(19200 baud are requi<br>e.g. for flow curve)                                                              | red for transmission of high-speed data, |
|----------------------------------------------------------------------------------------------------|----------------------------------------------------------------------------------------------------|------------------------------------------|
|                                                                                                    | Printer protocol HP De<br>Baudrate: 1200, 2400<br>Data bits: 8<br>Parity: no<br>Stop bits: 1                                    | eskjet, series 500<br>, 9600, 19200 baud |
| Cable length:                                                                                        | Up to 15 m                                                                                                    |                                          |
| Load impedance:                                                                                      | 3000 to 7000 ohm                                                                                                    |                                          |
| Signal level<br>(at load impedance 3000 to 7000 ohm)<br>Low                                          | Between 3 and 15 V                                                                                                    |                                          |
| High                                                                                                 | Between $-3$ and $-15$ V                                                                                                    | 1                                        |
| Electrical isolation                                                                                 | Port COM 1 is electrically isolated from the machine electronic<br>The test voltage for the electrical isolation equals 1500 V. |                                          |
| Pin assignment                                                                                       | Pin 2<br>Pin 3<br>Pin 5<br>Connector housing                                                                                    | RxD<br>TxD<br>GND<br>Machine housing     |
| Digital output                                                                                       | Output for independen                                                                                                    | t lung ventilation (ILV)                 |
| Digital output (optional)                                                                            | for output and reception                                                                                                    | n via two RS 232 C interfaces            |
| Digital output (optional)                                                                            | for output and reception via a CAN interface                                                                                    |                                          |
| Analogue output (optional)                                                                           | for output of analog da                                                                                                    | ta                                       |
| Electromagnetic compatibility (EMC)<br>(conforming to European Directive 89/336/EEC)                 | Tested in accordance                                                                                                    | with EN 60601-1-2                        |
| Classification<br>as per EC Directive 93/42/EEC<br>Annex IX                                          | II b                                                                                                    |                                          |
| UMDNS-Code<br>Universal Medical Device<br>Nomenclature System –<br>Nomenclature for medical products | 17-429                                                                                                    |                                          |

#### Materials used

| Part                                  | Appearance            | Material                        |
|---------------------------------------|-----------------------|---------------------------------|
| Ventilation hose                      | milky, transparent    | silicone rubber                 |
| Water traps                           | yellow, transparent   | polysulphone                    |
| Y-piece<br>with                       | yellow, transparent   | polysulphone                    |
| connector for temperature measurement | milky, transparent    | silicone rubber                 |
| Expiration valve<br>housing, closure  | white                 | polyamide                       |
| Diaphragm                             | whitish and grey      | silicone rubber and aluminium   |
| CO <sub>2</sub> cuvette               | yellow, transparent   | polysulphone with glass windows |
| Temperature sensor / cable            | milky / green or blue | silicone rubber                 |
| CO2 sensor / cable                    | grey / grey           | polyurethane                    |

## Description

## Contents

| Volume-controlled ventilation with PLV and AutoFlow®       160         Classic volume constant mandatory ventilation stroke.       160         Manual pressure limiting with Pmax       160         AutoFlow®       161         Start-up procedure with AutoFlow®       162         Sigh       163         SIMV       164         ASB       165         BIPAP       166         BIPAPAssist       167         APRV       168         MMV       168         Flow measurement       170         Compensation of the effect of hose system compliance       170         Conversion according to ambient conditions       170         Automatic leakage compensation       172         Weaning parameters       174         Occlusion pressure P 0.1       174         Rapid Shallow Breathing RSB       175         Negative Inspiratory Force NIF       175         Intrinsic PEEP       176 | Ventilation Modes                                     | . 160 |
|----------------------------------------------------------------------------------------------------|-------------------------------------------------------|-------|
| Classic volume constant mandatory ventilation stroke.       160         Manual pressure limiting with Pmax       160         AutoFlow®       161         Start-up procedure with AutoFlow®       162         Sigh       163         SIMV       164         ASB       165         BIPAP       166         BIPAPAssist.       167         APRV       168         MMV       168         Flow measurement.       170         Conversion according to ambient conditions.       170         Automatic leakage compensation.       172         Weaning parameters.       174         Occlusion pressure P 0.1.       174         Rapid Shallow Breathing RSB.       175         Negative Inspiratory Force NIF.       175         Intrinsic PEEP.       176                                                                                                    | Volume-controlled ventilation with PLV and AutoFlow®  | . 160 |
| Manual pressure limiting with Pmax       160         AutoFlow®       161         Start-up procedure with AutoFlow®       162         Sigh       163         SIMV       164         ASB       165         BIPAP       166         BIPAPAssist       167         APRV       168         MMV       168         Flow measurement       170         Compensation of the effect of hose system compliance       170         Conversion according to ambient conditions       170         Automatic leakage compensation       172         Weaning parameters       174         Occlusion pressure P 0.1       174         Rapid Shallow Breathing RSB       175         Negative Inspiratory Force NIF       175         Intrinsic PEEP       176                                                                                                    | Classic volume constant mandatory ventilation stroke  | . 160 |
| AutoFlow®       161         Start-up procedure with AutoFlow®       162         Sigh       163         SIMV       164         ASB       165         BIPAP       166         BIPAPAssist       167         APRV       168         MMV       168         Flow measurement       170         Compensation of the effect of hose system compliance       170         Conversion according to ambient conditions       170         Automatic leakage compensation       172         Weaning parameters       174         Occlusion pressure P 0.1       174         Rapid Shallow Breathing RSB       175         Intrinsic PEEP       176                                                                                                    | Manual pressure limiting with Pmax                    | . 160 |
| Start-up procedure with AutoFlow®162Sigh.163SIMV.164ASB.165BIPAP.166BIPAPAssist.167APRV.168MMV.168Flow measurement.170Compensation of the effect of hose system compliance.170Conversion according to ambient conditions.170Automatic leakage compensation.172Weaning parameters.174Occlusion pressure P 0.1174Rapid Shallow Breathing RSB.175Negative Inspiratory Force NIF.175Intrinsic PEEP.176                                                                                                    | AutoFlow <sup>®</sup>                                 | . 161 |
| Sigh.163SIMV.164ASB.165BIPAP.166BIPAPAssist.167APRV.168MMV.168Flow measurement.170Compensation of the effect of hose system compliance.170Conversion according to ambient conditions.170Automatic leakage compensation.172Weaning parameters.174Occlusion pressure P 0.1174Rapid Shallow Breathing RSB.175Negative Inspiratory Force NIF.175Intrinsic PEEP.176                                                                                                    | Start-up procedure with AutoFlow <sup>®</sup>         | 162   |
| SIMV.       164         ASB.       165         BIPAP.       166         BIPAPAssist.       167         APRV.       168         MMV.       168         Flow measurement.       170         Compensation of the effect of hose system compliance.       170         Conversion according to ambient conditions.       170         Automatic leakage compensation.       172         Weaning parameters.       174         Occlusion pressure P 0.1       174         Rapid Shallow Breathing RSB.       175         Negative Inspiratory Force NIF.       175         Intrinsic PEEP.       176                                                                                                    | Sigh                                                  | . 163 |
| ASB.       165         BIPAP       166         BIPAPAssist       167         APRV.       168         MMV.       168         Flow measurement.       170         Compensation of the effect of hose system compliance.       170         Conversion according to ambient conditions.       170         Automatic leakage compensation.       172         Weaning parameters.       174         Occlusion pressure P 0.1       174         Rapid Shallow Breathing RSB.       175         Negative Inspiratory Force NIF.       175         Intrinsic PEEP.       176                                                                                                    | SIMV                                                  | . 164 |
| BIPAP.       166         BIPAPAssist       167         APRV.       168         MMV.       168         Flow measurement.       170         Compensation of the effect of hose system compliance.       170         Conversion according to ambient conditions.       170         Automatic leakage compensation.       172         Weaning parameters.       174         Occlusion pressure P 0.1       174         Rapid Shallow Breathing RSB.       175         Negative Inspiratory Force NIF.       175         Intrinsic PEEP.       176                                                                                                    | ASB                                                   | 165   |
| BIPAPAssist       167         APRV       168         MMV       168         Flow measurement       170         Compensation of the effect of hose system compliance       170         Conversion according to ambient conditions       170         Automatic leakage compensation       172         Weaning parameters       174         Occlusion pressure P 0.1       174         Rapid Shallow Breathing RSB       175         Negative Inspiratory Force NIF       175         Intrinsic PEEP       176                                                                                                    | BIPAP                                                 | 166   |
| APRV.       168         MMV.       168         Flow measurement.       170         Compensation of the effect of hose system compliance.       170         Conversion according to ambient conditions.       170         Automatic leakage compensation.       172         Weaning parameters.       174         Occlusion pressure P 0.1       174         Rapid Shallow Breathing RSB.       175         Negative Inspiratory Force NIF.       175         Intrinsic PEEP.       176                                                                                                    | BIPAPAssist                                           | . 167 |
| MMV.       168         Flow measurement.       170         Compensation of the effect of hose system compliance.       170         Conversion according to ambient conditions.       170         Automatic leakage compensation.       172         Weaning parameters.       174         Occlusion pressure P 0.1.       174         Rapid Shallow Breathing RSB.       175         Negative Inspiratory Force NIF.       175         Intrinsic PEEP.       176                                                                                                    | APRV                                                  | 168   |
| Flow measurement.       170         Compensation of the effect of hose system compliance.       170         Conversion according to ambient conditions.       170         Automatic leakage compensation.       172         Weaning parameters.       174         Occlusion pressure P 0.1       174         Rapid Shallow Breathing RSB.       175         Negative Inspiratory Force NIF.       175         Intrinsic PEEP.       176                                                                                                    | MMV                                                   | 168   |
| Compensation of the effect of hose system compliance                                                                                                    | Flow measurement                                      | 170   |
| Conversion according to ambient conditions.       170         Automatic leakage compensation.       172         Weaning parameters.       174         Occlusion pressure P 0.1.       174         Rapid Shallow Breathing RSB.       175         Negative Inspiratory Force NIF.       175         Intrinsic PEEP.       176                                                                                                    | Compensation of the effect of hose system compliance  | . 170 |
| Automatic leakage compensation       172         Weaning parameters       174         Occlusion pressure P 0.1       174         Rapid Shallow Breathing RSB       175         Negative Inspiratory Force NIF       175         Intrinsic PEEP       176                                                                                                    | Conversion according to ambient conditions            | 170   |
| Weaning parameters.       174         Occlusion pressure P 0.1       174         Rapid Shallow Breathing RSB.       175         Negative Inspiratory Force NIF.       175         Intrinsic PEEP.       176                                                                                                    | Automatic leakage compensation                        | . 172 |
| Occlusion pressure P 0.1                                                                                                    | Weaning parameters                                    | . 174 |
| Rapid Shallow Breathing RSB.   175     Negative Inspiratory Force NIF.   175     Intrinsic PEEP.   176                                                                                                    | Occlusion pressure P 0.1                              | 174   |
| Negative Inspiratory Force NIF                                                                                                    | Rapid Shallow Breathing RSB                           | 175   |
| Intrinsic PEEP                                                                                                    | Negative Inspiratory Force NIF                        | . 175 |
|                                                                                                    | Intrinsic PEEP                                        | . 176 |
| Insp. U2 concentration during medicament nebulisation                                                                                                    | Insp. O2 concentration during medicament nebulisation | 177   |

| Abbreviations | 178 |
|---------------|-----|
| Symbols       | 181 |

| Bibliography                         | 182 |
|--------------------------------------|-----|
| Parts List                           | 183 |
| Order List                           | 185 |
| What was new in Evita 4 software 2.n | 187 |
| What was new in Evita 4 software 3.n | 188 |
| Index                                | 189 |

## **Ventilation Modes**

## Volume-controlled ventilation with PLV and AutoFlow®

AutoFlow<sup>®</sup> is a new additional function that regulates inspiratory flow during the mandatory ventilation stroke in the constant-volume ventilation modes IPPV, SIMV and MMV. To explain the improvement achieved by this function, the conventional methods are explained first:

#### Classic volume constant mandatory ventilation stroke

In mandatory ventilation strokes without AutoFlow<sup>®</sup>, the »Insp.Flow« parameter restricts the inspiration flow. If the inspiration flow is so high that the set tidal volume VT is attained before the inspiration time Tinsp has fully elapsed, the inspiration valve closes, and the breathing gas supply stops. The expiration valve remains closed until the end of the inspiration time Tinsp. This phase, the inspiratory pause, can be identified in the curve Paw (t) as the plateau Pplat.

This type of mandatory ventilation stroke, which for technical reasons is found in the same form in almost all intensive care ventilators, has two serious drawbacks:

- If the lungs are extremely non-homogeneous, the pressure peaks can lead to the overdistension of specific lung areas, and
- the limited inspiration flow and closed inspiration and expiration valves during the inspiratory pause can cause the patient to "fight" the machine, unless the pattern of ventilation is regularly adapted to the needs of the spontaneously breathing patient.

#### Manual pressure limiting with Pmax

Evita 4 can prevent pressure peaks, while maintaining the set tidal volume VT, by means of the pressure limit Pmax. The tidal volume VT remains constant as long as a pressure plateau Pplat is still detectable and the flow curve shows a brief zero flow between inspiration and expiration.

Evita 4 performs this function by reducing the Insp. Flow on reaching the set Pmax value. If the tidal volume VT can no longer be attained with the selected pressure Pmax, due to reduced compliance, the alarm "Volume not constant" is automatically generated.

Manual pressure limiting can be performed with all Evita models.

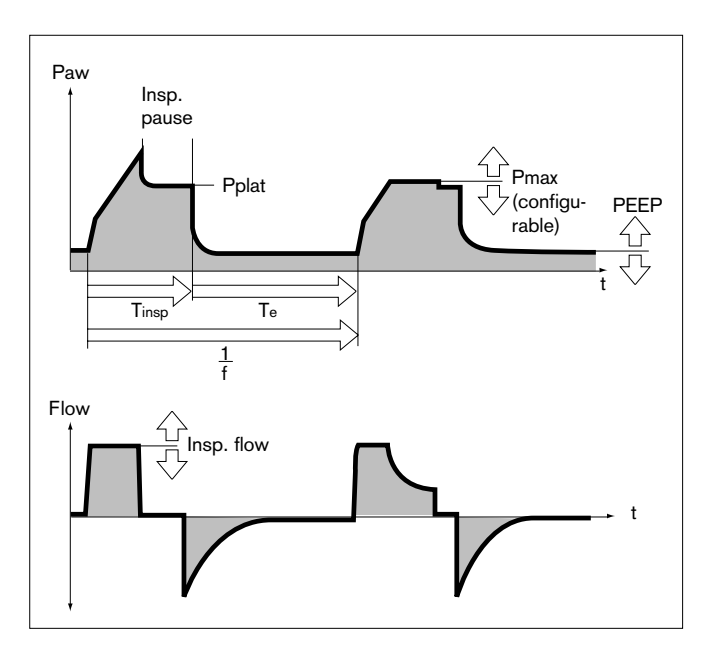

#### **AutoFlow**®

The AutoFlow<sup>®</sup> function can be activated in the »Extra settings« menu. AutoFlow<sup>®</sup> takes over the task of setting both »Insp.Flow« and »Pmax«: the screen knobs for these parameters are no longer displayed.

With AutoFlow<sup>®</sup>, the inspiration flow is automatically adjusted to changes in lung conditions (C, R) and to the spontaneous breathing demand of the patient.

# Always set the alarm limit »Paw *I*f« in order to generate an alarm in the event of an increase in airway pressure with reduced compliance.

Typically, the selected inspiration time Tinsp is much longer than the lung filling time. The inspiration pressure Pinsp corresponds to the minimum value calculated from the tidal volume VT and compliance C of the lung.

The inspiration flow is automatically controlled so that there is no pressure peak caused by the resistances of the tube and the airways. The plateau pressure Pplat varies with changes in compliance C, as is normal in all constant-volume ventilation strokes. With AutoFlow<sup>®</sup>, these variations occur in maximum steps of 3 mbar between ventilation strokes.

If the tidal volume VT is reached (inspiration flow = 0) before the inspiration time  $T_{insp}$  has fully elapsed, the control system for the inspiration and expiration valves ensures that the patient can breathe in and out during the remaining inspiration time, even during a constant pressure plateau Pplat.

If the patient breathes in or out during mandatory inspiration, the plateau pressure Pplat is not changed for this ventilation stroke: only the inspiration and expiration flow are adapted to the patient's demand. The individually applied tidal volume VT may differ from the set tidal volume VT in specific ventilation strokes, but on average over time a constant tidal volume VT is supplied.

Any overstepping of the tidal volume VT can be limited by the alarm limit »VTi /f«. If the set alarm limit is exceeded once, Evita 4 generates an advisory (!); if the alarm limit is exceeded three times, Evita 4 generates a warning (!!!). In the above examples the volume is actively limited to the alarm limit value »VTi /f« by switching over to the PEEP level.

• Set the alarm limits MV  $\sqrt{}$  and MV  $\sqrt{}$  in order to avoid excessive or insufficient flow following rapid changes in compliance.

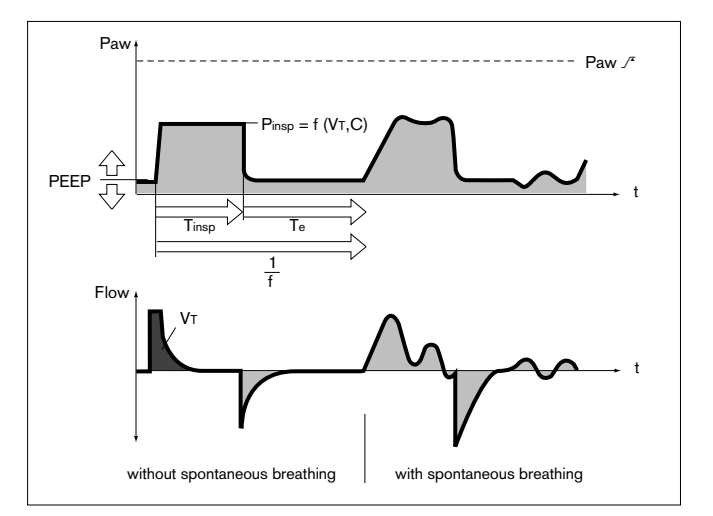

A set inspiration time Tinsp shorter than the lung filling time can be recognised from the flow curve: the flow at the end of the inspiration time has not dropped to zero. Here, it must be decided whether the current condition of the patient permits prolongation of the inspiration time in order to reduce the peak pressure even further.

This effect can also be caused during ventilation, e.g. due to a build-up of secretion. In this situation, the pressure is limited by the alarm limit »Paw  $\sqrt{f}$ «. The pressure rise stops 5 mbar below the alarm limit »Paw  $\sqrt{f}$ «, and the alarm »Volume not constant« is only given when the set tidal volume VT is not longer applied.

The start of mandatory inspiration can be synchronised with the patient's own efforts with the aid of the variable Flowtrigger. Only in IPPV mode can Flowtrigger be fully switched off (IPPV Assist -> IPPV).

The steepness of the pressure rise from the PEEP level to the inspiration level can be even more closely adapted to the needs of the patient in SIMV and MMV modes by means of the pressure rise time  $\sim \Lambda_{\rm c}$ .

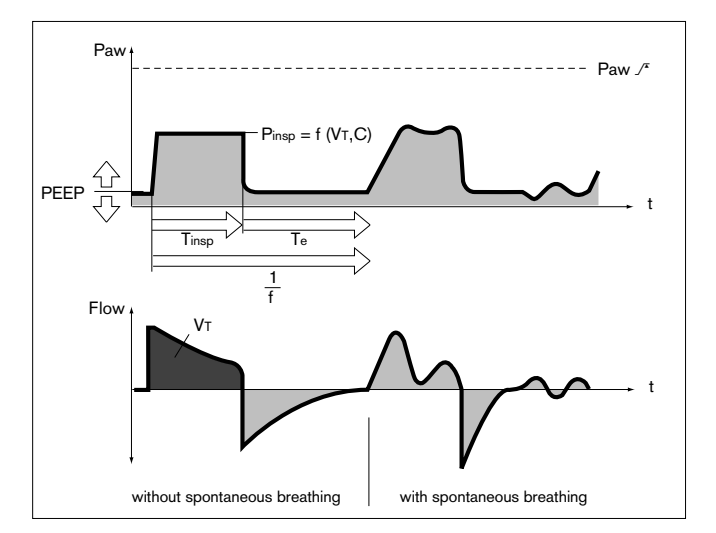

#### Start-up procedure with AutoFlow®

On switching on the AutoFlow<sup>®</sup> function, Evita 4 applies the set tidal volume VT through a volume-controlled ventilation stroke with minimum inspiration flow and subsequent inspiratory pause.

The plateau pressure Pplat calculated for this ventilation stroke serves as start-up inspiration pressure for the AutoFlow<sup>®</sup> function.

#### Sigh

"Sigh« is operative in the form of intermittent PEEP in IPPV, IPPV Assist and ILV.

The purpose of expiratory sigh during ventilation is to open collapsed areas of the lung, or to keep open "slow" areas of the lung.

Since atelectatic alveoli have a longer time constant – also caused by obstructed bronchioles – increased airway pressure maintained over a longer period is required to open them.

In many cases, the sigh function is achieved by increasing the ventilation stroke; however, due to the short time available, the filling of the »slow« alveoli is only marginally improved.

In Evita 4, the sigh operates during expiration with an intermittent PEEP for two ventilation strokes every 3 minutes.

The average airway pressure is higher, and a longer filling time is normally available.

To avoid overinflation of the lung, the pressure peaks during the sigh phase can be limited by pressure limitation, Pmax, without impairing the sigh function.

During the sigh phase, the "Volume not constant" alarm is disabled.

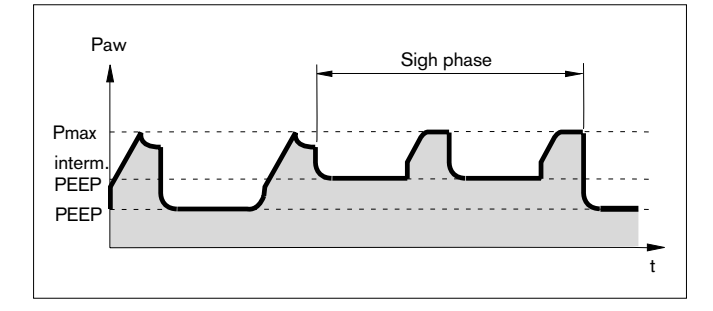

#### SIMV

#### Synchronised Intermittent Mandatory Ventilation

Combination of machine ventilation and spontaneous breathing.

SIMV enables the patient to breathe spontaneously in regular prescribed cycles, with the mechanical mandatory ventilation strokes providing a minimum ventilation during the remaining cycles.

The minimum ventilation is controlled by the two set values tidal volume (VT) and ventilation frequency (f) and is determined from the product of VT x f.

The ventilation pattern results from the set values VT, Insp. Flow, frequency f and inspiration time Tinsp. To prevent the mandatory ventilation stroke being applied during spontaneous expiration, the Flowtrigger of the machine ensures that the ventilation stroke is triggered in synchrony with the patient's spontaneous inspiratory effort within a "trigger window".

The "trigger window" is 5 seconds long in adult mode and 1.5 seconds long in paediatric mode. If the expiration times are less than 5 seconds or 1.5 seconds, the "trigger window" covers the entire expiration time.

Since the synchronisation of the mandatory ventilation stroke reduces the effective SIMV time, which would result in an undesirable increase in effective IMV frequency, Evita 4 prolongs the subsequent breathing time by the missing time difference  $\Delta T$  – thus preventing an increase in SIMV frequency. The frequency parameter f remains constant. This parameter, in combination with the tidal volume VT, sets the minimum ventilation. If the inspiratory volume of the patient is considerable at the beginning of the "trigger window", the machine reduces the subsequent mandatory ventilation stroke by shortening the time for the inspiratory flow phase and the inspiration time. In this way, the tidal volume VT remains constant, and overinflation of the lungs is avoided.

During the spontaneous breathing phases, the patient can be assisted with pressure by ASB pressure support.

In the further weaning process, the frequency f on the ventilation unit is further reduced, thereby prolonging the spontaneous breathing time, until finally the required minute volume is entirely covered by spontaneous breathing.

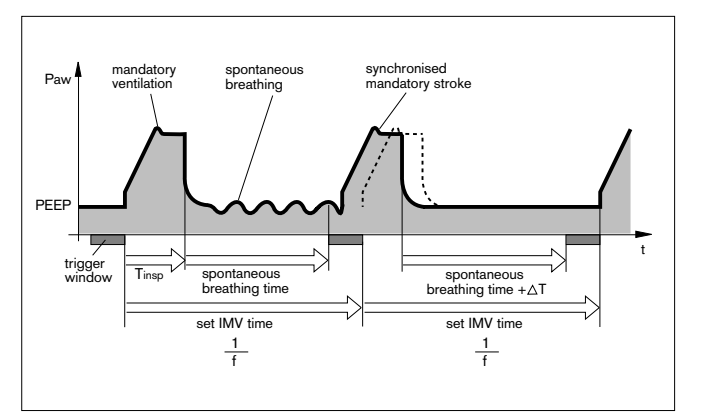

#### ASB

Assisted Spontaneous Breathing

Pressure support for insufficient spontaneous breathing.

The function of the machine in assisting insufficient spontaneous breathing is similar to that of the anaesthetist who manually assists and monitors the patient's spontaneous breathing by feeling the breathing bag.

The machine takes over part of the inhalation function, with the patient maintaining control of spontaneous breathing.

The CPAP system supplies the spontaneously breathing patient with the breathing gas, even if the inspiration effort is weak.

The pressure support of the ASB system is started:

- when the spontaneous inspiration flow reaches the set value of the Flowtrigger, or at the latest
- when the spontaneous inspired volume exceeds 25 mL (12 mL in paediatric mode).

The machine then produces an increase in pressure up to the preselected ASB pressure PASB, which is adjustable to the breathing requirement of the patient.

The time for this pressure increase is adjustable from 64 milliseconds to 2 seconds.

With a rapid increase in pressure  $\Lambda$ . Evita 4 supports the insufficient spontaneous breathing of the patient with a high peak flow.

With a slow increase in pressure

Evita 4 begins gently with regular inspiratory flow. The patient has to take over more breathing effort, and tone of breathing muscles improves.

With the patient adjusted pressure increase  $\land$ L and the present ASB level, the patient's own breathing activity defines the required inspiration flow, which can rise in 8 ms to 2 L/s.

ASB is terminated:

- when the inspiration flow returns to zero during phase I, i.e. when the patient exhales or fights the ventilator, or
- when the inspiration flow in phase II falls below a certain ratio of the maximum value previously supplied: for adult ventilation: 25 % Insp.Flow for paediatric ventilation: 25 % Insp.Flow or
- at the latest after 4 seconds (1.5 seconds in paediatric ventilation) if the two other criteria have not come into operation.
   If this 4-second criteria occurs three times in succession, Evita 4 sounds an alarm and warns of a possible leak in the ventilation system.

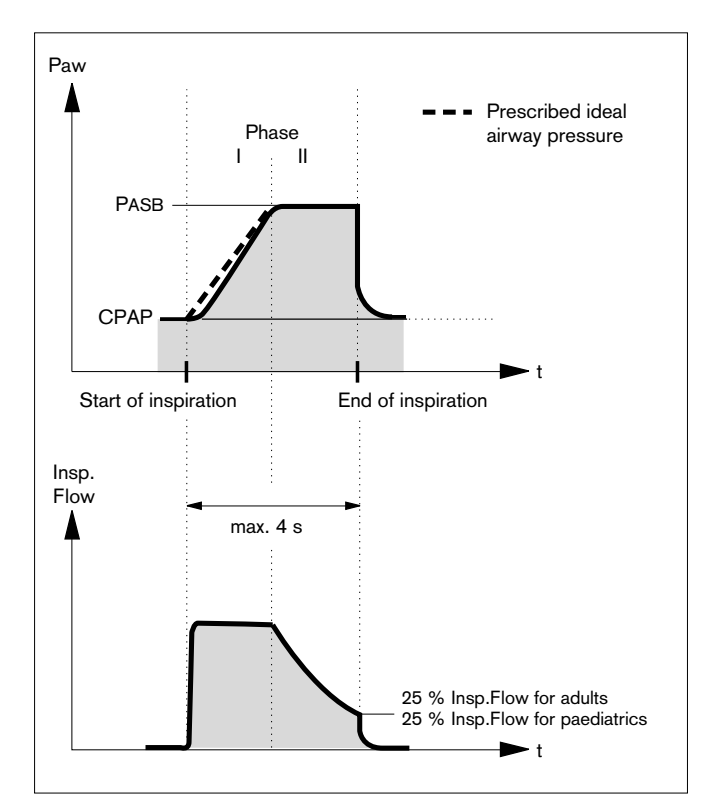

#### **BIPAP**

#### Biphasic Positive Airway Pressure

The BIPAP ventilation mode is a pressure/time-cycled ventilation mode in which the patient can always breathe spontaneously. BIPAP is therefore often described as a time-cycled alternation between two CPAP levels.\*

The time-cycled change of pressure gives controlled ventilation, which corresponds to pressure-controlled ventilation PCV. However, the constant option of spontaneous breathing allows the transition from controlled breathing to independent spontaneous breathing to take place smoothly via the weaning phase, without requiring any change the ventilation mode. To adapt easily to the patient's spontaneous breathing pattern, the change-over from expiratory pressure level to inspiratory pressure level, and also the change-over from inspiratory pressure level to expiratory pressure level, are synchronised with the patient's spontaneous breathing.

The frequency of the change-over is kept constant, even when synchronisation occurs via a "trigger window" with fixed time constant.

The "trigger window" is 5 seconds long in adult mode and 1.5 seconds long in paediatric mode. For expiration times shorter than 5 seconds or 1.5 seconds, the "trigger window" covers the entire expiration time. At Pinsp level, the "trigger window" is  $1/4 \cdot \text{Tinsp}$  seconds long.

As recent clinical research\*\* has shown, this smooth adaptation to the patient's spontaneous breathing requires less sedation, so that the patient returns to spontaneous breathing more rapidly.

As in all pressure-controlled ventilation modes, the patient is not prescribed a fixed tidal volume (VT). The tidal volume results principally from the pressure difference between the settings for PEEP and Pinsp.

Changes in lung compliance and airways, as well as active breathing by the patient can lead to changes in tidal volume. This is a desired effect in this ventilation mode.

With the knowledge that the tidal volume, and therefore the minute volume, are not constant, the alarm limits for minute volume must be adjusted with care.

The display of the expiratory measured tidal volume VTe must be used to set the required difference between the two pressure levels. Any increase in differential will cause an increased BIPAP ventilation stroke.

<sup>\*</sup> Bibliography (3), (4), (7), (11), (12), page 182

<sup>\*\*</sup> Bibliography (8), page 182

As with SIMV, the time pattern is set using the basic setting parameters of frequency f and Tinsp.

The resulting inspiration and expiration times are calculated by Evita 4 and displayed in the lower half of the screen below the curve setting. The lower pressure level is set with the PEEP parameter, while the upper level is set with Pinsp.

When switching over from IPPV to BIPAP mode, only the Pinsp setting needs to be changed.

The steepness of the increase from the lower pressure level to the upper pressure level is controlled by the setting  $\Lambda$ . The effective time for the increase in pressure cannot become greater than the set inspiratory time Tinsp. This precaution ensures that the upper pressure level Pinsp is reached safely during inspiration. The transition from controlled ventilation via the weaning phase to fully spontaneous breathing is achieved by a gradual reduction of inspiratory pressure Pinsp and/or frequency f.

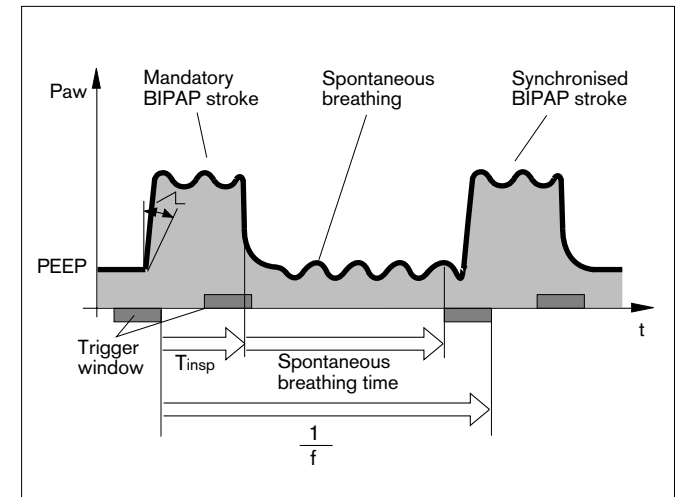

#### **BIPAP**Assist

Biphasic Positive Airway Pressure Assisted

Pressure-controlled, assisted ventilation

The inspiratory strokes are the same as for BIPAP, except that the change from Pinsp to PEEP is not synchronised with expiration by the patient. The duration of Pinsp depends on Tinsp. The patient can breathe spontaneously throughout the ventilation process.

Every detected spontaneous breathing activity by the patient triggers a synchronised inspiration stroke.

A non-synchronised inspiratory stroke is triggered by the machine at the latest upon expiry of the inspiration time defined by »f« and »Tinsp«.

For all patients, from those unable to breathe spontaneously to those breathing spontaneously before being weaned off the ventilator.

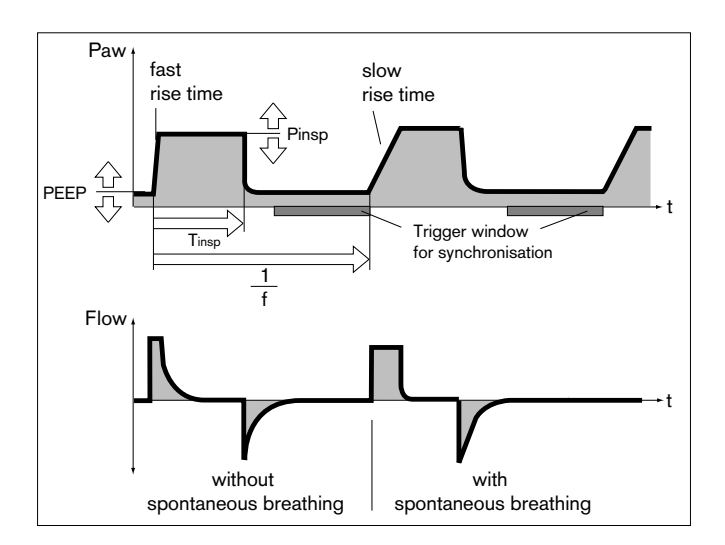

#### **APRV**

#### Airway Pressure Release Ventilation

Spontaneous breathing under continuous positive airway pressure with brief pressure release. This ventilation mode is suitable for patients with a poor gas exchange. The patient breathes spontaneously at a high pressure level Phigh for an adjustable length of time Thigh. For very short expiration times Tlow, Evita 4 switches to a low pressure level Plow. The normal lung areas are emptied, but the "slow" lung areas only change volume to a lesser extent.\*

In this way, the ventilation/perfusion ratio can be improved for patients with a poor gas exchange.

The steepness of the increase from the lower pressure level to the upper pressure level is controlled by the setting  $\Lambda$ . The effective time for the increase in pressure cannot become greater than the set time Thigh.

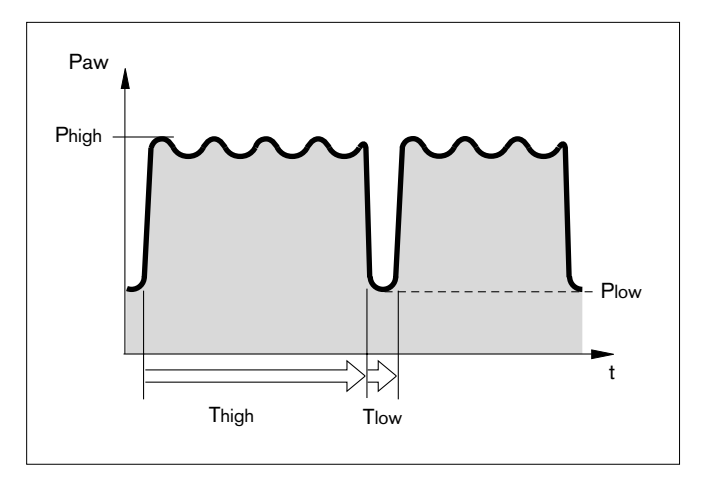

#### MMV

Mandatory Minute Ventilation

In contrast to SIMV, the MMV ventilation mode gives mandatory breathing only if spontaneous breathing is not yet sufficient and has fallen below a pre-selected minimum ventilation.

This minimum ventilation is controlled by the two set values tidal volume VT and frequency f, and results from the product VT x f.

Unlike SIMV, the mandatory strokes are not given regularly but only in cases of insufficient ventilation.

The frequency of mandatory strokes is determined by the level of spontaneous breathing: if spontaneous breathing is sufficient, mandatory strokes are not used. If spontaneous breathing is not sufficient, intermittent mandatory strokes of the set tidal volume VT are applied. If there is no spontaneous breathing at all, the mandatory strokes are applied at the set frequency f.

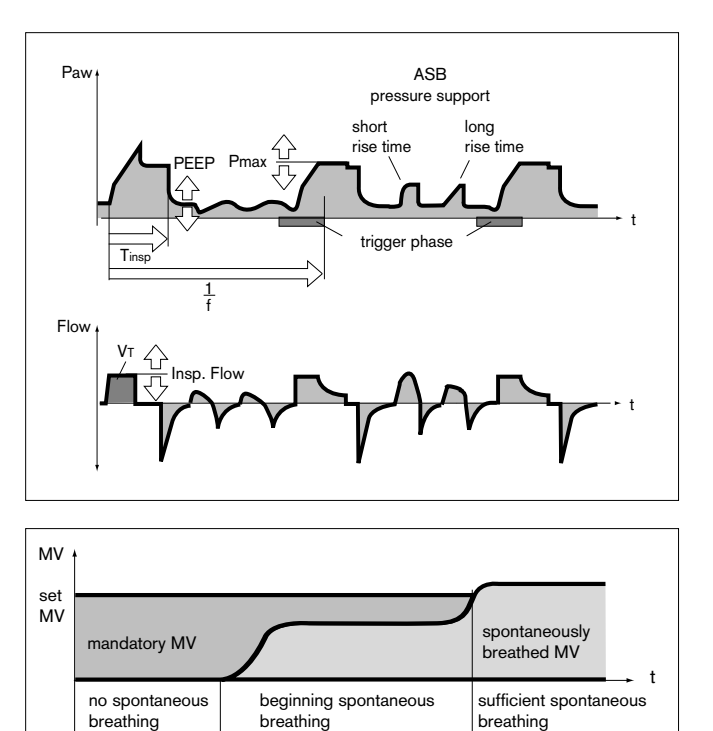

<sup>\*</sup> Bibliography (6), (7), (8), (9), page 182

Evita 4 continuously balances the difference between spontaneous breathing and the set minimum ventilation. As soon as the balance becomes negative, because spontaneous breathing is no longer sufficient, Evita 4 applies a mandatory ventilation stroke at the set tidal volume VT, so that the balance is again positive.

Experience shows, patients breathe very irregularly. Phases of weak breathing alternate with phases of heavy breathing. In order to allow for these individual fluctuations, the balancing process also takes account of the extent by which the set minimum ventilation has been exceeded.

This positive allowance is progressively reduced to zero by Evita 4 within a maximum of 7.5 seconds after apnoea.

In other words, the response time of Evita 4 before activating mandatory ventilation is automatically adapted to the preceding cycle of spontaneous breathing:

If this spontaneous breathing was close to the minimum ventilation, the machine responds rapidly within the IMV time. By contrast, if the patient's spontaneous breathing was much higher than the set minimum ventilation, Evita 4 tolerates a longer breathing pause. In extreme cases of sudden apnoea after a phase of heavy breathing, the response time will be 7.5 seconds plus the trigger time, with a minimum of 1 IMV cycle time.

Response times longer than 15 seconds may only occur if the minimum ventilation with a low IMV frequency f is set to correspondingly low values.

In this case, Evita 4 triggers an apnoea alarm that is cancelled again as soon as the mandatory ventilation strokes have been applied. If the IMV is set to a longer period than the TApnoea /\* alarm limit, and if there is no spontaneous breathing between the mandatory ventilation strokes, the apnoea alarm will be regularly triggered. Example:  $f = 3/min \cong IMV$  time = 20 seconds TApnoea  $\mathcal{I}^{\pi} \cong 15$  seconds

This system is designed to prevent mandatory ventilation being prematurely triggered in the event of irregular spontaneous breathing, whilst at the same time giving an alarm for any long period of low ventilation.

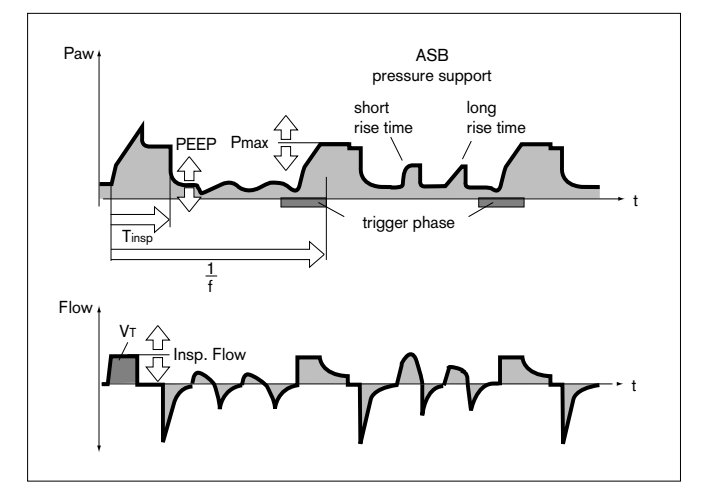

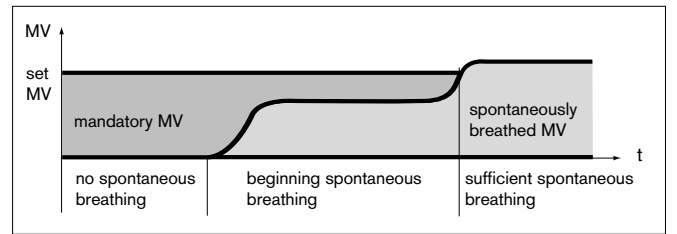

#### Flow measurement

Regardless of whether ventilation is volume-controlled or pressure-controlled, positive pressures are generated in both the breathing system and patient lung during the inspiration phase.

Depending on the ratio of lung compliance to hose system compliance, the volume delivered by the ventilator is distributed to the patient's lung and to the hose system installed between the ventilator and patient.

Deviations in the measured expiration flow and derived values, such as the minute volume and breath volume, are low for adult patients, due to their relatively high lung compliance in relation to the much lower compliance of the ventilation hoses.

However, since only the volume attained and surrendered by the lung is relevant to the efficiency of ventilation, and since higher differences are possible during paediatric ventilation, Evita 4 provides basic compensation for hose compliance during ventilation.

## Compensation of the effect of hose system compliance

During the device check before ventilation, Evita 4 determines the compliance of the ventilation hoses, and then, during ventilation, compensates for the effect of compliance on volumetric flow measurement.

Depending on the airway pressure, Evita 4 increases the tidal volume by the amount that remains in the ventilation hoses.

In addition to hose system compliance, flow/volume measurement is influenced by the environmental factors of temperature and humidity and by leaks in the hose system.

Evita 4 takes these factors into account and corrects the settings and measured values accordingly.

#### Conversion according to ambient conditions

The volume occupied by a gas depends on the ambient conditions of temperature, pressure and humidity. In lung physiology, the minute volume and tidal volume are related to the ambient conditions in the lung: 37 °C body temperature, pressure in the lung, 100 % relative humidity.

The flow and volume values measured under these conditions are marked with BTPS\*. On the other hand, medical gases from cylinders or from the central supply are dry (approx. 0 % r.h.) and are delivered by the ventilator at 20 °C. The flow and volume values measured under these conditions are marked NTPD\*\*. The difference between measured values under NTPD and BTPS conditions is typically approx. 12 %.

Example: a tidal volume of 500 mL NTPD is increased to 564 mL BTPS by heating to 37  $^\circ\text{C}$  and humidifying to 100 % r.h..

Evita 4 delivers the tidal volume after conversion, so that the set tidal volume is effective in the lung under BTPS conditions.

<sup>\*</sup> BTPS = Body Temperature, Pressure, Saturated.

<sup>\*\*</sup> NTPD = Normal Temperature Pressure Dry.

#### Automatic leakage compensation

Evita 4 determines the difference between the delivered flow on the inspiration side and the measured flow on the expiration side.

This difference provides a measure of the amount of leakage and is displayed by Evita 4 as the leakage minute volume MVleak. Evita 4 can compensate for this leakage in volume controlled ventilation.

#### Example:

Tidal volume setting VT = 500 mL, 10 % leakage in tube.

#### Leakage compensation Off

Evita 4 delivers 500 mL. This is indicated as the inspiratory tidal volume VTi. 50 mL escape as leakage during inspiration, and 450 mL reach the lung. 450 mL are expired, and 45 mL again escape as leakage. A tidal volume of 405 mL is measured on the expiration side and indicated as VTe.

With a ventilation rate of 10 strokes per minute, a minute volume of 5.0 L/min is delivered on the inspiration side and a minute volume of 4.05 L/min is measured on the expiration side. The lung is ventilated with an MV of 4.5 L/min.

Without leakage compensation, the set VT determines the volume delivered by Evita 4.

#### Leakage compensation On

With automatic leakage compensation, Evita 4 delivers 550 mL on the basis of the measured leakage minute volume, instead of the 500 mL set. 500 mL enter the lung and the displayed inspiratory tidal volume VT is 500 mL.

The volume of 450 mL measured on the expiration side is displayed without compensation, even when leakage compensation is activated. The minute volume measured on the expiration side is 4.5 L/min and is also uncompensated.

If this were not so, the alarm for a low minute volume could be inhibited by the expiratory leakage compensation. Evita 4 must always emit an alarm if the minute volume is too low.

## With leakage compensation, the set VT determines the volume to be delivered to the patient.

This example has been simplified:

In fact, the calculated leakage correction takes into account the pressures in the hose system. A higher percentage volume is lost on the inspiration side than on the expiration side because the pressure during inspiration is higher. The displayed leakage minute volume MVleak is based on the mean pressure Pmean. The leakage minute volume MVleak also takes the inspiratory leaks into account. The sum of the minute volume MV + the leakage minute volume MVleak is consequently greater than the inspiratory minute volume delivered to the patient.

Unlimited volume compensation is inappropriate. Evita 4 compensates for losses of up to 100 % of the set tidal volume VT.

Due to technical tolerances, a small leakage minute volume may be displayed even if the hose system is leakproof.

Description Weaning parameters Occlusion pressure P 0.1

#### Weaning parameters

#### P 0.1, RSB, NIF:

A number of criteria must be taken into account by the doctor when deciding whether or not a patient is ready to be weaned off the ventilator. In addition to the results of examinations and laboratory analyses, ventilation parameters can also be used to judge whether the patient can be weaned successfully.

The following weaning parameters are calculated by Evita 4:

- Occlusion pressure P 0.1
- Rapid Shallow Breathing RSB
- Negative Inspiratory Force NIF

#### Occlusion pressure P 0.1

Breathing drive can be measured at the start of inspiration by measuring the mouth pressure during a short-term occlusion: within 100 ms, the pressure is not influenced by physiological compensation reaction (e.g. reflected breathing stop or increased breathing drive). This pressure is always dependent on the muscle strength of the diaphragm. Therefore, the negative mouth pressure P 0.1 after 0.1 seconds is a direct measure of neuromuscular breathing drive\*.

For patients with healthy lungs and regular breathing, P 0.1 will be about -3 to -4 mbar. A higher P 0.1 signifies a high breathing drive which can only be maintained for a limited period. P 0.1 values about -6 mbar, e.g. for a COPD\*\* patient, indicate impending exhaustion (RMF – respiratory muscle fatigue).

When weaning COPD patients off the Ventilator, measurement of P 0.1 can define the weaning point.

To measure P 0.1, Evita 4 keeps the inspiratory valve closed after one expiration and measures the airway pressure produced by the inspiratory effort during 100 ms (P1).

The 100 ms time interval starts when a negative pressure of -0.5 mbar is measured as a result of the inspiratory effort.

A second pressure value (P2) is activated after 100 ms. Simultaneously, the inspiratory value is opened so that the patient can breathe normally again.

The occlusion pressure P 0.1 is the difference between the pressure values P2 - P1.

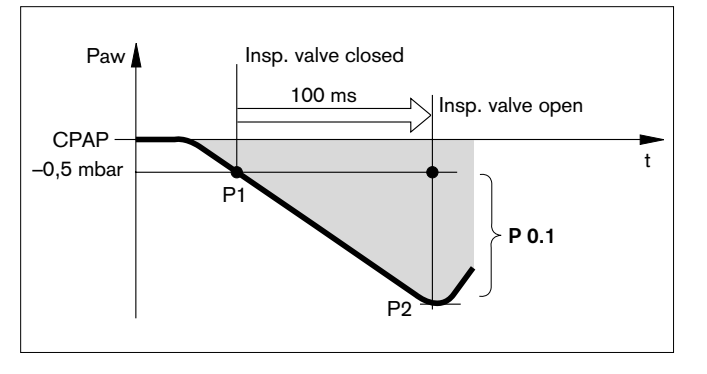

<sup>\*</sup> Bibliography (10), (15), page 182

<sup>\*\*</sup> COPD = Chronic Obstructive Pulmonary Disease

#### **Rapid Shallow Breathing RSB**

The Rapid Shallow Breathing index (RSB)\* is the quotient of the spontaneous breathing frequency (spontaneously breathed breaths per minute) and the tidal volume:

 $RSB [^{1}/(min \times L)] = \frac{f_{spont} [1/min]}{VT [L]}$ 

The lower the RSB index for a patient with spontaneous breathing, the more probably he or she can be weaned successfully. The significance of the RSB index is due to the fact that patients who can be weaned successfully tend to have a lower spontaneous breathing frequency and a higher tidal volume than those who are not yet ready to be weaned.

In their 1991 study\*, Yang and Tobin showed that the RSB index is an effective instrument for predicting the success of an attempt to wean the patient. Patients with an RSB index <100  $^{1}/(\text{min x L})$  were weaned with a probability of 80 %, while 95 % of those with an RSB index >100 were not yet ready to be weaned. Evita 4 indicates the RSB index in CPAP/ASB and PPS modes.

#### **Negative Inspiratory Force NIF**

The Negative Inspiratory Force index (NIF)\*\* measures the patient's maximum inhalation effort after exhaling. The patient system is closed during measurement of the NIF. This value is also known as the Maximum Inspiratory Pressure (MIP). As a result of the inhalation effort during manually extended expiration, the patient generates a negative pressure in relation to PEEP. The probability that the patient can be weaned successfully increases with the magnitude of this negative pressure. Patients with a NIF < -30 mbar can in all probability be weaned successfully, while those with a NIF of up to -20 mbar will most probably prove unsuccessful. Evita 4 determines the NIF value during manually extended expiration. The patient system closes following expiration by the patient while the »Exp. hold« key is held down and Evita 4 measures the maximum inhalation effort made by the patient. The NIF is measured as a pressure against PEEP. The measuring procedure is ended when the »Exp. hold« key is released or after not more than 15 seconds. The last measured NIF value and the time of measurement are shown in Table 2 on the screen.

<sup>\*</sup> Bibliography (16), page 182

<sup>\*\*</sup> Bibliography (17), (18), page 182

#### **Intrinsic PEEP**

Evita 4 keeps the inspiratory valve and expiratory valve closed during measuring time 1, so that it is impossible for gas either to flow into the ventilation system from inspiration or to escape from it. During this closed phase, pressure is equalised between the lungs and the ventilation system. Evita 4 measures the pressure curve. Measuring phase 1 is ended:

- when there is no further change in the pressure curve but at the earliest after 0.5 seconds.
- at the latest after 3 seconds in adult mode and after
   1.5 seconds in paediatric mode.

The start value corresponds to PEEP, and the value at the end of the closed phase is the Intrinsic PEEP.

At the end of measuring time 1, Evita 4 opens the expiration valve and measures the expiratory flow generated by Intrinsic PEEP during a defined measuring time 2. During this period, the lung is depressurised to PEEP. Measuring phase 2 is ended:

- when the expiration flow has returned to 0 but at the earliest after 0.5 seconds.
- at the latest after 7 seconds in adult mode or after 3.5 seconds in paediatric mode.

The integrated flow corresponds to the air volume trapped in the lungs (Vtrap) by Intrinsic PEEP.

Measuring times of the measuring phase 1 for Intrinsic PEEP:

| For adult ventilation      | max. 3 seconds   |
|----------------------------|------------------|
| For paediatric ventilation | max. 1.5 seconds |

| Measuring times of the measuring | phase 2 for Vtrap: |
|----------------------------------|--------------------|
| For adult ventilation            | max. 7 seconds     |
| For paediatric ventilation       | max. 3.5 seconds   |

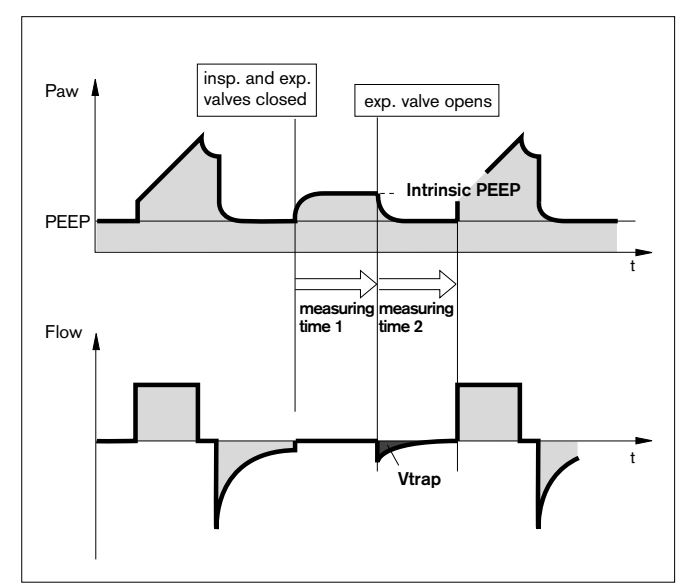

# Insp. O<sub>2</sub> concentration during medicament nebulisation

Use only medicament nebuliser 84 12 935 (white central section).

If other medicament nebulisers are used, considerable deviations may occur in the tidal volume and the inspiratory O<sub>2</sub> concentration.

To minimise the deviation from the set O<sub>2</sub> concentration, Evita 4 uses a mixed gas to drive the medicament nebuliser.

In adult ventilation, this mixed gas is generated by switching over between compressed gases (medical air and oxygen) in synchronisation with inspiration. In paediatric ventilation, the nebuliser is operated continuously, with medical air or oxygen in alternation. The drive gas of the medicament nebuliser therefore roughly corresponds to the set FiO<sub>2</sub>.

The graph shows the possible deviations of the applied O<sub>2</sub> concentration as a function of the set FiO<sub>2</sub> with a minimal inspiratory flow (15 L/min) in adult ventilation or at ventilation frequencies above 12 bpm in paediatric ventilation.

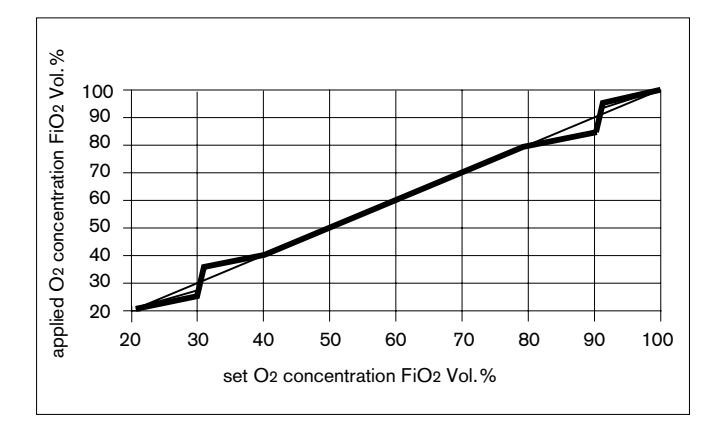

## Abbreviations

| Abreviation        | Definition                                                                                                    |
|--------------------|----------------------------------------------------------------------------------------------------|
| APRV               | <b>A</b> irway <b>P</b> ressure <b>R</b> elease <b>V</b> entilation<br>Spontaneous breathing at continuous positive airway<br>pressure with short-term pressure release                                |
| ASB                | Assisted Spontaneous Breathing<br>Pressure supported spontaneous breathing                                                                                                    |
| BIPAP              | <b>BI</b> phasic <b>P</b> ositive <b>A</b> irway <b>P</b> ressure<br>Ventilation mode for spontaneous breathing at continuous<br>positive airway pressure with two different pressure levels           |
| BIPAPAssist        | <b>Bi</b> phasic <b>P</b> ositive <b>A</b> irway <b>P</b> ressure Assisted<br>Ventilation mode for assisted ventilation with continuous<br>positive airway pressure with two different pressure levels |
| bpm                | breaths per minute                                                                                                    |
| BTPS               | Body Temperature, Pressure. Saturated<br>Measured values based on the condition of the patient's<br>lungs, with body temperature 37 °C, steam-saturated gas,<br>atmospheric pressure                   |
| С                  | Compliance                                                                                                    |
| CPAP               | Continuous Positive Airway Pressure<br>Breathing with continuous positive pressure in the airways                                                                                                    |
| etCO2              | End-expiratory CO <sub>2</sub> concentration                                                                                                    |
| FeCO2              | Expiratory CO2 concentration                                                                                                    |
| f                  | Frequency                                                                                                    |
| fApnoea            | Frequency setting for apnoea ventilation                                                                                                    |
| fmand              | Mandatory mechanical portion of overall breathing<br>frequency                                                                                                    |
| fspn               | Spontaneous breathing portion of overall breathing frequency                                                                                                    |
| Fail to cycle      | Breathing cycle failure. Machine detects no inspiration                                                                                                    |
| FiO2               | Inspiratory O2 concentration                                                                                                    |
| Flow               | Set value of the maximum inspiratory flow                                                                                                    |
| FlowTrig           | Set value of the flow trigger threshold                                                                                                    |
| ILV                | Independent Lung Ventilation<br>Ventilation with 2 ventilators, 1 for each lung                                                                                                    |
| Int. PEEP          | Intermittent Positive End-Expiratory Pressure<br>= Sigh                                                                                                    |
| IPPV               | Intermittent Positive Pressure Ventilation                                                                                                    |
| <b>IPPV</b> Assist | Trigger Assist Intermittent Positive Pressure Ventilation                                                                                                    |
| IRV                | Inversed <b>R</b> atio <b>V</b> entilation<br>Ventilation with inversed inspiration/expiration ratio                                                                                                   |

| Abreviation | Definition                                                                                                    |
|-------------|----------------------------------------------------------------------------------------------------|
| ISO 5369    | International standard for mechanical ventilators – "Lung Ventilation"                                          |
| I:E         | Ratio of Inspiration to Expiration                                                                              |
| body Wt     | Body weight (kg)                                                                                                |
| MMV         | Mandatory Minute Volume Ventilation                                                                             |
| MV          | Minute Volume                                                                                                   |
| MVleak      | Leakage minute volume                                                                                           |
| MVspn       | Spontaneous breathed minute volume                                                                              |
| NIF         | Negative Inspiratory Force<br>Maximum inhalation effort                                                         |
| O2          | Set value for inspiratory oxygen concentration [Vol.%]                                                          |
| P 0.1       | 100 ms occlusion pressure                                                                                       |
| Pasb        | Set value of ASB pressure support                                                                               |
| Paw         | Airway pressure                                                                                                 |
| PEEP        | Positive End-Expiratory Pressure                                                                                |
| PEEPi       | Intrinsic Positive End-Expiratory Pressure                                                                      |
| Phigh       | Set value of the upper pressure level APRV                                                                      |
| Pinsp       | Set value of the upper pressure level in BIPAP                                                                  |
| Plow        | Set value of the lower pressure level in BIPAP                                                                  |
| Pmax        | Set value for pressure limited ventilation                                                                      |
| Pmean       | Mean airway pressure                                                                                            |
| PLV         | Pressure Limited Ventilation                                                                                    |
| Ppeak       | Peak pressure                                                                                                   |
| Pplat       | End-inspiratory airway pressure                                                                                 |
| PS          | Pressure Support                                                                                                |
| R           | Resistance                                                                                                    |
| RSB         | <b>R</b> apid <b>S</b> hallow <b>B</b> reathing<br>Quotient of spontaneous breathing frequency and tidal volume |
| SIMV        | Synchronized Intermittent Mandatory Ventilation                                                                 |
| Т           | Inspiratory breathing gas temperature                                                                           |
| TApnoea     | Apnoea alarm time                                                                                               |
| Te          | Expiration time                                                                                                 |
| TGI         | Tracheale Gas Insuflation                                                                                       |
| Thigh       | Time for the upper pressure level in APRV                                                                       |
| Tinsp       | Set value of the inspiratory time                                                                               |
| Tlow        | Time for the lower pressure level in APRV                                                                       |

#### Description Abreviations

| Abreviation | Definition                                                                              |
|-------------|-----------------------------------------------------------------------------------------|
| ΫCO2        | CO2 production [L/min]                                                                  |
| Vds         | Serial dead space                                                                       |
| VT          | Setting for tidal volume                                                                |
| VTApnoea    | Setting for tidal volume of apnoea ventilation                                          |
| VTASB       | Inspiratory breathing volume during an ASB stroke                                       |
| VTe         | Expiratory tidal volume                                                                 |
| VTi         | Inspiratory tidal volume                                                                |
| Vtrap       | Volume trapped in the lung by intrinsic PEEP, and exhaled during subsequent expiration. |
Description Symbols

# Symbols

| Symbol                                            | Definition                                              |
|---------------------------------------------------|---------------------------------------------------------|
|                                                   | Switch medicament nebuliser on / off                    |
| O2 ↑<br>suction                                   | Switch oxygen enrichment for bronchial suction on / off |
| Exp.<br>hold                                      | Manual expiration                                       |
| Insp.<br>hold                                     | Manual inspiration                                      |
|                                                   | Manual printer logging                                  |
| Î                                                 | Switch help function on / off                           |
| Stop                                              | "Freeze" curves in screen                               |
| $\textcircled{\black}{\black}$                    | Back to standard page                                   |
| $(\not \! \! \  \  \  \  \  \  \  \  \  \  \  \ $ | Cancel acoustic alarm for 2 minutes                     |
| Alarm<br>Reset                                    | Alarms                                                  |
| $\bigcirc$                                        | Standby / Operation                                     |
|                                                   | Select other measured value combination                 |
|                                                   | Select other curve(s)                                   |
| Λ                                                 | Time setting for pressure increase during PASB          |
| <b>y</b> / <b>*</b>                               | Lower / upper alarm limit                               |
| $\triangle$                                       | Observe Instructions for Use!                           |
| <b>*</b>                                          | Туре В                                                  |
| Ŕ                                                 | Type BF                                                 |
|                                                   | Insert flow sensor                                      |
| $\rightarrow$                                     | Unlocking expiration valve                              |
| A 🖈                                               | Patient mode Adults                                     |
| Ρŧ                                                | Patient mode Paediatrics                                |
| •                                                 | Spontaneous breathing activity by the patient           |
| Į                                                 | Evita Remote Pad                                        |
| Â.                                                | Nurse call                                              |

# Bibliography

- (1) Baum, M., Benzer, H., Mutz, N., Pauser, G., Tonczar, L.: Inversed Ratio Ventilation (IRV) Die Rolle des Atemzeitverhältnisses in der Ventilation beim ARDS Anaesthesist 29 (1980), 592-596
- (2) Geyer, A., Goldschmied, W., Koller, W., Winter, G.: Störung der Gerätefunktion bei Anbringung eines Bakterienfilters in den Exspirationsschenkeln des Ventilationssystems Anaesthesist 34 (1985), 129-133
- (3) Baum, M., Benzer, H., Putensen, Ch., Koller, W., Putz, G.: Biphasic Positive Airway Pressure (BIPAP) – eine neue Form der augmentierenden Ventilation Anaesthesist 38 (1989), 452-458
- (4) Luger, Th.J., Putensen, Ch., Baum, M., Schreithofer, D., Morawetz, R.F., Schlager, A.: Entwöhnung eines Asthmatikers mit Biphasic Positive Airway Pressure (BIPAP) unter kontinuierlicher Sufentanil Gabe Anaesthesist (1990) 39: 557-560
- Hensel, I.: Atemnotsyndrom nach Beinahe-Ertrinken Rettung durch neuartiges Ventilationsprogramm? Rettungsdienst 11 (Nov. 1991), 737-739
- Meyer, J.: Neue Ventilationsformen Anästhesiol. Intensivmed. Notfallmed. Schmerzther. 26 (1991) 337 - 342
- (7) Vincent, J.-L.: Yearbook of Intensive care and Emergency Medicine Springer-Verlag 1993
- (8) Stock MC, Downs JB, Frolicher D (1987): Airway pressure release ventilation. Critical Care Medicine 15:462 - 466
- (9) Räsänen J, Cane R, Downs J, et al. (1991): Airway pressure release ventilation during acute lung injury: A prospective multicenter trial. Critical Care Medicine 19:1234 - 1241
- (10) Sassoon CSH, TeTT, Mahutte CK, Light RW: Airway occlusion pressure. An important indicator for succesful weaning in patients with chronic obstructive pulmonary disease. Am Rev Respir Dis 1987; 135:107-113

- (11) E. Voigt: BIPAP Anwendungshinweise und Kasuistik.
   Dräger-Mitteilungen "Medizintechnik aktuell" 1/94
- (12) E. Bahns:
   BIPAP Zwei Schritte nach vorn in der Ventilation
   Dräger Fibel zur Evita Ventilation
- (13) H. Burchardi, J. Rathgeber, M. Sydow: The Concept of Analgo-Sedation depends on the Concept of Mechanical Ventilation Yearbook of Intensive Care and Emergency Medicine, 1995, Springer Verlag
- M. Sydow, H. Burchardi, E. Ephraim, S. Zeilmann, T. Crozier: Long-term Effects of Two Different Ventilatory Modes on Oxygenation in Acute Lung Injury American Journal of Respiratory and Critical Care Medicine, Vol 149, 1994
- (15) R. Kuhlen, S. Hausmannn, D. Pappert, K. Slama, R. Rossaint, K. Falke:
  A new method for P 0.1 measurement using standard respiratory equipment Intensive Care Med (1995) 21
- (16) Yang, K.L.; Tobin, M.J.: A Prospective Study of Indexes Prediction the Qutcome Of Trials of Weaning from Mechanical Ventilation The Nes England Journal of Medicine, 1991, 324, S. 1445-1450
- (17) Tobin, Jubran, A.: Advances in Respirators Monitoring During Mechanical Ventilation CHEST 1999, 116, S. 1416-1425
- (18) Tobin, M.J., Charles, G.A.: Discontinuation of Mechanical Ventilation in: Tobin, M.J. Principles and Practice of Mechanical Ventilation, 1994, S. 1177-1206

# Parts List

### For adults ventilation

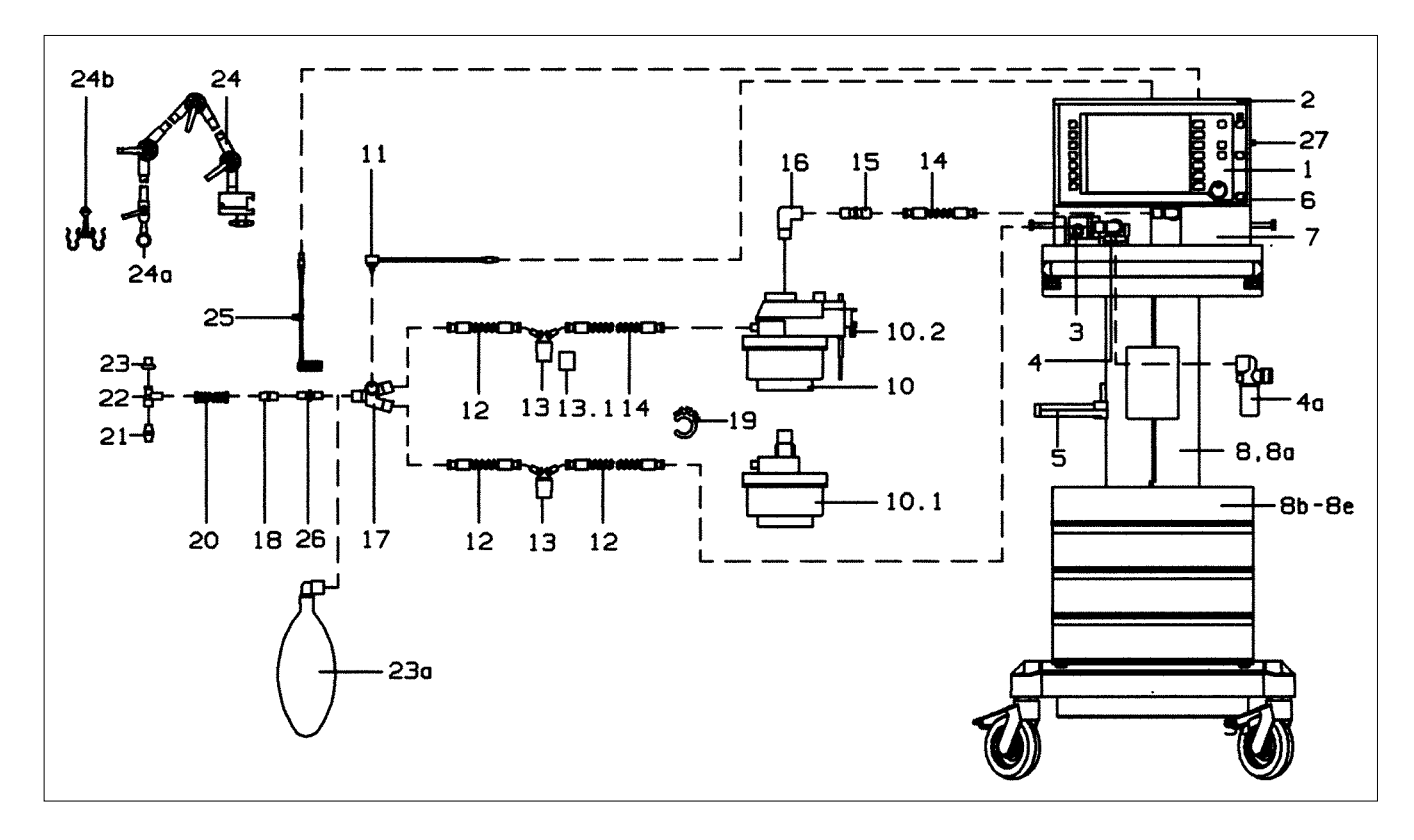

| ltem<br>No. | Name/Description                       | Or | der | · No. |
|-------------|----------------------------------------|----|-----|-------|
| 1           | Evita 4                                | 84 | 11  | 900   |
| 2           | Instrument tray                        | 84 | 12  | 723   |
| 3           | Flow sensor (set of 5)                 | 84 | 03  | 735   |
| 4           | Expiration valve (patient system)      | 84 | 10  | 580   |
| 5           | Bracket (for Aquapor)                  | 84 | 11  | 956   |
| 6           | O2 sensor housing                      | 68 | 50  | 645   |
| 7           | Ambient-air filter                     | 84 | 12  | 384   |
| 7a          | Cooling-air filter                     | 84 | 12  | 384   |
|             | (back of Evita 4, not illust.)         |    |     |       |
| 8           | "EvitaMobil" trolley (high)            | 84 | 11  | 950   |
| 8a          | "EvitaMobil" trolley (low)             | 84 | 11  | 965   |
| 8b          | Cabinet 8H, 360 mm high                |    |     |       |
|             | (4 drawers)                            | Μ  | 31  | 796   |
| 8c          | Cabinet 4H (2 drawers) (not illust.)   | Μ  | 31  | 795   |
| 8d          | "EvitaMobil" cylinder holder set       |    |     |       |
|             | (not illust.)                          | 84 | 11  | 970   |
| 8e          | Breathing air compressor (not illust.) | 84 | 13  | 890   |
| 10          | Aquapor (220 – 240 V)                  | 84 | 05  | 020   |
|             | Aquapor (110 V)                        | 84 | 05  | 199   |
| 10.1        | Patient part, Aquapor                  | 84 | 05  | 029   |
| 10.2        | Set of spare brackets                  | 84 | 03  | 345   |
| 11          | Temperature sensor                     | 84 | 05  | 371   |
| 12-23       | Hose set, adult (blue socket)          | 84 | 12  | 092   |
| 12          | Spiral hose adult, silicone 0.6 m      | 21 | 65  | 627   |

| ltem<br>No. | Name/Description                   | Order No. |
|-------------|------------------------------------|-----------|
| 13-13.1     | Water traps                        | 84 04 985 |
| 13.1        | Water container                    | 84 03 976 |
| 14          | Spiral hose adult, silicone 0.35 m | 21 65 619 |
| 15          | Connector                          | M 25 647  |
| 16          | ISO elbow connector                | M 25 649  |
| 17          | Y-piece, straight                  | 84 05 435 |
| 18          | Catheter connector,                |           |
|             | straight, size 12.5 (set of 10)    | M 23 841  |
| 19          | Hose clamp                         | 84 03 566 |
| 20          | Corrugated hose                    | 84 02 041 |
| 21          | Catheter connector, adult          |           |
|             | Set of catheter connectors, adult  | 84 03 685 |
|             | Sizes 6 to 12 (set of 12)          |           |
| 22          | Adaptor, adult                     | 84 03 076 |
| 23          | Cap (set of 5)                     | 84 02 918 |
| 23a         | Adult test lung (bag)              | 84 03 201 |
| 24-24b      | Hinged arm                         | 84 09 609 |
| or          | Quick-fix hinged arm 2             | 2M 85 706 |
| 24a         | Bracket                            | 84 09 746 |
| 24b         | Hose clamp                         | 84 09 841 |
| 25          | CO2 main flow sensor               | 68 70 300 |
| 26          | Cuvette, adult                     | 68 70 279 |
| 27          | Holder for parking CO2 sensor      | 84 12 840 |
|             |                                    |           |

# For paediatric ventilation

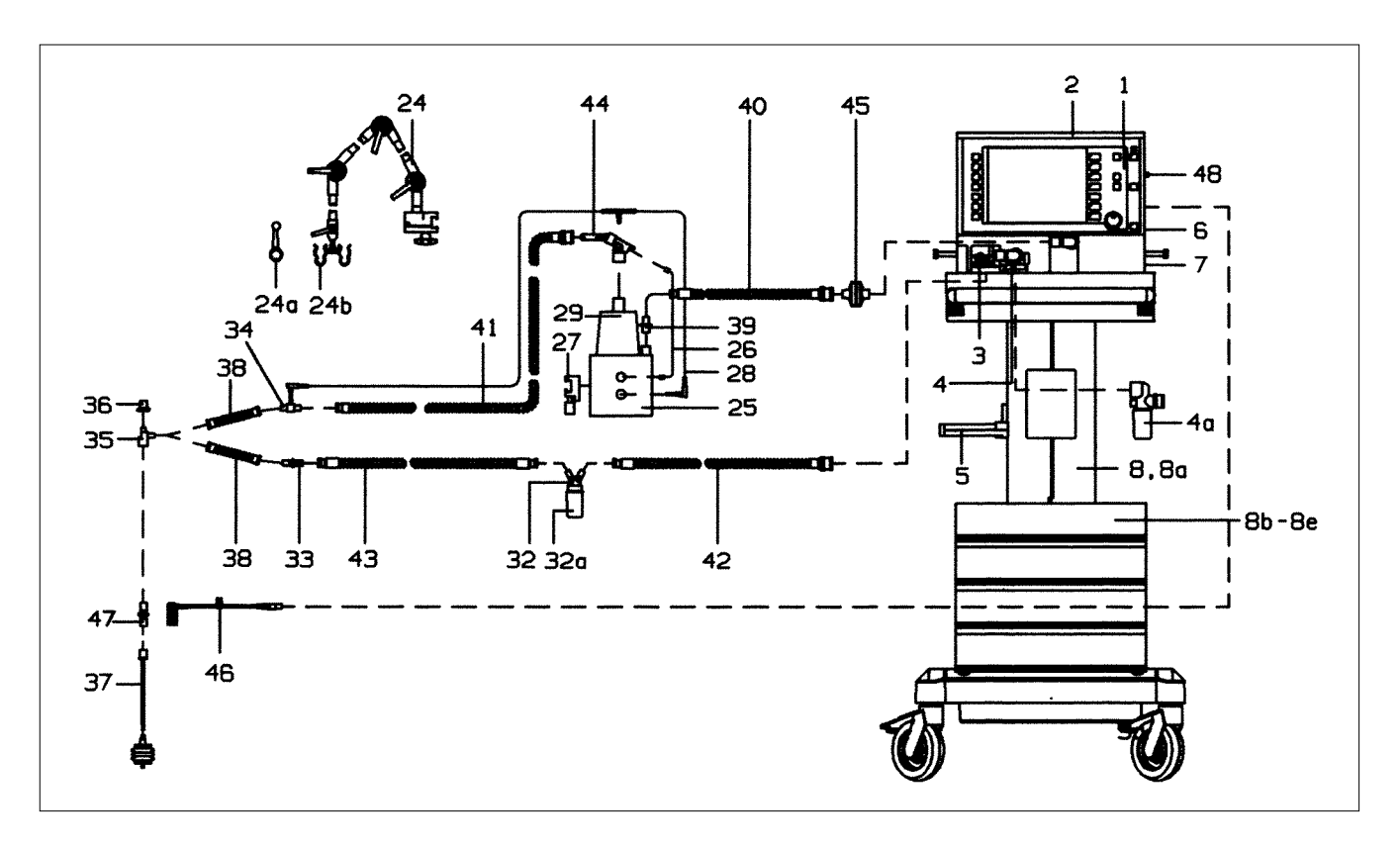

| ltem<br>No. | Name/Description                       | Order No.  | Item<br>No. | Name/Description                        | Order No. |
|-------------|----------------------------------------|------------|-------------|-----------------------------------------|-----------|
| 1           | Evita 4                                | 84 11 900  | 30          | Filter paper (set of 200, not illustr.) | 84 11 073 |
| 2           | Instrument tray                        | 84 12 723  | 31          | Single-strand wire 1.5 m (not illustr.) | 84 11 050 |
| 3           | Flow sensor (set of 5)                 | 84 03 735  | 32-43       | Hose set, paediatrics                   |           |
| 4           | Expiration valve (patient system)      | 84 10 580  |             | (Fisher & Paykel)                       | 84 12 081 |
| 5           | Bracket (for Aquapor)                  | 84 11 956  | 32-32a      | Condensation trap, expiration           | 84 09 627 |
| 6           | O2 sensor housing                      | 68 50 645  | 32          | Water container                         | 84 03 976 |
| 7           | Ambient-air filter                     | 84 12 384  | 33          | Double conical connector                | 84 09 897 |
| 7a          | Cooling-air filter                     | 84 12 384  | 34          | Temperature sensor mounting             | 84 11 044 |
|             | (back of Evita 4, not illust.)         |            | 35          | Adapter K90                             | 84 03 075 |
| 8           | "EvitaMobil" trolley (high)            | 84 11 950  | 36          | Сар                                     | 84 01 645 |
| 8a          | "EvitaMobil" trolley (low)             | 84 11 965  | 37          | Bellows, paediatric, complete           | 84 09 742 |
| 8b          | Cabinet 8H, 360 mm high                |            | 38          | Corrugated hose, flex, 0.13 m           | 84 09 634 |
|             | (4 drawers)                            | M 31 796   | 39          | Catheter connector, size 11             | M 19 351  |
| 8c          | Cabinet 4H (2 drawers) (not illust.)   | M 31 795   | 40          | Spiral hose, paediatric,                |           |
| 8d          | "EvitaMobil" cylinder holder set       |            |             | silicone 22/10, 0.40 m                  | 21 65 856 |
|             | (not illust.)                          | 84 11 970  | 41          | Spiral hose, paediatric,                |           |
| <b>8</b> e  | Breathing air compressor (not illust.) | )84 13 890 |             | silicone 22/10, 1.10 m                  | 21 65 651 |
| 24-24b      | Hinged arm                             | 84 09 609  | 42          | Spiral hose, paediatric,                |           |
| or          | Quick-fix hinged arm 2                 | 2M 85 706  |             | silicone 10/10, 0.60 m                  | 21 65 821 |
| 24a         | Bracket                                | 84 09 746  | 43          | Spiral hose, paediatric,                |           |
| 24b         | Hose clamp                             | 84 09 841  |             | silicone 22/10, 0.60 m                  | 21 65 848 |
| 26-28       | Humidifier, basic unit MR 730          |            | 44          | Hose heater 1.10 m                      | 84 11 045 |
|             | (Fisher & Paykel)                      | 84 11 046  | 45          | Bacterial filter                        | 84 09 716 |
| 26          | Hose heater adapter                    | 84 11 097  | 46          | CO2 main flow sensor                    | 68 70 300 |
| 27          | Mounting set (clamps for rail)         | 84 11 074  | 47          | Cuvette, paediatrics                    | 68 70 280 |
| 28          | Double temperature sensor              | 84 11 048  | 48          | Holder for parking CO2 sensor           | 84 12 840 |
| 29-30       | Humidifier chamber MR 340              | 84 11 047  |             |                                         |           |

# **Order List**

| Name/Description                                              | Order No. | Name/Description                                                         | Order No.              |
|---------------------------------------------------------------|-----------|--------------------------------------------------------------------------|------------------------|
| Basic unit                                                    |           | Hose set, paediatric (Fisher & Paykel)                                   | 84 12 081              |
| Evita 4                                                       | 84 11 900 | hose heater 84 11 045,                                                   |                        |
| Association required for exercise                             |           | Y-piece, catheter connectors                                             |                        |
|                                                               |           | Bacterial filter                                                         | 84 09 716              |
| Hinged arm<br>or                                              | 84 09 609 |                                                                          |                        |
| Quick-fix hinged arm 2                                        | 2M 85 706 | For CO <sub>2</sub> measurement                                          |                        |
| O2 connecting hose 3 m, blue<br>or                            | M 29 231  | Test filter                                                              | 68 70 281              |
| O2 connecting hose 5 m, blue                                  | M 29 251  | Calibration set                                                          | 84 12 710              |
| or<br>O2 connecting hose 3 m, neutral colour<br>or            | M 34 403  | Test gas cylinder<br>5 Vol.% CO2, 95 Vol.% N2                            | 86 50 435              |
| O2 connecting hose 5 m, neutral colour                        | M 34 404  | CO2 main flow sensor                                                     | 68 70 300              |
| Medical air connecting hose 3 m, yellow                       | M 29 239  | Holder for parking CO2 sensor                                            | 84 12 840              |
| Medical air connecting hose 5 m, yellow                       | M 29 259  | Special accessories                                                      |                        |
| Med. air connect. hose 3 m, neutral colour                    | M 34 408  | Instrument tray                                                          | 84 12 723              |
| or<br>Med. air connect. hose 5 m, neutral colour              | M 34 409  | Wall bracket, module 2000 Type 13 alternative to trolley                 | 84 08 613              |
| Trolley                                                       | 84 11 680 | Pneumatic medicament nebuliser                                           | 84 12 935              |
|                                                               |           | For manual ventilation:                                                  |                        |
| For adult ventilation                                         |           | Resutator 2000<br>Child Resutator 2000                                   | 21 20 046<br>21 20 984 |
| Temperature sensor                                            | 84 05 371 | Baby Resutator                                                           | 21 20 941              |
| Aquapor humidifier                                            | 84 05 020 | Hook for Resutator                                                       | M 26 349               |
| Set of spare brackets                                         | 84 03 345 | Adult test lung                                                          | 84 03 201              |
| Hose set, adult<br>consisting of: patient hoses, water traps, | 84 12 092 | "EvitaMobil" trolley (high)<br>"EvitaMobil" trolley (low)                | 84 11 950<br>84 11 965 |
| Y-piece, catheter connectors                                  |           | For trolley:                                                             |                        |
|                                                               |           | (4 drawers)                                                              | M 31 796               |
| For paediatric ventilation                                    |           | Cabinet 4H (2 drawers)                                                   | M 31 795               |
| Humidifier, basic unit, MR 730<br>(Fisher & Paykel)           | 84 11 097 | "EvitaMobil" cylinder holder set<br>Set of cabinet mountings for trolley | 84 11 970<br>84 09 018 |
| incl. adaptor, hose heater                                    |           | Modification set – socket strip                                          | 84 11 969              |
| Mounting set (rail brackets)                                  | 84 11 074 |                                                                          |                        |
| Humidifier chamber, MR 340                                    | 84 11 047 | Breathing air compressor<br>for supplying Evita 4 with medical air       | 84 13 890              |
| Double temperature sensor                                     | 84 11 048 | MEDIBUS cable                                                            | 83 06 488              |
| Single-strand wire, 1.5 m                                     | 84 11 050 | Printer cable                                                            | 83 06 489              |
|                                                               |           | Water trap for expiration valve                                          | 84 13 125              |
|                                                               |           |                                                                          |                        |

| Name/Description                             | Order No. | Name/Description                                     | Order No.              |
|----------------------------------------------|-----------|------------------------------------------------------|------------------------|
| Options                                      |           |                                                      |                        |
| Modification set – communications            | 8/ 11 735 | For adult ventilation:                               |                        |
|                                              | 04 10 005 | Temperature sensor                                   | 84 05 371              |
| Modification set – SpO2 measurement          | 84 13 035 | Replacement set of lids for Aquapor                  | 84 06 135              |
| Modification set – DC power unit             | 84 13 034 | Aquapor bowl                                         | 84 05 739              |
| Modification set – NeoFlow                   | 84 13 563 | Spiral hose, adult, silicone 0.6 m                   | 21 65 627              |
| Modification set – Breathing Support Package | 84 13 562 | Spiral hose, adult, silicone 0.35 m                  | 21 65 619              |
| Modification set – Mask ventilation (NIV)    | 84 14 474 |                                                      |                        |
| Modification set – Nurse call                | 84 14 476 |                                                      |                        |
| Plug for connecting the nurse call           | 18 46 248 | Water traps                                          | 84 04 985              |
| Modification set – Evita Remote              | 84 14 472 | Water container                                      | 84 03 976              |
| Upgrade modification set –                   |           | Hose clamp<br>Connector                              | M 25 647               |
| Software 4.n plus Evita 4,                   |           | Y-piece                                              | 84 05 435              |
| comprising the software upgrades             |           | Catheter connector, straight,                        |                        |
| "Weaning parameters",                        |           | size 12.5 (set of 10)                                | M 23 841               |
| External flow measurement" and               |           | Corrugated hose                                      | 84 02 041              |
| "Extended use of loop displays"              | 84 14 469 | Adaptor, adult                                       | 84 03 076              |
| Update modification set –                    |           | Set of catheter connectors, adult                    | 84 03 685              |
| Software 4.n Evita 4                         | 84 14 467 | Set of caps (set of 5)                               | 84 02 918<br>M 05 640  |
| Modification set – Capno Plus                | 84 13 780 | Cuvette, adult                                       | 68 70 279              |
| Modification set – 2nd pressure sensor       | 84 14 479 | For paediatric ventilation:                          |                        |
|                                              |           | Spiral hose, paediatric,                             |                        |
| Spare set for sterilisation                  |           | silicone, 22/10, 1.10 m                              | 21 65 600              |
| Expiration valve (patient system)            | 84 10 580 | Spiral hose, paediatric,                             | 01 65 801              |
| Water trap for expiration valve              | 84 13 125 | Spiral hose, paediatric,                             | 21 05 021              |
| For adult ventilation:                       |           | silicone, 10/10, 0.60 m                              | 21 65 848              |
| Hose set, adult                              | 84 06 550 | Spiral hose, paediatric,                             |                        |
| Patient part for Aquapor                     | 84 05 029 | Silicone, 22/10, 0.40 m                              | 21 65 856              |
| Temperature sensor                           | 84 05 371 | Catheter connectors size 11 (set of 10)              | M 19 490               |
| Pneumatic medicament nebuliser               | 84 12 935 | Can                                                  | 84 01 645              |
| Cuvette, adult                               | 68 70 279 | Adaptor, paediatric 90°                              | 84 03 075              |
| For paediatric ventilation:                  |           | Double conical connector                             | 84 09 897              |
| Hose set, paediatric (Fisher & Paykel)       | 84 12 082 | Temperature sensor mounting                          | 84 11 044              |
| Humidifier chamber MR 340                    | 84 11 047 | Condensation trap, expiration                        | 84 09 727              |
| incl. filter paper for humidifier chamber    |           | Water container                                      | 84 03 976              |
| (set of 100)                                 |           | Hose heater 1.10 m                                   | 84 11 045              |
| Cuvette, paediatric                          | 68 70 280 | Double temperature sensor                            | 84 11 048              |
| Replacement parts                            |           | Adaptor for hose heater<br>Single-strand wire, 1.5 m | 84 11 097<br>84 11 050 |
|                                              |           | Humidifier chamber MR 340                            | 84 11 047              |
| Por Evila 4.                                 | 68 50 645 | incl. filter paper (set of 100)                      |                        |
| Flow sensor (set of 5)                       | 84 03 735 | Filter paper for humidifier chamber                  |                        |
| Cooling air filter, blue                     | 84 12 384 | (set of 100)                                         | 84 11 073              |
| Lithium battery for data protection          | 18 35 343 | Bacterial filter                                     | 84 09 716              |
|                                              |           | Cuvette, paediatric                                  | 68 70 280              |
| For ninged arm:                              | 94 00 746 |                                                      |                        |
| Hose clamp                                   | 84 09 240 |                                                      |                        |
|                                              | 0-10-041  | Technical documentation available on reque           | est                    |
|                                              |           |                                                      |                        |

### What was new in Evita 4 software 2.n

#### Pinsp not linked to PEEP during BIPAP

- The ventilation parameter Pinsp is set as an absolute value. Pinsp is no longer affected by changes in PEEP.

#### Aids for setting pressure ventilation parameters

 While setting the listed pressure ventilation parameters, the parameter concerned appears as a dashed line in the pressure curve Paw.

# Continuous indication of the hose system leakage during the leak test

 The test step "Tightness of hose system" can be selected separately in the "Device check" menu.
 Corrective measures can be undertaken with the aid of the continuous leakage indication.

#### Compensation of the hose system compliance

- The hose system compliance determined during the leak test is indicated at the end of the test.
- The volume-controlled ventilation strokes are automatically corrected with the calculated hose system compliance, as are the measured values for flow monitoring.

#### Leakage monitoring and compensation

- Evita 4 compares the minute volume delivered on the inspiration side with that measured on the expiration side, balances the leakage and indicates this as the measured value MVleak.
- The applied tidal volume VTi is automatically corrected by the amount of the measured MVleak. The same also applies for the Flow and VTe values measured on the expiratory side.
- The measured minute volume values are not corrected for safety reasons.

#### Apnoea ventilation with SIMV pattern

- The patient can breathe spontaneously during apnoea ventilation.
- The apnoea ventilation frequency remains constant.

#### AutoFlow<sup>®</sup> On/Off as start-up parameter

 The AutoFlow<sup>®</sup> function can be configured as a start-up parameter so that AutoFlow<sup>®</sup> is switched on automatically when the device is switched on.

#### Loop display also for single strokes

 In addition to the loop for a complete ventilation cycle, e.g. in IPPV, the loop for a single breath (ventilated or spontaneous) can now also be displayed, for instance in such "mixed" ventilation modes as SIMV.

#### NeoFlow (optional)

 Paediatric flow monitoring in paediatric and neonatal ventilation is extended to include a flow sensor specifically for neonates and positioned close to the patient.

#### Breathing Support Package (optional)

- To support spontaneous breathing.
- To compensate the elastic and resistive resistance of the respiratory system.

### What was new in Evita 4 software 3.n

#### Additional screen languages

- Portuguese
- Russian
- Arabic
- Greek
- Chinese

#### Additional function key » 🕸 «

- For blanking / unblanking the screen.

#### Independent lung ventilation ILV

 For independent ventilation of each lung using two Evita ventilators.

#### Additional function keye »Exsp. hold«

- To extend expiration.
- To occlude the ventilation system following expiration.

#### Medicament nebulisation

- Can also be applied during paediatric ventilation.

#### **Bronchial suctioning**

 In the patient modes »Paediatric« and »Neonates«, Evita 4 increases the set O<sub>2</sub> concentration commensurately, but not up to 100 % by volume.

#### Warning »Volume not constant«

- Can be suppressed.

#### Automatic Tube Compensation ATC (optional)

- For specific reduction of the breathing effort attributable to the tube.

| Abbreviations                                                                                                    | 178                                                          |
|----------------------------------------------------------------------------------------------------|--------------------------------------------------------------|
| Accessories                                                                                                    | 11                                                           |
| Adaptive minimum ventilation (MMV)                                                                                                    | 168                                                          |
| Adult ventilation                                                                                                    | 50                                                           |
| Alarm limits                                                                                                    | 77                                                           |
| Alarm situations                                                                                                    | 78                                                           |
| Alarm tone, cancelling                                                                                                    | 79                                                           |
| Alarms                                                                                                    | 127                                                          |
| Apnoea alarm setting                                                                                                    | 77                                                           |
| Apnoea ventilation                                                                                                    | 58, 76                                                       |
| APRV                                                                                                    | 67, 168                                                      |
| Aquapor                                                                                                    |                                                              |
| "Artificial noses"                                                                                                    |                                                              |
| ASB                                                                                                    | 63. 165                                                      |
| Assembly (expiration valve)                                                                                                    |                                                              |
| Assisted spontaneous breathing ASB                                                                                                    | 63. 165                                                      |
| AutoFlow®                                                                                                    |                                                              |
| Automatic weaning (MMV)                                                                                                    | 168                                                          |
|                                                                                                    |                                                              |
| <b>B</b> acterial filter                                                                                                    | 34 35                                                        |
| Battery operation (DC retrofit)                                                                                                    | 186                                                          |
| Bibliography                                                                                                    | 182                                                          |
| BIPABAssist                                                                                                    | 62 167                                                       |
| RIPAP RIPAP/ASR                                                                                                    | 60 166                                                       |
| Body weight sotting                                                                                                    | 00, 100                                                      |
| Bronchial suctioning                                                                                                    |                                                              |
| BTDS                                                                                                    |                                                              |
| DTI 0                                                                                                    |                                                              |
|                                                                                                    |                                                              |
| Calibration                                                                                                    | 07                                                           |
| Calibration                                                                                                    |                                                              |
| Calibration<br>Central alarm                                                                                                    |                                                              |
| Calibration<br>Central alarm<br>Check before use                                                                                                    | 97<br>40<br>42                                               |
| Calibration<br>Central alarm<br>Check before use<br>Classification                                                                                                    | 97<br>                                                       |
| Calibration<br>Central alarm<br>Check before use<br>Classification<br>Cleaning<br>COn calibration recet                                                                                                    |                                                              |
| Calibration<br>Central alarm<br>Check before use<br>Classification<br>Cleaning<br>CO <sub>2</sub> calibration, reset                                                                                                    |                                                              |
| Calibration<br>Central alarm<br>Check before use<br>Classification<br>Cleaning<br>CO <sub>2</sub> calibration, reset<br>CO <sub>2</sub> cuvette<br>CO <sub>2</sub> capage                                                                                                    |                                                              |
| Calibration<br>Central alarm<br>Check before use<br>Classification<br>Cleaning<br>CO <sub>2</sub> calibration, reset<br>CO <sub>2</sub> cuvette<br>CO <sub>2</sub> sensor<br>CO <sub>2</sub> sensor                                                                                                    |                                                              |
| Calibration<br>Central alarm<br>Check before use<br>Classification<br>Cleaning<br>CO <sub>2</sub> calibration, reset<br>CO <sub>2</sub> cuvette<br>CO <sub>2</sub> sensor<br>CO <sub>2</sub> sensor calibration<br>CO <sub>2</sub> sensor calibration                                                                                                    | 97<br>40<br>42<br>157<br>139<br>106<br>34<br>34<br>99        |
| Calibration<br>Central alarm<br>Check before use<br>Classification<br>Cleaning<br>CO <sub>2</sub> calibration, reset<br>CO <sub>2</sub> cuvette<br>CO <sub>2</sub> sensor<br>CO <sub>2</sub> sensor calibration<br>CO <sub>2</sub> zero alignment<br>CO <sub>2</sub> zero alignment                                                                                                    | 97<br>40<br>42<br>157<br>139<br>106<br>34<br>34<br>99<br>100 |
| Calibration<br>Central alarm<br>Check before use<br>Classification<br>Cleaning<br>CO <sub>2</sub> calibration, reset<br>CO <sub>2</sub> cuvette<br>CO <sub>2</sub> sensor<br>CO <sub>2</sub> sensor calibration<br>CO <sub>2</sub> zero alignment<br>Compensation, hose system C<br>Compensation, hose system C                                                                                                    |                                                              |
| Calibration<br>Central alarm<br>Check before use<br>Classification<br>Cleaning<br>CO <sub>2</sub> calibration, reset<br>CO <sub>2</sub> cuvette<br>CO <sub>2</sub> sensor<br>CO <sub>2</sub> sensor<br>CO <sub>2</sub> sensor calibration<br>CO <sub>2</sub> zero alignment<br>Compensation, hose system C<br>Compensation, leakage                                                                                                    |                                                              |
| Calibration<br>Central alarm<br>Check before use<br>Classification<br>Cleaning<br>CO <sub>2</sub> calibration, reset<br>CO <sub>2</sub> cuvette<br>CO <sub>2</sub> sensor calibration<br>CO <sub>2</sub> sensor calibration<br>CO <sub>2</sub> zero alignment<br>Compensation, hose system C<br>Compensation, leakage<br>Compressed gases                                                                                                    |                                                              |
| Calibration<br>Central alarm<br>Check before use<br>Classification<br>Cleaning<br>CO <sub>2</sub> calibration, reset<br>CO <sub>2</sub> cuvette<br>CO <sub>2</sub> sensor calibration<br>CO <sub>2</sub> sensor calibration<br>CO <sub>2</sub> zero alignment<br>CO <sub>2</sub> zero alignment<br>Compensation, hose system C<br>Compensation, leakage<br>Compressed gases<br>Configuration                                                                                                    |                                                              |
| Calibration<br>Central alarm<br>Check before use<br>Classification<br>Cleaning<br>CO <sub>2</sub> calibration, reset<br>CO <sub>2</sub> cuvette<br>CO <sub>2</sub> sensor calibration<br>CO <sub>2</sub> sensor calibration<br>CO <sub>2</sub> zero alignment<br>Compensation, hose system C<br>Compensation, leakage<br>Compressed gases<br>Configuration<br>Consumables                                                                                                    |                                                              |
| Calibration<br>Central alarm<br>Check before use<br>Classification<br>Cleaning<br>CO <sub>2</sub> calibration, reset<br>CO <sub>2</sub> cuvette<br>CO <sub>2</sub> sensor<br>CO <sub>2</sub> sensor calibration<br>CO <sub>2</sub> sensor calibration<br>CO <sub>2</sub> zero alignment<br>Compensation, hose system C<br>Compensation, leakage<br>Compressed gases<br>Configuration<br>Consumables<br>Control unit                                                                                                    |                                                              |
| Calibration<br>Central alarm<br>Check before use<br>Classification<br>Cleaning<br>CO <sub>2</sub> calibration, reset<br>CO <sub>2</sub> cuvette<br>CO <sub>2</sub> sensor<br>CO <sub>2</sub> sensor calibration<br>CO <sub>2</sub> sensor calibration<br>CO <sub>2</sub> zero alignment<br>Compensation, hose system C<br>Compensation, leakage<br>Compressed gases<br>Configuration<br>Consumables<br>Control unit<br>Controls                                                                                                    |                                                              |
| Calibration<br>Central alarm<br>Check before use<br>Classification<br>Cleaning<br>CO2 calibration, reset<br>CO2 calibration, reset<br>CO2 cuvette<br>CO2 sensor calibration<br>CO2 sensor calibration<br>CO2 zero alignment<br>Compensation, hose system C<br>Compensation, leakage<br>Compressed gases<br>Configuration<br>Consumables<br>Control unit<br>Controls<br>Cooling air filter                                                                                                    |                                                              |
| Calibration<br>Central alarm<br>Check before use<br>Classification<br>Cleaning<br>CO2 calibration, reset<br>CO2 calibration, reset<br>CO2 cuvette<br>CO2 sensor calibration<br>CO2 sensor calibration<br>CO2 sensor calibration<br>CO2 zero alignment<br>Compensation, hose system C<br>Compensation, leakage<br>Compressed gases<br>Configuration<br>Consumables<br>Control unit<br>Control unit<br>Cooling air filter<br>CPAP, CPAP/ASB                                                                                                    |                                                              |
| Calibration<br>Central alarm<br>Check before use<br>Classification<br>Cleaning<br>CO2 calibration, reset<br>CO2 cuvette<br>CO2 sensor calibration<br>CO2 sensor calibration<br>CO2 sensor calibration<br>CO2 zero alignment<br>Compensation, hose system C<br>Compensation, leakage<br>Compressed gases<br>Configuration<br>Consumables<br>Control unit<br>Controls<br>Cooling air filter<br>CPAP, CPAP/ASB<br>Curves                                                                                                    |                                                              |
| Calibration<br>Central alarm<br>Check before use<br>Classification<br>Cleaning<br>CO <sub>2</sub> calibration, reset<br>CO <sub>2</sub> cuvette<br>CO <sub>2</sub> sensor calibration<br>CO <sub>2</sub> sensor calibration<br>CO <sub>2</sub> sensor calibration<br>CO <sub>2</sub> zero alignment<br>Compensation, hose system C<br>Compensation, leakage<br>Compressed gases<br>Configuration<br>Consumables<br>Control unit<br>Control unit<br>Cooling air filter<br>CPAP, CPAP/ASB<br>Curves                                                         | 97<br>40<br>42<br>157<br>139<br>106<br>34<br>                |
| Calibration<br>Central alarm<br>Check before use<br>Classification<br>Cleaning<br>CO <sub>2</sub> calibration, reset<br>CO <sub>2</sub> cuvette<br>CO <sub>2</sub> sensor calibration<br>CO <sub>2</sub> sensor calibration<br>CO <sub>2</sub> zero alignment<br>Compensation, hose system C<br>Compensation, leakage<br>Compressed gases<br>Configuration<br>Consumables<br>Control unit<br>Controls<br>Cooling air filter<br>CPAP, CPAP/ASB<br>Curves                                                                                                   |                                                              |
| Calibration<br>Central alarm<br>Check before use<br>Classification<br>Cleaning<br>CO2 calibration, reset<br>CO2 calibration, reset<br>CO2 cuvette<br>CO2 sensor calibration<br>CO2 sensor calibration<br>CO2 sensor calibration<br>CO2 zero alignment<br>Compensation, hose system C<br>Compensation, leakage<br>Compressed gases<br>Configuration<br>Consumables<br>Control unit<br>Controls<br>Cooling air filter<br>CPAP, CPAP/ASB<br>Curves<br>Date<br>Description                                                                                    |                                                              |
| Calibration<br>Central alarm<br>Check before use<br>Classification<br>Cleaning<br>CO2 calibration, reset<br>CO2 calibration, reset<br>CO2 cuvette<br>CO2 sensor calibration<br>CO2 sensor calibration<br>CO2 sensor calibration<br>CO2 zero alignment<br>Compensation, hose system C<br>Compensation, leakage<br>Compressed gases<br>Configuration<br>Consumables<br>Control unit<br>Control unit<br>Control air filter<br>CPAP, CPAP/ASB<br>Curves<br>Date<br>Description<br>Device check                                                                |                                                              |
| Calibration<br>Central alarm<br>Check before use<br>Classification<br>Cleaning<br>CO2 calibration, reset<br>CO2 calibration, reset<br>CO2 cuvette<br>CO2 sensor calibration<br>CO2 sensor calibration<br>CO2 sensor calibration<br>CO2 zero alignment<br>Compensation, hose system C<br>Compensation, leakage<br>Compressed gases<br>Configuration<br>Consumables<br>Control unit<br>Control unit<br>Controls<br>Cooling air filter<br>CPAP, CPAP/ASB<br>Curves<br>Date<br>Description<br>Device check<br>Disinfection                                    |                                                              |
| Calibration.         Central alarm.         Check before use.         Classification.         Cleaning.         CO2 calibration, reset.         CO2 covette.         CO2 sensor         CO2 sensor calibration.         CO2 zero alignment.         Compensation, hose system C.         Compensation, leakage.         Configuration.         Consumables.         Control unit.         Cooling air filter.         CPAP, CPAP/ASB.         Curves.         Date.         Description.         Device check.         Disinfection.         Dismantling. |                                                              |

| Electric power supply                                                                                                    | 36                                                                                                    |
|----------------------------------------------------------------------------------------------------|----------------------------------------------------------------------------------------------------|
| Equipment options                                                                                                    | 186                                                                                                    |
| Evita Remote                                                                                                    |                                                                                                    |
| Exp. hold                                                                                                    | 87                                                                                                    |
| Expiration valve                                                                                                    | 80, 138                                                                                                    |
| External flow sources                                                                                                    | 99                                                                                                    |
| External interface                                                                                                    | 124                                                                                                    |
|                                                                                                    |                                                                                                    |
| Filter (cooling air)                                                                                                    | 144                                                                                                    |
| Filter (hose system)                                                                                                    | 34, 35                                                                                                    |
| Filter (room air / emergency valve)                                                                                                    | 144                                                                                                    |
| First-time use                                                                                                    | 41                                                                                                    |
| Flow measurement                                                                                                    | 170                                                                                                    |
| Flow sensor                                                                                                    | 26, 82                                                                                                    |
| Flow sensor calibration                                                                                                    | 98                                                                                                    |
| FlowTrigger                                                                                                    | 54                                                                                                    |
| Frequency alarm                                                                                                    | 77                                                                                                    |
| Frequency-to-volume ratio RSB                                                                                                    | 175                                                                                                    |
| _                                                                                                    |                                                                                                    |
| <b>G</b> as supply                                                                                                    | 37                                                                                                    |
| Glossary / abbreviations                                                                                                    | 178                                                                                                    |
|                                                                                                    |                                                                                                    |
| Heat and moisture exchanger                                                                                                    | 31                                                                                                    |
| Heat exchanger                                                                                                    | 31                                                                                                    |
| НМЕ                                                                                                    | 31                                                                                                    |
| Hose system                                                                                                    | 32, 35                                                                                                    |
|                                                                                                    |                                                                                                    |
| Humidification                                                                                                    | 32                                                                                                    |
| Humidification<br>Humidifier type                                                                                                    | 32<br>44                                                                                                    |
| Humidification<br>Humidifier type                                                                                                    | 32<br>44                                                                                                    |
| Humidification<br>Humidifier type<br>Ideal body weight                                                                                                    | 32<br>44<br>51                                                                                                    |
| Humidification<br>Humidifier type<br>Ideal body weight<br>Insp. hold                                                                                                    | 32<br>44<br>51<br>87                                                                                                    |
| Humidification<br>Humidifier type<br>Ideal body weight<br>Insp. hold<br>Insp. O2 concentration for nebulisation                                                                                                    | 32<br>44<br>51<br>87<br>177                                                                                                    |
| Humidification<br>Humidifier type<br>Ideal body weight<br>Insp. hold<br>Insp. O2 concentration for nebulisation<br>Intended medical application                                                                                                    | 32<br>44<br>51<br>87<br>177<br>13                                                                                                    |
| Humidification<br>Humidifier type<br>Ideal body weight<br>Insp. hold<br>Insp. O2 concentration for nebulisation<br>Intended medical application                                                                                                    | 32<br>44<br>51<br>87<br>177<br>13<br>13                                                                                                 |
| Humidification<br>Humidifier type<br>Insp. hold<br>Insp. O2 concentration for nebulisation<br>Intended medical application<br>Intended medical application<br>Interface (external)                                                                                                    | 32<br>44<br>51<br>87<br>177<br>13<br>13<br>124                                                                                          |
| Humidification<br>Humidifier type<br>Insp. hold<br>Insp. O2 concentration for nebulisation<br>Intended medical application<br>Intended medical application<br>Interface (external)<br>Interfaces (external, serial)                                                                                                    | 32<br>44<br>51<br>87<br>177<br>13<br>13<br>124<br>124                                                                                   |
| Humidification<br>Humidifier type<br>Ideal body weight<br>Insp. hold<br>Insp. O2 concentration for nebulisation<br>Intended medical application<br>Intended medical application<br>Interface (external)<br>Interfaces (external, serial)                                                                                                    | 32<br>44<br>51<br>87<br>177<br>13<br>13<br>124<br>124<br>03, 176                                                                        |
| Humidification<br>Humidifier type<br>Insp. hold<br>Insp. O2 concentration for nebulisation<br>Intended medical application<br>Interface (external, application<br>Interfaces (external, serial)<br>Interfaces (external, serial)                                                                                                    | 32<br>44<br>51<br>177<br>13<br>13<br>124<br>124<br>93, 176<br>3 53                                                                      |
| Humidification<br>Humidifier type<br>Insp. hold<br>Insp. O2 concentration for nebulisation<br>Intended medical application<br>Interface (external)<br>Interface (external)<br>Interfaces (external, serial)<br>Intrinsic PEEP                                                                                                    | 32<br>44<br>51<br>177<br>13<br>124<br>124<br>93, 176<br>53<br>54                                                                        |
| Humidification<br>Humidifier type<br>Insp. hold<br>Insp. O2 concentration for nebulisation<br>Intended medical application<br>Interface (external)<br>Interfaces (external, serial)<br>Interfaces (external, serial)<br>Interfaces (external, serial)<br>Interfaces (external, serial)                                                                                                    | 32<br>44<br>51<br>177<br>13<br>13<br>124<br>93, 176<br>53<br>54                                                                         |
| Humidification<br>Humidifier type<br>Ideal body weight<br>Insp. hold<br>Insp. O2 concentration for nebulisation<br>Intended medical application<br>Interface (external)<br>Interfaces (external, serial)<br>Interfaces (external, serial)<br>Intrinsic PEEP                                                                                                    | 32<br>44<br>51<br>177<br>13<br>13<br>124<br>03, 176<br>53<br>54<br>17, 125<br>187                                                       |
| Humidification<br>Humidifier type<br>Ideal body weight<br>Insp. hold<br>Insp. O2 concentration for nebulisation<br>Intended medical application<br>Interface (external)<br>Interfaces (external, serial)<br>Interfaces (external, serial)<br>Intrinsic PEEP                                                                                                    | 32<br>44<br>51<br>177<br>13<br>13<br>124<br>124<br>03, 176<br>53<br>54<br>17, 125<br>187<br>46                                          |
| Humidification<br>Humidifier type<br>Ideal body weight<br>Insp. hold<br>Insp. O2 concentration for nebulisation<br>Intended medical application<br>Interface (external)<br>Interfaces (external, serial)<br>Interfaces (external, serial)<br>Interfaces              | 32<br>44<br>51<br>51<br>177<br>13<br>13<br>13<br>13<br>13<br>13<br>53<br>54<br>54<br>54<br>187<br>46<br>46                              |
| Humidification<br>Humidifier type<br>Insp. hold<br>Insp. O2 concentration for nebulisation<br>Intended medical application<br>Interface (external)<br>Interface (external)<br>Interfaces (external, serial)<br>Interfaces (external, serial).                        |                                                                                                    |
| Humidification<br>Humidifier type<br>Insp. hold<br>Insp. O2 concentration for nebulisation<br>Intended medical application<br>Interface (external)<br>Interface (external)<br>Interfaces (external, serial)<br>Interfaces (external, serial)<br>Interfaces (external |                                                                                                    |
| Humidification<br>Humidifier type<br>Ideal body weight<br>Insp. hold<br>Insp. O2 concentration for nebulisation<br>Intended medical application<br>Interface (external)<br>Interfaces (external, serial)<br>Interfaces (external, serial)<br>Intrinsic PEEP                                                                                                    |                                                                                                    |
| Humidification<br>Humidifier type<br>Ideal body weight<br>Insp. hold<br>Insp. O2 concentration for nebulisation<br>Intended medical application<br>Interface (external)<br>Interfaces (external, serial)<br>Interfaces (external, serial)<br>Intrinsic PEEP<br>IPPV<br>IPPV<br>IPPVAssist<br>Language                                                                                                    | 32<br>44<br>51<br>177<br>13<br>13<br>124<br>124<br>03, 176<br>53<br>54<br>17, 125<br>54<br>17, 125<br>83<br>83<br>83<br>108             |
| Humidification<br>Humidifier type<br>Ideal body weight<br>Insp. hold<br>Insp. O2 concentration for nebulisation<br>Intended medical application<br>Interface (medical application<br>Interface (external)<br>Interfaces (external, serial)<br>Interfaces (external, serial)<br>Interfaces (external,                                   | 32<br>44<br>51<br>177<br>13<br>13<br>124<br>03, 176<br>53<br>54<br>17, 125<br>54<br>17, 125<br>187<br>85<br>83<br>108<br>36<br>36<br>36 |
| Humidification<br>Humidifier type<br>Insp. hold<br>Insp. hold<br>Insp. O2 concentration for nebulisation<br>Intended medical application<br>Interface (external)<br>Interfaces (external, serial)<br>Interfaces (external, serial)<br>Interfaces (external, s        |                                                                                                    |
| Humidification                                                                                                    |                                                                                                    |
| Humidification                                                                                                    |                                                                                                    |
| Humidification                                                                                                    |                                                                                                    |
| Humidification                                                                                                    |                                                                                                    |

| Medicament nebulisation |         |
|-------------------------|---------|
| Messages                |         |
| MMV, MMV/ASB            | 65, 168 |
| Mobile telephones       |         |
| Monitoring              | 77, 80  |

| Nebulisation                              | 88, 99, 177 |
|-------------------------------------------|-------------|
| Nebuliser                                 |             |
| Neonatal ventilation (modification set)   |             |
| New features in earlier software versions |             |
| New features in this software version     | 3           |
| NIF (Negative Inspiration Force)          | 175         |
| Notes                                     | 127         |
| Nurse call                                | 40          |

| <b>O</b> <sub>2</sub> sensor calibration | 97      |
|------------------------------------------|---------|
| O2 sensor capsule                        |         |
| O2 sensors                               | 31      |
| Occlusion pressure                       | 94, 174 |
| Operating concept                        | 15      |
| Operation                                | 49      |
| Optional equipment                       |         |
| Order list                               | 183     |

| Paediatric ventilation            | 50      |
|-----------------------------------|---------|
| Parts list                        | 183     |
| Patient mode                      | 50      |
| Patient system (expiration valve) | 30, 138 |
| PLV                               | 55, 160 |
| Power failure                     |         |
| Preparation                       | 29      |
| Preparing                         |         |
| Pressure limit Pmax               |         |
| Pressure Support ASB              | 63, 165 |
| Previous patient                  | 51      |
| Printer                           | 124     |
| PS/ASB                            | 63, 165 |
|                                   |         |

| <b>R</b> eference curve display     |         |
|-------------------------------------|---------|
| Remedying alarm situations          | 127     |
| Remote Pad                          |         |
| Replacement parts                   | 183-186 |
| Room air filter                     | 144     |
| RSB (Rapid Shallow Breathing index) | 175     |

| Screen freeze (stop image)       |         |
|----------------------------------|---------|
| Screen page »Alarm limits«       | 24      |
| Screen page »Calibration«        | 26      |
| Screen page »Configuration«      | 27      |
| Screen page »Measured values«    | 25      |
| Screen page »Settings«           | 22      |
| Screen page »Special procedures« | 26      |
| Screen pages                     | 21      |
| Settings                         | 49, 107 |
| Sigh                             | 54, 163 |
| SIMV, SIMV/ASB                   | 57, 164 |

| Single-stroke display            | 83      |
|----------------------------------|---------|
| Socket strip                     | 36      |
| Spare parts                      | 183-186 |
| Standard screen                  | 22      |
| Standby                          |         |
| Start-up procedure for AutoFlow® |         |
| Start-up values                  | 119     |
| Switching on                     | 50      |
| Symbols                          |         |
| ,                                |         |
| Tachypnoea alarm setting         |         |
| Technical data                   | 151     |
| Temperature sensor               | 33      |
| Test before use                  | 42      |
| Test filter                      |         |
| Test gas                         |         |
| TGI                              |         |
| Tightness                        | 46      |
| Time                             | 125     |
| Touch-screen                     | 17      |
| Tracheal gas insufflation        |         |
| Trends                           | 82      |
| Troubleshooting                  | 127     |
| 3                                |         |
| UMDNS Code                       |         |
|                                  |         |
| Valve, expiration                | 30, 138 |
| Ventilation hoses                | 32, 35  |
| Ventilation modes                |         |
| Ventilation, monitoring          | 12      |
| Volume alarm                     | 77      |
| Volume. volume measurement       |         |
|                                  |         |
| Weaning parameters               | 174     |
| What's what                      |         |
|                                  |         |
| Zoom (loop)                      | 83      |

These Instructions for Use apply only to Evita 4 with Serial No .:

If no Serial No. has been filled in by Dräger these Instructions for Use are provided for general information only and are not intended for use with any specific machine or device.

**C E** <sup>523</sup> Directive 93/42/EEC concerning Medical Devices

Dräger Medical AG & Co. KGaA Germany ☆ Moislinger Allee 53 – 55

- 23542 Lübeck (04 51) 8 82 - 0
- ⑳ ☑ 26 80 70
- FAX (04 51) 8 82-20 80 http://www.draeger.com